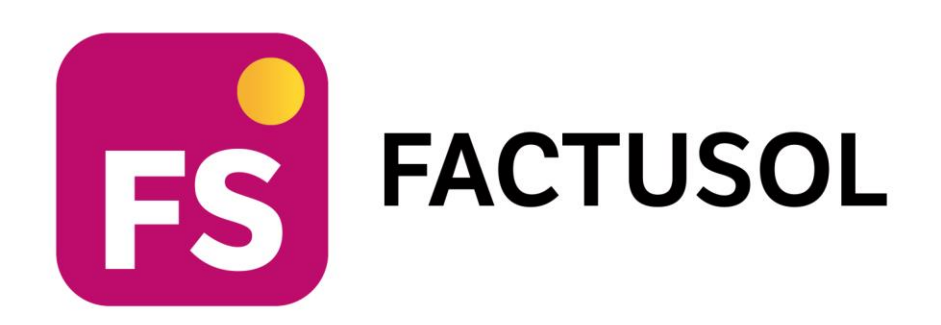

# Unidad 11 - Caso práctico de recapitulación ELECTRO-PRECIOS Operaciones administrativas de compraventa

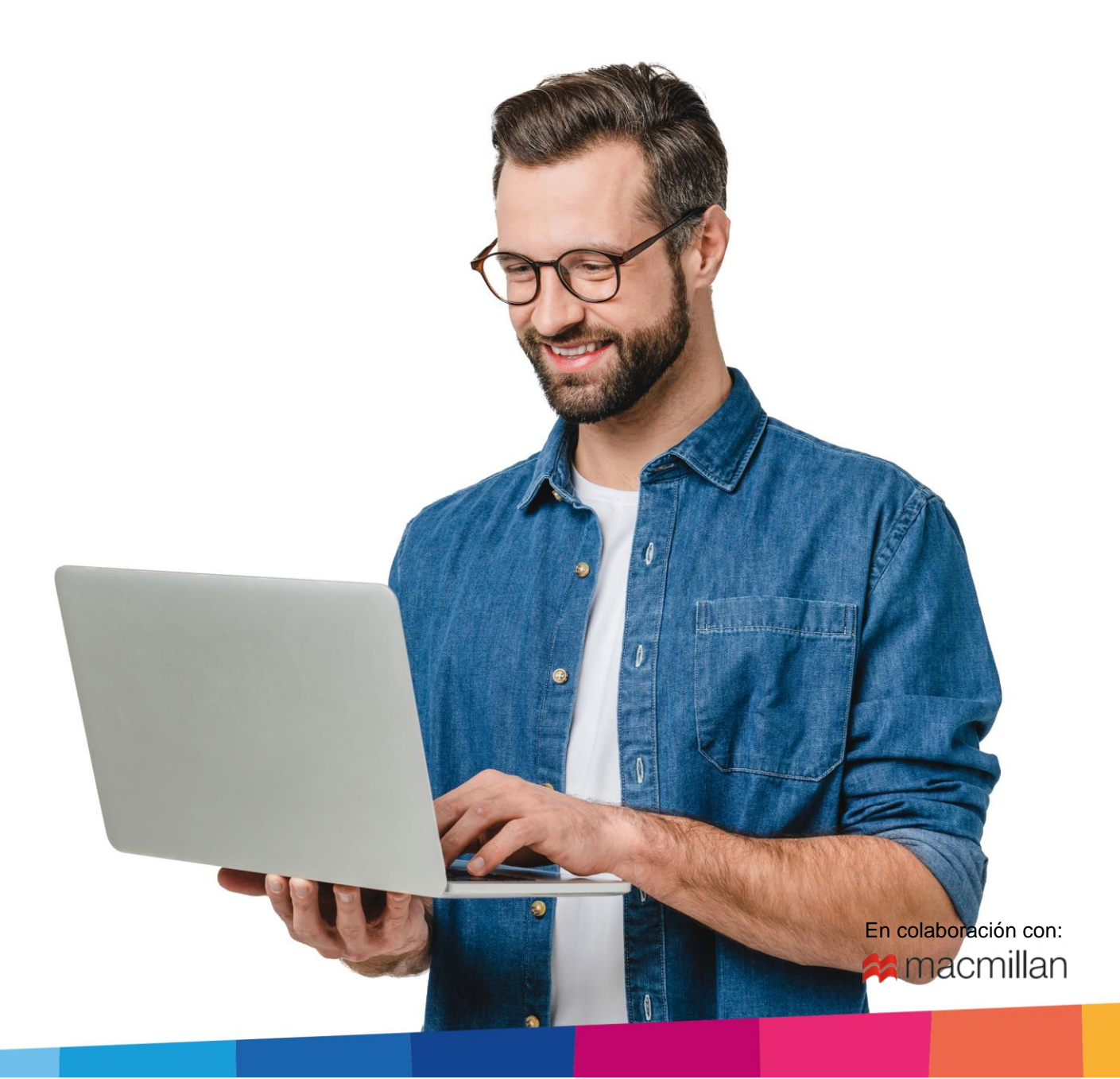

# ÍNDICE

| ÍNDICE<br>¿CÓMO ESTÁ ESTRUCTURADO ESTE MANUAL?<br>CREACIÓN DE UNA EMPRESA                                                                                                    | 3<br>5<br>6                |
|----------------------------------------------------------------------------------------------------|----------------------------|
| Solapa Datos generales<br>Solapa Otros datos<br>Solapa Tipo de Gestión<br>Botón Configuración                                                                                                    | 7<br>8<br>9<br>9           |
| FORMAS DE COBRO / PAGO                                                                                                    | . 10                       |
| Creación de las formas de cobro/Pago                                                                                                    | . 10                       |
| FICHERO DE PROVEEDORES                                                                                                    | . 14                       |
| Creación de las fichas de proveedores                                                                                                    | . 14                       |
| FICHERO DE ARTÍCULOS                                                                                                    | . 19                       |
| Secciones<br>Familias<br>Tarifas<br>Artículos                                                                                                    | 19<br>21<br>23<br>25       |
| FICHERO DE CLIENTES                                                                                                    | . 31                       |
| Tipo de clientes<br>Clientes                                                                                                    | 31<br>32                   |
| OPERACIONES                                                                                                    | . 38                       |
| <ul> <li>a) La empresa realiza dos pedidos a los proveedores:</li> <li>b) Recibe el albarán de entrada N.º 284 correspondiente al pedido de fecha 08/01, cinco días despué de haberlo emitido</li> </ul>                                                                                                    | 38<br>s<br>42              |
| <ul> <li>c) Recibe el albarán de entrada nº 127 del pedido de fecha 09/01, cuatro días después de haberlo<br/>emitido.</li> </ul>                                                                                                    | 44                         |
| <ul> <li>d) El 30/01 recibe la factura N.º 280, correspondiente al albarán N.º 284 del proveedor 2</li> <li>e) El 31/01 recibe la factura N.º 130, del albarán N.º 127 del proveedor 1</li> <li>f) El 01/02 procede al pago del 50% de la factura N.º 280, del proveedor 2. El 01/03 procede al pago la parte pendiente de la factura N.º 280.</li> </ul>                                                                                                    | . 46<br>. 48<br>de<br>. 50 |
| <ul> <li>g) El 01/03 procede al pago de la factura N.º 130, del proveedor 1.</li> <li>h) Los servicios prestados por la empresa durante los tres primeros meses del año a los clientes</li> </ul>                                                                                                    | 52                         |
| habituales son:                                                                                                    | . 55                       |
| <ul> <li>i) El 15/02 realiza la facturación de los albaranes de enero y el 15/03 de los de febrero.</li> <li>j) El 10/04 vende a un cliente no habitual. Aplica el precio minorista y entrega albarán y factura el mismo día.</li> </ul>                                                                                                    | 71                         |
| <ul> <li>k) El 06/04 recibes el siguiente pedido del cliente 2, sirve la cantidad posible el 08/04 e indica en observaciones que el resto se enviará en cuanto haya existencias.</li> <li>l) El 06/04 realiza un pedido de 10 unidades de LVD. El 13/04 recibe la mercancía solicitada junto al albarán N.º 140. Este mismo día envía la mercancía que faltaba al cliente 2 y factura los dos albaranes del cliente 2 en factura recapitulativa con fecha 20/04. 10 días después recibe la factura N.º 138</li> </ul> | 94<br>;                    |
| correspondiente al albarán N.º 140                                                                                                    | . 99                       |

# ¿Cómo está estructurado este manual?

Este manual está especialmente diseñado para utilizarlo con los materiales formativos del módulo Operaciones Administrativas de Compraventa de la editorial Macmillan.

Consta de dos partes principales:

- La primera está orientada a la instalación y la puesta en marcha y configuraciones generales de la aplicación informática, así como a la adquisición de los conocimientos básicos acerca de su interfaz y de la disposición de las opciones.
- La segunda detalla cada una de las operaciones planteadas en el supuesto práctico resuelto con la **ELECTRO-PRECIOS.**

Este solucionario puede resolverse con las versiones educativas 2022 y 2023.

Este manual puede ser descargado en la dirección de Internet:

https://www.sdelsol.com/macmillan/

# Iniciar una sesión con el programa

# Creación de una empresa

Crea una empresa con los siguientes datos:

- Código de empresa: ELE
- Denominación social: ELECTRO-PRECIOS S. A.
- Nombre comercial: ELECTRO-PRECIOS.
- **N.I.F.:** A-87542684
- Domicilio: Pol Norte Girona 17006
- Teléfono / Fax: 972123456
- E-mail: <u>electro-precios@sudominio.com</u>

#### Accede al menú Archivo.

| Fs 🛗 -     | ≥638      |             |              |             |             |           | F              | ACTUSOL |              |               |        |               |             |             |           | - 🗉                   | × |
|------------|-----------|-------------|--------------|-------------|-------------|-----------|----------------|---------|--------------|---------------|--------|---------------|-------------|-------------|-----------|-----------------------|---|
| Archivo    | Comercial | Almac       | én Admini:   | stración    | Empresa     | Impresión | Utilidades     |         |              |               |        |               |             | Bu          | iscar     |                       |   |
| Pedidos a  | Entradas  | Facturas    | Devoluciones | Presupuesto | es Pedidos  | Albaranes | Facturas Abono | Tarifas | Descuentos   | €<br>Especial | CRMSOL | Acciones      | Consumos    | Salidas por | С.<br>SMS | تين<br>ويو<br>Códigos |   |
| proveedore |           | recibidas - |              | Ŧ           | de clientes | Ŧ         |                | Ψ       | y ofertas 👻  | Ŧ             |        | comerciales - | de clientes | clientes    | Ŧ         | QR                    |   |
|            | Comp      | ras         | G.           |             | Ve          | ntas      |                | al Co   | ndiciones de | e venta       |        |               | Comercial - | CRM         |           |                       |   |

Para crear la empresa, accede al menú Archivo > opción Nuevo > botón Nueva empresa.

|                                                                                   |       | FACTUSOL                                                                                                    |   | × |
|-----------------------------------------------------------------------------------|-------|----------------------------------------------------------------------------------------------------|---|---|
| E<br>Información<br>Nuevo<br>Abrir<br>Cerrar<br>Seguridad<br>Registro<br>Opciones | Nuevo | Crear una nueva empresa Crear una nueva empresa Crear una nueva empresa desde Sage© Crear una nueva empresas desde Sage© Crear varias empresas desde Sage© Crear varias empresas necesarias en FACTUSOL. | 8 |   |
|                                                                                   |       |                                                                                                    |   |   |

En primer lugar, introduce los datos identificativos:

|                   | Nueva empresa |           |           |                 |                  |   |  |  |  |  |  |
|-------------------|---------------|-----------|-----------|-----------------|------------------|---|--|--|--|--|--|
| Código:           | ELE 🚺         | N.I.F.:   | A87542684 | Forma jurídica: | Sociedad Anónima | - |  |  |  |  |  |
| Nombre fiscal:    | ELECTRO-PRE   | CIOS S.A. |           |                 |                  |   |  |  |  |  |  |
| Nombre comercial: | ELECTRO-PRE   | CIOS      |           |                 |                  |   |  |  |  |  |  |

Los datos para crear una nueva empresa están distribuidos en tres solapas y un botón **Configuración**. Algunos de estos datos son obligatorios para comenzar a trabajar con la empresa otros, en cambio, pueden ser introducidos con posterioridad.

## Solapa Datos generales

Introduce los datos de localización y contacto. En la parte inferior de la pantalla y en el apartado **Acceso y seguridad**, debes seleccionar el ejercicio con el que quieres trabajar y puedes asignar a la empresa una clave de acceso.

|                          |                       | Nueva empr            | esa                |                                 | ×  |
|--------------------------|-----------------------|-----------------------|--------------------|---------------------------------|----|
| Código:                  | ELE 🚺 N.I.F.:         | A87542684             | Forma jurídica:    | Sociedad Anónima 🔻              |    |
| Nombre fiscal:           | ELECTRO-PRECIOS S.A.  |                       |                    |                                 |    |
| Nombre comercial:        | ELECTRO-PRECIOS       |                       |                    |                                 |    |
| Datos generales Otros d  | datos Tipo de gestión | [1]                   |                    |                                 |    |
| Localización / Cortà So  |                       |                       |                    |                                 |    |
| Sigla / Domicilio:       |                       |                       |                    |                                 | ]  |
| Número:                  | S/N Escalera          | Piso:                 | Puerta:            |                                 |    |
| Código postal:           | 17006                 |                       |                    |                                 |    |
| Población:               | GIRONA                |                       | Provincia: GIRC    | DNA                             |    |
| Teléfono:                | 9722123456            | Móvil:                |                    | Fax:                            |    |
| Utilizar varias direc    | cciones en la empresa | lr al fichero de dire | cciones de empresa |                                 |    |
| Persona de contacto:     |                       |                       |                    |                                 |    |
| Acceso y seguridad       |                       |                       | Archivo de er      | mpresas                         |    |
| Ejercicio:               | 2022 <b>•</b> A       | cceso por usuarios    | No mo              | strar esta empresa en la opción |    |
| Clave de acceso:         |                       | Mostrar cara          | cteres Empres      | sas existentes del menú Archivo |    |
| Código 1kB               |                       | www.1kbcode.com       | 31501.             | 1                               |    |
| lr a la<br>configuración |                       |                       |                    |                                 |    |
|                          |                       |                       | Configuració       | n Aceptar Cancela               | ir |

# Solapa Otros datos

Pulsando sobre **Otros datos** accedes a la siguiente pantalla donde podrás incluir los datos registrales y de Internet que conozcas de la empresa.

| Código:            | ELE       | 0                    | N.I.F.:   | A87542684    | Forma jurídica: | Sociedad Anónima |  |  |  |  |  |  |
|--------------------|-----------|----------------------|-----------|--------------|-----------------|------------------|--|--|--|--|--|--|
| Nombre fiscal:     | ELECT     | ELECTRO-PRECIOS S.A. |           |              |                 |                  |  |  |  |  |  |  |
| Nombre comercial   | ELECT     | ELECTRO-PRECIOS      |           |              |                 |                  |  |  |  |  |  |  |
| os generales Ot    | ros datos | Tipo d               | e gestión | [1]          |                 |                  |  |  |  |  |  |  |
| ernet              |           | K                    |           |              |                 |                  |  |  |  |  |  |  |
| E-Mail:            | elect     | ro-pred              | cios@sudo | minio.es     |                 |                  |  |  |  |  |  |  |
| E-Mail comercial:  |           |                      |           |              |                 |                  |  |  |  |  |  |  |
| E-Mail administra  | ción:     |                      |           |              |                 |                  |  |  |  |  |  |  |
| E-Mail contabilida | ad:       |                      |           |              |                 |                  |  |  |  |  |  |  |
| Web:               |           |                      |           |              |                 |                  |  |  |  |  |  |  |
| tos registrales    |           |                      |           |              |                 |                  |  |  |  |  |  |  |
| Registro mercanti  | l de:     |                      |           |              |                 |                  |  |  |  |  |  |  |
| Tomo:              |           |                      |           | Folio:       |                 |                  |  |  |  |  |  |  |
| Hoia:              |           |                      |           | Inscripción: |                 |                  |  |  |  |  |  |  |

## Solapa Tipo de Gestión

Aquí elegimos el tipo de gestión con la que va trabajar la empresa, en este caso, Gestión comercial completa con control de stock.

|                                               | Nueva empresa                                                                                                    |                                |                 |                  |          |  |  |  |  |  |  |
|-----------------------------------------------|----------------------------------------------------------------------------------------------------|--------------------------------|-----------------|------------------|----------|--|--|--|--|--|--|
| Código:                                       | ELE 🚺 N.I.F.:                                                                                                    | A87542684                      | Forma jurídica: | Sociedad Anónima | •        |  |  |  |  |  |  |
| Nombre fiscal:                                | ELECTRO-PRECIOS S.A.                                                                                                    |                                |                 |                  |          |  |  |  |  |  |  |
| Nombre comercial:                             | ELECTRO-PRECIOS                                                                                                    |                                |                 |                  |          |  |  |  |  |  |  |
| Datos generales Otros                         | a datos Tipo de gestión                                                                                                    |                                |                 |                  |          |  |  |  |  |  |  |
| Selecciona el tipo de ge                      | stión con la que necesita                                                                                                    | s tanjar en esta empre         | sa              |                  |          |  |  |  |  |  |  |
| El tipo de gestiór                            | n es: Gestión co                                                                                                    | mercial completa con co        | ontrol de stock | •                |          |  |  |  |  |  |  |
| i Si eliges es<br>Ciclo c<br>Gestió<br>Contro | te tipo de gestión, entre<br>completo de compras y ver<br>n de múltiples almacenes<br>n de múltiples tarifas<br>d de inventario | otras muchas opciones,<br>ntas | dispondrás de:  |                  |          |  |  |  |  |  |  |
| • Trazabi                                     | ilidad de artículos                                                                                                    |                                |                 |                  |          |  |  |  |  |  |  |
|                                               |                                                                                                    |                                |                 |                  |          |  |  |  |  |  |  |
|                                               |                                                                                                    |                                |                 |                  |          |  |  |  |  |  |  |
|                                               |                                                                                                    |                                |                 |                  |          |  |  |  |  |  |  |
|                                               |                                                                                                    |                                |                 |                  |          |  |  |  |  |  |  |
|                                               |                                                                                                    |                                |                 |                  |          |  |  |  |  |  |  |
|                                               |                                                                                                    |                                |                 |                  |          |  |  |  |  |  |  |
|                                               |                                                                                                    |                                | Configuració    | on Aceptar       | Cancelar |  |  |  |  |  |  |

# **Botón Configuración**

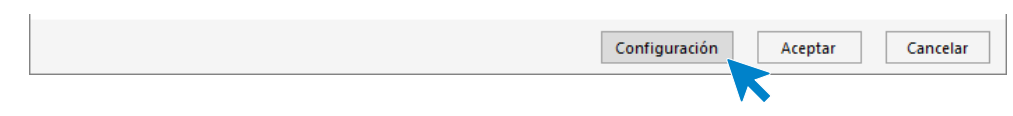

Desde esta opción podrás configurar diversas opciones como, por ejemplo, activar la trazabilidad de productos, Tallas y colores, Dimensiones auxiliares y la configuración para el enlace a contabilidad.

| Configuración de empresa                                                                                                    | ×                |
|----------------------------------------------------------------------------------------------------|------------------|
| Bioqueos y uso         Módulos         Enlace contable         Impedir fechas fuera del ejercicio         Activar el uso de la trazabilidad de productos         Activar el uso de tallas y colores         Activar el uso de dimensiones auxiliares |                  |
|                                                                                                    | Aceptar Cancelar |

Ya que para la empresa **ELECTRO-PRECIOS S.A.** no es necesario modificar ninguna de estas configuraciones **Acepta** en esta pantalla y pulsa nuevamente **Aceptar** en la pantalla **Nueva empresa** para finalizar su creación.

Ten en cuenta que puedes modificar los datos de la empresa en cualquier momento accediendo a la solapa **Empresa** > grupo **Configuración** > icono **Empresa**.

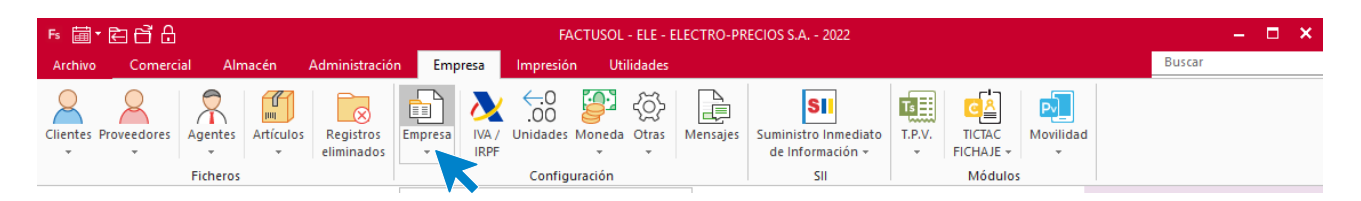

# Formas de cobro / pago

## Creación de las formas de cobro/Pago

La empresa trabaja con las siguientes formas de cobro/pago

- Contado: Cobros / Pagos realizados al contado.
- 30 días: Cobros / Pagos realizados a 30 días de la factura.
- 30 60 días: Cobros / Pagos realizados a 30 y 60 días de la factura.

El archivo de Formas de cobro se encuentra en la solapa Administración > grupo Ficheros > icono Formas de Cobro / Pago.

| Fs 🛅 🕇 🛃  | 3 67 A    |      |             |               |            | E        | ACTUSOL - EL | LE - ELECTI | RO-PRECIO | DS S.A 2022 |             |  | -      | □ × |
|-----------|-----------|------|-------------|---------------|------------|----------|--------------|-------------|-----------|-------------|-------------|--|--------|-----|
| Archivo   | Comercial | Alma | acén Ad     | dministración | Empresa    | Impresió | n Utilida    | ides        |           |             |             |  | Buscar |     |
| Formas de | Bancos    | Caja | Generación  | Cobros Recib  | os Remesas | Cheques  | Pagos Trans  | ferencias   | Pagarés   | Calendario  | Liquidación |  |        |     |
|           | heros     |      | Facturación |               | Cobros     |          |              | Pagos       |           | Cor         | ntroles     |  |        |     |

En la pantalla de Formas de cobro / Pago, pulsa el icono Nuevo para crear una nueva forma de cobro/pago.

|                                                    | Formas de cobro/pago                 |                              |  |  |  |  |  |  |  |  |  |
|----------------------------------------------------|--------------------------------------|------------------------------|--|--|--|--|--|--|--|--|--|
| Fichero                                            |                                      |                              |  |  |  |  |  |  |  |  |  |
| Nuevo Duplicar Modificar Eliminar<br>Mantenimiento | Buscar Z Elegir<br>Columnas<br>Vista |                              |  |  |  |  |  |  |  |  |  |
| Formas de cobro/pago                               |                                      | Buscar en el fichero (Alt+B) |  |  |  |  |  |  |  |  |  |
| CÓDI DESCRIPCIÓN                                   |                                      |                              |  |  |  |  |  |  |  |  |  |
| No existen registros                               |                                      |                              |  |  |  |  |  |  |  |  |  |
|                                                    |                                      |                              |  |  |  |  |  |  |  |  |  |

## Código CON: contado

Introduce los datos para esta forma de cobro / pago:

|                    |                                                  | Nueva fich  | a de form            | na de pag | 0         |           |         | ×    |  |  |
|--------------------|--------------------------------------------------|-------------|----------------------|-----------|-----------|-----------|---------|------|--|--|
| Código:            | CON                                              |             |                      |           |           |           |         |      |  |  |
| Descripción:       | CONTADO                                          |             |                      |           |           |           |         |      |  |  |
| Vencimientos:      | 1 🔹 Importes proporcionales                      |             |                      |           |           |           |         |      |  |  |
| Calcular los venci |                                                  |             |                      |           |           |           |         |      |  |  |
| Configuración:     |                                                  |             |                      |           |           |           |         |      |  |  |
|                    |                                                  | 1           | 2                    | 3         | 4         | 5         | 6       |      |  |  |
| Días entre ve      | encimientos:                                     | 0           | 0                    | 0         | 0         | 0         | 0       |      |  |  |
| Proporción o       | de pago:                                         | 0,00        | 0,00                 | 0,00      | 0,00      | 0,00      | 0,00    |      |  |  |
| Contrapartida pa   | orma de pago e<br>uras de esta fo<br>ira cobros: | Sin selecc  | o en los p<br>tionar | rocesos d | le remesa | dos autor | náticos | •    |  |  |
| Código en están    | dar Factura er                                   | Sin celeco  | ionar                |           |           |           |         |      |  |  |
| Banco para trar    | osferencias:                                     | 0           | lona                 |           |           |           |         |      |  |  |
| Internet           | isrerencius.                                     |             |                      |           |           |           |         |      |  |  |
| Permitir el uso    | ) de esta forma                                  | de pago en  | la Web               |           |           |           |         |      |  |  |
| Descripción en     | i la web de la fo                                | orma de pag | 10:                  |           |           |           |         |      |  |  |
|                    |                                                  |             |                      |           | Ace       | ptar      | Cance   | elar |  |  |

## Código 300: 30 días

Introduce los datos siguientes:

|                                          | Nueva ficha de forma de pago                  |                               |                                       |                      |           |           |           |         |      |  |  |  |  |
|------------------------------------------|-----------------------------------------------|-------------------------------|---------------------------------------|----------------------|-----------|-----------|-----------|---------|------|--|--|--|--|
| Código:                                  | 30D                                           |                               |                                       |                      |           |           |           |         |      |  |  |  |  |
| Descripción:                             | 30 DÍA                                        | 30 DÍAS                       |                                       |                      |           |           |           |         |      |  |  |  |  |
| Vencimiento                              | s: 1                                          | 1  Importes proporcionales    |                                       |                      |           |           |           |         |      |  |  |  |  |
| Calcular los vencimientos por: Días 🔹    |                                               |                               |                                       |                      |           |           |           |         |      |  |  |  |  |
| Configuración:                           |                                               |                               |                                       |                      |           |           |           |         |      |  |  |  |  |
|                                          |                                               |                               | 1                                     | 2                    | 3         | 4         | 5         | 6       |      |  |  |  |  |
| Días en                                  | tre vencimie                                  | ntos:                         | 30                                    | 0                    | 0         | 0         | 0         | 0       |      |  |  |  |  |
| Proporc                                  | ión de pago                                   | D:                            | 0,00                                  | 0,00                 | 0,00      | 0,00      | 0,00      | 0,00    |      |  |  |  |  |
| ✓ Utilizar es ✓ Incluir las Contrapartic | sta forma de<br>s facturas de<br>la para cobr | e pago e<br>e esta fo<br>ros: | n TPVSOL<br>rma de page<br>Sin selecc | o en los p<br>tionar | rocesos o | de remesa | dos autor | náticos | •    |  |  |  |  |
| Contrapartic                             | la para pago                                  | os:                           | Sin select                            | tionar               |           |           |           |         | •    |  |  |  |  |
| Código en e                              | stándar Fac                                   | tura-e:                       | Sin select                            | tionar               |           | •         |           |         |      |  |  |  |  |
| Banco para                               | transferen                                    | cias:                         | 0                                     |                      |           |           |           |         |      |  |  |  |  |
| Internet                                 |                                               |                               |                                       |                      |           |           |           |         |      |  |  |  |  |
| Permitir e                               | l uso de est                                  | a forma                       | de pago en                            | la Web               |           |           |           |         |      |  |  |  |  |
| Descripció                               | n en la web                                   | ) de la f                     | orma de pag                           | 10:                  |           |           |           |         |      |  |  |  |  |
|                                          |                                               |                               |                                       |                      |           | Ace       | ptar      | Cance   | elar |  |  |  |  |
|                                          |                                               |                               |                                       |                      |           |           |           | •       |      |  |  |  |  |

## Código 360: 30 / 60 días

Introduce los datos para esta forma de cobro / pago:

|                                      |                                 | Nueva fich                  | na de forn | na de pago | 0        |           |         | ×   |  |
|--------------------------------------|---------------------------------|-----------------------------|------------|------------|----------|-----------|---------|-----|--|
| Código:                              | 360                             | 60                          |            |            |          |           |         |     |  |
| Descripción:                         | 30/60 DÍAS                      | D/60 DÍAS                   |            |            |          |           |         |     |  |
| Vencimientos:                        | 2 🔹                             | 2 ▼ Importes proporcionales |            |            |          |           |         |     |  |
| Calcular los venci                   | imientos por:                   | Días                        |            | •          |          |           |         |     |  |
| Configuración:                       |                                 |                             |            |            |          |           |         |     |  |
|                                      |                                 | 1                           | 2          | 3          | 4        | 5         | 6       |     |  |
| Días entre ve                        | encimientos:                    | 30                          | 30         | 0          | 0        | 0         | 0       |     |  |
| Proporción o                         | de pago:                        | 0,00                        | 0,00       | 0,00       | 0,00     | 0,00      | 0,00    |     |  |
| Contrapartida pa<br>Contrapartida pa | uras de está for<br>ira cobros: | Sin select                  | cionar     | nocesos d  | e remesa | uos autor | naticos | •   |  |
| Contrapartida pa                     | ira pagos:                      | Sin select                  | cionar     |            | _        |           |         | •   |  |
| Codigo en estan                      | dar Factura-e:                  | Sin select                  | cionar     |            | •        |           |         |     |  |
| banco para trar                      | isterencias:                    | U                           |            |            |          |           |         |     |  |
| Internet                             | ) de esta forma                 | de pago er                  | ı la Web   |            |          |           |         |     |  |
| Descripción en                       | i la web de la fo               | rma de pag                  | jo:        |            |          |           |         |     |  |
|                                      |                                 |                             |            |            |          |           |         |     |  |
|                                      |                                 |                             |            |            |          |           |         |     |  |
|                                      |                                 |                             |            |            | Acep     | otar      | Cance   | lar |  |
|                                      |                                 |                             |            |            |          |           |         |     |  |

#### Así queda el archivo:

|            | Formas de cobro/pa                                            | ago                          |
|------------|---------------------------------------------------------------|------------------------------|
| Fichero    |                                                               |                              |
| luevo Dupl | icar Modificar Eliminar Emisión<br>Mantenimiento Vista Útilio | ades                         |
| Forma      | as de cobro/pago                                              | Buscar en el fichero (Alt+B) |
| CÓDI       | DESCRIPCIÓN                                                   |                              |
| CON        | CONTADO                                                       |                              |
| 30D        | 30 DÍAS                                                       |                              |
| 360        | 30/60 DÍAS                                                    |                              |
|            |                                                               |                              |
|            |                                                               |                              |

# Fichero de Proveedores

# Creación de las fichas de proveedores

La empresa trabaja con los siguientes proveedores. Crea sus fichas en FACTUSOL

| Código:        | 1                              | 2                                    |
|----------------|--------------------------------|--------------------------------------|
| Nombre:        | ELEC-FP, S.L.                  | RETXEL, S.A.                         |
| N.I.F.:        | B-74196325                     | A-78932155                           |
| Domicilio:     | PI Sant Jordi 8                | c/ Blanca 22                         |
|                | 08017 Barcelona                | 03120 Alicante                       |
| Forma de pago: | Recibo a 30 días fecha factura | Recibos a 30 y 60 días fecha factura |
| Descuento      | 3 %                            | 2 %                                  |
| IBAN:          | ES7300490000073334446665       | ES3600493333225555544444             |

El archivo de proveedores se encuentra en la solapa **Empresa** > grupo **Ficheros** > icono **Proveedores**:

| Fs 🗐     | Ē₿₿₿           |         |              |               |         |                    | FA         | CTUSOL      | - ELE - E | LECTRO-PR | ECIOS S.A 2022          |        |                      |           |        | - | □ × |
|----------|----------------|---------|--------------|---------------|---------|--------------------|------------|-------------|-----------|-----------|-------------------------|--------|----------------------|-----------|--------|---|-----|
| Archivo  | Comercial      | Almad   | cén <i>i</i> | Administració | n Emp   | resa               | Impresiór  | n Uti       | lidades   |           |                         |        |                      |           | Buscar |   |     |
| 8        | 8              | 7       |              |               |         | $\mathbf{\lambda}$ | 0.→<br>00. | 6           | ~??>      |           | SII                     | Ts     | ⊡≜                   | P         |        |   |     |
| Clientes | Proveedores Ag | entes A | Artículos    | Registros     | Empresa | IVA /              | Unidades   | Moneda      | Otras     | Mensajes  | Suministro Inmediato    | T.P.V. | TICTAC               | Movilidad |        |   |     |
| *        |                | rieros  | Ŧ            | eliminados    | Ŧ       | IRPF               | Configu    | ,<br>ración | Ŧ         |           | de Información +<br>SII | Ŧ      | FICHAJE +<br>Módulos |           |        |   |     |

Pulsa el icono Nuevo, en la pantalla que se muestra, para crear un nuevo proveedor.

| ⋷≣・⋶⋳⋳                                                                                          |                                                     |                       |                                  |                                 | Proveedore           | s FACT                                                                                              | USOL - ELE - ELEC | TRO-PRECIO      | S S.A 2022 | -             | <b>—</b> × |
|-------------------------------------------------------------------------------------------------|-----------------------------------------------------|-----------------------|----------------------------------|---------------------------------|----------------------|----------------------------------------------------------------------------------------------------|-------------------|-----------------|------------|---------------|------------|
| Archivo Comercial Alma                                                                          | cén Adm                                             | iinistración E        | mpresa Impresió                  | ón Utilidades                   | Proveedores          |                                                                                                    |                   |                 |            | Buscar        |            |
| Nuevo Duplicar Modificar Eliminar                                                               | Emisión                                             | SMS Enviar<br>e-mails | Exportar Calcular Im<br>• IBAN n | primir<br>notas 2↓<br>Buscar Z↓ | Elegir<br>columnas + | ۲<br>Configuración                                                                                  |                   |                 |            |               |            |
| Mantenimiento                                                                                   | 1 <i>4</i>                                          | Acciones              | Utiles                           | V                               | ista                 | Configuración                                                                                       |                   |                 |            |               |            |
| Lientes Artículos                                                                               | 🗄 Entrada                                           | s Pedido              | s de clientes 📑 I                | Facturas                        |                      | Fac</td <td>tura-e comprobac</td> <td>ión (+)</td> <td>9</td> <td>Versión educa</td> <td>itiva</td> | tura-e comprobac  | ión (+)         | 9          | Versión educa | itiva      |
| Escritorio Proveedores ×                                                                        |                                                     |                       |                                  |                                 |                      |                                                                                                    |                   |                 |            |               |            |
| Proveedores                                                                                     |                                                     |                       |                                  |                                 |                      |                                                                                                    | Buscar en e       | l fichero (Alt+ | - B)       |               | <i>р</i> 🕽 |
| Recientes                                                                                       | 0-9                                                 | CÓDIGO                | NOMBRE FISCAL                    | 1                               | NOMBRE COM           | ERCIAL                                                                                              | TELÉFONO          | FAX             | MÓVIL      | E-MAIL        |            |
| <ul> <li>Todos</li> <li>Creados hoy</li> <li>La última semana</li> <li>El último mes</li> </ul> | b<br>d<br>f<br>g<br>h<br>i<br>j<br>k<br>i<br>m<br>n |                       |                                  |                                 | Λ                    | lo existen registros                                                                                |                   |                 |            |               |            |

### ELEC-FP S.L.

Los datos del proveedor se distribuyen en distintos iconos: General, Comercial, Otros datos y Carpeta.

#### **ICONO GENERAL**

Introduce en esta pantalla los datos identificativos, domicilio, contacto y datos bancarios:

|                                                                 | ELEC-FP, .S.L Proveedor                                                                            | ×        |
|-----------------------------------------------------------------|----------------------------------------------------------------------------------------------------|----------|
| Proveedor                                                       |                                                                                                    |          |
| Guardar Eliminar Guardar<br>y cerrar y nuevo -<br>Mantenimiento | General Comercial Otros Carpeta<br>datos<br>Mostrar<br>Comercial Otros Carpeta<br>datos<br>Mostrar |          |
| Código:                                                         | 0 Código contabilidad: 0 • Proveedor O Acreedor                                                    |          |
| Identificación fiscal:                                          | N.I.F B74196325 Importar datos de cliente Validación VIES                                          |          |
| Nombre fiscal:                                                  | ELEC-FP, .S.L.                                                                                     |          |
| Nombre comercial:                                               | ELEC-FP                                                                                            |          |
|                                                                 | Observaciones                                                                                      |          |
| Domicilio                                                       |                                                                                                    | $\wedge$ |
| Domicilio:                                                      | PI SAINT JORDI 8                                                                                   |          |
| Código postal:                                                  | 08017 Población: BARCELONA                                                                         |          |
| Provincia:                                                      | BARCELONA País: ESPAÑA 🔻                                                                           |          |
| Contacto                                                        |                                                                                                    |          |
| Teléfono:                                                       | Fax:                                                                                               |          |
| Móvil:                                                          |                                                                                                    |          |
| Persona de contacto:                                            | Más                                                                                                |          |
| E-mail:                                                         |                                                                                                    |          |
|                                                                 |                                                                                                    |          |
| Datos bancarios                                                 |                                                                                                    |          |
| C.C.C.:                                                         | 0049 0000 07 3334446665 Otros datos                                                                |          |
| IBAN:                                                           | ES7300490000073334446665 C BIC: BSCHESMMXXX                                                        | $\vee$   |
| Banco:                                                          | BANCO SANTANDER, S.A. OC                                                                           | $\sim$   |
|                                                                 |                                                                                                    |          |
|                                                                 |                                                                                                    |          |
|                                                                 |                                                                                                    |          |

#### **ICONO COMERCIAL**

Introduce en esta pantalla la forma de pago y las condiciones de venta (descuento):

|                                      | ELEC-FP, .S.L Proveedor X                                                                                         |
|--------------------------------------|----------------------------------------------------------------------------------------------------|
| Proveedor                            |                                                                                                    |
| Guardar<br>y cerrar<br>Mantenimiento | General Comercial Otros Carpeta<br>datos Mostrar Útiles                                                           |
| Forma de pago:<br>Días de pago:      | 30D         30 DÍAS           0         0                                                                         |
| Precios / Condiciones de vent        | ta                                                                                                    |
| Tarifa en activo:                    | Aprovisionamiento: 0 semanas, 0 días.                                                                             |
| Descuentos fijos:                    | B 0,00 0,00 % Pronto pago: 0,00                                                                                   |
| Tipo de portes:                      | Debidos 🔹                                                                                                    |
| Impuestos                            |                                                                                                    |
| Tipo de impuesto:                    | IVA 🔹 Aplicarlo: Si 🔹 Sin asignar 🔹 Clave de operación: Operación habitual 🔹                                      |
| Aplicarle el recargo de              | equivalencia 🗌 Acogido al Régimen especial del criterio de caja Clave de op. intracomunitaria: [Sin predefinir] 🔹 |
| Tipo de retención:                   | [Sin predefinir]  v 8 Retención: 0,00                                                                             |
| Otra información comercial           |                                                                                                    |
| Serie por defecto:                   | Sin serie 💌                                                                                                    |
| Rappels                              |                                                                                                    |
| Rappel fijo:                         | 0,00 Rappel escalonado: > POS VOLUMEN DE COMPR % RAPPEL ^                                                         |
| Pago de rappels:                     |                                                                                                    |
|                                      | 1                                                                                                    |
|                                      | 2                                                                                                    |
|                                      | 3                                                                                                    |
|                                      |                                                                                                    |
|                                      | 4                                                                                                    |
|                                      |                                                                                                    |

Como no necesitas introducir más datos, pulsa el icono Guardar y cerrar.

## **RETXEL S.A.**

#### **ICONO GENERAL**

|                                                                 | RETXEL S.A Proveedor                                                                                                    | × |
|-----------------------------------------------------------------|----------------------------------------------------------------------------------------------------|---|
| Proveedor                                                       |                                                                                                    |   |
| Guardar Eliminar Guardar<br>y cerrar y nuevo -<br>Mantenimiento | General Comercial Otros Carpeta<br>datos<br>Mostrar<br>International Composition of the enviro operation of the enviro operationes *                             |   |
| Código:<br>Identificación fiscal:<br>Nombre fiscal:             | 2     Código contabilidad:     2     Proveedor     Acreedor       N.I.F.     •     A78932155     Importar datos de cliente     Validación VIES       RETXEL S.A. |   |
| Nombre comercial.                                               | Observaciones                                                                                                    |   |
| Domicilio                                                       |                                                                                                    | ~ |
| Domicilio:                                                      | C/ BLANCA 22                                                                                                    |   |
| Código postal:                                                  | 03120 Población: ALICANTE                                                                                                    |   |
| Provincia:                                                      | ALICANTE País: ESPAÑA 🔻                                                                                                    |   |
| Contacto                                                        |                                                                                                    | ~ |
| Teléfono:                                                       | Fax: axesor                                                                                                    | / |
| Móvil:                                                          | Solvencia                                                                                                    |   |
| Persona de contacto:                                            | Más Última consulta: No realizada Consultar                                                                                                    |   |
| E-mail:                                                         | retxel@sudominio.es Scoring:                                                                                                    | 1 |
| Datos bancarios                                                 | Probabilidad impago:                                                                                                    |   |
| C.C.C.:                                                         | 0049 3333 22 5555544444 Otros datos                                                                                                    |   |
| IBAN:                                                           | ES3600493333225555544444 C BIC: BSCHESMMXXX                                                                                                    |   |
| Banco:                                                          | SANTANDER                                                                                                    |   |
|                                                                 |                                                                                                    |   |

#### **ICONO COMERCIAL**

|                                    | RETXEL S.A Proveedor ×                                                                                              |
|------------------------------------|----------------------------------------------------------------------------------------------------|
| Proveedor                          |                                                                                                    |
| Guardar<br>y cerrar<br>Sisnimiento | General Comercial Otros Carpeta<br>datos Nuevo Etiquetas Más Utilidades<br>documento - de envío opciones            |
| Forma de pago:                     | 360 30/60 DÍAS                                                                                                    |
| Días de pago:                      | 0 0 0                                                                                                    |
| Precios / Condiciones de vent      | a                                                                                                    |
| Tarifa en activo:                  | Aprovisionamiento: 0 semanas, 0 días.                                                                               |
| Descuentos fijos:                  | 2,00 0,00 0,00 % Pronto pago: 0,00                                                                                  |
| Tipo de portes:                    | Pagados 🔻                                                                                                    |
| Impuestos                          |                                                                                                    |
| Tipo de impuesto:                  | IVA 🔹 Aplicarlo: Si 🔹 1 (21 %) 🔹 Clave de operación: Operación habitual 🔹                                           |
| Aplicarle el recargo de            | equivalencia 🗌 Acogido al Régimen especial del criterio de caja 🛛 Clave de op. intracomunitaria: [Sin predefinir] 🔹 |
| Tipo de retención:                 | [Sin predefinir] • % Retención: 0,00                                                                                |
| Otra información comercial         |                                                                                                    |
| Serie por defecto:                 | Serie 2 🔹                                                                                                    |
| Rappels                            |                                                                                                    |
| Rappel fijo:                       | 0,00 Rappel escalonado: > POS VOLUMEN DE COMPR % RAPPEL ^                                                           |
| Pago de rappels:                   |                                                                                                    |
|                                    | 1                                                                                                    |
|                                    | 2                                                                                                    |
|                                    | 3                                                                                                    |
|                                    |                                                                                                    |
|                                    | 4                                                                                                    |
|                                    |                                                                                                    |

Como no necesitas introducir más datos, pulsa para finalizar el icono Guardar y cerrar.

El fichero de proveedores queda así:

| ⋷≣∙⋶⋳⋳                            |           |                           |                     |                                    |                     |            | Proveedore           | s FA          | CTUSOL - ELE - ELE | CTRO-PRECIO      | S S.A 2022 | -               | ⊐ ×      |
|-----------------------------------|-----------|---------------------------|---------------------|------------------------------------|---------------------|------------|----------------------|---------------|--------------------|------------------|------------|-----------------|----------|
| Archivo Comercial Almacé          | n Adm     | ninistració               | in En               | npresa Imp                         | resión              | Utilidades | Proveedores          |               |                    |                  |            | Buscar          |          |
| Nuevo Duplicar Modificar Eliminar | Emisión   | SMS<br>Acciones           | Enviar E<br>e-mails | Exportar Calcula<br>IBAN<br>Útiles | r Imprimir<br>notas | Buscar Z↓  | Elegir<br>columnas + | Configuración |                    |                  |            |                 |          |
| <b>Clientes</b> Artículos         | 📙 Entrada | as                        | Pedidos             | de clientes                        | E Factur            | as         |                      | «             | Factura-e comproba | tión 🕂           | প          | Versión educati | va       |
| Escritorio Proveedores X          |           |                           |                     |                                    |                     |            |                      |               |                    |                  |            |                 |          |
| Proveedores                       |           |                           |                     |                                    |                     |            |                      |               | Buscar en          | el fichero (Alt+ | +B)        |                 | <u>р</u> |
| Recientes                         | 0-9       | 0                         | ÓDIGO               | NOMBRE FISCA                       | L                   |            | NOMBRE CON           | IERCIAL       | TELÉFONO           | FAX              | MÓVIL      | E-MAIL          |          |
| Todos Creados hov                 | a<br>b    | $\stackrel{\wedge}{\sim}$ | 1                   | ELEC-FP, .S.L.                     |                     |            | ELEC-FP              |               |                    |                  |            |                 |          |
| C La última semana                | c<br>d    | $\stackrel{\wedge}{\sim}$ | 2                   | RETXEL S.A.                        |                     |            | RETXEL               |               |                    |                  |            | RETXEL@SUDON    | VINIO.ES |

# Fichero de Artículos

## Secciones

La empresa trabaja con dos secciones

- ELC: Electrodomésticos
- MAT: Materiales

El archivo de **Secciones** se encuentra en la solapa **Empresa** > grupo **Ficheros** > desplegable del icono **Artículos** > opción **Secciones**.

| ₅ ਛੋ € 6 8                     |                                | FACTUSOL - ELE - ELECTRO-PRECIOS S.A 2022                                                                        | – 🗆 🗙             |
|--------------------------------|--------------------------------|----------------------------------------------------------------------------------------------------|-------------------|
| Archivo Comercial Alm          | acén Administración Empresa li | mpresión Utilidades                                                                                              | Buscar            |
| Clientes Proveedores           | Artículos Registros eliminados | Inidades     Mensajes     SII     T.P.V.     TICTAC     Movilidad       Inidades     V     V     SII     V     V |                   |
| Ficheros                       | 🗐 Artículos Ctrl+A             | a onfiguración SII Módulos                                                                                       |                   |
| 2 Clientes                     | ↔ Familias Ctrl+F              | Facturas 🔣 🙀                                                                                                    | Versión educativa |
|                                | 🗄 Secciones 💦 Ctrl+S           | 5                                                                                                    | 202               |
| Herramientas                   | 🔠 Almacenes                    | Asistencia tecnica                                                                                               | 1Q2               |
| a comenzar a trabajar con el p | Unidades de medida             | Atenea                                                                                                    |                   |
|                                | Ensamplados                    |                                                                                                    |                   |
| 🙎 Crea tu primer cliente       | Tallas y colores               | •                                                                                                    |                   |

En la pantalla de Secciones, pulsa el icono Nuevo para crear una nueva sección

|             |               | Secciones                                    | ×                            |
|-------------|---------------|----------------------------------------------|------------------------------|
| ichero      |               |                                              |                              |
| evo Duplica | Mantenimiento | Buscar Z↓ Elegir<br>columnas<br>Vista Útiles |                              |
| Seccion     | ies           |                                              | Buscar en el fichero (Alt+B) |
| CÓDIGO      | DESCRIPCIÓN   |                                              |                              |
|             |               | No existen registros                         |                              |
|             |               |                                              |                              |
|             |               |                                              |                              |
|             |               |                                              |                              |
|             |               |                                              |                              |
|             |               |                                              |                              |

Crea las dos secciones en las que se englobaran las familias de artículos de la empresa.

#### **ELC – ELECTRODOMESTICOS**

|                                                                         | Nueva sección                                                                                         |                                       | ×        |
|-------------------------------------------------------------------------|----------------------------------------------------------------------------------------------------|---------------------------------------|----------|
| Código:<br>Descripción:<br>☑ Mostrar est<br>Internet<br>☐ Permitir el I | ELC<br>ELECTRODOMÉSTICOS  <br>a sección en el panel táctil de TPVSOL<br>uso de esta sección en la web |                                       |          |
|                                                                         |                                                                                                    | Aceptar                               | Cancelar |
|                                                                         |                                                                                                    | · · · · · · · · · · · · · · · · · · · |          |

## MAT – MATERIALES

|                         | Nueva sección                 |         | ×        |
|-------------------------|-------------------------------|---------|----------|
| Código:<br>Descripción: | MAT<br>MATERIALES             |         |          |
| Internet                | iso de esta sección en la web |         |          |
|                         |                               | Aceptar | Cancelar |

#### El fichero de secciones queda así

|               |                   |                                          | ×               |                              |   |
|---------------|-------------------|------------------------------------------|-----------------|------------------------------|---|
| Fichero       |                   |                                          |                 |                              |   |
| Nuevo Duplica | Mantenimiento     | Buscar Z↓<br>Elegir<br>columnas<br>Vista | Utilidades<br>Ý |                              |   |
| Seccior       | ies               |                                          |                 | Buscar en el fichero (Alt+B) | Q |
| CÓDIGO        | DESCRIPCIÓN       |                                          |                 |                              |   |
| ELC           | ELECTRODOMÉSTICOS |                                          |                 |                              |   |
| MAT           | MATERIALES        |                                          |                 |                              |   |
|               |                   |                                          |                 |                              |   |
|               |                   |                                          |                 |                              |   |
|               |                   |                                          |                 |                              |   |
|               |                   |                                          |                 |                              |   |

## Familias

La empresa trabaja con estas familias

- ELC: Electrodomésticos
- MAT: Materiales

El archivo de **Familias** se encuentra en la solapa **Empresa** > grupo **Ficheros** > desplegable del icono **Artículos** > botón **Familias**.

| ⋤≣▼ЀҀ҄҅С                       |                                                                                                    | FACTUSOL - ELE - ELECTRO-PRECIOS S.A 202 | 2                         | – 🗆 X                        |
|--------------------------------|----------------------------------------------------------------------------------------------------|------------------------------------------|---------------------------|------------------------------|
| Archivo Comercial Alm          | acén Administración <mark>Empresa</mark> In                                                                                                    | presión Utilidades                       |                           | Buscar                       |
| Clientes Proveedores Agentes   | Artículos<br>eliminados<br>Artículos<br>eliminados<br>Artículos<br>Artículos<br>Artículos<br>Artículos<br>Artículos<br>Artículos<br>Artículos<br>Artículos<br>Artículos<br>Artículos<br>Artículos<br>Artículos<br>Artículos<br>Artículos<br>Artículos<br>Artículos<br>Artículos<br>Artículos | addes Moneda Otras<br>onfiguración       | ediato<br>on +<br>Módulos |                              |
| <b>Artículos</b>               | 🖶 Familias Ctrl+F                                                                                                    | 📄 Facturas 🔍                             | Factura-e comprobación    | Sequencies Versión educativa |
| Herramientas                   | E Secciones Ctrl+S                                                                                                    | Asistencia técnica                       |                           | Ŕ                            |
| a comenzar a trabajar con el p | Unidades de medida                                                                                                    | os                                       | 风 Atenea                  |                              |
| 🙎 Crea tu primer cliente       | Tallas y colores                                                                                                    |                                          |                           | -                            |

A continuación, pulsa el icono Nuevo para crear la familia.

|    | Familias     |                       |                |                                    |                       |     |             |                   |   |
|----|--------------|-----------------------|----------------|------------------------------------|-----------------------|-----|-------------|-------------------|---|
| F  | ichero       |                       |                |                                    |                       |     |             |                   |   |
| Nu | Jevo Duplica | ar Modificar Eliminar | Emisión Buscar | 2↓ Ele<br>Z↓ Ele<br>colur<br>Vista | gir<br>mnas<br>Útiles |     |             |                   |   |
|    | Familia      | S                     |                |                                    |                       |     | Buscar en e | l fichero (Alt+B) | Q |
|    | CÓDIGO       | DESCRIPCIÓN           |                | SECCI                              | TEXTO PREDEFIN        | IDO | CTA. COMPR  | CTA. VENTAS       |   |
|    |              |                       |                | ٨                                  | Vo existen registros  |     |             |                   |   |
|    |              |                       |                |                                    |                       |     |             |                   |   |
|    |              |                       |                |                                    |                       |     |             |                   |   |
|    |              |                       |                |                                    |                       |     |             |                   |   |
|    |              |                       |                |                                    |                       |     |             |                   |   |

Crea las 2 familias tal y como se ve en las imágenes.

#### FAMILIA - ELC

|                                                                                                    | Nueva familia                                                                                        | × |
|----------------------------------------------------------------------------------------------------|----------------------------------------------------------------------------------------------------|---|
| Código:<br>Descripción:<br>Sección:<br>Texto predefinido:<br>Mostrar esta familia<br>Saldo/puntos fidelizac<br>Cuentas contables<br>Cuenta de compras:<br>Internet | ELC ELectrodomésticos ELC ELECTRODOMÉSTICOS en el panel táctil de TPVSOL ión: 0,00 Cuenta de ventas: |   |
|                                                                                                    | Aceptar Cancela                                                                                      | r |

### FAMILIA - MAT

|                                                      | Nueva familia                                                             | ×        |
|------------------------------------------------------|---------------------------------------------------------------------------|----------|
| Código:<br>Descripción:<br>Sección:<br>Texto predefi | MAT<br>Materiales<br>MAT MATERIALES                                       |          |
| Mostrar e<br>Saldo/punto<br>Cuentas contable         | esta familia en el panel táctil de TPVSOL<br>os fidelización: 0,00<br>les |          |
| Cuenta de co                                         | ompras: Cuenta de ventas:                                                 |          |
| Permitir e                                           | I uso de esta familia en la web                                           |          |
|                                                      | Aceptar                                                                   | Cancelar |
|                                                      |                                                                           | •        |

Una vez creadas, el archivo de familias queda así:

|               |                       |         |        |                                   | Familias               |     |             |                   |   |
|---------------|-----------------------|---------|--------|-----------------------------------|------------------------|-----|-------------|-------------------|---|
| Fichero       |                       |         |        |                                   |                        |     |             |                   |   |
| luevo Duplica | ar Modificar Eliminar | Emisión | Buscar | 2↓ Ele<br>Z↓ Ele<br>colu<br>Vista | egir<br>mnas<br>Útiles |     |             |                   |   |
| Familia       | s                     |         |        |                                   |                        |     | Buscar en e | l fichero (Alt+B) | Ç |
| CÓDIGO        | DESCRIPCIÓN           |         |        | SECCI                             | TEXTO PREDEFIN         | IDO | CTA. COMPR  | CTA. VENTAS       |   |
| ELC           | Electrodomésticos     |         |        | ELC                               |                        |     |             |                   |   |
|               | Materiales            |         |        | MAT                               |                        |     |             |                   |   |
| MAI           | materiales            |         |        |                                   |                        |     |             |                   |   |

## Tarifas

La empresa trabaja con las siguientes tarifas.

El archivo de Tarifas se encuentra en la solapa **Comercial** > grupo **Condiciones de venta** > menú desplegable del icono **Tarifas** > opción **Tarifas**.

| ₅≣∙Ѐ₿₿                                              | 6 茴 ~ 百 급 급 FACTUSOL - ELE - ELECTRO-PRECIOS S.A 2022 |                                   |             |                 |         |                           |                       |            |                           |                         |                         |           | - 🗉                           | ×  |
|-----------------------------------------------------|-------------------------------------------------------|-----------------------------------|-------------|-----------------|---------|---------------------------|-----------------------|------------|---------------------------|-------------------------|-------------------------|-----------|-------------------------------|----|
| Archivo Comercial Alr                               | nacén Administrac                                     | ión Empresa                       | Impresión   | Utilidades      |         |                           |                       |            |                           |                         | Bu                      | iscar     |                               |    |
| Pedidos a Entradas Factur<br>proveedores + recibida | as Devoluciones Pre                                   | supuestos Pedidos<br>• de cliente | Albaranes F | Facturas Abonos | Tarifas | Descuentos<br>y ofertas + | €<br>Especial         |            | Acciones<br>comerciales + | Consumos<br>de clientes | Salidas por<br>clientes | SMS       | ිමුල<br>ලබීම<br>Códigos<br>QR |    |
| Compras                                             | 5                                                     | Ve                                | entas       | E.              | 📑 In    | nportar tarifa            | as                    |            |                           | Comercial -             | CRM                     |           |                               |    |
| Clientes                                            |                                                       |                                   |             | turas           | 🧊 A     | ctualizar PVI             | <sup>p</sup> desde el | precio de  | costo                     | $] \oplus$              | ଗ୍ୟ Ve                  | ersión ed | lucativa                      |    |
| Usersententes                                       | Desumen                                               | Neticiae                          | 0           |                 | - 📝 A   | ctualización              | de precio:            | s de venta |                           |                         |                         |           | ړ                             | 8  |
| Herramientas                                        | Resumen                                               | Noticias                          | ASIS        | tencia techi    | Δ 😼     | ctualización              | de precio:            | s de costo |                           |                         |                         |           | 2                             | S. |
| a comenzar a trabajar con el                        | programa.                                             | <b>-</b>                          |             |                 | Tr      | arifas                    |                       |            |                           | -                       |                         |           |                               |    |

haz doble clic sobre la tarifa o pulsar el icono Modificar, del grupo Mantenimiento.

|                                                              | Tarifas                                           |                |                    |  |  |  |  |  |  |
|--------------------------------------------------------------|---------------------------------------------------|----------------|--------------------|--|--|--|--|--|--|
| Fichero                                                      |                                                   |                |                    |  |  |  |  |  |  |
| Nuevo Duplicar Modificar mar<br>Mantenimiento Emisión Accion | r Buscar Ž↓ Elegir<br>columnas<br>es Vista Útiles |                |                    |  |  |  |  |  |  |
| Tarifas                                                      |                                                   | Buscar en el f | ichero (Alt+B) 🛛 🔎 |  |  |  |  |  |  |
| CÓDIGO DESCRIPCIÓN                                           |                                                   | IVA INCLUI     | MARGEN             |  |  |  |  |  |  |
| 1 Tarifa 1                                                   |                                                   | No             | 0,0000             |  |  |  |  |  |  |
|                                                              |                                                   |                |                    |  |  |  |  |  |  |
|                                                              |                                                   |                |                    |  |  |  |  |  |  |

Nuestra empresa va a trabajar con dos tarifas que procedemos a crear:

### TARIFA 1 – MAYORISTAS

|                                                | Modificación de tarifa             | × |
|------------------------------------------------|------------------------------------|---|
| Código:<br>Descripción:<br>Margen predefinido: | 1<br>MAYORISTAS<br>30 IVA incluido |   |
|                                                | Aceptar                            |   |

## TARIFA 2 – MINORISTAS

|                                                | Nueva tarifa               |              |         |          |  |  |  |  |  |
|------------------------------------------------|----------------------------|--------------|---------|----------|--|--|--|--|--|
| Código:<br>Descripción:<br>Margen predefinido: | 0<br>MINORISTAS<br>35,0000 | IVA incluido |         |          |  |  |  |  |  |
|                                                |                            | [            | Aceptar | Cancelar |  |  |  |  |  |

Una vez creadas el fichero de tarifas queda así:

| Tarifas                                                                  |                | ×                |
|--------------------------------------------------------------------------|----------------|------------------|
| Nuevo Duplicar Modificar Eliminar<br>Mantenimiento Acciones Vista Útiles |                |                  |
| Tarifas                                                                  | Buscar en el f | ichero (Alt+B) 🔎 |
| CÓDIGO DESCRIPCIÓN                                                       | IVA INCLUI     | MARGEN           |
| 1 MAYORISTAS                                                             | No             | 30,0000          |
| 2 MINORISTAS                                                             | No             | 35,0000          |
|                                                                          |                |                  |
|                                                                          |                |                  |
|                                                                          |                |                  |
|                                                                          |                |                  |
|                                                                          |                |                  |
|                                                                          |                |                  |
|                                                                          |                |                  |
|                                                                          |                |                  |
|                                                                          |                |                  |

# Artículos

| Referencia:  | LVD         | Proveedor: | 1       | En el almacén |
|--------------|-------------|------------|---------|---------------|
| Descripción: | Lavadora    | Coste:     | 500€    | de la empresa |
| Familia:     | ELC         | Tipo IVA:  | General | nay 5 00s.    |
|              | ·           | 1          | 1       |               |
| Referencia:  | FRG         | Proveedor: | 2       | En el almacén |
| Descripción: | Frigorífico | Coste:     | 800 €   | de la empresa |
| Familia:     | ELC         | Tipo IVA:  | General | nay 10 Ous.   |
|              | ·           |            |         |               |
| Referencia:  | MTR         | Proveedor: | 1       | En el almacén |
| Descripción: | Motor       | Coste:     | 200 €   | de la empresa |
| Familia:     | MAT         | Tipo IVA:  | General | nay 10 00s.   |
|              | ·           | •          | 1       | ·             |
| Referencia:  | SEC         | Proveedor: | 2       | En el almacén |
| Descripción: | Secadora    | Coste:     | 600 €   | de la empresa |
| Familia:     | ELC         | Tipo IVA:  | General | nay 15 008.   |

La empresa trabaja con los siguientes artículos. Créalos en FACTUSOL

## <u>LVD – LAVADORA</u>

El archivo de Artículos se encuentra en la solapa Empresa > grupo Ficheros > icono Artículos.

| Fs 🛗 🕇      | ≧ 6 8      |          |           |                       |         |       | FA                    | CTUSOL  | - ELE - E   | LECTRO-PR | ECIOS S.A 2022                                      |        |         |                |        | - 0 | × |
|-------------|------------|----------|-----------|-----------------------|---------|-------|-----------------------|---------|-------------|-----------|-----------------------------------------------------|--------|---------|----------------|--------|-----|---|
| Archivo     | Comerci    | al Alm   | acén      | Administraciór        | n Empi  | resa  | Impresió              | n Uti   | lidades     |           |                                                     |        |         |                | Buscar |     |   |
| Clientes Pr | roveedores | Agentes  | Artículo: | Registros<br>Iminados | Empresa | IVA / | ←0<br>.00<br>Unidades | Moneda  | کی<br>Otras | Mensajes  | Suministro Inmediato<br>de Información <del>-</del> | T.P.V. | TICTAC  | P<br>Movilidad |        |     |   |
|             |            | Ficheros |           |                       |         |       | Config                | uración |             |           | SII                                                 |        | Módulos |                |        |     |   |

En la pantalla de Artículos, pulsa el icono Nuevo para crearlo.

| Fs 🛗    | • 🖻 6       | 3 8        |          |         |               |              |           |                   | Artículos  |        | F/     | ACTU     | SOL - ELE - E | LECTRO-PRECIO | OS S.A 2022               |        | - | × |
|---------|-------------|------------|----------|---------|---------------|--------------|-----------|-------------------|------------|--------|--------|----------|---------------|---------------|---------------------------|--------|---|---|
| Archivo | o <u>Co</u> | omercial   | Almac    | én Ao   | dministración | Empresa      | Impresión | Utilidades        | Artículos  |        |        |          |               |               |                           | Buscar |   |   |
| Nuevo I | Duplicar    | Modificar  | Eliminar | Emisión | Estadísticas  | Buscar       | Más       | Generar códigos   | Más        | Buscar | Filtro | 2↓<br>Z↓ | Elegir        | Verstock      | <u>کې</u><br>Configuració | 'n     |   |   |
| <b></b> | <b>N</b> '  | Mantenimie | ento     | Ť       | Consultas     | Serie / Lote | iones     | de barras<br>Útil | opciones 👻 |        |        |          | Vista         | de almacen. 👻 | Configuració              | in     |   |   |

#### **Icono General**

| LAVADORA - Artículo                                                                                                    | ×         |
|----------------------------------------------------------------------------------------------------|-----------|
| Artículo                                                                                                    |           |
| Guardar Eliminar Guardar y cerrar       Guardar Técnica Proveedores Más       Image: Comparison of the comparison of the c |           |
| Ficha                                                                                                    |           |
| Código: LVD <u>Generar</u> Código de barras: <u>Generar</u> <u>Códigos de barras adicionales</u>                                                                                                    |           |
| Familia: ELC Electrodomésticos                                                                                                    |           |
| Descripción general: LAVADORA                                                                                                    |           |
| Equivalente: Código corto: 0 Tipo de IVA: 1 (21 %) 🔻                                                                                                    |           |
| Proveedor habitual: 1 ELEC-FP, .S.L. Referencia:                                                                                                    |           |
| Fabricante: 0                                                                                                    |           |
| Precios Observaciones                                                                                                    |           |
| Precio de costo: 1 500,00 Descuentos: 3,00 0,00 0,00                                                                                                    | ^         |
| TAR.         NOMBRE         P.COSTO         MARGEN         M.REAL         P.VENTA         PRECIO I/I                                                                                                    |           |
| 1 MAYORI 485,00 30,0000 30,0000 630,50 762,91                                                                                                    |           |
| 2 MINORIS 485,00 35,0000 35,0000 654,75 792,25                                                                                                    |           |
|                                                                                                    |           |
|                                                                                                    |           |
| Información de stock                                                                                                    |           |
| Almacén: [GEN] GENERAL 🔻                                                                                                    |           |
| Stock actual: 0,00 Stock mínimo: 0,00                                                                                                    |           |
| Stock disponible: 0,00 Stock máximo: 0,00                                                                                                    |           |
| Consolidar stock Modificar URL de información adicion                                                                                                    | <u>al</u> |

Hacemos clic en el botón **Consolidar stock** y en la ventana que se muestra indicamos el número de unidades contadas.

|                       | Nue        | eva co | onsolidación inventario |       |
|-----------------------|------------|--------|-------------------------|-------|
| Almacén a consolidar: | GENERAL    |        |                         |       |
| Fecha consolidación:  | 30/08/2022 | •      |                         |       |
| Artículo:             | LVD        |        | LAVADORA                |       |
| Stock anterior:       |            | 0,00   | Disponible anterior:    | 0,00  |
| Unidades contadas:    |            | 5,00   | Disponible a consolida  | ar: 5 |

Pulsamos el botón Aceptar.

En el resto de iconos no tenemos que introducir ningún tipo de información. Pulsa **Guardar y cerrar** para terminar la creación de este artículo.

Creamos el resto de los artículos de la misma forma.

## FRG – FRIGORÍFICO

|                                                              | FRIGORÍFICO - Artículo                                                                              | ×      |
|--------------------------------------------------------------|----------------------------------------------------------------------------------------------------|--------|
| Artículo                                                     |                                                                                                    |        |
| Guardar Eliminar Guarda<br>y cerrar y nuevo<br>Mantenimiento | dar<br>vo v<br>General Técnica Proveedores Más<br>Mostrar<br>Utiles                                 |        |
| Ficha                                                        |                                                                                                    |        |
| Código:                                                      | FRG         Generar         Código de barras:         Generar         Códigos de barras adicionales |        |
| Familia:                                                     | ELC Electrodomésticos                                                                               | 0      |
| Descripción general:                                         | : FRIGORÍFICO                                                                                       |        |
| Equivalente:                                                 | Código corto: 0 Tipo de IVA: 1 (21%) 🝷                                                              |        |
| Proveedor habitual:                                          | al: 2 RETXEL S.A. Referencia:                                                                       |        |
| Fabricante:                                                  | 0                                                                                                   |        |
| Precios                                                      | Observaciones                                                                                       |        |
| Precio de costo:                                             | 800,00         Descuentos:         2,00         0,00         0,00                                   | $\sim$ |
| TAR. NOMBRE                                                  | P.COSTO MARGEN M.REAL P.VENTA PRECIO I/I                                                            |        |
| 1 MAYORI                                                     | 784,00 30,0000 30,0000 1.019,20 1.233,23                                                            |        |
| 2 MINORIS                                                    | 784,00 35,0000 35,0000 1.058,40 1.280,66                                                            |        |
|                                                              |                                                                                                    |        |
|                                                              |                                                                                                    |        |
| Información de stock                                         |                                                                                                    |        |
| Almacén: [4                                                  | [GEN] GENERAL                                                                                       |        |
| Stock actual:                                                | 10,00 Stock mínimo: 0,00                                                                            |        |
| Stock disponible:                                            | 10,00 Stock máximo: 0,00                                                                            |        |
| <u>C</u> onsolidar stock                                     | <u>M</u> odificar <u>URL de información adic</u>                                                    | ional  |
|                                                              | K                                                                                                   |        |

Hacemos clic en el botón **Consolidar stock** y en la ventana que se muestra indicamos el número de unidades contadas.

|                       | Nueva        | consolidación inventario |       |
|-----------------------|--------------|--------------------------|-------|
| Almacén a consolidar: | GENERAL      | Ψ.                       |       |
| Fecha consolidación:  | 30/08/2022 - |                          |       |
| Artículo:             | FRG          | FRIGORÍFICO              |       |
| Stock anterior:       | 0,0          | 0 Disponible anterior:   | 0,00  |
| Unidades contadas:    | 1            | Disponible a consolidar: | 10,00 |

Pulsa Guardar y cerrar para terminar la creación de este artículo.

#### MAT – MOTOR

|                                                              |                         |                      | MOTOR - Artículo                        | )            |                         |                          | ×                           |
|--------------------------------------------------------------|-------------------------|----------------------|-----------------------------------------|--------------|-------------------------|--------------------------|-----------------------------|
| Artículo                                                     |                         |                      |                                         |              |                         |                          |                             |
| Guardar Eliminar Guarda<br>y cerrar y nuevo<br>Mantenimiento | General Técnica Proveed | ores Más Ent<br>y si | tradas Utilidades<br>alidas •<br>Útiles |              |                         |                          |                             |
| Ficha                                                        |                         |                      |                                         |              |                         |                          |                             |
| Código:                                                      | MTR Gen                 | <u>erar</u> Código   | de barras:                              |              | <u>Generar</u> <u>C</u> | ódigos de barras adicior | nales                       |
| Familia:                                                     | MAT Materiales          |                      |                                         |              |                         |                          | Š                           |
| Descripción general:                                         | MOTOR                   |                      |                                         |              |                         |                          |                             |
| Equivalente:                                                 |                         | Código corto:        | 0 Tipo                                  | o de IVA:    | 1 ( 21 %)               | •                        |                             |
| Proveedor habitual:                                          | 1 ELEC-FP, .S.L.        |                      |                                         |              | Referenc                | ia:                      |                             |
| Fabricante:                                                  | 0                       |                      |                                         |              |                         |                          |                             |
| Precios                                                      |                         |                      | Ob                                      | oservaciones |                         |                          |                             |
| Precio de costo:                                             | 1 200,00 Descuent       | tos: 3,00            | 0,00 0,00                               |              |                         |                          | ^                           |
| TAR. NOMBRE                                                  | P.COSTO MARGEN M.REA    | AL P.VENTA           | PRECIO I/I                              |              |                         |                          |                             |
| 1 MAYORI                                                     | 194,00 30,0000 30,000   | 00 252,20            | 305,16                                  |              |                         |                          |                             |
| 2 MINORIS                                                    | 194,00 35,0000 35,000   | 00 261,90            | 316,90                                  |              |                         |                          |                             |
|                                                              |                         |                      |                                         |              |                         |                          |                             |
|                                                              |                         |                      |                                         |              |                         |                          |                             |
| Información de stock                                         |                         |                      |                                         |              |                         |                          |                             |
| Almacén: [0                                                  | SEN] GENERAL            |                      | -                                       |              |                         |                          |                             |
| Stock actual:                                                | 10,00                   | Stock mínimo:        | 0,00                                    |              |                         |                          |                             |
| Stock disponible:                                            | 10,00                   | stock máximo:        | 0,00                                    |              |                         |                          |                             |
| Consolidar stock                                             |                         |                      | Modificar                               |              |                         |                          | V                           |
|                                                              | K                       | L                    | _                                       |              |                         | <u>U</u>                 | RL de información adicional |

Hacemos clic en el botón **Consolidar stock** y en la ventana que se muestra indicamos el número de unidades contadas.

|                       | Nuev       | /a consolidació | ón inventario            |       |
|-----------------------|------------|-----------------|--------------------------|-------|
| Almacén a consolidar: | GENERAL    |                 | *                        |       |
| Fecha consolidación:  | 30/08/2022 | •               |                          |       |
| Artículo:             | MTR        | MOTOR           |                          |       |
| Stock anterior:       | (          | 0,00            | Disponible anterior:     | 0,00  |
| Unidades contadas:    |            | 10              | Disponible a consolidar: | 10,00 |

Pulsa Guardar y cerrar para terminar la creación de este artículo.

#### <u>SEC – SECADORA</u>

|                                                                 | SECADORA - Artículo                                                                      | × |
|-----------------------------------------------------------------|------------------------------------------------------------------------------------------|---|
| Artículo                                                        |                                                                                          |   |
| Guardar Eliminar Guardar<br>y cerrar y nuevo ~<br>Mantenimiento | General Técnica Provedores Más<br>Mostrar Útiles                                         |   |
| Ficha                                                           |                                                                                          |   |
| Código:                                                         | SEC <u>Generar</u> Código de barras: <u>Generar</u> <u>Códigos de barras adicionales</u> |   |
| Familia:                                                        | ELC Electrodomésticos                                                                    |   |
| Descripción general:                                            | SECADORA                                                                                 |   |
| Equivalente:                                                    | Código corto: 0 Tipo de IVA: 1 (21%) 🔻                                                   |   |
| Proveedor habitual:                                             | 2 RETXEL S.A. Referencia:                                                                |   |
| Fabricante:                                                     | 0                                                                                        |   |
| Precios                                                         | Observaciones                                                                            |   |
| Precio de costo:                                                | i 600,00 Descuentos: 2,00 0,00 0,00                                                      |   |
| TAR. NOMBRE P.O                                                 | COSTO MARGEN M.REAL P.VENTA PRECIO I/I                                                   |   |
| 1 MAYORI                                                        | 588,00 30,0000 30,0000 764,40 924,92                                                     |   |
| 2 MINORIS                                                       | 588,00 35,0000 35,0000 793,80 960,50                                                     |   |
|                                                                 |                                                                                          |   |
|                                                                 |                                                                                          |   |
| Información de stock                                            |                                                                                          |   |
| Almacén: [GE                                                    | EN] GENERAL                                                                              |   |
| Stock actual:                                                   | 0.00 Stock mínimo: 0.00                                                                  |   |
| Stock disponible:                                               | 0,00 Stock máximo: 0,00                                                                  |   |
| <u>C</u> onsolidar stock                                        | Modificar URL de información adicional                                                   |   |
|                                                                 |                                                                                          |   |

Hacemos clic en el botón **Consolidar stock** y en la ventana que se muestra indicamos el número de unidades contadas.

|                       | Nueva co     | onsolidación inventario  |      |
|-----------------------|--------------|--------------------------|------|
| Almacén a consolidar: | GENERAL      | Ψ.                       |      |
| Fecha consolidación:  | 30/08/2022 - |                          |      |
| Artículo:             | SEC          | SECADORA                 |      |
| Stock anterior:       | 0,00         | Disponible anterior:     | 0,00 |
| Unidades contadas:    | 15.00        | Disponible a consolidar: | 15   |

Una vez creados el fichero de artículos queda así:

| ⋷≣⋷⋶₿₿                                                    |         |                           |                                   |                   |                                       | Artículos         | F4            | CTUSOL -                       | ELE - ELECTRO-PR                        | ECIOS S.A                  | 2022                 | – 🗆 🗙     |
|-----------------------------------------------------------|---------|---------------------------|-----------------------------------|-------------------|---------------------------------------|-------------------|---------------|--------------------------------|-----------------------------------------|----------------------------|----------------------|-----------|
| Archivo Comercial Alma                                    | cén Adı | ministración              | Empresa                           | Impresión         | Utilidades                            | Artículos         |               |                                |                                         |                            | Buscar               |           |
| Nuevo Duplicar Modificar Eliminar<br>Mantenimiento        | Emisión | Estadísticas<br>Consultas | Buscar<br>serie / Lote o<br>Accio | Más<br>opciones + | Generar códigos<br>de barras<br>Útile | Más<br>opciones • | Buscar Filtro | 2↓ El<br>Z↓ El<br>colur<br>Vis | egir Ver stoc<br>nnas - de almacé<br>ta | k Config<br>n. ≠<br>Config | juración<br>Juración |           |
| 2 Clientes                                                | Entrad  | las 📑 Pe                  | didos de clien                    | tes 📑 Fa          | cturas                                |                   | «             | 🖀 Factura-                     | e comprobación                          | $\oplus$                   | ର୍ବ Versión          | educativa |
| Escritorio Artículos 🗙                                    |         |                           |                                   |                   |                                       |                   |               |                                |                                         |                            |                      |           |
| Artículos                                                 |         |                           |                                   |                   |                                       |                   |               |                                | Buscar en el fiche                      | ro (Alt+B)                 |                      | ୍         |
| Sección/Familia                                           | ^ 0-9   | CÓDI                      | GO DES                            | CRIPCIÓN          |                                       |                   | PROVEEDOF     | FAMI                           | DENOMINACI                              | STOCK                      | DISPONIBLE           | COSTO M   |
| Sectiones y familias     ELECTRODOMÉSTICOS     MATERIALES | a<br>b  | 📩 LVD                     | LAVA                              | ADORA             |                                       |                   | Â             | I ELC                          | Electrodomésti                          | 5,00                       | 5,00                 | 485,00    |
| Artículos sin sección     TODOS                           | c<br>d  | 📩 FRG                     | FRIG                              | GORÍFICO          |                                       |                   | 2             | ELC                            | Electrodomésti                          | 10,00                      | 10,00                | 784,00    |
|                                                           | e       | 📩 MTR                     | MO                                | TOR               |                                       |                   | R.            | 1 MAT                          | Materiales                              | 10,00                      | 10,00                | 194,00    |
|                                                           | f       | 🔆 SEC                     | SEC                               | ADORA             |                                       |                   | <b>R</b>      | 2 ELC                          | Electrodomésti                          | 15,00                      | 15,00                | 588,00    |
|                                                           | h<br>i  |                           |                                   |                   |                                       |                   |               |                                |                                         |                            |                      |           |

# Fichero de Clientes

## Tipo de clientes

La empresa trabaja con los siguientes tipos de clientes.

- HAB: Habituales.
- NHA: No habituales

El archivo de tipos de clientes se encuentra en la solapa **Empresa** > grupo **Ficheros** > desplegable del icono **Clientes** > opción **Tipos de cliente**.

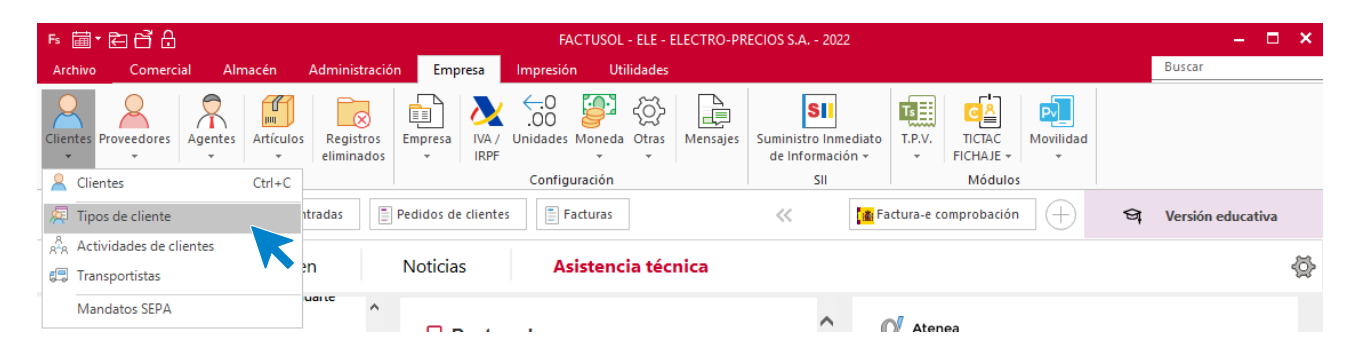

En esta pantalla pulsa el icono Nuevo que encontramos dentro del grupo Mantenimiento:

|                                   |                                          | Tipos de cliente          | ×                            |
|-----------------------------------|------------------------------------------|---------------------------|------------------------------|
| Fichero                           |                                          |                           |                              |
| Nuevo Duplicar Modificar Eliminar | Buscar ZU<br>Elegir<br>columnas<br>Vista | Utilidades<br>-<br>Útiles |                              |
| Tipos de cliente                  |                                          |                           | Buscar en el fichero (Alt+B) |
| CÓDIGO DESCRIPCIÓN                |                                          |                           |                              |
|                                   |                                          | No existen registros      |                              |
|                                   |                                          |                           |                              |

#### Creamos los dos tipos de clientes

|                         | Nuevo tipo de cliente      | × |
|-------------------------|----------------------------|---|
| Código:<br>Descripción: | NHA<br>Cliente no habitual | ] |
|                         | Aceptar Cancelar           | ; |

|                         | Nuevo tipo de cliente   | ×  |
|-------------------------|-------------------------|----|
| Código:<br>Descripción: | HAB<br>Cliente habitual |    |
|                         | Aceptar Cancela         | ır |

El archivo de tipos de tipos de clientes queda así:

|           |                          |                                          | Tipos de cli              | ente |                              | × |
|-----------|--------------------------|------------------------------------------|---------------------------|------|------------------------------|---|
| Fichero   |                          |                                          |                           |      |                              |   |
| Nuevo Dup | licar Modificar Eliminar | Buscar Z↓<br>Elegir<br>columnas<br>Vista | Utilidades<br>v<br>Útiles |      |                              |   |
| Tipos     | de cliente               |                                          |                           |      | Buscar en el fichero (Alt+B) | Q |
| CÓDIGO    | DESCRIPCIÓN              |                                          |                           |      |                              |   |
| HAB       | Cliente habitual         |                                          |                           |      |                              |   |
| NHA       | Cliente no habitual      |                                          |                           |      |                              |   |
|           |                          |                                          |                           |      |                              |   |
|           |                          |                                          |                           |      |                              |   |

# Clientes

La empresa trabaja con los siguientes clientes. Crea sus fichas en FACTUSOL

| Código:           | 1                       | 2                                 |
|-------------------|-------------------------|-----------------------------------|
| Denomina. Social: | LAVANDERÍA R&M S.A.     | ELECTRODOMÉSTICOS PASCUAL<br>S.L. |
| Nombre comercial: | LAVANDERÍA R&M          | ELECTRODOMÉSTICOS PASCUAL         |
| Tipo de cliente:  | Habitual                | Habitual                          |
| Forma de pago:    | 300                     | 360                               |
| IBAN:             | 2077 2324 56 1112232345 | 0049 5589 77 1561651561           |
| Domicilio:        | c/ Paloma Blanca s/n    | PI Los Enebros                    |
|                   | Valencia 46021          | Barcelona 08081                   |
| N.I.F.:           | A98796315               | B85225895                         |
| Teléfono:         | 666555444               | 931234567                         |
| Días de pago      | 3                       | 10                                |
| Régimen IVA:      | General                 | General                           |

El archivo de clientes se encuentra en la solapa Empresa > grupo Ficheros > icono Clientes.

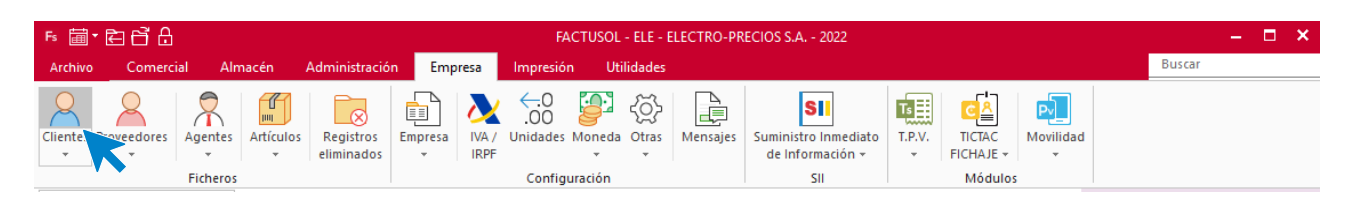

En el icono Nuevo que se encuentra en el grupo de Mantenimiento:

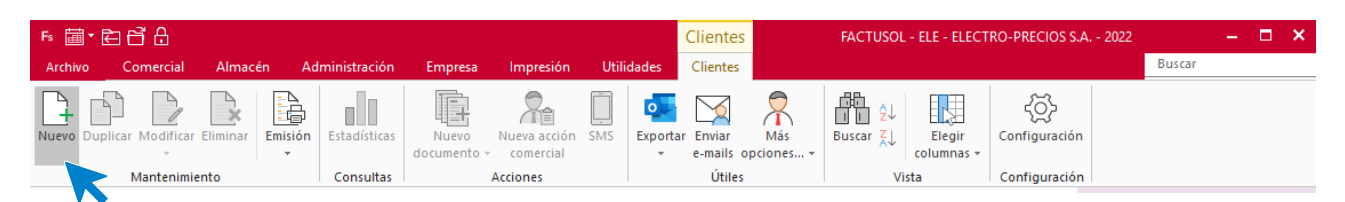

Tel: + 34 953 22 79 33 sdelsol.com

## LAVANDERÍA R&M

Los datos en la ficha de clientes se dividen en los iconos General, Comercial, Otros datos, Conceptos, Carpeta y Más:

|          |          |           |         |           |       |           | N       | uevo clie | ente        |           |            |            |  | × |
|----------|----------|-----------|---------|-----------|-------|-----------|---------|-----------|-------------|-----------|------------|------------|--|---|
| Cliente  | CRM      | 1         |         |           |       |           |         |           |             |           |            |            |  |   |
|          | ×        |           |         |           |       | <b>8</b>  |         |           |             |           | 2          |            |  |   |
| Guardar  | Eliminar | Guardar   | General | Comercial | Otros | Conceptos | Carpeta | Más       | Nuevo       | Consultas | s Más      | Utilidades |  |   |
| y cerrar |          | y nuevo 👻 |         |           | datos |           |         | -         | documento 👻 | -         | opciones 🔻 | *          |  |   |
| M        | antenimi | ento      |         |           | Мо    | strar     |         |           |             | Ú         | tiles      |            |  |   |

#### **ICONO GENERAL**

Introduce en esta pantalla los datos de identificación, domicilio, contacto y datos bancarios:

|                                                                 | LAVANDERÍA R&M, S.A Cliente 🗙                                              |
|-----------------------------------------------------------------|----------------------------------------------------------------------------|
| Cliente CRM                                                     |                                                                            |
| Guardar Eliminar Guardar<br>y cerrar y nuevo ~<br>Mantenimiento | General Comercial Otros Conceptos Carpeta Más<br>datos v<br>Mostrar Útiles |
| Código:                                                         | 0 Código de contabilidad: 0                                                |
| Identificación fiscal:                                          | N.I.F.   A98796315  Importar datos de proveedor  Validación VIES  O        |
| Nombre fiscal:                                                  | LAVANDERÍA R&M, S.A.                                                       |
| Nombre comercial:                                               | LAVANDERÍA R&M                                                             |
| Domicilio                                                       | Observaciones                                                              |
| Domicilio:                                                      | C/PALOMA BLANCA                                                            |
| Código postal:                                                  | 46021 Población: VALENCIA                                                  |
| Provincia:                                                      | VALENCIA País: ESPAÑA 🔻                                                    |
| Contacto                                                        |                                                                            |
| Teléfono:                                                       | 666555444 Fax:                                                             |
| Móvil:                                                          |                                                                            |
| Persona de contacto:                                            | Más                                                                        |
| Teléfono de contacto:                                           |                                                                            |
| E-Mail:                                                         | lavanderiat&m@sudominio.es 器器 Más                                          |
| Agente comercial                                                |                                                                            |
| Agente comercial:                                               | 0                                                                          |
| Ruta:                                                           | Otras rutas                                                                |
| Datos bancarios                                                 |                                                                            |
| C.C.C.:                                                         | 2077 2324 56 1112232345 Domiciliación Más cuentas                          |
| IBAN:                                                           | C BIC:                                                                     |
| Banco:                                                          | axesor ^                                                                   |
|                                                                 |                                                                            |
|                                                                 |                                                                            |
|                                                                 |                                                                            |

#### **ICONO COMERCIAL**

En esta pantalla introduce la forma de pago del cliente, los días de pago y el tipo de cliente

|                                                                 | LAVANDERÍA R&M, S.A Cliente 🗙                                                                                                    |
|-----------------------------------------------------------------|----------------------------------------------------------------------------------------------------|
| Cliente CRM                                                     |                                                                                                    |
| Guardar Eliminar Guardar<br>y cerrar y nuevo ~<br>Mantenimiento | General Comercial Otros Conceptos Carpeta Más<br>Mostrar                                                                                                    |
| Forma de pago:<br>Días de pago:                                 | 30D       30 DÍAS       Facturación a Administraciones Públicas         3       0       0       Mes de No pago:       Sin seleccionar       Conf. Factura-e:       Por defecto |
| Precios / Condiciones de vent                                   | ta                                                                                                    |
| Tarifa de precios:                                              | MAYORISTAS   Aplicarle la tarifa especial de precios Aplicarle los descuentos por volumen                                                                                      |
| Tipo de cliente:                                                | HAB Cliente habitual Comisión para agentes:                                                                                                    |
| % Financiación:                                                 | 0,00 % Pronto pago: 0,00 % Descuento (en pie): 0,00 Descuentos fijos (en líneas): 0,00 0,00 0,00                                                                               |
| Tipo de portes:                                                 | Debidos 🔹                                                                                                    |
| Impuestos                                                       |                                                                                                    |
| Tipo de impuesto:                                               | IVA   Aplicarlo: Sí  Sin asignar  Clave de operación: Operación habitual                                                                                                    |
| Aplicarle el Recargo de                                         | e Equivalencia 🗌 No aplicarle retenciones Clave de op. intracomunitaria: [Sin predefinir] 🔹                                                                                    |
| Admite facturas acogi                                           | das al régimen especial del criterio de caja 🔲 Emitir documentos de venta con los tipos impositivos de su país de residencia                                                   |
| Tipo de retención:                                              | [Sin predefinir] • % Retención: 0,00                                                                                                    |
| Otra información comercial                                      |                                                                                                    |
| Estado del cliente:                                             | Sin Seleccionar 🔹 Serie de documento por defecto: Sin serie 🔹                                                                                                    |
| Actividad:                                                      | Actividad para Código 1kB: Sin seleccionar 🝷                                                                                                    |
| Ver visitas de PREVENTA r                                       | egistradas (0 visitas)                                                                                                    |
| Rappels                                                         |                                                                                                    |
| Rappel fijo:                                                    | 0,00 Rappel escalonado: >                                                                                                    |
| Pago de rappels:                                                | POS. VOLUMEN DE VENTA % NAPPEL                                                                                                    |
| Datos para la sincronización                                    | con la plataforma EDI                                                                                                    |
| Peticionario:                                                   | Cliente: 2                                                                                                    |
| Receptor:                                                       | Pagador:                                                                                                    |
|                                                                 | ¥                                                                                                    |

En el resto de iconos de la ficha del cliente no necesitamos introducir ningún dato. Para finalizar pulsa el icono **Guardar y cerrar**:

|                  |           |         |           |       | LA        | VANDERÍ | A R&M,   | S.A Cliente |           |            |            |  | × |
|------------------|-----------|---------|-----------|-------|-----------|---------|----------|-------------|-----------|------------|------------|--|---|
| Cliente CRI      | м         |         |           |       |           |         |          |             |           |            |            |  |   |
|                  |           |         |           |       |           |         | <b>8</b> |             |           | 2          |            |  |   |
| Guardar Eliminar | Guardar   | General | Comercial | Otros | Conceptos | Carpeta | Más      | Nuevo       | Consultas | Más        | Utilidades |  |   |
| y cerrar         | y nuevo 👻 |         |           | datos |           |         | -        | documento 🕶 | *         | opciones 👻 | *          |  |   |
| Mantenimi        | ento      |         |           | Мо    | strar     |         |          |             | Út        | iles       |            |  |   |

FACTUSOL te preguntará si deseas imprimir el documento de tratamiento de datos personales.

## ELECTRODOMÉSTICOS PASCUAL S.L.

#### **ICONO GENERAL**

Introduce en esta pantalla los datos de identificación, domicilio, contacto, agente comercial y datos bancarios:

|                                                                                                    | ELECTRODOMÉSTICOS PASCUAL, S.L Cliente                                                                                                    | ×                                             |
|----------------------------------------------------------------------------------------------------|----------------------------------------------------------------------------------------------------|-----------------------------------------------|
| Cliente CRM                                                                                                    |                                                                                                    |                                               |
| Guardar Eliminar Guardar<br>y cerrar y nuevo ~<br>Mantenimiento                                                                                                    | General Comercial Otros Conceptos Carpeta Más<br>datos *<br>Mostrar                                                                             | itas Más Utilidades<br>opciones • •<br>Útiles |
| Código:                                                                                                    | 0 Código de contabilidad: 0                                                                                                    |                                               |
| Identificación fiscal:                                                                                                    | N.I.F.   B85225895 Importar datos de pr                                                                                                    | oveedor Validación VIES                       |
| Nombre fiscal:                                                                                                    | ELECTRODOMÉSTICOS PASCUAL, S.L.                                                                                                    |                                               |
| Nombre comercial:                                                                                                    | ELECTRODOMÉSTICOS PASCUAL, S.L.                                                                                                    |                                               |
| Domicilio                                                                                                    |                                                                                                    | Observaciones                                 |
| Domicilio:                                                                                                    | PL LOS ENEBROS                                                                                                    | <u>^</u>                                      |
| Código postal:                                                                                                    | 08081 Población: BARCELONA                                                                                                    |                                               |
| Provincia:                                                                                                    | BARCELONA País: ESPAÑA 🔻                                                                                                    |                                               |
| Contacto<br>Teléfono:<br>Móvil:<br>Persona de contacto:<br>Teléfono de contacto:<br><u>E-Mail:</u><br>Agente comercial<br>Agente comercial:<br>Ruta:<br>Datos bancarios<br>C.C.C.: | 931234567 Fax:<br>Más<br>electrodomesticospascual@sudominio.es BSB Más<br>0<br>Otras rutas<br>0049 5589 77 1561651561 Domiciliación Más cuentas |                                               |
| IBAN:                                                                                                    | ES9400495589771561651561 C BIC: BSCHESMMXXX                                                                                                    | Y                                             |
| Banco:                                                                                                    | BANCO SANTANDER, S.A.                                                                                                    | axesor ^                                      |
|                                                                                                    |                                                                                                    |                                               |

#### **ICONO COMERCIAL**

|                                                                 | ELECTRODOMÉSTICOS PASCUAL, S.L Cliente 🗙                                                                                                    |
|-----------------------------------------------------------------|----------------------------------------------------------------------------------------------------|
| Cliente CRM                                                     |                                                                                                    |
| Guardar Eliminar Guardar<br>y cerrar y nuevo ~<br>Mantenimiento | General Comercial Otros Conceptos Carpeta Más<br>Mostrar<br>Mostrar                                                                                                    |
| Forma de pago:<br>Días de pago:                                 | 360     30/60 DÍAS     Facturación a Administraciones Públicas       10     0     Mes de No pago:     Sin seleccionar • Conf. Factura-e:     Por defecto • Unidades administrativas |
| Precios / Condiciones de ven                                    | ta                                                                                                    |
| Tarifa de precios:                                              | MAYORISTAS   Aplicarle la tarifa especial de precios  Aplicarle los descuentos por volumen                                                                                          |
| Tipo de cliente:                                                | HAB Cliente habitual Comisión para agentes:                                                                                                    |
| % Financiación:                                                 | 0,00 % Pronto pago: 0,00 % Descuento (en pie): 0,00 Descuentos fijos (en líneas): 0,00 0,00 0,00                                                                                    |
| Tipo de portes:                                                 | Debidos 🔹                                                                                                    |
| Impuestos                                                       |                                                                                                    |
| Tipo de impuesto:                                               | IVA   Aplicarlo: Sí  Sí  Clave de operación: Operación habitual                                                                                                    |
| Aplicarle el Recargo d                                          | e Equivalencia 🗌 No aplicarle retenciones Clave de op. intracomunitaria: [Sin predefinir] 🔹                                                                                         |
| Admite facturas acogi                                           | das al régimen especial del criterio de caja 🛛 Emitir documentos de venta con los tipos impositivos de su país de residencia                                                        |
| Tipo de retención:                                              | [Sin predefinir]  • % Retención: 0,00                                                                                                    |
| Otra información comercial                                      |                                                                                                    |
| Estado del cliente:                                             | Sin Seleccionar 🔹 Serie de documento por defecto: Sin serie 🝷                                                                                                    |
| Actividad:                                                      | Actividad para Código 1kB: Sin seleccionar 🔹                                                                                                    |
| Ver visitas de PREVENTA r                                       | egistradas (0 visitas)                                                                                                    |
| Rappels                                                         |                                                                                                    |
| Rappel fijo:                                                    | 0,00 Rappel escalonado: >                                                                                                    |
| Pago de rappels:                                                | POS. VOLOMEN DE VENTA % KAPPEL                                                                                                    |
| Datos para la sincronización                                    | con la plataforma EDI                                                                                                    |
| Peticionario:                                                   | Cliente: 2                                                                                                    |
| Receptor:                                                       | Pagador:                                                                                                    |
|                                                                 |                                                                                                    |

En esta pantalla introduce la forma de pago del cliente.

En el resto de iconos de la ficha del cliente no necesitamos introducir ningún dato. Para finalizar pulsa el icono **Guardar y cerrar**.

FACTUSOL te preguntará si deseas imprimir el documento de tratamiento de datos personales.

Así queda el fichero de clientes
| ₅≣∙ЀӪ҄҄҄                    |             |          |                           |                    |                                       |        |              | Clientes                         |                  | FACTUS     | OL - ELE - ELEC        | TRO-PRECIOS S.A                | 2022 |           | - 🗉       | ×     |
|-----------------------------|-------------|----------|---------------------------|--------------------|---------------------------------------|--------|--------------|----------------------------------|------------------|------------|------------------------|--------------------------------|------|-----------|-----------|-------|
| Archivo Comercial           | Almac       | én Ad    | ministración              | Empresa            | Impresión                             | Utilio | lades        | Clientes                         |                  |            |                        |                                |      | Buscar    |           |       |
| Nuevo Duplicar Modific      | ar Eliminar | Emisión  | Estadísticas<br>Consultas | Nuevo<br>documento | Nueva acción<br>comercial<br>Acciones | SMS    | Exporta<br>* | r Enviar<br>e-mails of<br>Útiles | Más<br>pciones • | Buscar Z   | ↓ Elegir<br>columnas → | Configuración<br>Configuración |      |           |           |       |
| 🙎 Clientes 🖉 🖉              | rtículos    | 📑 Entrac | das 📑 P                   | edidos de clien    | tes 📑 Fac                             | turas  |              |                                  | ~<               | 🅌 Fac      | tura-e comprob         | ación 🕂                        | 9    | Versión e | educativa |       |
| Escritorio Clientes ×       |             |          |                           |                    |                                       |        |              |                                  |                  |            |                        |                                |      |           |           |       |
| Clientes                    |             |          |                           |                    |                                       |        |              |                                  |                  |            | Buscar e               | n el fichero (Alt+B)           |      |           | Q         | ) 🖸   |
| Estados                     |             | ^ 0-9    | CÓI                       |                    | E FISCAL                              |        | N            | OMBRE CO                         | MERCIAL          |            | TELÉFONO               | FAX                            | MÓ   | VIL       | E-MAIL    |       |
| Sin seleccionar<br>Habitual |             | a<br>b   | Å                         | 1 LAVAND           | ERÍA R&M, S.A                         | •      | LA           | AVANDERÍA                        | R&M              |            | 666555444              |                                |      |           | lavande   | riar8 |
| Esporádico                  |             | c<br>d   | *                         | 2 ELECTR           | ODOMÉSTICOS                           | PASCUA | L, EL        | ECTRODO                          | MÉSTICOS P       | ASCUAL, S. | L. 931234567           |                                |      |           | electroo  | dome  |
| ☑ Baja<br>☑ Captación       |             | e        |                           |                    |                                       |        |              |                                  |                  |            |                        |                                |      |           |           |       |
| Recientes                   |             | g        |                           |                    |                                       |        |              |                                  |                  |            |                        |                                |      |           |           |       |
| Todos                       |             | h        |                           |                    |                                       |        |              |                                  |                  |            |                        |                                |      |           |           |       |
| Creados hoy                 |             | i        |                           |                    |                                       |        |              |                                  |                  |            |                        |                                |      |           |           |       |

# Operaciones

## a) La empresa realiza dos pedidos a los proveedores:

| N.º Documento: | 1                        |
|----------------|--------------------------|
| Fecha:         | 08/01                    |
| Proveedor:     | 2 – RETXEL S.A.          |
| Artículos:     | FRG                      |
|                | SEC                      |
| Cantidad:      | 10 de cada uno           |
| P.V.P.         | 16.601,20 €              |
| Forma de pago: | Código 360- A 30/60 días |

| N.º Documento: | 2                     |
|----------------|-----------------------|
| Fecha:         | 09/01                 |
| Proveedor:     | 1 – ELEC-FP S.L.      |
| Artículo:      | MTR                   |
| Cantidad:      | 10                    |
| P.V.P.         | 2.347,40 €            |
| Forma de pago: | Código 300- A 30 días |

Para crear un pedido a proveedor accede a la solapa **Comercial** > grupo **Compras** > icono **Pedidos a proveedores**.

| Fs 🛅 🕇 🗑                 | ∃₿₿       |                         |              |                  |                           | FAC         | TUSOL - ELE - E | LECTR  | -PRECIOS S.               | A 2022      |        |                           |                         |                         |      | – 🗆 🗙         |
|--------------------------|-----------|-------------------------|--------------|------------------|---------------------------|-------------|-----------------|--------|---------------------------|-------------|--------|---------------------------|-------------------------|-------------------------|------|---------------|
| Archivo                  | Comercial | Almac                   | én Admini    | stración         | Empresa                   | Impresión   | Utilidades      |        |                           |             |        |                           |                         | Bu                      | scar |               |
|                          |           |                         |              |                  |                           |             |                 |        | k k                       | €           |        | 7                         |                         |                         | Ē    |               |
| Pedidos a<br>proveedores | *         | Facturas<br>recibidas + | Devoluciones | Presupuesto<br>* | os Pedidos<br>de clientes | Albaranes I | Facturas Abono  | s Tari | fas Descuent<br>y ofertas | os Especial | CRMSOL | Acciones<br>comerciales + | Consumos<br>de clientes | Salidas por<br>clientes | SMS  | Códigos<br>QR |
|                          | Comp      | ras                     | - E          |                  | Ve                        | ntas        |                 | G I    | Condiciones               | de venta    |        |                           | Comercial -             | CRM                     |      |               |

Pulsa el icono Nuevo para crear el pedido

| ₅≣∙È₿₿                         | FACTUSOL - ELE -                                                                        | ACTUSOL - ELE - ELECTRO-PRECIOS S.A 2022 Pedidos proveedor |                           |                               |                      |                                      |  |        |  |
|--------------------------------|-----------------------------------------------------------------------------------------|------------------------------------------------------------|---------------------------|-------------------------------|----------------------|--------------------------------------|--|--------|--|
| Archivo Comercial              | Almacén Administraciór                                                                  | Empresa Impresión                                          | n Utilidades              | Pedidos proveedor             |                      |                                      |  | Buscar |  |
| Nuevo<br>Duplicar Modificar El | liminar<br>Emitir<br>Emitir<br>Emitir<br>Emitir<br>Emitir<br>Emitir<br>Emitir<br>Emitir | Entrada Generar pedido<br>a proveedor o<br>Acciones        | Más<br>pciones •<br>Útile | s Buscar Filtro ZJ<br>s Vista | Elegir<br>columnas + | کی<br>Configuración<br>Configuración |  |        |  |

## Pedido 1 – RETXEL S.A.:

#### **ICONO DETALLE**

|                                                                        | Modificación del                  | pedido a pr  | oveedor |       |       |          |           | _ = ×      |
|------------------------------------------------------------------------|-----------------------------------|--------------|---------|-------|-------|----------|-----------|------------|
| Pedido a proveedor                                                     |                                   |              |         |       |       |          |           |            |
| Guardar Guardar<br>y cerrar y nuevo -<br>Mantenimiento Emisión Mostra  | s Otros<br>datos<br>r Útiles      | Úración<br>r |         |       |       |          |           |            |
| Serie / Número: 1 - 1 F                                                | echa: 06/01/2022 - Su ref.:       |              |         |       |       |          | Estado:   | Recibido 🝷 |
| Proveedor:                                                             |                                   |              |         |       |       | Cá       | digo de o | liente:    |
| Almacén: GENERAL                                                       | •                                 |              |         |       |       |          |           |            |
| LIN ARTÍCULO DESCRIPCIÓN                                               | CANTID                            | PRECIO       | DTO 1   | DTO 2 | DTO 3 | TOTAL    | % IVA     | PENDIENTE  |
| 1 FRG FRIGORÍFICO                                                      | 10,00                             | 800,00       | 2,00    | 0,00  | 0,00  | 7.840,00 | 21 %      | 0,00       |
| 2 SEC SECADORA                                                         | 10,00                             | 600,00       | 2,00    | 0,00  | 0,00  | 5.880,00 | 21 %      | 0,00       |
| Detalles de línea Totales del documento<br>Otros datos<br>Bultos: 0,00 |                                   | ¥            |         |       |       |          |           |            |
| Formato de impresión Acumular suma                                     | torio v                           |              |         |       |       |          |           |            |
| Unidades: 20,00 Neto: 13.72<br>Art. diferentes: 2 Total: 16.60         | 0,00<br>1,20<br>RETXEL @SUDOMINIO | FS           |         |       |       | 10       |           |            |

#### **ICONO TOTALES**

|                                   |                              |                 |                            |                  |                    |                | Nuevo p   | oedido a p      | oroveedor |           |       |          |      |      |       | -     | -  |
|-----------------------------------|------------------------------|-----------------|----------------------------|------------------|--------------------|----------------|-----------|-----------------|-----------|-----------|-------|----------|------|------|-------|-------|----|
| Pedido a                          | proveedor                    |                 |                            |                  |                    |                |           |                 |           |           |       |          |      |      |       |       |    |
| Guardar<br>y cerrar<br>Mantenin   | Suardar<br>nuevo -<br>miento | rimir D<br>sión | ()<br>etalles Tota<br>Most | les Otro<br>dato | s Más<br>s opcione | Util<br>S Vtil | idades Co | ر<br>onfiguraci | ón        |           |       |          |      |      |       |       |    |
| Totales                           |                              |                 |                            |                  |                    |                |           |                 |           |           |       |          |      |      |       |       |    |
| IVA R                             | Neto                         | Descue          | nto                        | Pronto           | Pago               | Portes         |           | Financia        | ción      | Base      | IVA   | 1        | RE   |      | IRPF  | [     | В  |
| 21,00                             | 13.720,00                    | 0,00            | 0,00                       | 0,000            | 0,00               | 0,00           | 0,00      | 0,00            | 0,00      | 13.720,00 | 21,00 | 2.881,20 | 5,20 | 0,00 | 0,00  | 0,    | 00 |
| 10,00                             | 0,00                         | 0,00            | 0,00                       | 0,000            | 0,00               | 0,00           | 0,00      | 0,00            | 0,00      | 0,00      | 10,00 | 0,00     | 1,40 | 0,00 | Total | [     | м  |
| 4,00                              | 0,00                         | 0,00            | 0,00                       | 0,000            | 0,00               | 0,00           | 0,00      | 0,00            | 0,00      | 0,00      | 4,00  | 0,00     | 0,50 | 0,00 |       | L     |    |
|                                   | 0,00                         | 0,00            | 0,00                       | 0,000            | 0,00               | 0,00           | 0,00      | 0,00            | 0,00      | 0,00      |       |          |      |      | 16.   | 601,2 | 20 |
| Más inform<br>Forma c<br>Observac | nación<br>le pago:<br>iones: | B               | <u>60</u> 30/60            | ) DÍAS           |                    |                |           |                 |           |           |       |          |      |      |       |       |    |

Una vez comprobado pulsamos Guardar y nuevo para generar el siguiente pedido.

Tel: + 34 953 22 79 33 sdelsol.com

## Pedido 2 – ELEC-FP S.L.:

#### ICONO DETALLE

|                                                                               | Nuevo pedid          | lo a proveed                 | lor   |       |                        |                                         |                     | _ = ×                              |
|-------------------------------------------------------------------------------|----------------------|------------------------------|-------|-------|------------------------|-----------------------------------------|---------------------|------------------------------------|
| Pedido a proveedor                                                            |                      |                              |       |       |                        |                                         |                     |                                    |
| Guardar Guardar<br>y cerrar y nuevo -<br>Mantenimiento Emisión Mostrar Útiles | des Config<br>Config | Ĵ<br>uración<br>∙<br>uración |       |       |                        |                                         |                     |                                    |
| Serie / Número: 1 ▼ 0 Fecha: 09/01/2022 ▼                                     | Su ref.:             |                              |       |       |                        |                                         | Estado:             | Pendiente de recibir 🔹             |
| Proveedor:                                                                    |                      |                              |       |       |                        | Cé                                      | ódigo de            | cliente:                           |
| Almacén: GENERAL                                                              | •                    |                              |       |       |                        |                                         |                     |                                    |
| LIN ARTÍCULO DESCRIPCIÓN                                                      | CANTID               | PRECIO                       | DTO 1 | DTO 2 | DTO 3                  | TOTAL                                   | % IVA               | PENDIENTE                          |
| 1 MTR MOTOR                                                                   | 10,00                | 200,00                       | 3,00  | 0,00  | 0,00                   | 1.940,00                                | 21 •                | . 10,00                            |
| Detailes de línea Totales del documento                                       |                      | ~                            |       |       |                        |                                         |                     |                                    |
| Otros datos                                                                   |                      |                              |       |       | Informa                | ción del art                            | ículo               |                                    |
| <u>B</u> ultos: 0,00                                                          |                      |                              |       |       | 1 Existe               | encias 2 Pr                             | recios 3            | Costos 4 Proveedores               |
| Formato de impresión Acumular sumatorio<br>□ N □ C □ S ▼                      |                      |                              |       |       |                        | Precio de o<br>Descuento<br>Precio neto | costo:<br>os:<br>o: | 200,00<br>3,00 0,00 0,00<br>194,00 |
| Unidades: 10,00 Neto: 1.940,00<br>Art. diferentes: 1 Total: 2.347,40          |                      |                              |       | N     | l <sup>o</sup> probabi | le:                                     | 1 - 000             | 001                                |
| ELEC-FP                                                                       |                      |                              |       |       |                        | [2                                      | SUPERVIS            | OR] [SUPERVISOR]                   |

#### **ICONO TOTALES**

|                                    |                           |              |                    |                   |                    |                                     | Nuevo j  | pedido a p                        | roveedor |          |       |        |      |      |       | – = ×   |
|------------------------------------|---------------------------|--------------|--------------------|-------------------|--------------------|-------------------------------------|----------|-----------------------------------|----------|----------|-------|--------|------|------|-------|---------|
| Pedido a                           | proveedor                 |              |                    |                   |                    |                                     |          |                                   |          |          |       |        |      |      |       |         |
| Guardar G<br>y cerrar y r<br>Mante | juardar Imp<br>nuevo -    | rimir [<br>• | Detalles Tota      | iles Otro<br>dato | s Má:<br>s opcione | s Utili<br>s <del>.</del><br>Útiles | dades Co | ریک<br>onfiguració<br>onfiguració | ón       |          |       |        |      |      |       |         |
| Totales                            | •                         |              |                    |                   |                    |                                     |          |                                   |          |          |       |        |      |      |       |         |
| IVA R                              | Neto                      | Descue       | ento               | Pronto            | Pago               | Portes                              |          | Financia                          | tión     | Base     | IVA   | 1      | RE   |      | IRPF  | В       |
| 21,00                              | 1.940,00                  | 0,00         | 0,00               | 0,000             | 0,00               | 0,00                                | 0,00     | 0,00                              | 0,00     | 1.940,00 | 21,00 | 407,40 | 5,20 | 0,00 | 0,00  | 0,00    |
| 10,00                              | 0,00                      | 0,00         | 0,00               | 0,000             | 0,00               | 0,00                                | 0,00     | 0,00                              | 0,00     | 0,00     | 10,00 | 0,00   | 1,40 | 0,00 | Total | M       |
| 4,00                               | 0,00                      | 0,00         | 0,00               | 0,000             | 0,00               | 0,00                                | 0,00     | 0,00                              | 0,00     | 0,00     | 4,00  | 0,00   | 0,50 | 0,00 |       |         |
|                                    | 0,00                      | 0,00         | 0,00               | 0,000             | 0,00               | 0,00                                | 0,00     | 0,00                              | 0,00     | 0,00     |       |        |      |      | 2     | .347,40 |
| Más inform<br>Forma d<br>Observaci | ación<br>e pago:<br>ones: |              | 30 D<br>Anticipo/E | ÁS<br>intregas a  | a cuenta           |                                     |          |                                   |          |          |       |        |      |      |       |         |

Pulsa Guardar y cerrar. El archivo de pedidos queda así:

| ₅≣∙Ѐ₿₿                            |            |                       |                        |                          | 1                      | Pedidos pro  | veedor                   | F4                  | ACTUSOL - ELE -                      | ELECTRO-PRECIO      | S S.A 202 | 22 <b>- 🗆 X</b>   |
|-----------------------------------|------------|-----------------------|------------------------|--------------------------|------------------------|--------------|--------------------------|---------------------|--------------------------------------|---------------------|-----------|-------------------|
| Archivo Comercial Almacé          | n Adr      | ninistración          | Empresa                | Impresión                | Utilidades             | Pedidos prov | reedor                   |                     |                                      |                     |           | Buscar            |
| Nuevo Duplicar Modificar Eliminar | Emitir En  | viar Emitir<br>• .PDF | ntrada Genera<br>a pro | ar pedido<br>veedor opci | Más Útiles<br>ones • • | Buscar Filtr | 7<br>2↓<br>∞ X↓<br>Vista | Elegir<br>Dlumnas + | کی<br>Configuración<br>Configuración |                     |           |                   |
| 2 Clientes 2 Artículos            | Entrad     | as 📑 Pedi             | idos de cliente        | s 📑 Fact                 | uras                   |              | ~<                       | in E                | actura-e comprol                     | oación 🕂            | 9         | Versión educativa |
| Escritorio Pedidos a proveedores  | ×          |                       |                        |                          |                        |              |                          |                     |                                      |                     |           |                   |
| Pedidos a proveedore:             | 5          |                       |                        |                          |                        |              |                          |                     | Buscar e                             | n el fichero (Alt+B | )         | <u>ې</u> ک        |
| Series mostradas                  | Ene        | SER NÚM.              | FECHA                  | PROV.                    | NOMBRE                 |              | SU REFERE.               | FORM                | A DE PAGO                            | ESTADO              |           | TOTAL             |
| Todas 🗸                           | Feb<br>Mar | 1-000001              | 06/01/2022             | 2                        | RETXEL S.A.            |              |                          | 360 - 3             | 0/60 DÍAS                            | Recibido            |           | 16.601,20         |
| Estados                           | Abr        | 1-000002              | 09/01/2022             | <b>Å</b> 1               | ELEC-FP, .S.L.         |              |                          | 30D - 3             | 30 DÍAS                              | Recibido            |           | 2.347,40          |
| Iodos                             | May        |                       |                        |                          |                        |              |                          |                     |                                      |                     |           |                   |
| <u>P</u> endientes                | Jun        |                       |                        |                          |                        |              |                          |                     |                                      |                     |           |                   |

b) Recibe el albarán de entrada N.º 284 correspondiente al pedido de fecha 08/01, cinco días después de haberlo emitido.

| N.º Documento:  | 284                        |
|-----------------|----------------------------|
| Fecha entradas: | 13/01                      |
| Proveedor:      | 2 Retxel S.A.              |
| Artículo:       | FREG                       |
|                 | SEC                        |
| Cantidad:       | 10 de cada uno             |
| P.V.P.          | 13.720 €                   |
| Forma de pago:  | Código 360 Vto. 30/60 días |

Para generar la entrada de la mercancía accede a la solapa **Comercial** > icono **Pedidos a proveedores**, selecciona el pedido al que quieras dar entrada y pulsa **Entrada**, dentro del grupo **Acciones**.

| ₅ ≣∙ Ѐ 6 6                                                |                                           |                          |                            | P                                | Pedidos pro  | veedor                          | FACTUSOL - ELE - ELE             | CTRO-PRECIOS S    | .A 202 | 2 – 🗆 🗙           |
|-----------------------------------------------------------|-------------------------------------------|--------------------------|----------------------------|----------------------------------|--------------|---------------------------------|----------------------------------|-------------------|--------|-------------------|
| Archivo Comercial Almacén                                 | Administración                            | Empresa                  | Impresión                  | Utilidades                       | Pedidos prov | reedor                          |                                  |                   |        | Buscar            |
| Nuevo Duplicar Modificar Eliminar<br>Mantenimiento        | itir Enviar Emitir<br>• • .PDF<br>Emisión | intrada Genera<br>a prov | r pedido l<br>veedor opcio | Más Útiles<br>ones * *<br>Útiles | Buscar Filt  | 2 2↓<br>2 ↓ El<br>colu<br>Vista | legir<br>mnas +<br>Configuración |                   |        |                   |
| Lientes Artículos                                         | Entradas 📑 Ped                            | idos de clientes         | s 📑 Factu                  | ras                              |              | ~<                              | 🕌 Factura-e comprobaci           | ón 🕂              | ଖ୍     | Versión educativa |
| Escritorio Pedidos a proveedores X                        |                                           |                          |                            |                                  |              |                                 |                                  |                   |        |                   |
| Pedidos a proveedores                                     |                                           |                          |                            |                                  |              |                                 | Buscar en e                      | l fichero (Alt+B) |        | <mark>2</mark> ک  |
| Series mostradas                                          | Ene SER NÚM.                              | FECHA                    | PROV.                      | NOMBRE                           |              | SU REFERE                       | FORMA DE PAGO                    | ESTADO            |        | TOTAL             |
| Todas 🔹                                                   | Feb                                       | 06/01/2022               | 2                          | RETXEL S.A.                      |              |                                 | 360 - 30/60 DÍAS                 | Recibido          |        | 16.601,20         |
| Estados                                                   | Abr 1-000002                              | 09/01/2022               | 1                          | ELEC-FP, .S.L.                   |              |                                 | 30D - 30 DÍAS                    | Recibido          |        | 2.347,40          |
| Jodos     Pendientes     Recibidos     Anulados Recientes | May<br>Jun<br>Jul<br>Ago<br>Sep           |                          |                            |                                  |              |                                 |                                  |                   |        |                   |

FACTUSOL nos muestra el siguiente mensaje:

| Generación de entradas                 |      |    |
|----------------------------------------|------|----|
| Se va a proceder a generar la/s entrad | las. |    |
| ¿Deseas continuar?                     |      |    |
|                                        |      |    |
|                                        |      |    |
|                                        | Sí   | No |

Pulsamos Sí y nos muestra la siguiente pantalla

| Generación de entradas<br>Proceso finalizado |         |
|----------------------------------------------|---------|
|                                              | Aceptar |

Para comprobar que se ha realizado correctamente la entrada pulsamos en icono **Entradas** que se encuentra en la solapa **Comercial** > grupo **Compras**.

| Fs 🛗 ₹ 🖻                 | 66        |          | FACTUSOL - ELE - ELECTRO-PRECIOS S.A 2022 |             |                          |           |                |            |                                        |            |        |                           |                         |                         | - 🗉  | ×             |  |
|--------------------------|-----------|----------|-------------------------------------------|-------------|--------------------------|-----------|----------------|------------|----------------------------------------|------------|--------|---------------------------|-------------------------|-------------------------|------|---------------|--|
| Archivo                  | Comercial | Almac    | én Admini                                 | stración l  | Empresa                  | Impresión | Utilidades     |            |                                        |            |        |                           |                         | Bu                      | scar |               |  |
|                          |           |          |                                           |             |                          |           |                |            | 8                                      | €          |        |                           |                         |                         | Ē    | ويو<br>مين    |  |
| Pedidos a<br>proveedores | Entradas  | Facturas | Devoluciones                              | Presupuesto | s Pedidos<br>de clientes | Albaranes | Facturas Abono | s Tarif    | as Descuento<br>y ofertas <del>-</del> | s Especial | CRMSOL | Acciones<br>comerciales - | Consumos<br>de clientes | Salidas por<br>clientes | SMS  | Códigos<br>QR |  |
|                          | Com       |          | Gr                                        |             | Ve                       | ntas      |                | ы <b>с</b> | ondiciones d                           | e venta    |        |                           | Comercial -             | CRM                     |      |               |  |

Pulsamos en el albarán que se ha generado para modificar la fecha y comprobar los datos. Posteriormente pulsamos en el icono **Guardar y cerrar**.

|                                         | Modificación de la entrada                           | – = × |
|-----------------------------------------|------------------------------------------------------|-------|
| Entrada                                 |                                                      |       |
| Guardar Guardar J<br>y cerrar y nueva + | mprimir<br>Detalles Totales Otros<br>datos           |       |
| Manten                                  | Emisión Mostrar Líneas 🖬 Utiles Configuración        |       |
| Serie / Número:                         | 1 v 1 Fecha: 08/01/2022 v Su ref.: Estado: Pendiente | •     |
| Proveedor: -                            | 2 RETXEL S.A. Código de cliente:                     |       |
| Almacén:                                | GENERAL   Albarán de entrada: 284                    |       |
| LIN ARTÍCULO                            | DESCRIPCIÓN CANTIDAD PRECIO DTO 1 DTO 3 TOTAL        | % IVA |
| 1 FRG                                   | FRIGORÍFICO 10,00 800,00 2,00 0,00 7.840,00          | 21 %  |
| 2 SEC                                   | SECADORA 10,00 600,00 2,00 0,00 5.880,00             | 21 %  |
| 0 2 0 (                                 | 🔁 🗙 🗐 🔜 Buscar código en documento                   |       |

# c) Recibe el albarán de entrada nº 127 del pedido de fecha 09/01, cuatro días después de haberlo emitido.

| N.º Documento:  | 127                     |
|-----------------|-------------------------|
| Fecha entradas: | 13/01/2020              |
| Proveedor:      | 1 Elec-FP S.L.          |
| Artículo:       | MTR                     |
| Cantidad:       | 10                      |
| P.V.P.          | 2.347,40 €              |
| Forma de pago:  | Código 300 Vto. 30 días |

Accedemos de nuevo a la solapa **Comercial** > icono **Pedidos a proveedores**, selecciona el pedido que ha entrado y pulsa **Entrada**, dentro del grupo **Acciones**.

| ₅≣∙Ѐि॑ै                                                          |           |            |                         |                          |                                        |                                          | Pedidos pro                | veedor                    | FACTUSOL - ELE                      | - ELECTRO-PRECIO        | OS S.A 20 | 22 <b>– 🗆 X</b>   |
|------------------------------------------------------------------|-----------|------------|-------------------------|--------------------------|----------------------------------------|------------------------------------------|----------------------------|---------------------------|-------------------------------------|-------------------------|-----------|-------------------|
| Archivo Comercial /                                              | Almacén   | Admi       | nistración              | Empresa                  | Impresión                              | Utilidades                               | Pedidos pro                | veedor                    |                                     |                         |           | Buscar            |
| Nuevo Duplicar Modificar Elin<br>Mantenimiento                   | minar Emi | tir Envia  | ar Emitir<br>.PDF<br>ón | ntrada Genera<br>a pro   | ar pedido M<br>veedor opcio            | Más Útiles                               | Buscar Filt                | 7 2↓<br>ro X↓ co<br>Vista | Elegir<br>olumnas v<br>Configuració | n                       |           |                   |
| Clientes Artícul<br>Escritorio Pedidos a prove                   | os 📑 I    | Entradas   | Pedi                    | dos de cliente           | s 📄 Factu                              | ras                                      |                            | ~<                        | 👔 Factura-e comp                    | robación (+)            | প         | Versión educativa |
| Pedidos a proveed                                                | dores     |            |                         |                          |                                        |                                          |                            |                           | Busca                               | ar en el fichero (Alt+I | 3)        | <b>ی</b> ک        |
| Series mostradas                                                 | ^         | Ene        | SER NÚM.                | FECHA                    | PROV.                                  | NOMBRE                                   |                            | SU REFERE.                | FORMA DE PAGO                       | ESTADO                  |           | TOTAL             |
| Todas                                                            | -         | Feb<br>Mar | 1-000001                | 06/01/2022               | 2                                      | RETXEL S.A.                              |                            |                           | 360 - 30/60 DÍAS                    | Recibido                |           | 16.601,20         |
| Estados                                                          |           | Abr        | 1-000002                | 09/01/2022               | <b>R</b> 1                             | ELEC-FP, .S.L.                           |                            |                           | 30D - 30 DÍAS                       | Recibido                |           | 2.347,40          |
| <ul> <li>Jodos</li> <li>Pendientes</li> <li>Recibidos</li> </ul> |           | May<br>Jun |                         | <b>Gen</b> e<br>se<br>رت | eración<br>: va a proce<br>Deseas cont | <b>de entr</b><br>eder a gene<br>tinuar? | <b>adas</b><br>rar la/s en | tradas.                   |                                     |                         |           |                   |
|                                                                  |           |            |                         |                          |                                        |                                          |                            |                           | Sí                                  | No                      | ]         |                   |

Una vez finalizado el proceso, se muestra la siguiente ventana:

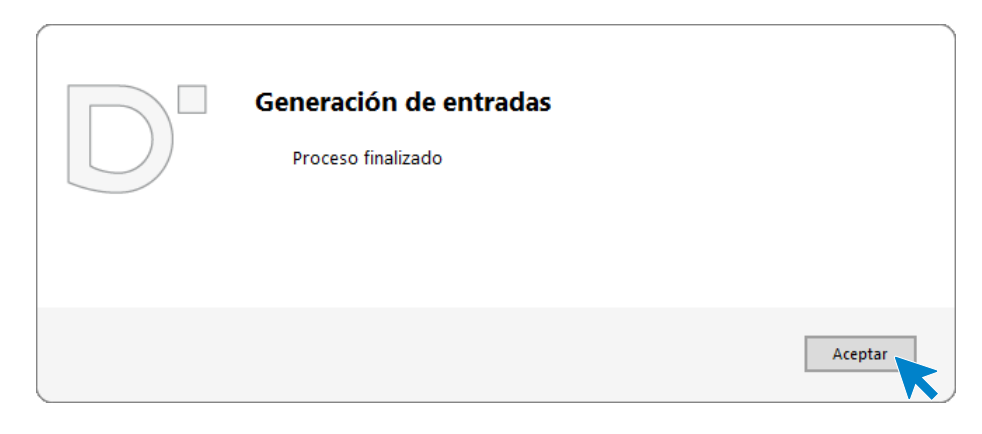

Al acabar el proceso y pulsar en el botón **Aceptar**, volvemos a revisar el albarán generado para cambiar la fecha y revisar que los datos estén correctos.

|                                               |                             | Modific             | cación de la entrada          |                                |         |              |           | – = × |
|-----------------------------------------------|-----------------------------|---------------------|-------------------------------|--------------------------------|---------|--------------|-----------|-------|
| Entrada                                       |                             |                     |                               |                                |         |              |           |       |
| Guarda<br>y cerrar y toeva *<br>Mantenimiento | Imprimir<br>Emisión Mostrar | Validar<br>Líneas 5 | Más Utilidades<br>pciones • • | Configuración<br>Configuración |         |              |           |       |
| Serie / Número:                               | 1 × 1 Fecha:                | 13/01/2022 - Su     | ref.:                         |                                |         | Estado:      | Pendiente | -     |
| Proveedor: -                                  | 1 ELEC-FP, .S.L.            |                     |                               |                                |         | Código de cl | iente:    |       |
| Almacén:                                      | GENERAL                     | •                   | Albarán de entrada:           |                                |         |              |           |       |
| LIN ARTÍCULO                                  | DESCRIPCIÓN                 |                     | CANTIDAD                      | PRECIO DTO                     | 1 DTO 3 | TOTAL        |           | % IVA |
| 1 MTR                                         | MOTOR                       |                     | 10,00                         | 200,00 3,0                     | 00 0,00 | 1.940,00     |           | 21 %  |
| C 2 D                                         | 🔁 🗙 📄 🔜 Buscar código       | en documento        |                               |                                |         |              |           |       |

Finalizamos pulsando el botón Guardar y cerrar del grupo Mantenimiento.

El archivo de entradas queda así:

| ₅≣∙ЀӪ҄҄ѽ                                                                      |            |                    |                                  |                   |                  |                | Entra             | adas               |                | FACTUSC | )L - ELE | - ELECTRO-PREC     | IOS S.A  | 2022      | -             | <b>×</b>  |
|-------------------------------------------------------------------------------|------------|--------------------|----------------------------------|-------------------|------------------|----------------|-------------------|--------------------|----------------|---------|----------|--------------------|----------|-----------|---------------|-----------|
| Archivo Comercial Almacén                                                     | Adn        | ninistración       | Empresa                          | Impresi           | ón               | Utilidades     | Entra             | das                |                |         |          |                    |          |           | Buscar        |           |
| Nueva Duplicar Modificar Eliminar<br>Mantenimiento                            | mitir Env  | iar Emitir<br>.PDF | Factura Má<br>opcion<br>Acciones | ⊡<br>is Ú<br>es ▼ | Útiles<br>Útiles | Buscar Filtro  | 2↓<br>Z↓<br>Vista | Elegir<br>columnas | دري<br>Configu | ración  |          |                    |          |           |               |           |
| Clientes Artículos                                                            | Entrada    | as 📄 Pe            | didos de cliente                 | s                 | Factur           | ras            |                   |                    | ~<             | 🁔 Fa    | ctura-e  | comprobación       | $\oplus$ | ঙ্গ       | Versión educa | tiva      |
| Escritorio Entradas X                                                         |            |                    |                                  |                   |                  |                |                   |                    |                |         |          |                    |          |           |               |           |
| Entradas                                                                      |            |                    |                                  |                   |                  |                |                   |                    |                |         | -        | Buscar en el fiche | ro (Alt+ | B)        |               | <u>р</u>  |
| Series mostradas                                                              | Ene        | SER NÚ             | FECHA                            | PF                | ROV.             | NOMBRE         |                   | SL                 | REFERE         | ALBAR   | ÁN E     | FORMA DE PAGO      | )        | ESTADO    |               | TOTAL     |
| Todas -                                                                       | Feb        | 1-00000            | 1 08/01/2022                     | <b>R</b> =        | 2                | RETXEL S.A.    |                   |                    |                | 284     |          | 360 - 30/60 DÍAS   |          | Pendiente |               | 16.601,20 |
| Estados                                                                       | Abr        | 1-00000            | 2 13/01/2022                     | 2                 | 1                | ELEC-FP, .S.L. |                   |                    |                |         |          | 30D - 30 DÍAS      |          | Pendiente |               | 2.347,40  |
| <ul> <li>Iodas</li> <li>Pendientes de facturar</li> <li>Facturadas</li> </ul> | May<br>Jun |                    |                                  |                   |                  |                |                   |                    |                |         |          |                    |          |           |               |           |

# d) El 30/01 recibe la factura N.º 280, correspondiente al albarán N.º 284 del proveedor 2

| N.º Documento: | 280                        |
|----------------|----------------------------|
| Fecha factura: | 30/01/2020                 |
| Proveedor:     | 2 Retxel S.A.              |
| Artículo:      | FREG                       |
|                | SEC                        |
| Cantidad:      | 10                         |
|                | 10                         |
| P.V.P.         | 16.601,20 €                |
| Forma de pago: | Código 360 Vto. 30/60 días |

Para generar la factura recibida accedemos al fichero de Entradas como hemos visto anteriormente y seleccionamos el albarán que queremos facturar. Luego pulsamos en el icono **Factura** del grupo **Acciones**.

| ₅ ≣ € 6 6                                          |                    |                 |           |                | Entradas                    |                            | FACTUSOL - ELI | E - ELECTRO-PRECIOS S.4    | 2022      | – 🗆 🗙             |
|----------------------------------------------------|--------------------|-----------------|-----------|----------------|-----------------------------|----------------------------|----------------|----------------------------|-----------|-------------------|
| Archivo Comercial Almacén Ad                       | ninistración       | Empresa         | Impresión | Utilidades     | Entradas                    |                            |                |                            |           | Buscar            |
| Nueva Duplicar Modificar Eliminar<br>Mantenimiento | viar Emitir<br>PDF | actura Má       | s Útiles  | Buscar Filtro  | 2↓<br>Z↓<br>Column<br>Vista | ir Configu<br>as + Configu | ración         |                            |           |                   |
| 🙎 Clientes 👔 Artículos 📃 Entra                     | as 📑 Ped           | idos de cliente | s 📑 Factu | ıras           |                             | <<                         | 🁔 Factura-e    | comprobación 🕂             | 9         | Versión educativa |
| Escritorio Entradas X                              |                    |                 |           |                |                             |                            |                |                            |           |                   |
| Entradas                                           |                    |                 |           |                |                             |                            |                | Buscar en el fichero (Alt+ | B)        | <mark>2</mark> ک  |
| Series mostradas ^ Ene                             | SER NÚ             | FECHA           | PROV.     | NOMBRE         |                             | SU REFERE                  | ALBARÁN E      | FORMA DE PAGO              | ESTADO    | TOTAL             |
| Todas • Feb                                        | 1-000001           | 08/01/2022      | 2         | RETXEL S.A.    |                             |                            | 284            | 360 - 30/60 DÍAS           | Pendiente | 16.601,20         |
| Estados Abr                                        | 1-000002           | 13/01/2022      | 1         | ELEC-FP, .S.L. |                             |                            |                | 30D - 30 DÍAS              | Pendiente | 2.347,40          |
| Iodas     Pendientes de facturar     Jun           |                    |                 |           |                |                             |                            |                |                            |           |                   |

En la ventana de Generación de facturas recibidas, tenemos que comprobar los datos, indicando la fecha y el código de la factura. Pulsa **Aceptar** para comenzar el proceso.

| acitica al provaador v pumaro                                                             |              |           |   |   |   |
|-------------------------------------------------------------------------------------------|--------------|-----------|---|---|---|
|                                                                                           | 2 RETX       | Tacturar. |   |   |   |
| Serie de entradas:                                                                        | 1 -          |           |   |   |   |
| Números de entradas:                                                                      | 1            | 0         | 0 | 0 | 0 |
|                                                                                           | 0            | 0         | 0 | 0 | 0 |
|                                                                                           | 0            | 0         | 0 | 0 | 0 |
|                                                                                           | 0            | 0         | 0 | 0 | 0 |
|                                                                                           | 0            | 0         | 0 | 0 | 0 |
|                                                                                           | 0            | 0         | 0 | 0 | 0 |
| ecifica los datos para las nue<br>Factura recibida inicial:<br>Fecha de factura recibida: | 0 30/01/2022 | bidas.    |   |   |   |
| Código de factura recibida:                                                               | 280          |           |   | 1 |   |
| 0                                                                                         |              |           |   |   |   |

Una vez terminado el proceso **FACTUSOL** te preguntará si deseas imprimir la factura recibida, selecciona la opción deseada y el proceso quedará completado.

| Generación de facturas recibidas<br>Proceso finalizado. ¿Deseas imprimir la factura recibida? |
|-----------------------------------------------------------------------------------------------|
| Sí No                                                                                         |

# e) El 31/01 recibe la factura N.º 130, del albarán N.º 127 del proveedor 1.

| N.º Documento: | 130                     |
|----------------|-------------------------|
| Fecha factura: | 31/01                   |
| Proveedor:     | 1 Elec-FP S.L.          |
| Artículo:      | MTR                     |
| Cantidad:      | 10                      |
| P.V.P.         | 2.347,40 €              |
| Forma de pago: | Código 300 Vto. 30 días |

Para generar la factura recibida accedemos al fichero de Entradas como hemos visto anteriormente y seleccionamos el albarán que queremos facturar. Luego pulsamos en el icono **Factura** del grupo **Acciones**.

| ₅≣∙Ѐ҄ѽ                                             |                   |                    |                      |                          |                | Entradas                            |                            | FACTUSOL - EL           | E - ELECTRO-PRECIOS S.4    | A 2022    | – 🗆 🗙             |
|----------------------------------------------------|-------------------|--------------------|----------------------|--------------------------|----------------|-------------------------------------|----------------------------|-------------------------|----------------------------|-----------|-------------------|
| Archivo Comercial Almacén                          | Adm               | ninistración       | Empresa              | Impresión                | Utilidades     | Entradas                            |                            |                         |                            |           | Buscar            |
| Nueva Duplicar Modificar Eliminar<br>Mantenimiento | mitir Env         | iar Emitir<br>.PDF | actura Má<br>opcione | E<br>s<br>es •<br>Útiles | Buscar Filtre  | 2↓<br>2↓<br>Eleg<br>column<br>Vista | ir Configu<br>as + Configu | )<br>uración<br>uración |                            |           |                   |
| Clientes Artículos                                 | Entrada           | s Ped              | idos de cliente:     | s 📑 Factu                | iras           |                                     | ~<                         | actura-                 | e comprobación 🔶           | ଖ         | Versión educativa |
| Escritorio Entradas X                              |                   |                    |                      |                          |                |                                     |                            |                         |                            |           |                   |
| Entradas                                           |                   |                    |                      |                          |                |                                     |                            |                         | Buscar en el fichero (Alt+ | +B)       | <del>ک</del> کر   |
| Series mostradas                                   | Ene               | SER NÚ             | FECHA                | PROV.                    | NOMBRE         |                                     | SU REFERE                  | ALBARÁN E               | FORMA DE PAGO              | ESTADO    | TOTAL             |
| Todas 👻                                            | Feb               | 1-000001           | 08/01/2022           | 2                        | RETXEL S.A.    |                                     |                            | 284                     | 360 - 30/60 DÍAS           | Facturada | 16.601,20         |
| Estados                                            | Abr               | 1-000002           | 13/01/2022           | <b>A</b>                 | ELEC-FP, .S.L. |                                     |                            |                         | 30D - 30 DÍAS              | Pendiente | 2.347,40          |
| Todas     Pendientes de facturar     Eacturadas    | May<br>Jun<br>Jul |                    |                      |                          |                |                                     |                            |                         |                            |           |                   |

En la ventana de Generación de facturas recibidas, tenemos que comprobar los datos, indicando la fecha y el código de la factura. Pulsa **Aceptar** para comenzar el proceso.

| pecifica el proveedor y números                                                                                                    | : de entradas a                              | facturar. |   |   |   |
|----------------------------------------------------------------------------------------------------|----------------------------------------------|-----------|---|---|---|
| Código de proveedor:                                                                                                    | 1 ELEC-                                      | FPS.L.    |   |   |   |
| Serie de entradas:                                                                                                    | 1 •                                          |           |   |   |   |
| Números de entradas:                                                                                                    | 2                                            | 0         | 0 | 0 | 0 |
|                                                                                                    | 0                                            | 0         | 0 | 0 | 0 |
|                                                                                                    | 0                                            | 0         | 0 | 0 | 0 |
|                                                                                                    | 0                                            | 0         | 0 | 0 | 0 |
|                                                                                                    | 0                                            | 0         | 0 | 0 | 0 |
|                                                                                                    | 0                                            | 0         | 0 | 0 | 0 |
| pecifica los datos para las nuev<br>Factura recibida inicial:<br>Fecha de factura recibida:<br>Código de factura recibida:<br>Observaciones: | as facturas reci<br>0<br>31/01/2022 •<br>130 | bidas.    |   | ] |   |

| Generación de facturas recibidas<br>Proceso finalizado. ¿Deseas imprimir la factura recibida? |
|-----------------------------------------------------------------------------------------------|
| No volver a mostrar este mensaje                                                              |
| Sí No                                                                                         |

Así queda el fichero de facturas recibidas:

| ₅≣∙ÈC                                                          |            |                    |                      |                |                  |                | Factura           | as recibi                      | das    | FAC                  | TUSOL - ELE -  | ELECTRO-PRI       | CIOS S.A 20 | 22     | -         | ⊐ ×        |
|----------------------------------------------------------------|------------|--------------------|----------------------|----------------|------------------|----------------|-------------------|--------------------------------|--------|----------------------|----------------|-------------------|-------------|--------|-----------|------------|
| Archivo Comercial Almacén                                      | Adn        | ninistración       | Empresa              | Impi           | resión           | Utilidades     | Factu             | iras recibida                  | as     |                      |                |                   |             | Buscar |           |            |
| Nueva Duplicar Modificar Eliminar<br>Mantenimiento             | nitir Env  | iar Emitir<br>.PDF | Pagar Más<br>opcione | 2<br>5<br>55 * | Útiles<br>Útiles | Buscar Filtro  | 2↓<br>Z↓<br>Vista | Elegir<br>blumnas <del>-</del> | Config | guración<br>guración |                |                   |             |        |           |            |
| 🙎 Clientes 🖉 Artículos 📃                                       | Entrada    | is 📄 Pe            | didos de cliente     | 25             | 📑 Factu          | iras           |                   |                                | ~      | 🏭 Fac                | ctura-e compre | obación           | <b>भ</b>    | Versió | n educati | va         |
| Escritorio Facturas recibidas X                                |            |                    |                      |                |                  |                |                   |                                |        |                      |                |                   |             |        |           |            |
| Facturas recibidas                                             |            |                    |                      |                |                  |                |                   |                                |        |                      | Buscar         | r en el fichero ( | Alt+B)      |        |           | <i>р</i> 🖸 |
| Series mostradas                                               | Ene        | SER NÚM            | 1. FECHA             |                | PROV.            | NOMBRE         |                   | FA                             | CTURA  | ESTADO               |                | FECHA VTO         | SU REFER    | ENCIA  | FORMA     | DE PAGO    |
| Todas -                                                        | Feb        | 1-00000            | 30/01/2022           |                | 2                | RETXEL S.A.    |                   | 280                            | )      | Pendiente            |                | 01/03/2022        |             |        | 360 - 30/ | 60 DÍAS    |
| Estados                                                        | Abr        | 1-00000            | 2 31/01/2022         | 2              | 1                | ELEC-FP, .S.L. |                   | 130                            | )      | Pendiente            |                | 02/03/2022        |             |        | 30D - 30  | DÍAS       |
| <ul> <li>Todas</li> <li>Pendientes</li> <li>Degadar</li> </ul> | May<br>Jun |                    |                      |                |                  |                |                   |                                |        |                      |                |                   |             |        |           |            |

# f) El 01/02 procede al pago del 50% de la factura N.º 280, del proveedor 2. El 01/03 procede al pago de la parte pendiente de la factura N.º 280.

Desde la solapa administración vamos a proceder al pago de la factura recibida de nuestro proveedor. El día 01/02 se ha realizado el pago de la factura N.º 1 de nuestro proveedor 2 (con su ref. 284).

En la solapa Administración > grupo Pagos > lcono Pagos

| Fs ≣ ▼ ₹     | 3678      |      |             |                |            | F         | ACTUSOL - ELE - EL | -       |            |              |  |        |  |
|--------------|-----------|------|-------------|----------------|------------|-----------|--------------------|---------|------------|--------------|--|--------|--|
| Archivo      | Comercial | Aln  | nacén A     | Administración | Empresa    | Impresión | Utilidades         |         |            |              |  | Buscar |  |
|              | Î         |      |             |                |            | <u>_</u>  |                    |         |            |              |  |        |  |
| Formas de    | Bancos    | Caja | Generaciór  | n Cobros Recib | os Remesas | Cheques F | agos sferencias    | Pagarés | Calendario | Liquidación  |  |        |  |
| cobro / pago |           | *    | +           |                |            |           | - <b>X</b>         |         | +          | de agentes 👻 |  |        |  |
| F            | Ficheros  |      | Facturaciór | n              | Cobros     |           | Pagos              |         | Co         | ntroles      |  |        |  |

En la pantalla con las facturas pendientes de pago que aparecen seleccionamos la factura que queremos pagar y pulsamos el icono **Nuevo** que está en el grupo **Mantenimiento**.

|                            |        |            |                      |                   | Pagos de fa | acturas recibidas    |           |        |                             | ×     |
|----------------------------|--------|------------|----------------------|-------------------|-------------|----------------------|-----------|--------|-----------------------------|-------|
| Fichero                    |        |            |                      |                   |             |                      |           |        |                             |       |
| Nuevo Modificar<br>Emisión | Buscar | Filtro Z   | Elegir U<br>columnas | Jtilidades        |             |                      |           |        |                             |       |
| Ver pagos del ejercicio    |        | Ene<br>Feb | Pagos                | de facturas reci  | bidas       |                      |           | Ви     | ıscar en el fichero (Alt+B) | Q     |
| 2022                       | •      | Mar        | SER NÚ               | M. FACTURA RECIBI | FECHA       | PROVEEDOR            | IMPORTE   | PAGADO | PENDIE                      | INTE  |
| Estado<br>• Ver pendientes |        | Abr<br>May | 1-000001             | 280               | 30/01/2022  | 000002 - RETXEL S.A. | 16.601,20 | 0,00   | 16.6                        | 01,20 |

Nos aparece la pantalla de apunte de pago de factura, en la que indicamos la fecha del pago y la cantidad a pagar en este caso el 50% de la factura y pulsamos el botón **Aceptar**.

|                    | Apunte de pago de factura          |                 | ×               |
|--------------------|------------------------------------|-----------------|-----------------|
| Código:            | 1 • 1 Importe pendiente: 16.601,20 | Pagos anteriore | ;               |
| Fecha de pago:     | 010322 -                           | FECHA           | IMPORTE         |
| Importe pagado:    | 8.300,60                           |                 |                 |
| Concepto:          | PAGO FACTURA RECIBIDA 👷: 280       |                 |                 |
| Contrapartida:     | Contrapartida nº: 1                |                 |                 |
| Observaciones:     |                                    |                 |                 |
| Vencimientos:      | 01/03/22 ( 8.300,60 € )            |                 |                 |
|                    | 31/03/22 ( 8.300,60 € )            |                 |                 |
|                    |                                    |                 |                 |
| F3 buscar anticipo |                                    | А               | ceptar Cancelar |

Al pulsar el botón **Aceptar**, nos aparece el pago de la mitad de la factura efectuado.

|                         |        |          |                          |                | Pagos de fa | octuras recibidas    |           |          |                             | × |
|-------------------------|--------|----------|--------------------------|----------------|-------------|----------------------|-----------|----------|-----------------------------|---|
| Fichero                 |        |          |                          |                |             |                      |           |          |                             |   |
| Nuevo Modificar         | Buscar | Filtro Z | Elegir Utili<br>columnas | dades          |             |                      |           |          |                             |   |
| Mantenimiento           |        | Vista    | Ú                        | tiles          |             |                      |           |          |                             |   |
| Ver pagos del ejercicio |        | Ene      | Pagos de                 | facturas reci  | bidas       |                      |           | В        | uscar en el fichero (Alt+B) | ) |
| 2022                    | -      | Feb      | - agos ac                | idetards reer  | braab       |                      |           |          | ,                           | _ |
| 2022                    |        | Mar      | SER NÚM.                 | FACTURA RECIBI | FECHA       | PROVEEDOR            | IMPORTE   | PAGADO   | PENDIENT                    | E |
| Estado                  |        | Abr      | 1 000001                 | 200            | 20/01/2022  |                      | 16 601 20 | 0 200 60 | 0 200 4                     |   |
| Ver pendientes          |        | May      | 1-00001                  | 200            | 50/01/2022  | UUUUU2 - REIAEL S.A. | 10.001,20 | 0.300,00 | 8.300,0                     |   |

El 01/03 hacemos el pago del resto de la factura, seleccionamos de nuevo la factura a pagar y pinchamos el botón **Nuevo**, del grupo **Mantenimiento**.

|                         |         |        |                    |                        |                  | Pagos de fa | icturas recibidas       |           |          |                             | ×     |
|-------------------------|---------|--------|--------------------|------------------------|------------------|-------------|-------------------------|-----------|----------|-----------------------------|-------|
| Fichero                 |         |        |                    |                        |                  |             |                         |           |          |                             |       |
| Nuevo Modificar         | Emisión | Buscar | Filtro ZU<br>Vista | Elegir Uti<br>columnas | idades<br>Villes |             |                         |           |          |                             |       |
| Ver pagos del ejercicio | 0       |        | Ene                | Pagos de               | e facturas reci  | ibidas      |                         |           | В        | uscar en el fichero (Alt+B) | Q     |
| 2022                    |         | •      | Mar                | SER NÚM.               | FACTURA RECIBI   | FECHA       | PROVEEDOR               | IMPORTE   | PAGADO   | PENDIE                      | NTE   |
| Estado                  |         |        | Abr<br>May         | 1-000001               | 280              | 30/01/2022  | 000002 - RETXEL S.A.    | 16.601,20 | 8.300,60 | 8.30                        | 00,60 |
| Ver pagadas             |         |        | Jun                | 1-000002               | 130              | 31/01/2022  | 000001 - ELEC-FP, .S.L. | 2.347,40  | 0,00     | 2.34                        | 17,40 |

Una vez pulsado, en la pantalla que aparece, ponemos la fecha y la cantidad a pagar y pulsamos Aceptar.

|                    | Apunte de pago de factura         |                  | >              |
|--------------------|-----------------------------------|------------------|----------------|
| Código:            | 1 • 1 Importe pendiente: 8.300,60 | Pagos anteriores |                |
| Fecha de pago:     | 310322 -                          | FECHA            | IMPORTE        |
| Importe pagado:    | 8.300,60                          | 01/03/2022       | 8.300,60       |
| Concepto:          | PAGO FACTURA RECIBIDA Nº: 280     |                  |                |
| Contrapartida:     | Contrapartida nº: 1               |                  |                |
| Observaciones:     |                                   |                  |                |
| Vencimientos:      | 01/03/22 (8.300,60 €)             |                  |                |
|                    | 31/03/22 (8.300,60 €)             |                  |                |
|                    |                                   |                  |                |
| F3 buscar anticipo |                                   | Ac               | eptar Cancelar |

Podemos ver en la pantalla de Pagos de facturas el total de esta en importe pagado y como importe pendiente 0.

|                         |        |           |                      |              |        | Pagos de fa | icturas recibidas    |           |           |                                | ×     |
|-------------------------|--------|-----------|----------------------|--------------|--------|-------------|----------------------|-----------|-----------|--------------------------------|-------|
| Fichero                 |        |           |                      |              |        |             |                      |           |           |                                |       |
| Nuevo Modificar         | Buscar | Filtro Z↓ | Elegir U<br>columnas | tilidades    |        |             |                      |           |           |                                |       |
| Mantenimiento           |        | Vista     |                      | Útiles       |        |             |                      |           |           |                                |       |
| Ver pagos del ejercicio |        | Ene       | Pagos                | le factura   | c roci | hidac       |                      |           | Bu        | iscar en el fichero (Alt+B)    | 0     |
|                         |        | Feb       | Fagost               | ie lactura:  | sieci  | Diuds       |                      |           |           | ascar en en en en er o par o p | ~     |
| 2022                    | •      | Mar       | SER NÚN              | I. FACTURA R | ECIBI  | FECHA       | PROVEEDOR            | IMPORTE   | PAGADO    | PEND                           | IENTE |
| Estado                  |        | Abr       | 1-000001             | 280          |        | 30/01/2022  | 000002 - RETXEL S.A. | 16.601.20 | 16.601.20 |                                | 0.00  |
| Ver pendientes          |        | May       |                      |              |        |             |                      |           |           |                                | 1,50  |

# g) El 01/03 procede al pago de la factura N.º 130, del proveedor 1.

Pulsa en la solapa Administración > grupo Pagos > Icono Pagos

| Fs 🛅 🕇 🗲     | 3 <b>6</b> 8 |      |            |                 |            | FA         | CTUSOL - ELE - ELE  | CTRO-PRE | CIOS S.A 20 | 22           | - 0    | × |
|--------------|--------------|------|------------|-----------------|------------|------------|---------------------|----------|-------------|--------------|--------|---|
| Archivo      | Comercial    | Aln  | nacén      | Administración  | Empresa    | Impresión  | Utilidades          |          |             |              | Buscar |   |
|              | Î            |      | -          |                 |            |            | 9 X                 | -        |             |              |        |   |
| Formas de    | Bancos       | Caja | Generació  | on Cobros Recib | os Remesas | Cheques Pa | igos Transferencias | Pagarés  | Calendario  | Liquidación  |        |   |
| cobro / pago |              | -    | -          |                 |            |            | -                   |          | -           | de agentes 👻 |        |   |
| F            | icheros      |      | Facturació | ón              | Cobros     |            | Pagos               |          | Cor         | ntroles      |        |   |

En siguiente pantalla hacemos doble clic sobre la factura que queremos pagar.

|                                   |                    |                          |                 | Pagos de fa  | icturas recibidas      |          |        |                             | ×     |
|-----------------------------------|--------------------|--------------------------|-----------------|--------------|------------------------|----------|--------|-----------------------------|-------|
| Fichero                           |                    |                          |                 |              |                        |          |        |                             |       |
| Nuevo Modificar<br>Emisión Buscar | Filtro Z↓<br>Vista | Elegir Utili<br>columnas | dades<br>Tilles |              |                        |          |        |                             |       |
| Ver pagos del ejercicio           | Ene                | Pagos de                 | facturas reci   | bidas        |                        |          | Вц     | uscar en el fichero (Alt+B) | Q     |
| 2022 🗸                            | Mar                | SER NÚM.                 | FACTURA RECIBI  | FECHA        | PROVEEDOR              | IMPORTE  | PAGADO | PENDI                       | ENTE  |
| Estado                            | Abr                | 1-00002                  | 130             | 31/01/2022   | 000001 - FLEC-EP .S.I. | 2,347 40 | 0.00   | 2.3                         | 47 40 |
| Ver pendientes                    | May                |                          |                 | 51, 61, 2022 |                        | 21011,10 | 0,00   |                             | ,     |
| Ver pagadas                       | Jun                |                          |                 |              |                        |          |        |                             |       |
| ○ Ver todas                       | Jul                |                          |                 |              |                        |          |        |                             |       |

Hacemos clic en el botón Nuevo.

| actura recibida: | 1 - 2    |            |          |               |      |
|------------------|----------|------------|----------|---------------|------|
| roveedor:        | 1 ELEC-F | P, .S.L.   |          |               |      |
| mporte:          | 2.347,40 | Pendiente: | 2.347,40 | Pagado:       | 0,00 |
| FECHA            | IMPORTE  | CONCEPTO   |          | CONTRAPARTIDA |      |
|                  |          |            |          |               |      |
|                  |          |            |          |               |      |

En este caso, como vamos a pagar el importe íntegro, nos situamos en la casilla importe pagado y pulsamos F1.

|                                                | Nueva línea de pago de factura                                 | × |
|------------------------------------------------|----------------------------------------------------------------|---|
| Fecha de pago:<br>Importe pagado:<br>Concepto: | 01/03/2022 -<br>2.347,40<br>PAGO FACTURA RECIBIDA Nº 1 -000002 |   |
| Observaciones:<br>F1 pagar todo, F2 paga       | r todo y cerrar, F3 buscar anticipo. Aceptar Cancela           | r |

Pulsamos Aceptar y Cerrar en la pantalla siguiente:

|                                             |                                | Modificación           | de pago de factu | ra            |          |
|---------------------------------------------|--------------------------------|------------------------|------------------|---------------|----------|
| Factura recibida:<br>Proveedor:<br>Importe: | 1 × 2<br>1 ELEC-FF<br>2.347,40 | 9, .S.L.<br>Pendiente: | 0,00             | Pagado:       | 2.347,40 |
| FECHA                                       | IMPORTE                        | CONCEPTO               |                  | CONTRAPARTIDA |          |
|                                             |                                |                        |                  |               |          |
|                                             |                                |                        |                  |               |          |
| Nuevo                                       | Modificar B                    | orrar                  |                  |               |          |

El fichero de Pagos de facturas recibidas queda de la siguiente forma:

|                                  |        |                    |                    |                 | Pagos de fa   | acturas recibidas       |          |            |                             | ×    |
|----------------------------------|--------|--------------------|--------------------|-----------------|---------------|-------------------------|----------|------------|-----------------------------|------|
| Fichero                          |        |                    |                    |                 |               |                         |          |            |                             |      |
| Nuevo Modificar<br>Mantenimiento | Buscar | Filtro Z↓<br>Vista | Elegir<br>columnas | idades<br>•     |               |                         |          |            |                             |      |
| Ver pagos del ejercicio          |        | Ene<br>Feb         | Pagos de           | e facturas reci | bidas         |                         |          | В          | uscar en el fichero (Alt+B) | Q    |
| 2022                             | •      | Mar                | SER NÚM.           | FACTURA RECIBI  | FECHA         | PROVEEDOR               | IMPORTE  | PAGADO     | PENDI                       | ENTE |
| Estado                           |        | Abr                | 1 000000           | 120             | 21 (01 (2022) | 000001 FLFC FD CL       | 2.247.40 | 2 2 4 7 40 |                             | 0.00 |
| Ver pendientes                   |        | May                | 1-000002           | 130             | 31/01/2022    | 000001 - ELEC-FP, .S.L. | 2.347,40 | 2,347,40   |                             | 0,00 |
| Ver pagadas                      |        | Jun                |                    |                 |               |                         |          |            |                             |      |
| Ver todas                        |        | Jul                |                    |                 |               |                         |          |            |                             |      |
| Forma de pago:                   |        | Ago                |                    |                 |               |                         |          |            |                             |      |
| Todas                            | •      | Sep                |                    |                 |               |                         |          |            |                             |      |

Para comprobar que los pagos se han realizado correctamente ve a la solapa **Comercial** > grupo **Compras** > icono **Facturas recibidas**.

| Fs 🔠 🕇                   | ≥678          |                         |           |                  |                           |           |             |      | Factura      | as recibida               | s             | FACTU  | JSOL - ELE - ELE          | CTRO-PREC               | IOS S.A 202             | 2     | -             | × |
|--------------------------|---------------|-------------------------|-----------|------------------|---------------------------|-----------|-------------|------|--------------|---------------------------|---------------|--------|---------------------------|-------------------------|-------------------------|-------|---------------|---|
| Archivo                  | Comercial     | Almacé                  | n Admin   | istración        | Empresa                   | Impresión | Utilidad    | des  | Factu        | ras recibidas             |               |        |                           |                         |                         | Busca | r             |   |
|                          |               |                         |           |                  |                           |           |             |      |              | <u>}</u>                  | €             |        |                           |                         |                         | Ē     | ing<br>Chio   |   |
| Pedidos a<br>proveedores | Entradas<br>• | Facturas<br>recibidas 👻 | oluciones | Presupuesto<br>* | os Pedidos<br>de clientes | Albaranes | Facturas Ab | onos | Tarifas<br>* | Descuentos<br>y ofertas 👻 | Especial<br>* | CRMSOL | Acciones<br>comerciales + | Consumos<br>de clientes | Salidas por<br>clientes | SMS   | Códigos<br>QR |   |
|                          | Comp          | ras                     | Est.      |                  | Ver                       | ntas      |             | - G  | Co           | ndiciones de              | venta         |        |                           | Comercial -             | CRM                     |       |               |   |

Como puedes ver, el estado de las facturas está como Pagado.

| ₅≣∙È∂                                        |     |            |                   |             |               |                  |               | Fact              | turas reci         | bidas   | I                      | FACTUSOL  | - ELE - E | LECTRO-PREC      | :IOS S.A | 2022    | -         | <b>–</b> ×        |
|----------------------------------------------|-----|------------|-------------------|-------------|---------------|------------------|---------------|-------------------|--------------------|---------|------------------------|-----------|-----------|------------------|----------|---------|-----------|-------------------|
| Archivo Comercial Almac                      | :én | Adm        | inistración       | Empre       | sa Ir         | mpresión         | Utilidades    | Fa                | cturas recib       | idas    |                        |           |           |                  |          | Busc    | ar        |                   |
| Nueva Duplicar Modificar Eliminar            | Em  | iitir Envi | ar Emitir<br>.PDF | Pagar<br>op | Más<br>ciones | Útiles<br>Útiles | Buscar Filtro | 2↓<br>Z↓<br>Vista | Elegir<br>columnas | Confi   | jguración<br>iguración |           |           |                  |          |         |           |                   |
| Lientes Artículos                            | -   | Entrada    | s 📑 Pe            | edidos de c | lientes       | 📑 Factu          | ıras          |                   |                    | ~       |                        | Factura-e | comprob   | ación (+         | ) 4      | Vers    | ión educa | itiva             |
| Escritorio Facturas recibidas 🗙              |     |            |                   |             |               |                  |               |                   |                    |         |                        |           |           |                  |          |         |           |                   |
| Facturas recibidas                           |     |            |                   |             |               |                  |               |                   |                    |         |                        | -         | Buscar e  | n el fichero (Al | t+B)     |         |           | <mark>2</mark> کر |
| Series mostradas                             | ^   | Ene        | SER NÚN           | I. FECHA    |               | PROV.            | NOMBRE        |                   |                    | FACTURA | ESTADO                 | C         |           | FECHA VTO.       | SU REF   | ERENCIA | FORM      | A DE PAGO         |
| Todas •                                      |     | Feb        | 1-0000            | 01 30/01/2  | 2022          | 2                | RETXEL S.A.   |                   |                    | 280     | Pagada                 | 1         |           | 01/03/2022       |          |         | 360 - 3   | 0/60 DÍAS         |
| Estados                                      |     | Abr        | 1-0000            | 02 31/01/2  | 2022 🙎        | ] 1              | ELEC-FP, .S.L |                   |                    | 130     | Pagada                 |           |           | 02/03/2022       |          |         | 30D - 3   | 0 DÍAS            |
| <u>T</u> odas <u>P</u> endientes     Pagadas |     | May<br>Jun |                   |             |               |                  |               |                   |                    |         |                        |           |           |                  |          |         |           |                   |
| Recientes                                    |     | Jul        |                   |             |               |                  |               |                   |                    |         |                        |           |           |                  |          |         |           |                   |

# h) Los servicios prestados por la empresa durante los tres primeros meses del año a los clientes habituales son:

| N.º Pedido:        | 1                                 |
|--------------------|-----------------------------------|
| Fecha:             | 13/01                             |
| Cliente/Proveedor: | 1 – LAVANDERÍA R&M S.A.           |
| Artículo:          | MTR/FRG/SEC                       |
| Cantidad:          | 4/3/1                             |
| P.V.P.             | 5.845,27 €                        |
| Forma de pago:     | 300 – a 30 días                   |
|                    |                                   |
| N.º Pedido:        | 2                                 |
| Fecha:             | 14/01                             |
| Cliente/Proveedor: | 2 – ELECTRODOMÉSTICOS PASCUAL S.L |
| Artículo:          | MTR/FRG/SEC                       |
| Cantidad:          | 2/2/1                             |
| P.V.P.             | 4.001,71 €                        |
| Forma de pago:     | 360 – a 30/60 días                |
|                    |                                   |
| N.º Pedido:        | 3                                 |
| Fecha:             | 10/02                             |
| Cliente/Proveedor: | 1 – LAVANDERÍA R&M S.A.           |
| Artículo:          | MTR/FRG                           |
| Cantidad:          | 4/1                               |
| P.V.P.             | 2.453,88 €                        |
| Forma de pago:     | 300 – a 30 días                   |
|                    |                                   |
| N.º Pedido:        | 4                                 |
| Fecha:             | 14/02                             |
| Cliente/Proveedor: | 2 – ELECTRODOMÉSTICOS PASCUAL S.L |
| Artículo:          | MTR/LVD                           |
| Cantidad:          | 3/3                               |
| P.V.P.             | 3.204,20 €                        |
| Forma de pago:     | 360 – a 30/60 días                |

Para crear un nuevo pedido de cliente accede a la solapa **Comercial** > grupo **Ventas** > icono **Pedidos de clientes**.

| Fs 🛅 🕇 🛃                 | 3678          |                         |              |                  |                          | Ð                                      | ACTUSOL - ELE - E | LECTRO       | -PRECIOS S.               | A 2022   |        |                           |                         |                         |          | □ ×           |  |
|--------------------------|---------------|-------------------------|--------------|------------------|--------------------------|----------------------------------------|-------------------|--------------|---------------------------|----------|--------|---------------------------|-------------------------|-------------------------|----------|---------------|--|
| Archivo                  | Comercial     | Almac                   | én Admini    | istración l      | Empresa                  | Impresión                              | Utilidades        |              |                           |          |        |                           |                         |                         | Busca    | r             |  |
|                          |               |                         |              |                  |                          |                                        |                   |              | Se                        | €        |        | 7                         |                         |                         | -        | 040<br>(010)  |  |
| Pedidos a<br>proveedores | Entradas<br>* | Facturas<br>recibidas + | Devoluciones | Presupuesto<br>* | s Pedidos<br>de clientes | Albaranes<br>*                         | Facturas Abonos   | Tarifas<br>* | Descuentos<br>y ofertas 👻 | Especial | CRMSOL | Acciones<br>comerciales + | Consumos<br>de clientes | Salidas por<br>clientes | SMS<br>* | Códigos<br>QR |  |
|                          | Comp          | ras                     | Fa           |                  | Vi                       | V Condiciones de venta Comercial - CRM |                   |              |                           |          |        |                           |                         |                         |          |               |  |

En la pantalla que se muestra pulsa el icono Nuevo para crear el nuevo pedido:

| Fs 🛅 🕇 🗲     | ▤੶Ⴒਁ₫₿       |          |       |             |            |               |                      |                     | Ped         | idos de cliente   | FAC                  | TUSOL - ELE - ELE  | CTRO-PRECIOS S.A 20 | 22     | - | ⊐ × |
|--------------|--------------|----------|-------|-------------|------------|---------------|----------------------|---------------------|-------------|-------------------|----------------------|--------------------|---------------------|--------|---|-----|
| Archivo      | Comercial    | Almac    | én    | Administra  | ión        | Empresa       | Impresió             | n Utilidade         | s Pe        | edidos de cliente |                      |                    |                     | Buscar |   |     |
| Nuevo Duplio | ar Modificar | Eliminar | Emiti | r Enviar Em | itir<br>DF | Albarán Factu | ra Pedido a proveedo | Más<br>r opciones + | Útiles<br>v | Buscar Filtro ₹↓  | Elegir<br>columnas + | ۲<br>Configuración |                     |        |   |     |
| Mai          | ntenimiento  |          |       | Emisión     |            |               | Acciones             |                     | Útiles      | Vista             |                      | Configuración      |                     |        |   |     |

## Pedido N.º 1 – LAVANDERÍA R&M S.A.:

#### **ICONO DETALLES**

Introduce la fecha y código de cliente. A continuación, pulsa en el botón **Crear nueva línea de detalle** en la barra de herramientas flotante e introduce la línea de pedido con el tipo de artículo, la cantidad y el precio:

|                                          |                                   |                                      |                             |                          |             |            | Nuevo p                   | edido de cl  | iente     |                       |                         |           |          |           |            | – = >        |
|------------------------------------------|-----------------------------------|--------------------------------------|-----------------------------|--------------------------|-------------|------------|---------------------------|--------------|-----------|-----------------------|-------------------------|-----------|----------|-----------|------------|--------------|
| Pedido de                                | cliente                           |                                      |                             |                          |             |            |                           |              |           |                       |                         |           |          |           |            |              |
| Guardar G<br>y cerrar y r<br>Mantenim    | uardar<br>nuevo +<br>iiento Emisi | nir Detalle                          | ()<br>es Totales<br>Mostrar | Otros<br>datos           | Validar     | Consultas  | Más<br>opciones<br>Útiles | Utilida      | des Co    | √<br>nfiguración<br>∽ |                         |           |          |           |            |              |
| Serie / Núm                              | ero: 1                            | •                                    | 0 Fe                        | cha: 13                  | /01/2022    | • 14:35    | Sui                       | ef.:         |           |                       |                         | Est       | tado:    | Pendiente |            | •            |
| Cliente:                                 | •                                 | 1 LAV                                | ANDERÍA                     | R&M, S.A                 |             |            | _                         |              |           | Dirección:            |                         |           |          |           | - D        | irecciones 👻 |
| Almacén:                                 | GE                                | NERAL                                |                             |                          |             |            | •                         | Agente       |           | 0                     |                         |           |          |           |            |              |
| LIN ARTÍ                                 | CULO                              | DESCRIPCI                            | ÓN                          |                          |             |            |                           | CA           | NTID      | PRECIO E              | DTO 1                   | TOTAL     | % IVA    | PENDIE    | NO I       | MP.          |
| 1 MTR                                    |                                   | MOTOR                                |                             |                          |             |            |                           |              | 4,00      | 252,20                | 0,00                    | 1.008,80  | 21 %     | 4,00      |            | ]            |
| 2 FRG                                    |                                   | FRIGORÍFIC                           | 0                           |                          |             |            |                           |              | 3,00      | 1.019,20              | 0,00                    | 3.057,60  | 21 %     | 3,00      |            | ]            |
| 3 SEC                                    |                                   | SECADORA                             | λ                           |                          |             |            |                           |              | 1,00      | 764,40                | 0,00                    | 764,40    | 21 %     | 1,00      |            | ]            |
| 4                                        |                                   |                                      |                             |                          |             |            |                           | 0            | 1,00      | 0,00                  | 0,00                    | 0,00 2    | 1 -      | 1,00      |            | ]            |
| Detalles de I                            | ínea Totales de                   | l document                           | 0                           |                          |             |            |                           | ~            |           |                       |                         |           |          |           |            |              |
| Totales                                  |                                   |                                      |                             |                          |             |            |                           |              |           |                       |                         |           |          |           |            |              |
| IVA                                      | Neto                              | Descuent                             | 0                           | Pronto P                 | ago         | Portes     |                           | Financiaci   | ón        | Base                  | IVA                     |           | RE       |           | IRPF       |              |
| 21,00                                    | 4.830,80                          | 0,00                                 | 0,00                        | 0,000                    | 0,00        | 0,00       | 0,00                      | 0,00         | 0,00      | 4.830,8               | 0 21,0                  | 0 1.014,4 | 17 5,    | ,20 0,00  | 0,00       | 0,00         |
| 10,00                                    | 0,00                              | 0,00                                 | 0,00                        | 0,000                    | 0,00        | 0,00       | 0,00                      | 0,00         | 0,00      | 0,0                   | 0 10,00                 | 0,0       | 0 1,     | ,40 0,00  | Total      |              |
| 4,00                                     | 0,00                              | 0,00                                 | 0,00                        | 0,000                    | 0,00        | 0,00       | 0,00                      | 0,00         | 0,00      | 0,0                   | 0 4,0                   | 0,0       | 0 0      | ,50 0,00  | 1          | 5.845,27     |
|                                          | 0,00                              | 0,00                                 | 0,00                        | 0,000                    | 0,00        | 0,00       | 0,00                      | 0,00         | 0,00      | 0,0                   | ~                       |           |          |           |            |              |
| Unidades:<br>Art. diferer<br>F1 buscar a | 9,0<br>ites:<br>rtículo (puedes t | 00 Neto:<br>4 Total:<br>eclear antes | 4.830<br>5.845<br>el inicio | ,80<br>,27<br>del código | ), F3 ensam | blados, F4 | código a                  | utomático, ( | Ctrl+F4 c | № ponsumo artícu      | orobable:<br>los client | 1<br>e.   | 1 - 0000 | 01        |            |              |
| LAVANDERÍA                               | A R <u>M</u>                      |                                      |                             |                          |             | LAVANDE    | RIAR <u>M</u> @           |              | ).ES      |                       |                         | [SUF      | PERVISO  | R] [      | SUPERVISOR | ۶]           |

#### **ICONO TOTALES**

Selecciona la forma de pago:

|                           |                  |         |               |           |         |          | Nuevo j           | pedido de  | cliente  |                                                                         |       |            |       |      |       |       |
|---------------------------|------------------|---------|---------------|-----------|---------|----------|-------------------|------------|----------|-------------------------------------------------------------------------|-------|------------|-------|------|-------|-------|
| Pedido de                 | cliente          |         |               |           |         |          |                   |            |          |                                                                         |       |            |       |      |       |       |
| Guardar G<br>y cerrar y r | iuardar Imp      | rimir [ | Detalles Tota | les Otros | Validar | Consulta | s Más<br>opcione: | Utilio     | dades Co | -<br>√<br>→<br>→<br>→<br>→<br>→<br>→<br>→<br>→<br>→<br>→<br>→<br>→<br>→ |       |            |       |      |       |       |
| Totales                   | liento i Em      | ISION   | MOSL          |           | Lineas  | 4        | Othe              | 5          | 10       |                                                                         |       |            |       |      |       |       |
| IVA R                     | Neto             | Descue  | ento          | Pronto Pa | ago     | Portes   |                   | Financiaci | ón       | Base                                                                    | IVA   | 1          | RE    |      | IRPF  | В     |
| 21,00                     | 4.830,80         | 0,00    | 0,00          | 0,000     | 0,00    | 0,00     | 0,00              | 0,00       | 0,00     | 4.830,80                                                                | 21,00 | 1.014,47   | 5,20  | 0,00 | 0,00  | 0,00  |
| 10,00                     | 0,00             | 0,00    | 0,00          | 0,000     | 0,00    | 0,00     | 0,00              | 0,00       | 0,00     | 0,00                                                                    | 10,00 | 0,00       | 1,40  | 0,00 | Total | M     |
| 4,00                      | 0,00             | 0,00    | 0,00          | 0,000     | 0,00    | 0,00     | 0,00              | 0,00       | 0,00     | 0,00                                                                    | 4,00  | 0,00       | 0,50  | 0,00 |       | 45.07 |
|                           | 0,00             | 0,00    | 0,00          | 0,000     | 0,00    | 0,00     | 0,00              | 0,00       | 0,00     | 0,00                                                                    |       |            |       |      | 5.8   | 45,27 |
| Más inform<br>Forma d     | ación<br>e pago: | E       | 30 DÍ         | AS        |         |          |                   |            |          |                                                                         |       | Cobrado er | ı web |      |       |       |
| Observaci                 | ones:            |         |               |           |         |          |                   |            |          |                                                                         |       |            |       |      |       |       |
|                           |                  |         | Anticipo/E    | ntregas a | cuenta  |          |                   |            |          |                                                                         |       |            |       |      |       |       |
|                           |                  |         |               |           |         |          |                   |            |          |                                                                         |       |            |       |      |       |       |
|                           |                  |         |               |           |         |          |                   |            |          |                                                                         |       |            |       |      |       |       |
|                           |                  |         |               |           |         |          |                   |            |          |                                                                         |       |            |       |      |       |       |
|                           |                  |         |               |           |         |          |                   |            |          |                                                                         |       |            |       |      |       |       |

Pulsa Guardar y cerrar para finalizar.

Para crear el albarán, accede al archivo de albaranes que se encuentra en la solapa **Comercial** > grupo **Ventas** > icono **Albaranes**.

| Fs ≣ ₹    | 3678      |          |              |              |                        | FACTU     | SOL - ELE - ELECT | rro-pri | CIOS S.A 2                | 2022     |          |                         |                         | -   | □ ×           |
|-----------|-----------|----------|--------------|--------------|------------------------|-----------|-------------------|---------|---------------------------|----------|----------|-------------------------|-------------------------|-----|---------------|
| Archivo   | Comercial | Almac    | én Admini    | stración E   | mpresa                 | Impresión | Utilidades        |         |                           |          |          |                         | Buscar                  |     |               |
| Pedidos a | Entradas  | Facturas | Devoluciones | Presupuestos | Pedidos<br>de clientes | Albaranes | Suras Abonos      | Tarifas | Descuentos<br>v ofertas * | Especial | Acciones | Consumos<br>de clientes | Salidas por<br>clientes | ŠMS | Códigos<br>OR |
|           | Comp      | ras      | G.           |              | Vei                    | ntas      | G.                | Co      | ndiciones de              | venta    |          | Comercial -             | CRM                     |     |               |

Una vez abierto el archivo pulsa el icono Nuevo:

| Fs 🛗    | ළ ප් ස            |          |                     |                   |                 | A      | Ibaranes   |                           | FACTUSOL             | - ELE - ELECTRO-I  | PRECIOS S.A 202 | 2      | - | × |
|---------|-------------------|----------|---------------------|-------------------|-----------------|--------|------------|---------------------------|----------------------|--------------------|-----------------|--------|---|---|
| Archivo | Comercial         | Almacér  | n Administració     | n Empresa li      | mpresión Utilic | lades  | Albaranes  |                           |                      |                    |                 | Buscar |   |   |
| Nuevo D | uplicar Modificar | Eliminar | Emitir Enviar Emiti | Cobrar Factura Ex | portar Más      | Útiles | Buscar Fil | ∫ 2↓<br>tro <sub>X↓</sub> | Elegir<br>columnas + | ۲<br>Configuración |                 |        |   |   |
|         | Mantenimiento     |          | Emisión             | Acc               | iones           | Útiles |            | Vista                     |                      | Configuración      |                 |        |   |   |

## Albarán 1 – LAVANDERÍA R&M S.A.:

#### **ICONO DETALLES**

Introduce la fecha y el código de cliente. A continuación, pulsa en el icono Validar.

|                                                                        | Nuevo albarán                                              | _ = ×                                  |
|------------------------------------------------------------------------|------------------------------------------------------------|----------------------------------------|
| Albarán                                                                |                                                            |                                        |
| Guardar Guardar<br>y cerrar y nuevo -<br>Mantenimiento Emisión Mostrar | Cobrar el Consultas Más Utilidades<br>documento - opciones |                                        |
| Serie / Número: 1 • 0 Fecha: 15/01/2022                                | ▼ 08:17 Su ref.:                                           | Estado: Pendiente 🔹                    |
| Cliente: 🔹 1 LAVANDERÍA R&M, S.A.                                      | Dirección:                                                 | ▼ Direcciones ▼                        |
| Almacén: GENERAL                                                       | ✓ Agente 0                                                 |                                        |
| LIN ARTÍCULO DESCRIPCIÓN                                               | CANTIDAD PRECIO DTO 1                                      | TOTAL % IVA NO IMP.                    |
| 1                                                                      | 1,00 0,00 0,00                                             | 0,00 21 % -                            |
| Detalles de línea Totales del documento                                | ~                                                          |                                        |
| Otros datos                                                            | Información de                                             | l artículo                             |
| Buitos: 0,00 IVA incluido: No •<br>Comisión (%) • 0,000 Costo: 0,00    |                                                            |                                        |
| Formato de impresión Acumular sumatorio                                |                                                            |                                        |
| □N □C □S •                                                             |                                                            |                                        |
| Unidades: 1,00 Neto:<br>Art. diferentes: 1 Total:                      | N° probable:                                               | 1 - 000001<br>Pendiente de cobro: 0,00 |
| LAVANDERÍA R <u>M</u>                                                  | LAVANDERIARM@SUDOMINIO.ES                                  | [SUPERVISOR] [SUPERVISOR]              |

Valida el pedido del cliente seleccionando **Pedido de cliente** en el tipo de documento a validar y eligiendo el N.º de documento. Selecciona a continuación las líneas que queremos validar y pulsa el botón **Validar**.

|                                           |                                                               |                                                                          | Validació | n de líneas de                        | documento                            |                        |                 |                              |                           |               |               |
|-------------------------------------------|---------------------------------------------------------------|--------------------------------------------------------------------------|-----------|---------------------------------------|--------------------------------------|------------------------|-----------------|------------------------------|---------------------------|---------------|---------------|
| cifica el ejecicio                        | , tipo y número d                                             | e documento para proceder con la vali                                    | dación.   |                                       |                                      |                        |                 |                              |                           |               |               |
| Ejercicio a valio                         | dar:<br>Jento a validar:                                      | 2022   Pedido de cliente                                                 | Nº de do  | ocumento:                             | 1-000001 13                          | /01/2022               |                 |                              |                           |               |               |
| a las líneas de o                         | detalle a validar.                                            |                                                                          |           |                                       | 1-00001 13                           | 01/2022                |                 | Introduc                     | ce código o E             | AN para b     | uscar (Alt+B) |
| ARTÍCULO                                  | DESCRIPCIÓ                                                    | N                                                                        |           | CANTIDAD                              | PRECIO                               | DTO. 1                 | DTO. 2          | DTO. 3                       | TOTAL                     | VAL           | STOC          |
| MTR                                       | MOTOR                                                         |                                                                          |           | 4,00                                  | 252,20                               | 0,00                   | 0,00            | 0,00                         | 1.008,80                  |               | 20,0          |
| FRG                                       | FRIGORÍFICO                                                   | •                                                                        |           | 3,00                                  | 1.019,20                             | 0,00                   | 0,00            | 0,00                         | 3.057,60                  | $\checkmark$  | 20,0          |
| SEC                                       | SECADORA                                                      |                                                                          |           | 1,00                                  | 764,40                               | 0,00                   | 0,00            | 0,00                         | 764,40                    | $\checkmark$  | 25,0          |
|                                           |                                                               |                                                                          |           |                                       |                                      |                        |                 |                              |                           |               |               |
|                                           |                                                               |                                                                          |           |                                       |                                      |                        |                 | Vere                         |                           | Conico        |               |
| ciona las opcio                           | nes de la validaci                                            | ón.                                                                      |           |                                       |                                      |                        |                 | <u>Ver er</u>                | n vista previa            | <u>Copiar</u> | al portapapel |
| ciona las opcio                           | nes de la validaci<br>latos de cliente n                      | ón.<br>o habitual del documento origen                                   |           | Ajustar el alto                       | de las filas a s                     | u conteni              | do              | <u>Ver er</u>                | n vista previa            | <u>Copiar</u> | al portapapel |
| ciona las opcio<br>Recoger d<br>Recoger n | nes de la validaci<br>latos de cliente n<br>eferencia y datos | ón.<br>o habitual del documento origen<br>genéricos del documento origen |           | ) Ajustar el alto<br>) Dar por servic | de las filas a s<br>las las cantidad | u conteni<br>des pendi | do<br>entes del | <u>Ver er</u><br>pedido de o | n vista previa<br>cliente | Copiar        | al portapapel |

FACTUSOL nos rellena las líneas de forma automática.

|                                       | Nuevo albarán                                                                                                    | - = ×           |
|---------------------------------------|----------------------------------------------------------------------------------------------------|-----------------|
| Albarán                               |                                                                                                    |                 |
| Guardar Guardar<br>y cerrar y nuevo - | Imprimir<br>Validar<br>Emisión<br>Mostrar<br>Línes Totales Otros<br>Unidar<br>Línes Totales Otros<br>Utilidates<br>Cobrar el Consultas<br>Cobrar el Consultas<br>Octorar el Consultas<br>Cobrar el Consultas<br>Cobrar el Consultas<br>Cobrar el Consultas<br>Cobrar el Consultas<br>Cobrar el Consultas<br>Cobrar el Consultas<br>Configuración |                 |
| Serie / Número:                       | 1 v 0 Fecha: 15/01/2022 v 08:17 Su ref.: Estado: Pendiente                                                                                                    |                 |
| Cliente: -                            | 1 LAVANDERÍA R&M, S.A. Dirección:                                                                                                    | ▼ Direcciones ▼ |
| Almacén:                              | GENERAL                                                                                                    |                 |
| LIN ARTÍCULO                          | DESCRIPCIÓN CANTIDAD PRECIO DTO 1 TOTAL % IVA                                                                                                    | NO IMP.         |
| 1 MTR                                 | MOTOR 4,00 252,20 0,00 1.008,80 21 %                                                                                                    |                 |
| 2 FRG                                 | FRIGORÍFICO 3,00 1.019,20 0,00 3.057,60 21 %                                                                                                    |                 |
| 3 SEC                                 | SECADORA 1,00 764,40 0,00 764,40 21 %                                                                                                    |                 |
| 6 2 8                                 | 🔁 🗙 🗐 🔜 Buscar código en documento                                                                                                    |                 |

En el icono Totales indica descuento o forma de pago que corresponda y pulsa el icono Guardar y cerrar

|                                                          |                                                        |                |                   |                                     |                       |                      |                      | N                | uevo albar                  | án                   |          |                         |                           |                  |               |                    |                     | - 0   | ×   |
|----------------------------------------------------------|--------------------------------------------------------|----------------|-------------------|-------------------------------------|-----------------------|----------------------|----------------------|------------------|-----------------------------|----------------------|----------|-------------------------|---------------------------|------------------|---------------|--------------------|---------------------|-------|-----|
| Albarán                                                  |                                                        |                |                   |                                     |                       |                      |                      |                  |                             |                      |          |                         |                           |                  |               |                    |                     |       |     |
| Guardar C<br>y cerrar y<br>Manter                        | Suardar<br>nuevo +                                     | Impri<br>Emisi | mir D             | Detalles Tota<br>Most               | les Otro<br>dato      | s Validar            | Cobrar e<br>document | I Consu<br>to 구  | litas M<br>opcios<br>Útiles | <br>lás Ut<br>nes… ∓ | ilidades | د (<br>Config<br>Config | juración<br>•<br>guración |                  |               |                    |                     |       |     |
| Totales                                                  |                                                        |                |                   |                                     |                       |                      |                      |                  |                             |                      |          |                         |                           |                  |               |                    |                     |       |     |
| IVA R                                                    | Neto                                                   |                | Descue            | nto                                 | Pronto I              | ago                  | Portes               |                  | Financiaci                  | ón                   | Base     |                         | IVA                       | 1                | RE            |                    | IRPF                | В     |     |
| 21,00                                                    | 4.830                                                  | ,80            | 0,00              | 0,00                                | 0,000                 | 0,00                 | 0,00                 | 0,00             | 0,00                        | 0,00                 | 4.8      | 330,80                  | 21,00                     | 1.014,47         | 5,20          | 0,00               | 0,00                | 0,00  | נ   |
| 10,00                                                    | C                                                      | ,00            | 0,00              | 0,00                                | 0,000                 | 0,00                 | 0,00                 | 0,00             | 0,00                        | 0,00                 |          | 0,00                    | 10,00                     | 0,00             | 1,40          | 0,00               | Total               | M     | n l |
| 4,00                                                     | C                                                      | ,00            | 0,00              | 0,00                                | 0,000                 | 0,00                 | 0,00                 | 0,00             | 0,00                        | 0,00                 |          | 0,00                    | 4,00                      | 0,00             | 0,50          | 0,00               | 5.0                 | 45.27 | 7   |
|                                                          | C                                                      | ,00            | 0,00              | 0,00                                | 0,000                 | 0,00                 | 0,00                 | 0,00             | 0,00                        | 0,00                 |          | 0,00                    |                           |                  |               |                    | 5.0                 | 43,21 |     |
| Forma d<br>Banco d<br>Código C<br>Código IE<br>Observaci | le pago:<br>le cargo:<br>uenta Clier<br>BAN:<br>iones: | nte:           | 3                 | 0D 30 Di<br>0<br>2324<br>Anticipo/E | AS<br>56<br>ntregas a | 1112232345<br>cuenta | Banco                | 5:               |                             | BIC:                 |          |                         |                           |                  |               |                    |                     |       |     |
| Unidades:<br>Art. difere                                 | ntes:<br>Á R <u>M</u>                                  | 8,             | 00 Neto<br>3 Tota | o: 4.8<br>al: 5.8                   | 30,80<br>45,27        |                      | LAVAND               | ERIAR <u>M</u> @ | ₽SUDOMIN                    | IIO.ES               |          | Nº pro                  | bable:                    | 1 - (<br>[SUPER] | 00001<br>Penc | liente de c<br>[Sl | obro:<br>JPERVISOR] | 0,00  |     |

# Pedido N.º 2 – ELECTRODOMÉSTICOS PASCUAL S.L.:

#### **ICONO DETALLES**

Introduce la fecha y código de cliente. Valida el pedido del cliente como has visto anteriormente seleccionando **Pedido de cliente** en el tipo de documento a validar y a continuación seleccionando el documento y las líneas que queremos validar. Para finalizar pulsa el botón **Validar**.

|                                                             | Nuevo pedido                                                                                                    | de cliente                  |                  |           | _ = ×           |
|-------------------------------------------------------------|----------------------------------------------------------------------------------------------------|-----------------------------|------------------|-----------|-----------------|
| Pedido de cliente                                           |                                                                                                    |                             |                  |           |                 |
| Guardar Guardar Ir<br>y cerrar y nuevo +<br>Mantenimiento E | nprimir<br>Detalles Totales Otros<br>datos<br>Mostrar<br>Líneas IS<br>Ú<br>Líneas IS<br>Ú<br>Ú<br>Ú<br>Ú<br>Ú<br>Ú<br>Ú<br>Ú<br>Ú<br>Ú<br>Ú<br>Ú<br>Ú | Jtilidades<br>Configuración |                  |           |                 |
| Serie / Número:                                             | 1 • 0 Fecha: 14/08/2022 • 08:26 Su ref.:                                                                                                    |                             | Estado           | Pendiente | •               |
| Cliente: 🔻                                                  | 2 ELECTRODOMÉSTICOS PASCUAL, S.L.                                                                                                    | Dirección                   |                  |           | ▼ Directiones ▼ |
| Almacén:                                                    | GENERAL • Age                                                                                                    | nte 0                       |                  |           |                 |
| LIN ARTÍCULO                                                | DESCRIPCIÓN                                                                                                    | CANTID PRECIO               | DTO 1 TOTAL % I  | A PENDIE  | NO IMP.         |
| 1 MTR                                                       | MOTOR                                                                                                    | 2,00 252,20                 | 0,00 504,40 21   | % 2,00    |                 |
| 2 FRG                                                       | FRIGORÍFICO                                                                                                    | 2,00 1.019,20               | 0,00 2.038,40 21 | % 2,00    |                 |
| 3 SEC                                                       | SECADORA                                                                                                    | 1,00 764,40                 | 0,00 764,40 21   | % 1,00    |                 |
| 4                                                           |                                                                                                    | 1,00 0,00                   | 0,00 0,00 21     | - 1,00    |                 |
| 6600                                                        | X 🗐 🛃 Buscar 🔹                                                                                                    |                             |                  |           |                 |

#### **ICONO TOTALES**

Selecciona la forma de pago:

|                                    |                              |              |                         |                      |                         |          | Nuevo                    | pedido c            | le cliente |                              |       |            |       |      |       | - 1   | ×  |
|------------------------------------|------------------------------|--------------|-------------------------|----------------------|-------------------------|----------|--------------------------|---------------------|------------|------------------------------|-------|------------|-------|------|-------|-------|----|
| Pedido de                          | e cliente                    |              |                         |                      |                         |          |                          |                     |            |                              |       |            |       |      |       |       |    |
| Guardar O<br>y cerrar y<br>Mant    | Suardar In<br>nuevo -        | nprimir<br>• | Detalles Tota           | les Otro<br>dato     | s Validar<br>s Líneas 5 | Consult. | as Má<br>opcione<br>Útil | s Uti<br>es +<br>es | ilidades C | onfiguración<br>onfiguración |       |            |       |      |       |       |    |
| Totales                            | •                            |              |                         |                      |                         |          |                          |                     |            |                              |       |            |       |      |       |       |    |
| IVA R                              | Neto                         | Descu        | ento                    | Pronto               | Pago                    | Portes   |                          | Financia            | ición      | Base                         | IVA   | 1          | RE    |      | IRPF  |       | В  |
| 21,00                              | 3.307,2                      | 0,00         | 0,00                    | 0,000                | 0,00                    | 0,00     | 0,00                     | 0,00                | 0,00       | 3.307,20                     | 21,00 | 694,51     | 5,20  | 0,00 | 0,00  | 0,    | 00 |
| 10,00                              | 0,0                          | 0,00         | 0,00                    | 0,000                | 0,00                    | 0,00     | 0,00                     | 0,00                | 0,00       | 0,00                         | 10,00 | 0,00       | 1,40  | 0,00 | Total | 1     | M  |
| 4,00                               | 0,0                          | 0,00         | 0,00                    | 0,000                | 0,00                    | 0,00     | 0,00                     | 0,00                | 0,00       | 0,00                         | 4,00  | 0,00       | 0,50  | 0,00 |       |       |    |
|                                    | 0,0                          | 0,00         | 0,00                    | 0,000                | 0,00                    | 0,00     | 0,00                     | 0,00                | 0,00       | 0,00                         |       |            |       |      | 4.    | 001,7 | 1  |
| Más inform<br>Forma d<br>Observaci | lación<br>le pago:<br>iones: |              | 360 30/60<br>Anticipo/E | ) DÍAS<br>intregas a | a cuenta                |          |                          |                     |            |                              |       | Cobrado er | ı web |      |       |       |    |

Pulsa Guardar y cerrar para finalizar.

## Albarán 2 – ELECTRODOMÉSTICOS PASCUAL S.L. S.A.:

#### **ICONO DETALLES**

Introduce la fecha y el código de cliente. A continuación, pulsa en el icono Validar.

|                    |                               | Nuevo alba                  | rán              |               |                 | _ = ×           |
|--------------------|-------------------------------|-----------------------------|------------------|---------------|-----------------|-----------------|
| Albarán            |                               |                             |                  |               |                 |                 |
|                    | 5 🗊 🗛 👼                       |                             |                  | ₹ <u>ŏ</u> }  |                 |                 |
| Guardar Guardar Im | primir Detalles Totales Otros | Validar Cobrar el Consultas | Jás Utilidades C | Configuración |                 |                 |
| y cerrar y nuevo 👻 | ✓ datos                       | documento - opcio           | nes • •          | -             |                 |                 |
| Mantenimiento E    | misión Mostrar                | Líneas 🖬 Útiles             | 0                | Configuración |                 |                 |
| Serie / Número:    | 1 • 0 Fecha:                  | 81/08/2022 • 08:38 Su ref.: |                  |               | Estado: Pendier | nte 👻           |
| Cliente: 🔻         | 2 ELECTRODOMÉSTICO            | OS PASCUAL, S.L.            | Dirección        | n:            |                 | ▼ Direcciones ▼ |
| Almacén:           | GENERAL                       | ✓ Agente                    | 0                |               |                 |                 |
| LIN ARTÍCULO       | DESCRIPCIÓN                   |                             | CANTIDAD PRE     | CIO DTO 1     | TOTAL % IVA     | NO IMP.         |
| 1                  |                               | \$                          | 1,00             | 0,00 0,00     | 0,00 21% -      |                 |
| 6600               | 🔻 🗶 🗐 🔛 🛛 Buscar 🔹            |                             |                  |               |                 |                 |

Crea las líneas del albarán validando el pedido del cliente. Para ello, selecciona en tipo de documento a validar **Pedido de cliente**, el documento y las líneas que queremos validar luego pulsa el botón **Validar**.

|                   |                    |                   | er con la valid | ación.           |             |          |        |                |                          |              |                      |
|-------------------|--------------------|-------------------|-----------------|------------------|-------------|----------|--------|----------------|--------------------------|--------------|----------------------|
| Ejercicio a valio | dar:               | 2022 -            |                 |                  |             |          |        |                |                          |              |                      |
| Tipo de docum     | iento a validar:   | Pedido de cliente | -               | N° de documento: | 1-000002 14 | /08/2022 |        |                |                          |              |                      |
| a las líneas de o | detalle a validar. |                   |                 |                  |             |          |        | Introduc       | ce código o E            | AN para bi   | uscar (Alt+B)        |
| ARTÍCULO          | DESCRIPCIÓ         | IN                |                 | CANTIDAD         | PRECIO      | DTO. 1   | DTO. 2 | DTO. 3         | TOTAL                    | VAL          | STOC                 |
| MTR               | MOTOR              |                   |                 | 2,00             | 252,20      | 0,00     | 0,00   | 0,00           | 504,40                   |              | 16,0                 |
| FRG               | FRIGORÍFICO        | D                 |                 | 2,00             | 1.019,20    | 0,00     | 0,00   | 0,00           | 2.038,40                 | $\checkmark$ | 17,0                 |
|                   |                    |                   |                 |                  |             |          |        |                |                          |              |                      |
| SEC               | SECADORA           |                   |                 | 1,00             | 764,40      | 0,00     | 0,00   | 0,00           | 764,40                   |              | 24,                  |
| SEC               | SECADORA           |                   |                 | 1,00             | 764,40      | 0,00     | 0,00   | 0,00           | 764,40                   |              | 24,0                 |
| SEC               | SECADORA           | ión.              |                 | 1,00             | 764,40      | 0,00     | 0,00   | 0,00<br>Ver ei | 764,40<br>n vista previa |              | 24,0<br>al portapape |

FACTUSOL rellena las líneas de forma automática.

|                                                           | Nuevo alba                                                                                                    | arán                             |                      | _ = ×           |
|-----------------------------------------------------------|----------------------------------------------------------------------------------------------------|----------------------------------|----------------------|-----------------|
| Albarán                                                   |                                                                                                    |                                  |                      |                 |
| Guardar Guardar<br>y cerrar y nuevo -<br>Mantenimiento Em | rimir<br>Detalles Totales Otros<br>tisión Mostrar Líneas S<br>Mostrar Líneas S<br>Mostrar Líneas S<br>Mostrar | Más Utilidades Confi<br>ones • • | guración<br>guración |                 |
| Serie / Número:                                           | 1 • 0 Fecha: 31/08/2022 • 08:38 Su ref.:                                                                      |                                  | Estado:              | Pendiente 🝷     |
| Cliente: 🔻                                                | 2 ELECTRODOMÉSTICOS PASCUAL, S.L.                                                                             | Dirección:                       |                      | ▼ Direcciones ▼ |
| Almacén:                                                  | GENERAL • Agent                                                                                               | e 0                              |                      |                 |
| LIN ARTÍCULO                                              | DESCRIPCIÓN                                                                                                   | CANTIDAD PRECIO                  | DTO 1 TOTAL          | % IVA NO IMP.   |
| 1 MTR                                                     | MOTOR                                                                                                    | 2,00 252,20                      | 0,00 504,40          | 21 %            |
| 2 FRG                                                     | FRIGORÍFICO                                                                                                   | 2,00 1.019,20                    | 0,00 2.038,40        | 21 %            |
| 3 SEC                                                     | SECADORA                                                                                                    | 1,00 764,40                      | 0,00 764,40          | 21 %            |
| 6600                                                      | X 🗐 🔜 Buscar código en documento                                                                              |                                  |                      |                 |

En el icono Totales indica descuento o forma de pago que corresponda y pulsa el icono Guardar y cerrar.

|                                                                        |                                                              |                 |                                                                                             |                                                  |                                       |                                 |                        | N     | uevo alba                  | rán                    |               |         |                      |        |                |             |            | _    |     | × |
|------------------------------------------------------------------------|--------------------------------------------------------------|-----------------|---------------------------------------------------------------------------------------------|--------------------------------------------------|---------------------------------------|---------------------------------|------------------------|-------|----------------------------|------------------------|---------------|---------|----------------------|--------|----------------|-------------|------------|------|-----|---|
| Albarán                                                                |                                                              |                 |                                                                                             |                                                  |                                       |                                 |                        |       |                            |                        |               |         |                      |        |                |             |            |      |     |   |
| Guardar G<br>y cerrar y<br>Mante                                       | juardar<br>nuevo +                                           | Imprii<br>Emisi | mir D                                                                                       | Detalles Tota                                    | les Otro<br>dato                      | s Validar<br>s Líneas S         | Cobrar el<br>documente | Consu | lltas I<br>opcio<br>Útiles | Ū<br>Más Ut<br>ones… ≠ | ilidades<br>T | Config  | guración<br>guración |        |                |             |            |      |     |   |
| Totales                                                                |                                                              |                 |                                                                                             |                                                  |                                       |                                 |                        |       |                            |                        |               |         |                      |        |                |             |            |      |     |   |
| IVA R                                                                  | Neto                                                         |                 | Descue                                                                                      | nto                                              | Pronto I                              | ago                             | Portes                 |       | Financia                   | ción                   | Base          |         | IVA                  | 1      | RE             |             | IRPF       | [    | В   |   |
| 21,00                                                                  | 3.307                                                        | ,20             | 0,00                                                                                        | 0,00                                             | 0,000                                 | 0,00                            | 0,00                   | 0,00  | 0,00                       | 0,00                   | 3             | .307,20 | 21,00                | 694,51 | 5,20           | 0,00        | 0,00       | 0,   | ,00 |   |
| 10,00                                                                  | 0,                                                           | ,00             | 0,00                                                                                        | 0,00                                             | 0,000                                 | 0,00                            | 0,00                   | 0,00  | 0,00                       | 0,00                   |               | 0,00    | 10,00                | 0,00   | 1,40           | 0,00        | Total      | [    | м   |   |
| 4,00                                                                   | 0,                                                           | ,00             | 0,00                                                                                        | 0,00                                             | 0,000                                 | 0,00                            | 0,00                   | 0,00  | 0,00                       | 0,00                   |               | 0,00    | 4,00                 | 0,00   | 0,50           | 0,00        | 40         | 017  | 71  |   |
|                                                                        | 0,                                                           | ,00             | 0,00                                                                                        | 0,00                                             | 0,000                                 | 0,00                            | 0,00                   | 0,00  | 0,00                       | 0,00                   |               | 0,00    |                      |        |                |             | 4.0        | ,101 |     |   |
| Más inform<br>Forma d<br>Banco d<br>Código E<br>Código IE<br>Observaci | ación<br>e pago:<br>e cargo:<br>uenta Clien<br>iAN:<br>ones: | tte:            | D<br>D<br>D<br>D<br>D<br>D<br>D<br>D<br>D<br>D<br>D<br>D<br>D<br>D<br>D<br>D<br>D<br>D<br>D | 60 30/60<br>049 5589<br>S940049558<br>Anticipo/E | 0 DÍAS<br>77<br>97715616<br>ntregas a | 1561651561<br>51561<br>I cuenta | Banco                  | : BAN | CO SANTA                   | NDER, S.A.<br>BIC: B   | SCHESMI       | MXXXX   |                      |        |                |             |            |      |     |   |
| Unidades:<br>Art. difere                                               | ntes:                                                        | 5,              | 00 Net<br>3 Tota                                                                            | o: 3.3<br>al: 4.0                                | 07,20<br>01,71                        |                                 |                        |       |                            |                        |               | Nº pro  | obable:              | 1 - (  | 000002<br>Pend | liente de c | obro:      | 0,0  | 00  |   |
| F1 buscar f                                                            | orma de pa<br>DMÉSTICOS                                      | igo, F<br>Pasc  | 2 ir a in<br>CUAL, S.                                                                       | nportes.<br>.L.                                  |                                       |                                 | ELECTRO                | DOMES | TICOSPASO                  | UAL@SUD(               | OMINIO.E      | s       |                      | [SUPER | VISOR]         | [51         | JPERVISOR] |      |     |   |

## Pedido N.º 3 – LAVANDERÍA R&M S.A.

#### **ICONO DETALLES**

Introduce la fecha y código de cliente. A continuación, pulsa en el botón **Crear nueva línea de detalle** que se encuentra en la barra de herramientas flotante e introduce la línea de pedido con el tipo de artículo, la cantidad pedida y el precio:

|                                                                   | Nuevo pedido de cliente                                                                                                    | _ = ×           |
|-------------------------------------------------------------------|----------------------------------------------------------------------------------------------------|-----------------|
| Pedido de cliente                                                 |                                                                                                    |                 |
| Guardar Guardar<br>y cerrar y nuevo <del>v</del><br>Mantenimiento | Imprimir     Detalles     Otalea     Imprimir     Imprimir     Imprimi |                 |
| Serie / Número:                                                   | 1 • 0 Fecha: 10/02/2022 • 08:44 Su ref.: Estado: Pendiente                                                                                                    | •               |
| Cliente: 🔻                                                        | 1 LAVANDERÍA R&M, S.A. Dirección:                                                                                                    | ▼ Direcciones ▼ |
| Almacén:                                                          | GENERAL    Agente 0                                                                                                    |                 |
| LIN ARTÍCULO                                                      | DESCRIPCIÓN CANTID PRECIO DTO 1 TOTAL % IVA PENDIE                                                                                                    | NO IMP.         |
| 1 MTR                                                             | MOTOR 4,00 252,20 0,00 1.008,80 21 % 4,00                                                                                                    |                 |
| 2 FRG                                                             | FRIGORÍFICO 1,00 1.019,20 0,00 1.019,20 21 % 1,00                                                                                                    |                 |
| 3                                                                 | 1,00 0,00 0,00 21 v 1,00                                                                                                    |                 |
| 6 6 6                                                             | 🔰 🗙 🗐 🔜 🛛 Buscar 🔹 Más opciones 🔹                                                                                                    |                 |

#### **ICONO TOTALES**

Selecciona la forma de pago:

|                                   |                              |         |               |            |           |          | Nuevo             | pedido d | e cliente |                    |       |            |      |      |       | _ 🗆 ×  |
|-----------------------------------|------------------------------|---------|---------------|------------|-----------|----------|-------------------|----------|-----------|--------------------|-------|------------|------|------|-------|--------|
| Pedido d                          | e cliente                    |         |               |            |           |          |                   |          |           |                    |       |            |      |      |       |        |
| Guardar (<br>y cerrar y           | Suardar<br>nuevo -           |         | Detalles To   | ales Otro  | s Validar | Consulta | as Má:<br>opcione | s Util   | iidades ( | د<br>Configuración |       |            |      |      |       |        |
| Totales                           | ento                         | Emision | i Wo          | liai       | Tuneas is | d        | Util              | es       |           |                    |       |            |      |      |       |        |
| IVA R                             | Neto                         | Des     | cuento        | Pronto I   | ago       | Portes   |                   | Financia | ción      | Base               | IVA   | 1          | RE   |      | IRPF  | В      |
| 21,00                             | 2.028                        | ,00 0,  | 00 0,0        | 0,000      | 0,00      | 0,00     | 0,00              | 0,00     | 0,00      | 2.028,00           | 21,00 | 425,88     | 5,20 | 0,00 | 0,00  | 0,00   |
| 10,00                             | C                            | ,00 0,  | 00 0,0        | 0,000      | 0,00      | 0,00     | 0,00              | 0,00     | 0,00      | 0,00               | 10,00 | 0,00       | 1,40 | 0,00 | Total | M      |
| 4,00                              | C                            | ,00 0,  | 00 0,0        | 0,000      | 0,00      | 0,00     | 0,00              | 0,00     | 0,00      | 0,00               | 4,00  | 0,00       | 0,50 | 0,00 | 2     | 452.00 |
|                                   | C                            | ,00 0,  | 00 0,0        | 0,000      | 0,00      | 0,00     | 0,00              | 0,00     | 0,00      | 0,00               |       |            |      |      | 2.4   | 153,88 |
| Más inform<br>Forma c<br>Observac | nación<br>de pago:<br>iones: |         | <b>BOD</b> 30 | DÍAS       |           |          |                   |          |           |                    |       | Cobrado en | web  |      |       |        |
|                                   |                              |         | Anticipo      | Entregas a | cuenta    |          |                   |          |           |                    |       |            |      |      |       |        |

Pulsa Guardar y cerrar para finalizar.

## Albarán 3 – LAVANDERÍA R&M S.A.:

#### **ICONO DETALLES**

Introduce la fecha y el código de cliente. A continuación, pulsa en el icono Validar.

|                      |                                    | Nuevo alba                         | án             |               |         |           | _ = ×           |
|----------------------|------------------------------------|------------------------------------|----------------|---------------|---------|-----------|-----------------|
| Albarán              |                                    |                                    |                |               |         |           |                 |
|                      |                                    |                                    | -              | ~Š            |         |           |                 |
| Guardar Guardar Impr | mir Detalles Totales Otros Validar | Cobrar el Consultas M              | lás Utilidades | Configuración |         |           |                 |
| Mantanimianta Emir   | ién Mastrar Línaac                 |                                    | nes • •        | Configuración |         |           |                 |
| Mantenimiento Emis   | Ion Mostrar Lineas                 | Utiles                             |                | Configuration |         |           |                 |
| Serie / Número: 1    |                                    | <ul> <li>08:49 Su ref.:</li> </ul> |                |               | Estado: | Pendiente | •               |
| Cliente: 🔻           | 1 LAVANDERÍA R&M, S.A.             |                                    | Direcció       | n:            |         |           | ▼ Direcciones ▼ |
| Almacén: G           | ENERAL                             | ▼ Agente                           | 0              |               |         |           |                 |
| LIN ARTÍCULO         | DESCRIPCIÓN                        |                                    | CANTIDAD PRE   | ECIO DTO 1    | TOTAL   | % IVA     | NO IMP.         |
| 1                    |                                    | $\hat{}$                           | 1,00           | 0,00 0,00     | 0,00 2  | 1% -      |                 |
|                      | 🗙 📄 🔜   Buscar 🔹   Más opciones.   |                                    |                |               |         |           |                 |

Crea las líneas del albarán validando el pedido del cliente como has visto anteriormente.

|                                           |                                                                 |                                                                          | Validació | ón de líneas de                       | documento                             |                         |                 |                           |                           |               |                |
|-------------------------------------------|-----------------------------------------------------------------|--------------------------------------------------------------------------|-----------|---------------------------------------|---------------------------------------|-------------------------|-----------------|---------------------------|---------------------------|---------------|----------------|
| cifica el ejecicio                        | o, tipo y número d                                              | le documento para proceder con la val                                    | idación.  |                                       |                                       |                         |                 |                           |                           |               |                |
| Ejercicio a vali                          | dar:                                                            | 2022   Padido da clianta                                                 | Nº de d   | ocumento:                             | 1 000007 10                           | 102 12022               |                 |                           |                           |               |                |
| a las líneas de                           | detalle a validar.                                              |                                                                          | N de u    | ocumento.                             | 1-000005 10                           | /02/2022                |                 | Introdu                   | ce código o E             | AN para t     | uscar (Alt+B)  |
| ARTÍCULO                                  | DESCRIPCIÓ                                                      | N                                                                        |           | CANTIDAD                              | PRECIO                                | DTO. 1                  | DTO. 2          | DTO. 3                    | TOTAL                     | VAL           | STOCK          |
| MTR                                       | MOTOR                                                           |                                                                          |           | 4,00                                  | 252,20                                | 0,00                    | 0,00            | 0,00                      | 1.008,80                  |               | 14,00          |
| FRG                                       | FRIGORÍFICO                                                     | )                                                                        |           | 1,00                                  | 1.019,20                              | 0,00                    | 0,00            | 0,00                      | 1.019,20                  | $\checkmark$  | 15,00          |
|                                           |                                                                 |                                                                          |           |                                       |                                       |                         |                 |                           |                           |               |                |
|                                           |                                                                 |                                                                          |           |                                       |                                       |                         |                 |                           |                           |               |                |
| ciona las opcio                           | ones de la validaci                                             | ón.                                                                      |           |                                       |                                       |                         |                 | <u>Ver e</u>              | n vista previa            | <u>Copiar</u> | al portapapele |
| ciona las opcio                           | ones de la validaci<br>datos de cliente n                       | <b>ón.</b><br>o habitual del documento origen                            |           | ] Ajustar el alto                     | o de las filas a s                    | iu conteni              | do              | <u>Ver e</u>              | n vista previa            | <u>Copiar</u> | al portapapel  |
| ciona las opcio<br>Recoger o<br>Recoger r | ones de la validaci<br>datos de cliente n<br>referencia y datos | ón.<br>o habitual del documento origen<br>genéricos del documento origen |           | ] Ajustar el alto<br>] Dar por servio | o de las filas a s<br>das las cantida | su conteni<br>des pendi | do<br>entes del | <u>Ver e</u><br>pedido de | n vista previa<br>cliente | <u>Copiar</u> | al portapapeli |

FACTUSOL rellena las líneas de forma automática.

|                                                             | Nuevo albarán                                                                                                    | _ = ×           |
|-------------------------------------------------------------|----------------------------------------------------------------------------------------------------|-----------------|
| Albarán                                                     |                                                                                                    |                 |
| Guardar Guardar Ir<br>y cerrar y nuevo -<br>Mantenimiento E | Detalles Totales Otros       Validar       Cobrar el Consultas Más Utilidades       Configuración         misión       Mostrar       Líneas IS       Útiles       Configuración |                 |
| Serie / Número:                                             | 1 • 0 Fecha: 14/02/2022 • 08:49 Su ref.: Estado: Pendiente                                                                                                    | •               |
| Cliente: 🔻                                                  | 1 LAVANDERÍA R&M, S.A. Dirección:                                                                                                    | ▼ Direcciones ▼ |
| Almacén:                                                    | GENERAL - Agente 0                                                                                                    |                 |
| LIN ARTÍCULO                                                | DESCRIPCIÓN CANTIDAD PRECIO DTO 1 TOTAL % IVA                                                                                                    | NO IMP.         |
| 1 MTR                                                       | MOTOR 4,00 252,20 0,00 1.008,80 21 %                                                                                                    |                 |
| 2 FRG                                                       | FRIGORÍFICO 1,00 1.019,20 0,00 1.019,20 21 %                                                                                                    |                 |
| C C C C                                                     | 🗙 🗐 🔜 Buscar código en documento                                                                                                    |                 |

En el icono Totales indica descuento o forma de pago que corresponda y pulsa el icono Guardar y cerrar

|                                                                        |                                                                |              |                                  |                                    |                       |                        |                   | N                 | uevo alba               | arán                              |          |                       |                           |        |              |              |           | -       |     | × |
|------------------------------------------------------------------------|----------------------------------------------------------------|--------------|----------------------------------|------------------------------------|-----------------------|------------------------|-------------------|-------------------|-------------------------|-----------------------------------|----------|-----------------------|---------------------------|--------|--------------|--------------|-----------|---------|-----|---|
| Albarán                                                                |                                                                |              |                                  |                                    |                       |                        |                   |                   |                         |                                   |          |                       |                           |        |              |              |           |         |     |   |
| Guardar Q<br>y cerrar y<br>Mantenir                                    | Guardar<br>nuevo +                                             | Impr<br>Emis | imir D                           | Detailles Tota                     | lles Otro<br>dato     | validar                | Cobrar<br>documer | el Consu<br>nto + | iltas<br>opci<br>Útiles | ∭<br>Más Ut<br>ones… <del>•</del> | ilidades | ر<br>Config<br>Config | juración<br>▼<br>juración |        |              |              |           |         |     |   |
| Totales                                                                | •                                                              |              |                                  |                                    |                       |                        |                   |                   |                         |                                   |          |                       |                           |        |              |              |           |         |     |   |
| IVA R                                                                  | Neto                                                           |              | Descue                           | nto                                | Pronto                | Pago                   | Portes            |                   | Financia                | ción                              | Base     |                       | IVA                       | 1      | RE           |              | IRPF      |         | в   |   |
| 21,00                                                                  | 2.02                                                           | 8, <b>00</b> | 0,00                             | 0,00                               | 0,000                 | 0,00                   | 0,00              | 0,00              | 0,00                    | 0,00                              | 2.0      | 28,00                 | 21,00                     | 425,88 | 5,20         | 0,00         | 0,00      | 0,      | ,00 |   |
| 10,00                                                                  | (                                                              | 0,00         | 0,00                             | 0,00                               | 0,000                 | 0,00                   | 0,00              | 0,00              | 0,00                    | 0,00                              |          | 0,00                  | 10,00                     | 0,00   | 1,40         | 0,00         | Total     |         | м   |   |
| 4,00                                                                   | (                                                              | 0,00         | 0,00                             | 0,00                               | 0,000                 | 0,00                   | 0,00              | 0,00              | 0,00                    | 0,00                              |          | 0,00                  | 4,00                      | 0,00   | 0,50         | 0,00         | 2         | 452.0   | 00  |   |
|                                                                        | (                                                              | 0,00         | 0,00                             | 0,00                               | 0,000                 | 0,00                   | 0,00              | 0,00              | 0,00                    | 0,00                              |          | 0,00                  |                           |        |              |              | 2         | 435,0   | 00  |   |
| Más inform<br>Forma d<br>Banco d<br>Código E<br>Código IE<br>Observaci | ación<br>le pago:<br>le cargo:<br>uenta Clie<br>BAN:<br>iones: | ]<br>nte:    |                                  | 00 30 D<br>0<br>2324<br>Anticipo/f | ÍAS<br>56<br>Intregas | 1112232345<br>a cuenta | Band              | :0:               |                         | BIC:                              |          |                       |                           |        |              |              |           |         |     |   |
| Unidades:<br>Art. difere<br>F1 buscar f                                | ntes:<br>orma de p                                             | 5<br>ago,    | 5,00 Net<br>2 Tota<br>F2 ir a ir | o: 2.0<br>al: 2.4<br>mportes.      | )28,00<br>153,88      |                        |                   |                   |                         |                                   |          | N° pro                | bable:                    | 1 - (  | 000003<br>Pe | ndiente de c | obro:     | 5.845,2 | 27  |   |
| LAVANDERÍ                                                              | A R <u>M</u>                                                   |              |                                  |                                    |                       |                        | LAVAN             | DERIAR <u>M</u> @ | SUDOMI                  | INIO.ES                           |          |                       |                           | [SUPER | VISOR]       | [50          | JPERVISOR | R]      |     |   |

## Pedido N.º 4 – ELECTRODOMÉSTICOS PASCUAL S.L.:

#### **ICONO DETALLES**

Introduce la fecha y código de cliente. A continuación, pulsa en el botón **Crear nueva línea de detalle** de la barra de herramientas flotante e introduce la línea de pedido con el tipo de artículo, la cantidad pedida y el precio:

|                                          | Nuevo pedido de cliente                                                                                                    | – = ×       |
|------------------------------------------|----------------------------------------------------------------------------------------------------|-------------|
| Pedido de cliente                        |                                                                                                    |             |
| Guardar Guardar Im<br>y cerrar y nuevo + | mprimir<br>Detalles Totales Otros<br>datos                                                                                                    |             |
| Serie / Número:                          | I     O     Fecha:     14/02/2022     08:57     Su ref.:     Estado:     Pendiente       2     ELECTRODOMÉSTICOS PASCUAL, S.L.     Dirección:     • | Direcciones |
|                                          | DESCRIPCIÓN CANTID PRECIO DTO 1 TOTAL % IVA PENDIE                                                                                                  | NO IMP.     |
| 1 MTR                                    | MOTOR 3,00 252,20 0,00 756,60 21 % 3,00                                                                                                    |             |
| 2 LVD                                    | LAVADORA 3,00 630,50 0,00 1.891,50 21 % 3,00                                                                                                    |             |
| 3                                        | 1,00 0,00 0,00 21 v 1,00                                                                                                    |             |
| [] ∄ Ď [)                                | 🔁 🗙 🗐 🔜   Buscar 🔹   Más opciones 🔹                                                                                                    |             |

#### **ICONO TOTALES**

#### Selecciona la forma de pago:

|                                    |                           |        |                        |                    |          |          | Nuevo             | pedido de | cliente |                   |       |            |      |      | -     |       | × |
|------------------------------------|---------------------------|--------|------------------------|--------------------|----------|----------|-------------------|-----------|---------|-------------------|-------|------------|------|------|-------|-------|---|
| Pedido de                          | e cliente                 |        |                        |                    |          |          |                   |           |         |                   |       |            |      |      |       |       |   |
| Guardar O<br>y cerrar y            | Guardar Im<br>nuevo +     | primir | []] [<br>Detalles Tota | les Otros<br>datos | Validar  | Consulta | is Má:<br>opcione | s Utili   | dades C | ۲<br>onfiguración |       |            |      |      |       |       |   |
| Mantenir<br>Totales                | niento Er                 | nisión | Most                   | rar                | Lineas 5 |          | Util              | es        | C       | onfiguración      |       |            |      |      |       |       |   |
| IVA R                              | Neto                      | Descu  | ento                   | Pronto P           | ago      | Portes   |                   | Financiac | ión     | Base              | IVA   | 1          | RE   |      | IRPF  | В     |   |
| 21,00                              | 2.648,10                  | 0,00   | 0,00                   | 0,000              | 0,00     | 0,00     | 0,00              | 0,00      | 0,00    | 2.648,10          | 21,00 | 556,10     | 5,20 | 0,00 | 0,00  | 0,00  |   |
| 10,00                              | 0,00                      | 0,00   | 0,00                   | 0,000              | 0,00     | 0,00     | 0,00              | 0,00      | 0,00    | 0,00              | 10,00 | 0,00       | 1,40 | 0,00 | Total | Μ     |   |
| 4,00                               | 0,00                      | 0,00   | 0,00                   | 0,000              | 0,00     | 0,00     | 0,00              | 0,00      | 0,00    | 0,00              | 4,00  | 0,00       | 0,50 | 0,00 |       |       |   |
|                                    | 0,00                      | 0,00   | 0,00                   | 0,000              | 0,00     | 0,00     | 0,00              | 0,00      | 0,00    | 0,00              |       |            |      |      | 3.20  | )4,20 |   |
| Más inform<br>Forma d<br>Observaci | ación<br>e pago:<br>ones: | [      | 360 30/60              | ) DÍAS             |          |          |                   |           |         |                   |       | Cobrado en | web  |      |       |       |   |
|                                    |                           | [      | Anticipo/E             | ntregas a          | cuenta   |          |                   |           |         |                   |       |            |      |      |       |       |   |
|                                    |                           |        |                        |                    |          |          |                   |           |         |                   |       |            |      |      |       |       |   |
|                                    |                           |        |                        |                    |          |          |                   |           |         |                   |       |            |      |      |       |       |   |
|                                    |                           |        |                        |                    |          |          |                   |           |         |                   |       |            |      |      |       |       |   |
|                                    |                           |        |                        |                    |          |          |                   |           |         |                   |       |            |      |      |       |       |   |
|                                    |                           |        |                        |                    |          |          |                   |           |         |                   |       |            |      |      |       |       |   |
|                                    |                           |        |                        |                    |          |          |                   |           |         |                   |       |            |      |      |       |       |   |

## Albarán 4 – ELECTRODOMÉSTICOS PASCUAL S.L.

#### **ICONO DETALLES**

Introduce la fecha y el código de cliente. A continuación, pulsa en el icono Validar.

|                    |         |            |            |            |           | Nuevo alba                | irán     |            |           |       |          |      |              | ×    |
|--------------------|---------|------------|------------|------------|-----------|---------------------------|----------|------------|-----------|-------|----------|------|--------------|------|
| Albarán            |         |            |            |            |           |                           |          |            |           |       |          |      |              |      |
|                    |         |            |            |            | <u>8</u>  |                           |          |            | {õ}       |       |          |      |              |      |
| Guardar Guardar    |         | Detalles   |            | Validar    | Cobrar el | Consultas                 | Le D     | dades Conf | iguración |       |          |      |              |      |
| y cerrar y nuevo - |         | Detailes   | dato       | s vandar   | documento | ) opci                    | ones +   | * Com      | *         |       |          |      |              |      |
| Mantenimiento      | Emisión | N          | Aostrar    | Líneas     |           | Útiles                    |          | Cont       | iguraciór | ,     |          |      |              |      |
| - · · · · · ·      |         | 0          |            | 17/02/2022 | 0002      |                           |          |            | -         |       |          |      |              |      |
| Serie / Numero:    | 1 •     |            | Fecha:     | 17/02/2022 | ▼ 0905    | Su ref.:                  |          |            |           | Estad | io: Pend | ente |              | -    |
| Cliente: •         |         | 2 ELECT    | RODOMÉSTIC | OS PASCUAL | , S.L.    |                           |          | Dirección: |           |       |          |      | ▼ Direccione | es 🔻 |
| Almacén:           | GENE    | RAL        |            |            |           | <ul> <li>Agent</li> </ul> | e 0      |            |           |       |          |      |              |      |
| LIN ARTÍCULO       | DE      | SCRIPCIÓN  | 1          |            |           |                           | CANTIDAD | PRECIO     | DTO 1     | TOTAL | % IV/    | 4    | NO IMP.      |      |
| 1                  |         |            |            |            |           | ~                         | 1,00     | 0,00       | 0,00      | 0,00  | 21 %     | •    |              |      |
| 660                | D 🔁 🗙   | <b>i</b> 🔁 | Buscar 👻   |            |           |                           |          |            |           |       |          |      |              |      |

Crea las líneas del albarán validando el pedido del cliente como has visto anteriormente.

|                    |                                                               |                                                      |                          | validación | n de líneas de                    | aocumento                              |                         |                   |                           |                            |                |                |
|--------------------|---------------------------------------------------------------|------------------------------------------------------|--------------------------|------------|-----------------------------------|----------------------------------------|-------------------------|-------------------|---------------------------|----------------------------|----------------|----------------|
| cifica el ejecicio | , tipo y número d                                             | e documento para pro                                 | ceder con la vali        | idación.   |                                   |                                        |                         |                   |                           |                            |                |                |
| Ejercicio a valio  | dar:                                                          | 2022 -                                               |                          |            |                                   |                                        |                         |                   |                           |                            |                |                |
| Tipo de docum      | iento a validar:                                              | Pedido de cliente                                    | •                        | Nº de do   | cumento:                          | 1-000004 14                            | /02/2022                |                   |                           |                            |                |                |
| a las líneas de o  | detalle a validar.                                            |                                                      |                          |            |                                   |                                        |                         |                   | Introdu                   | ice código o E             | AN para        | buscar (Alt+B) |
| ARTÍCULO           | DESCRIPCIÓ                                                    | N                                                    |                          |            | CANTIDAD                          | PRECIO                                 | DTO. 1                  | DTO. 2            | DTO. 3                    | TOTAL                      | VAL            | STOC           |
| MTR                | MOTOR                                                         |                                                      |                          |            | 3,00                              | 252,20                                 | 0,00                    | 0,00              | 0,00                      | 756,60                     |                | 10,0           |
| LVD                | LAVADORA                                                      |                                                      |                          |            | 3,00                              | 630,50                                 | 0,00                    | 0,00              | 0,00                      | 1.891,50                   | $\checkmark$   | 5,0            |
|                    |                                                               |                                                      |                          |            |                                   |                                        |                         |                   |                           |                            |                |                |
| ciona las opcio    | nes de la validaci                                            | ón.                                                  |                          |            |                                   |                                        |                         |                   | <u>Ver e</u>              | en vista previa            | ı <u>Copia</u> | r al portapape |
| ciona las opcio    | o <b>nes de la validaci</b><br>Jatos de cliente n             | ón.<br>o habitual del docume                         | nto origen               |            | Ajustar el alto                   | ) de las filas a s                     | su conteni              | do                | <u>Ver e</u>              | en vista previa            | ı <u>Copia</u> | r al portapape |
| ciona las opcio    | nes de la validaci<br>latos de cliente n<br>eferencia y datos | ón.<br>o habitual del docume<br>genéricos del docume | nto origen<br>nto origen |            | Ajustar el alto<br>Dar por servic | o de las filas a s<br>Jas las cantidad | su conteni<br>des pendi | do<br>entes del j | <u>Ver e</u><br>pedido de | en vista previa<br>cliente | <u>Copia</u>   | r al portapape |

FACTUSOL rellena las líneas de forma automática.

|                                                        |                                             | Nuevo alba                                        | rán           |                     |                               |            |                      | _ = ×                  |
|--------------------------------------------------------|---------------------------------------------|---------------------------------------------------|---------------|---------------------|-------------------------------|------------|----------------------|------------------------|
| Albarán                                                |                                             |                                                   |               |                     |                               |            |                      |                        |
| Guardar Guardar<br>y cerrar y nuevo -<br>Mantenimiento | Detailies Totales Otros<br>datos<br>Mostrar | Cobrar el Consultas<br>documento - opci<br>Útiles | Más Utilidad  | es Config<br>Config | j∫<br>uración<br>r<br>uración |            |                      |                        |
| Serie / Número: 1 🔻                                    | 0 Fecha: 17/02/2022                         | ▼ 09:03 Su ref.:                                  |               |                     |                               | Estado:    | Pendiente            | -                      |
| Cliente: 🔻                                             | 2 ELECTRODOMÉSTICOS PASCUAL                 | , S.L.                                            | Dir           | ección:             |                               |            |                      | ▼ Direcciones ▼        |
| Almacén: GENER                                         | RAL                                         | ▼ Agent                                           | e 0           |                     |                               |            |                      |                        |
| LIN ARTÍCULO DE                                        | ESCRIPCIÓN                                  |                                                   | CANTIDAD      | PRECIO              | DTO 1                         | TOTAL      | % IVA                | NO IMP.                |
| 1 MTR M                                                | IOTOR                                       |                                                   | 3,00          | 252,20              | 0,00                          | 756,60     | 21 %                 |                        |
| 2 LVD LA                                               | AVADORA                                     |                                                   | 3,00          | 630,50              | 0,00 1                        | .891,50    | 21 %                 |                        |
| Detalles de línea Totales del d                        | Buscar código en docum                      | ento                                              | ,             |                     |                               |            |                      |                        |
| Otros datos                                            |                                             |                                                   |               |                     |                               |            |                      |                        |
| Bultos: 0,00                                           | IVA incluido: No 🔹                          |                                                   |               |                     |                               |            |                      |                        |
| Formato de impresión                                   | Acumular sumatorio                          |                                                   |               |                     |                               |            |                      |                        |
| NCS                                                    | · · · · · · · · · · · · · · · · · · ·       |                                                   |               |                     |                               |            |                      |                        |
| Unidades: 6,00<br>Art. diferentes: 2                   | Neto: 2.648,10<br>Total: 3.204,20           |                                                   |               | N° pro              | bable:                        | 1 - 0000   | 04<br>Pendiente de o | cobro: <b>4.001,71</b> |
| ELECTRODOMÉSTICOS PASCUA                               | AL, S.L.                                    | ELECTRODOMESTICOSPAS                              | CUAL@SUDOMINI | O.ES                |                               | [SUPERVISO | DR] [S               | UPERVISOR]             |

#### En el icono Totales indica descuento o forma de pago que corresponda y pulsa el icono Guardar y cerrar

|                                                                                                    |                                    |             |               |                    |         |                        | N     | uevo alba                  | irán                         |                  |                           |        |      |      |       | - 5    | × |
|----------------------------------------------------------------------------------------------------|------------------------------------|-------------|---------------|--------------------|---------|------------------------|-------|----------------------------|------------------------------|------------------|---------------------------|--------|------|------|-------|--------|---|
| Albarán                                                                                                    |                                    |             |               |                    |         |                        |       |                            |                              |                  |                           |        |      |      |       |        |   |
| Guardar (<br>y cerrar y<br>Mantenin                                                                                                    | Guardar Im<br>nuevo -<br>miento Er | primir<br>• | Detalles Tota | les Otro:<br>dato: | Validar | Cobrar el<br>documento | Consu | iltas I<br>opcio<br>Útiles | Más Ut<br>ones… <del>▼</del> | tilidades Config | guración<br>•<br>guración |        |      |      |       |        |   |
| Totales                                                                                                    |                                    |             |               |                    |         |                        |       |                            |                              |                  |                           |        |      |      |       |        |   |
| IVA R                                                                                                    | Neto                               | Descu       | ento          | Pronto F           | ago     | Portes                 |       | Financia                   | ción                         | Base             | IVA                       | 1      | RE   |      | IRPF  | E      | 5 |
| 21,00                                                                                                    | 2.648,10                           | 0,00        | 0,00          | 0,000              | 0,00    | 0,00                   | 0,00  | 0,00                       | 0,00                         | 2.648,10         | 21,00                     | 556,10 | 5,20 | 0,00 | 0,00  | 0,0    | 0 |
| 10,00                                                                                                    | 0,00                               | 0,00        | 0,00          | 0,000              | 0,00    | 0,00                   | 0,00  | 0,00                       | 0,00                         | 0,00             | 10,00                     | 0,00   | 1,40 | 0,00 | Total | N      | 4 |
| 4,00                                                                                                    | 0,00                               | 0,00        | 0,00          | 0,000              | 0,00    | 0,00                   | 0,00  | 0,00                       | 0,00                         | 0,00             | 4,00                      | 0,00   | 0,50 | 0,00 |       | _      |   |
|                                                                                                    | 0,00                               | 0,00        | 0,00          | 0,000              | 0,00    | 0,00                   | 0,00  | 0,00                       | 0,00                         | 0,00             |                           |        |      |      | 3.    | 204,20 | 2 |
| Más información          Forma de pago:       30/60 DÍAS         Banco de cargo:       0         Código Cuenta Cliente:       0049 5589 77 1561651561         Banco:       BANCO SANTANDER, S.A.         Código IBAN:       ES9400495589771561651561         BIC:       BSCHESMMXXX         Observaciones:       ES9400495589771561651561 |                                    |             |               |                    |         |                        |       |                            |                              |                  |                           |        |      |      |       |        |   |
|                                                                                                    |                                    |             | Anticipo/E    | ntregas a          | cuenta  |                        |       |                            |                              |                  |                           |        |      |      |       |        |   |

Una vez generados todos los albaranes FACTUSOL nos muestra la siguiente pantalla:

| F◎ 菌 ~ 白 音 品 Albaranes FACTUSOL - ELE - ELECTRO-PRECIOS S.A 2022                                                    |            |                    |                |                   |                          |             |                    |                   | 2022 — 🕻                             | ×          |                  |          |
|----------------------------------------------------------------------------------------------------|------------|--------------------|----------------|-------------------|--------------------------|-------------|--------------------|-------------------|--------------------------------------|------------|------------------|----------|
| Archivo Comercial Almacér                                                                                           | n Adm      | ninistración       | Empresa        | Impresión         | Utilidades               | Albaranes   |                    |                   |                                      |            | Buscar           |          |
| Nuevo Duplicar Modificar Eliminar<br>Mantenimiento                                                                  | Emitir Env | iar Emitir<br>.PDF | Cobrar Factura | Exportar<br>v opc | Más<br>tiones •<br>Útile | s Buscar F  | iltro ZJ E<br>colu | Elegir<br>Jmnas + | کی<br>Configuración<br>Configuración |            |                  |          |
| 🙎 Clientes 👔 Artículos 📋 Entradas 📄 Pedidos de clientes 📑 Facturas < 👔 Factura-e comprobación 🕂 😫 Versión educativa |            |                    |                |                   |                          |             | а                  |                   |                                      |            |                  |          |
| Escritorio Albaranes X                                                                                              |            |                    |                |                   |                          |             |                    |                   |                                      |            |                  |          |
| Albaranes                                                                                                    |            |                    |                |                   |                          |             |                    | В                 | uscar en el fiche                    | ro (Alt+B) | ,                | <u>р</u> |
| Series mostradas                                                                                                    | Ene        | SER NÚM.           | FECHA          | CLIENTE           | E NOMBRE                 |             | SU REFERE          | COBRO             | FACT.                                |            | FORMA DE PAGO    |          |
| Todas                                                                                                    | Feb        | 1-000001           | 15/01/2022     | <b>R</b> =        | 1 LAVANDERÍA F           | &M, S.A.    |                    | Pend.             | Pendie                               | ente       | 30D - 30 DÍAS    |          |
| Estados                                                                                                    | Abr        | 1-000003           | 14/02/2022     | 1                 | I LAVANDERÍA F           | &M, S.A.    |                    | Pend.             | Pendie                               | ente       | 30D - 30 DÍAS    |          |
| Pendientes de f <u>a</u> cturar                                                                                     | May        | 1-000002           | 31/08/2022     | <b>R</b> =        | 2 ELECTRODOM             | ÉSTICOS PA. |                    | Pend.             | Pendie                               | ente       | 360 - 30/60 DÍAS |          |
| Cobro                                                                                                    | Jun<br>Jul | 1-000004           | 17/02/2022     |                   | 2 ELECTRODOM             | ÉSTICOS PA. |                    | Pend.             | Pendie                               | ente       | 360 - 30/60 DÍAS |          |

También podemos generar un albarán seleccionando el pedido pendiente desde el grupo **Acciones** > icono **Albarán**.

Al crear los albaranes validando las líneas de los pedidos de clientes, los estados de los pedidos se modifican automáticamente a **Enviado**.

| ₅≣∙€€₿                           | FACTU                            | ISOL - ELE - ELE                      | CTRO-PRECIO    | S S.A 2022                          |                  | Pedidos de cliente |                                                      |                                       |         | – 🗆 🗙    |
|----------------------------------|----------------------------------|---------------------------------------|----------------|-------------------------------------|------------------|--------------------|------------------------------------------------------|---------------------------------------|---------|----------|
| Archivo Comercial Alm            | acén Ad                          | ministración                          | Empresa        | Impresión                           | Utilidades       | Pedidos de o       | liente                                               |                                       |         | Buscar   |
| Nuevo Duplicar Modificar Elimina | r Emitir Er                      | wiar Emitir<br>▼ .PDF                 | Ibarán Factura | Pedido a<br>proveedor o<br>Acciones | Más<br>pciones • | Útiles             | Image: Piltro     2↓       Filtro     X↓       Vista | Elegir<br>columnas +<br>Configuración |         |          |
| Lientes Artículos                | Entrac                           | Entradas Pedidos de clientes Facturas |                |                                     |                  |                    | < 🚺 Factura-e comprobación 🕂 😝 Versión educativa     |                                       |         |          |
| Escritorio Pedidos de clientes : | Escritorio Pedidos de clientes X |                                       |                |                                     |                  |                    |                                                      |                                       |         |          |
| Pedidos de clientes              |                                  |                                       |                |                                     |                  |                    |                                                      | Buscar en el fichero (#               | Alt+B)  | ୍        |
| Series mostradas                 | ^ Ene                            | SER NÚ                                | FECHA          | CLIENTE                             | NOMBRE           |                    | SU REFERE                                            | FORMA DE PAGO                         | ESTADO  | TOTAL    |
| Todas                            | <ul> <li>Feb</li> </ul>          | 1-000001                              | 13/01/2022     | <b>É</b> 1                          | LAVANDERÍA       | R&M, S.A.          |                                                      | 30D - 30 DÍAS                         | Enviado | 5.845,27 |
| Estados                          | Abr                              | 1-000002                              | 14/08/2022     | 2                                   | ELECTRODO        | MÉSTICOS PA        |                                                      | 360 - 30/60 DÍAS                      | Enviado | 4.001,71 |
| Pendientes                       | May                              | 1-000003                              | 10/02/2022     | <mark>8</mark> = 1                  | LAVANDERÍA       | R&M, S.A.          |                                                      | 30D - 30 DÍAS                         | Enviado | 2.453,88 |
| Enviados                         | Jun                              | 1-000004                              | 14/02/2022     | 2                                   | ELECTRODO        | MÉSTICOS PA        |                                                      | 360 - 30/60 DÍAS                      | Enviado | 3.204,20 |
| ✓ En almacén ✓ Anulados          | Jul                              |                                       |                |                                     |                  |                    |                                                      |                                       |         |          |

# i) El 15/02 realiza la facturación de los albaranes de enero y el 15/03 de los de febrero.

| N.º Documento:     | 1                                 |
|--------------------|-----------------------------------|
| Fecha:             | 15/02/2020                        |
| Cliente/Proveedor: | 1 – LAVANDERÍA R&M S.A.           |
| Artículo:          | MTR/FRG/SEC                       |
| Cantidad:          | 4/3/1                             |
| P.V.P.             | 5.845,27 €                        |
| Forma de pago:     | 300 – a 30 días                   |
|                    | ·                                 |
| N.º Documento:     | 2                                 |
| Fecha:             | 15/02/2020                        |
| Cliente/Proveedor: | 2 – ELECTRODOMÉSTICOS PASCUAL S.L |
| Artículo:          | MTR/FRG/SEC                       |
| Cantidad:          | 2/2/1                             |
| P.V.P.             | 4.001,71€                         |
| Forma de pago:     | 360 – a 30/60 días                |
|                    |                                   |
| N.º Documento:     | 3                                 |
| Fecha:             | 15/03/2020                        |
| Cliente/Proveedor: | 1 – LAVANDERÍA R&M S.A.           |
| Artículo:          | MTR/FRG                           |
| Cantidad:          | 4/1                               |
| P.V.P.             | 2.453,88 €                        |
| Forma de pago:     | 300 – a 30 días                   |
|                    |                                   |
| N.º Documento:     | 4                                 |
| Fecha:             | 15/03/2020                        |
| Cliente/Proveedor: | 2 – ELECTRODOMÉSTICOS PASCUAL S.L |
| Artículo:          | MTR/LVD                           |
| Cantidad:          | 3/3                               |
| P.V.P.             | 3.204,20 €                        |
| Forma de pago:     | 360 – a 30/60 días                |

₅ ਛੋ∙ ਦੇ 6ੇ 8 FACTUSOL - ELE - ELECTRO-PRECIOS S.A. - 2022 – 🗆 🗙 Buscar Comercial Alm Utilida Ad Impre Acciones  $\mathcal{S}_{\mathbb{R}}$ icijo Cilio SMS Códigos CRM 👬 € CRMSOL Entradas Facturas Devoluciones Presupuestos Pedidos Tarifas Descuentos Especial Pedidos a Consumos Salidas por Albaranes aras Abonos proveedores recibidas + de clientes y ofertas 👻 comerciales de clientes clientes OR --Compras Ventas Condiciones de venta Comercial - CRM

Puedes crear una nueva factura desde la solapa Comercial > grupo Ventas > icono Facturas.

Pero también, una vez seleccionado el albarán, desde el icono Factura del grupo Acciones.

| ⋷≣⋷⋶₿                                                                 |                                             | Albaranes FACTUSOL - | ELE - ELECTRO-PRECIOS S.A 2022 — 🗖 🗙  |
|-----------------------------------------------------------------------|---------------------------------------------|----------------------|---------------------------------------|
| Archivo Comercial Alma                                                | Administración Empresa Impresión Utilidades | Albaranes            | Buscar                                |
| Nuevo Duplicar Modificar Eliminar                                     | mtir Enviar Emitir<br>Emisión               | s Vista              | کی)<br>Configuración<br>Configuración |
| Lientes Artículos                                                     | Entradas Pedidos de clientes Facturas       | K Factura-e co       | omprobación 🕂 😫 Versión educativa     |
| Escritorio Albaranes 🗙                                                |                                             |                      |                                       |
| Albaranes                                                             |                                             | В                    | Buscar en el fichero (Alt+B)          |
| Series mostradas                                                      | Ene SER NÚM. FECHA CLIENTE NOMBRE           | SU REFERE COBRC      | D FACT. FORMA DE PAGO                 |
| Todas •                                                               | Feb                                         | &M, S.A. Pend.       | Pendiente 30D - 30 DÍAS               |
| Estados                                                               | Abr 1-000003 14/02/2022                     | (&M, S.A. Pend.      | Pendiente 30D - 30 DÍAS               |
| <ul> <li>Pendientes de f<u>a</u>cturar</li> <li>Facturados</li> </ul> | May 1-000004 17/02/2022 👔 2 ELECTRODOM      | ÉSTICOS PA Pend.     | Pendiente 360 - 30/60 DÍAS            |
| Cobro                                                                 | Jun 🗄 1-000002 31/08/2022 🖺 2 ELECTRODOM    | ÉSTICOS PA Pend.     | Pendiente 360 - 30/60 DÍAS            |
| ✓ Pendientes de cobro ✓ Cobrados                                      | Jul<br>Ago                                  |                      |                                       |

## Factura 1 – LAVANDERÍA R&M S.A.

Una vez pinchado el icono Factura del grupo Acciones, FACTUSOL nos muestra la siguiente pantalla:
×

| Código de cliente:                                                                                                    | 1 L/                                                          | VANDERÍA R                           | &M, S.A. |   |   |  |
|----------------------------------------------------------------------------------------------------|---------------------------------------------------------------|--------------------------------------|----------|---|---|--|
| Serie de albaranes:                                                                                                    | 1 -                                                           |                                      |          |   |   |  |
| N° de albaranes:                                                                                                    | 1                                                             | 0                                    | 0        | 0 | 0 |  |
|                                                                                                    | 0                                                             | 0                                    | 0        | 0 | 0 |  |
|                                                                                                    | 0                                                             | 0                                    | 0        | 0 | 0 |  |
|                                                                                                    | 0                                                             | 0                                    | 0        | 0 | 0 |  |
|                                                                                                    | 0                                                             | 0                                    | 0        | 0 | 0 |  |
|                                                                                                    |                                                               |                                      |          |   |   |  |
|                                                                                                    | 0                                                             | 0                                    | 0        | 0 | 0 |  |
| pecifica los datos para las<br>Factura inicial:                                                                                        | 0<br>s nuevas factura                                         | 0<br>15.<br>0                        | 0        | 0 | 0 |  |
| pecifica los datos para las<br>Factura inicial:<br>Fecha de la factura:                                                                | 0<br>5 nuevas factura<br>1 •<br>15/02/2022                    | 0<br>15.<br>2 - 109<br>FEMAN         | 0        | 0 | 0 |  |
| pecifica los datos para las<br>Factura inicial:<br>Fecha de la factura:<br>Observaciones:                                              | 0<br>s nuevas factura<br>1 •<br>15/02/2022                    | 0<br>2 • 100<br>2 •                  | 0        | 0 | 0 |  |
| pecifica los datos para las<br>Factura inicial:<br>Fecha de la factura:<br>Observaciones:<br>☑ Traspasar movimient                     | 0<br>s nuevas factura<br>1 •<br>15/02/2022<br>tos de cobro de | 0<br>is.<br>2 • 100<br>e albaranes a | facturas | 0 | 0 |  |
| Decifica los datos para las<br>Factura inicial:<br>Fecha de la factura:<br>Observaciones:<br>☑ Traspasar movimient<br>Orden de emisión | 0<br>s nuevas factura<br>1 •<br>15/02/2022<br>tos de cobro de | 0<br>15.<br>2 • 143<br>e albaranes a | facturas | 0 | 0 |  |

Indicamos el código de cliente, la fecha de la factura y pulsamos el botón **Aceptar**. **FACTUSOL** nos pregunta si deseamos imprimir el documento.

|                                | Impresión de documento/s  | × |
|--------------------------------|---------------------------|---|
| ¿Deseas imprimir el/los docume | ento/s generado/s?        |   |
| Opciones:                      |                           |   |
| Modelo de impresión:           | Azul-Gris - Impuesto IVA  | · |
| Impresora seleccionada:        | TASKalfa 356ci (Copiar 3) | • |
|                                | _                         |   |

Seleccionamos la opción deseada y nos indica que se ha generado la factura.

| FACTUSOL<br>El proceso ha finalizado |         |
|--------------------------------------|---------|
|                                      | Aceptar |

Tel: + 34 953 22 79 33 sdelsol.com

A continuación entramos dentro de la solapa Comercial > grupo Ventas > icono Facturas

| Fs 🔠 🕇 🗲                 | 3 6 <b>7</b> 6 |                         |              |                   |                        | FACT           | USOL - EL | .e - elect | RO-PRE       | CIOS S.A 2                | 2022          |        |                           |                         |                         | -   | □ ×           |
|--------------------------|----------------|-------------------------|--------------|-------------------|------------------------|----------------|-----------|------------|--------------|---------------------------|---------------|--------|---------------------------|-------------------------|-------------------------|-----|---------------|
| Archivo                  | Comercial      | Almac                   | én Admini    | istración E       | mpresa                 | Impresión      | Utilio    | dades      |              |                           |               |        |                           |                         | Buscar                  |     |               |
|                          |                |                         |              |                   |                        |                |           |            |              | Se .                      | €             | CRM    |                           |                         |                         | Ē   | <u>eyo</u>    |
| Pedidos a<br>proveedores | Entradas<br>*  | Facturas<br>recibidas + | Devoluciones | Presupuestos<br>* | Pedidos<br>de clientes | Albaranes<br>+ | Facturas  | Abonos     | Tarifas<br>* | Descuentos<br>y ofertas + | Especial<br>* | CRMSOL | Acciones<br>comerciales + | Consumos<br>de clientes | Salidas por<br>clientes | SMS | Códigos<br>QR |
| Compras 🖓 Ventas         |                |                         |              |                   |                        |                | K G       | Co         | ndiciones de | venta                     |               |        | Comercial -               | CRM                     |                         |     |               |

#### En la siguiente pantalla, hacemos doble clic en la factura emitida.

| ₅≣⁺₽₿₿                                             |                                                          |                                 | Facturas          | FACTUSOL - ELE - I                                             | ELECTRO-PRECIOS S.A 2022 | – 🗆 X             |
|----------------------------------------------------|----------------------------------------------------------|---------------------------------|-------------------|----------------------------------------------------------------|--------------------------|-------------------|
| Archivo Comercial Almacé                           | én Administración Em                                     | npresa Impresión Uti            | ilidades Facturas |                                                                |                          | Buscar            |
| Nueva Duplicar Modificar Eliminar<br>Mantenimiento | Emitir Enviar Emitir Factura-<br>• • • .PDF e<br>Emisión | Cobrar Enviar Más<br>- Acciones | Útiles            | 2↓<br>D Z↓<br>Elegir<br>columnas↓<br>Vista<br>Config<br>Config | )uración<br>Juración     |                   |
| <b>Clientes</b> Artículos                          | Entradas Pedidos                                         | de clientes 📑 Facturas          | «                 | 🌋 Factura-e compre                                             | obación 🕂 😝              | Versión educativa |
| Escritorio Facturas 🗙                              |                                                          |                                 |                   |                                                                |                          |                   |
| Facturas                                           |                                                          |                                 |                   | Buscar                                                         | en el fichero (Alt+B)    | <mark>ک</mark> کر |
| Series                                             | Ene SER NÚ FEC                                           | CHA CLIENTE NOM                 | MBRE              | SU REFERE FORMA DE F                                           | AGO ESTADO               | TOTAL             |
| Todas 🝷                                            | Feb                                                      | 02/2022 🖹 1 LAVA                | ANDERÍA R&M, S.A. | 30D - 30 DÍA                                                   | S Pendiente              | 5.845,27          |
| Estados                                            | Abr                                                      |                                 |                   | K                                                              |                          |                   |

Comprobamos que los datos de esta están bien en el icono Detalles.

|                                              | Modificación de la factura               |                           |                    | – = ×           |
|----------------------------------------------|------------------------------------------|---------------------------|--------------------|-----------------|
| Factura                                      |                                          |                           |                    |                 |
| Guardar Guardar His<br>y cerrar y nueva + do | orial del<br>umento<br>vomento           | Más Utilidades Configurad | ión                |                 |
| Mantenimient                                 | Emisión Mostrar Líneas 🗟 Útiles          | Configurad                | tión               |                 |
| Serie / Número:                              | 1 - 1 Fecha: 15/02/2022 - 09:19 Su ref.: | E                         | stado: Pendiente   | •               |
| Cliente: 🔻                                   | 1 LAVANDERÍA R&M, S.A.                   | Dirección:                |                    | ▼ Directiones ▼ |
| Almacén:                                     | GENERAL - Agente                         | 0                         |                    |                 |
| LIN ARTÍCULO                                 | DESCRIPCIÓN                              | CANTIDAD PRECIO D         | TO 1 DTO 2 TOTAL   | % IVA NO IMP.   |
| 1 MTR                                        | MOTOR                                    | 4,00 252,20               | 0,00 0,00 1.008,80 | 21 %            |
| 2 FRG                                        | FRIGORÍFICO                              | 3,00 1.019,20             | 0,00 0,00 3.057,60 | 21 %            |
| 3 SEC                                        | SECADORA                                 | 1,00 764,40               | 0,00 0,00 764,40   | 21 %            |
| C+ C+ C+ C+ C+                               | 🖌 📔 🔜 Buscar código en documento         |                           |                    |                 |

Comprobamos también la pantalla Totales.

|                                  |                                    |           |                  |                    |                 | I                      | Modific | ación de l        | a factura            |               |                       |                        |            |      |       | – 🗆 ×    |
|----------------------------------|------------------------------------|-----------|------------------|--------------------|-----------------|------------------------|---------|-------------------|----------------------|---------------|-----------------------|------------------------|------------|------|-------|----------|
| Factura                          |                                    |           |                  |                    |                 |                        |         |                   |                      |               |                       |                        |            |      |       |          |
| Guardar G<br>y cerrar y          | Guardar Imp<br>nueva +             | primir [  | Detalles Tota    | ales Otro          | Validar         | Cobrar el<br>documento | Consu   | Iltas M<br>opcio  | <br>Más U<br>ones… ▼ | tilidades Con | √∑<br>figuración<br>▼ |                        |            |      |       |          |
| Mantenin                         | niento Em                          | isión     | Mos              | trar               | Líneas 6        | <u>.</u>               |         | Útiles            |                      | Con           | figuración            |                        |            |      |       |          |
| Totales                          |                                    |           |                  |                    |                 |                        |         | _                 |                      | -             |                       |                        |            |      |       |          |
| 1VA R<br>21.00                   | Neto<br>4.830.80                   | 0.00      | ento<br>0.00     | Pronto F           | ago<br>0.00     | Portes<br>0.00         | 0.00    | Financiao<br>0.00 | 0.00                 | Base 4.830.8  | IVA<br>0 21.00        | 1.014.47               | RE<br>5.20 | 0.00 | 0.00  | 0.00     |
| 10,00                            | 0,00                               | 0,00      | 0,00             | 0,000              | 0,00            | 0,00                   | 0,00    | 0,00              | 0,00                 | 0,0           | 0 10,00               | 0,00                   | 1,40       | 0,00 | Tetal | M        |
| 4,00                             | 0,00                               | 0,00      | 0,00             | 0,000              | 0,00            | 0,00                   | 0,00    | 0,00              | 0,00                 | 0,0           | 4,00                  | 0,00                   | 0,50       | 0,00 | Total | IVI      |
|                                  | 0,00                               | 0,00      | 0,00             | 0,000              | 0,00            | 0,00                   | 0,00    | 0,00              | 0,00                 | 0,0           | 0                     |                        |            |      | 5     | 5.845,27 |
| Facture<br>Más inform<br>Forma d | a acogida a cr<br>ación<br>e pago: | iterio de | caja<br>300 30 D | ÍAS                |                 |                        |         |                   |                      |               | Ver                   | ncimientos<br>Jº FECHA |            |      |       | IMPORTE  |
| Código C                         | uenta Cliente                      |           | 2077 2324        | 4 56               | 1112232345      | Banco:                 |         |                   |                      |               | _                     | 1 03/04/20             | 20         |      |       | 5.845,27 |
| Código IB                        | AN:                                |           |                  |                    |                 |                        |         |                   | BIC:                 |               |                       |                        |            |      |       |          |
| Observaci                        | ones:                              |           |                  |                    |                 |                        |         |                   |                      |               |                       |                        |            |      |       |          |
| Documen                          | to rectificado:                    |           | Anticipo/        | Entregas a<br>0 Fe | cuenta<br>echa: |                        | Total:  |                   | 0,00                 |               |                       | Modificar              | ]          |      |       |          |

Repetimos el proceso con el resto de los albaranes pendientes de facturar.

# Factura 2 – ELECTRODOMÉSTICOS PASCUAL S.L.:

Generamos la factura desde el albarán como hemos visto anteriormente:

| ₅≣⁺ЀӪ҄҅                                                                      |     |            |                    |                 |                    | Albaranes                | FAC                                    | TUSOL - ELE            | - ELECTRO-PRECIOS                 | S.A 2022               | – 🗆 X                   |
|------------------------------------------------------------------------------|-----|------------|--------------------|-----------------|--------------------|--------------------------|----------------------------------------|------------------------|-----------------------------------|------------------------|-------------------------|
| Archivo Comercial Alma                                                       | cén | Adn        | ninistración       | Empresa         | Impresión          | Utilidades Albaranes     |                                        |                        |                                   | Busca                  | ir                      |
| Nuevo Duplicar Modificar Eliminar                                            | En  | nitir Env  | viar Emitir<br>PDF | obrar Factura   | Exportar<br>v opci | Más<br>iones v<br>Útiles | 7 2↓ El<br>ro Z↓ El/<br>colur<br>Vista | egir Cor<br>nnas + Cor | √∑><br>ifiguración<br>ifiguración |                        |                         |
| Clientes Artículos                                                           |     | Entrada    | as 📄 Pedi          | idos de cliente | s 📑 Factu          | uras <                   | <mark>्रैं</mark> Fac                  | ctura-e comp           | robación 🕂                        | ର୍ସ୍ Versi             | ón educativa            |
| Albaranes                                                                    |     |            |                    |                 |                    |                          |                                        | Busca                  | r en el fichero (Alt+B)           |                        | <i>р</i> <mark>с</mark> |
| Series mostradas                                                             | ^   | Ene        | SER NÚM.           | FECHA           | CLIENTE            | NOMBRE                   | SU REFERE                              | COBRO                  | FACT.                             | FORMA D                | E PAGO                  |
| Todas                                                                        |     | Feb        | 1-000001           | 15/01/2022      | <b>1</b>           | 1 LAVANDERÍA R&M, S.A.   | 1                                      | Pend.                  | Facturado                         | 30D - 30 [             | DÍAS                    |
| Estados                                                                      |     | Mar        | 1-000003           | 14/02/2022      | <b>R</b> 1         | LAVANDERÍA R&M, S.A.     |                                        | Pend.                  | Pendiente                         | 30D - 30 I             | DÍAS                    |
| <ul> <li>Pendientes de f<u>a</u>cturar</li> <li><u>F</u>acturados</li> </ul> |     | Abr<br>May | 1-000004           | 17/02/2022      | 2                  | 2 ELECTRODOMÉSTICOS PA   |                                        | Pend.                  | Pendiente                         | 360 - 30/6             | io días                 |
| Cobro                                                                        |     | Jun        | 1-000002           | 18/01/2022      | 2                  | 2 ELECTRODOMÉSTICOS PA   |                                        | Pend.                  | Pendiente                         | 360 - 30/6             | 50 DÍAS                 |
| ✓ Pendientes de cobro ✓ Cobrados                                             |     | Jul<br>Ago |                    |                 |                    |                          |                                        |                        |                                   |                        |                         |
| Recientes                                                                    |     | Sep        |                    |                 |                    |                          |                                        |                        |                                   |                        |                         |
| Todor                                                                        | ~   | Oct        |                    |                 |                    |                          |                                        |                        |                                   |                        |                         |
|                                                                              |     | Nov        |                    |                 |                    |                          |                                        |                        |                                   |                        |                         |
|                                                                              |     | Dic        |                    |                 |                    |                          |                                        |                        |                                   |                        |                         |
|                                                                              |     | 1T         |                    |                 |                    |                          |                                        |                        |                                   |                        |                         |
|                                                                              |     | 21         |                    |                 |                    |                          |                                        |                        |                                   |                        |                         |
|                                                                              |     | 4 alba     | ranes mostrado     | )5              |                    | Clien                    | tes: TODOS                             | Tota                   | I seleccionado:<br>Agentes:       | 4.001,71 Tota<br>TODOS | al: 15.505,06           |
| F 🗌 En Local 👸 Onda DELSOL                                                   |     |            |                    |                 |                    |                          |                                        |                        | [Supervisor]                      | <b>D</b>               | w.sdelsol.com           |

Seleccionamos el cliente y la fecha de la factura

|                                                                       | Factura                         | cion por nú                | mero de alt   | baran    |   |  |
|-----------------------------------------------------------------------|---------------------------------|----------------------------|---------------|----------|---|--|
|                                                                       |                                 |                            |               |          |   |  |
| ecífica el rango de albar                                             | anes y la forma de o            | creacion de                | las facturas. |          |   |  |
| Código de cliente:                                                    | 2 ELECT                         | RODOMEST                   | COS PASCU     | AL, S.L. |   |  |
| Serie de albaranes:                                                   | 1 -                             |                            |               |          |   |  |
| N° de albaranes:                                                      | 2                               | 0                          | 0             | 0        | 0 |  |
|                                                                       | 0                               | 0                          | 0             | 0        | 0 |  |
|                                                                       | 0                               | 0                          | 0             | 0        | 0 |  |
|                                                                       | 0                               | 0                          | 0             | 0        | 0 |  |
|                                                                       | 0                               | 0                          | 0             | 0        | 0 |  |
|                                                                       | 0                               | 0                          | 0             | 0        | 0 |  |
| ecifica los datos para la:<br>Factura inicial:                        | nuevas facturas.                | 0                          |               |          |   |  |
| recha de la factura:                                                  | 13/02/2022                      | FERRY                      |               |          |   |  |
| Observasiones                                                         | I                               |                            |               |          |   |  |
| Observaciones:                                                        |                                 |                            |               |          |   |  |
| Observaciones:<br>☑ Traspasar movimien<br>□ Orden de emisión —        | tos de cobro de alb             | aranes <mark>a f</mark> ac | turas         |          |   |  |
| Observaciones:<br>☑ Traspasar movimien<br>Orden de emisión<br>⑧ Fecha | tos de cobro de alb<br>O Código | aranes a fac               | turas         |          |   |  |
| Observaciones:<br>✓ Traspasar movimien<br>Orden de emisión<br>● Fecha | tos de cobro de alb             | aranes a fac               | turas         |          |   |  |
| Observaciones:<br>✓ Traspasar movimien<br>Orden de emisión<br>● Fecha | tos de cobro de alb             | aranes a fac               | turas         |          |   |  |

Pulsamos el botón **Aceptar**. **FACTUSOL** nos pregunta si deseamos imprimir el documento, seleccionamos la opción deseada.

|                                                   | Impresión de documento/s  |          | ×           |
|---------------------------------------------------|---------------------------|----------|-------------|
| ¿Deseas imprimir el/los docum<br><b>Opciones:</b> | ento/s generado/s?        |          |             |
| Modelo de impresión:                              | Azul-Gris - Impuesto IVA  |          | ·           |
| Impresora seleccionada:                           | TASKalfa 356ci (Copiar 3) |          | -           |
| Vista previa Enviar                               |                           | Imprimir | No imprimir |

Se muestra un mensaje indicando que se ha generado la factura.

|  | FACTUSOL                 |         |
|--|--------------------------|---------|
|  | El proceso ha finalizado |         |
|  |                          |         |
|  |                          |         |
|  |                          | Aceptar |
|  |                          |         |

Una vez emitida vamos a la la solapa **Comercial** > grupo **Ventas** > icono **Facturas**, y hacemos doble clic en la factura emitida.

| Fs 🛗 🕇 🗑   | ∃ස්උ      | FACTUSOL - ELE - ELECTRO-PRECIOS S.A 2022 |              |              |         |           |          |        |         |              |               |        |             |                         |             | -   | □ ×     |
|------------|-----------|-------------------------------------------|--------------|--------------|---------|-----------|----------|--------|---------|--------------|---------------|--------|-------------|-------------------------|-------------|-----|---------|
| Archivo    | Comercial | Alma                                      | tén Admini   | istración E  | mpresa  | Impresión | Utilio   | dades  |         |              |               |        |             |                         | Buscar      |     |         |
| Pedidos a  | Entradas  | Facturas                                  | Devoluciones | Presupuestos | Pedidos | Albaranes | Facturas | Abonos | Tarifas | Descuentos   | €<br>Especial | CRMSOL | Acciones    | Consumos<br>de clientes | Salidas por | SMS | Códigos |
| protectore | Comp      | Compras 54                                |              |              |         | ntas      |          |        | Col     | ndiciones de | venta         |        | concreteres | Comercial -             | CRM         |     | - Cont  |

En la pantalla de facturas podremos comprobar la generación de esta.

| ₅ ≣ € 6 8                         |            |                 |                  |                     |                          | Facturas    | FA                     | ACTUSOL - ELE - ELECTRO | -PRECIOS S.A 2022 | - C               | ×          |
|-----------------------------------|------------|-----------------|------------------|---------------------|--------------------------|-------------|------------------------|-------------------------|-------------------|-------------------|------------|
| Archivo Comercial Almace          | én Adr     | ninistración    | Empresa          | Impresión           | Utilidades               | Facturas    |                        |                         |                   | Buscar            |            |
| Nueva Duplicar Modificar Eliminar | Emitir En  | viar Emitir Fac | tura-<br>e       | Enviar M<br>v opcio | Más<br>Dines v<br>Útiles | Buscar Fi   | Z↓<br>Itro Z↓<br>Vista | Elegir<br>umnas +       |                   |                   |            |
|                                   | _          |                 |                  |                     |                          |             |                        | conniguration           |                   |                   |            |
| Clientes Artículos                | 📒 Entrad   | as 📑 Pedi       | idos de clientes | Fact                | uras                     | 4           | < [ <b>*</b>           | Factura-e comprobación  | ] (+) 🖣           | Versión educativa | 9          |
| Escritorio Facturas X             |            |                 |                  |                     |                          |             |                        |                         |                   |                   |            |
| Facturas                          |            |                 |                  |                     |                          |             |                        | Buscar en el fich       | nero (Alt+B)      | \$                | 0 <b>0</b> |
| Series                            | ^ Ene      | SER NÚ          | FECHA            | CLIENTE             | NOMBRE                   |             | SU REFERE              | FORMA DE PAGO           | ESTADO            | TOTAL             |            |
| Todas 🔹                           | Feb<br>Mar | 1-000001        | 15/02/2022       | <mark>.</mark> ≣    | 1 LAVANDERÍA F           | 8em, S.A.   |                        | 30D - 30 DÍAS           | Pendiente         | 5.845,27          |            |
| Estados                           | Abr        | 1-00002         | 15/02/2022       | <b>Å</b> :          | 2 ELECTRODOM             | ÉSTICOS PA. |                        | 360 - 30/60 DÍAS        | Pendiente         | 4.001,71          |            |
| ✓ Pendientes ✓ Cobradas           | May        |                 |                  |                     |                          |             |                        |                         |                   |                   |            |

### Comprobamos que los datos de esta están bien, al igual que en la factura anterior, en el icono Detalles.

|                                             |                                                                                   |            |              | I    | Modificación | de la factur | a |           |          |       |       |          | -      | • ×       |
|---------------------------------------------|-----------------------------------------------------------------------------------|------------|--------------|------|--------------|--------------|---|-----------|----------|-------|-------|----------|--------|-----------|
| Factura                                     |                                                                                   |            |              |      |              |              |   |           |          |       |       |          |        |           |
| Guardar Guardar Hi<br>y cerrar y nueva + di | Suardar Guardar Historial del Imprimir<br>y cerrar y nueva - documento - opciones |            |              |      |              |              |   |           |          |       |       |          |        |           |
| Mantenimien                                 | Mantenimiento Emisión Mostrar Líneas 🖓 Útiles Configuración                       |            |              |      |              |              |   |           |          |       |       |          |        |           |
| Serie / Número:                             | Serie / Número: 1 - 2 Fecha: 150222 - 09:27 Su ref.: Estado: Pendiente -          |            |              |      |              |              |   |           |          |       |       |          |        |           |
| Cliente: 🔻                                  | 2 ELECT                                                                           | RODOMÉSTIC | COS PASCUAL, | S.L. |              |              | D | irección: |          |       |       |          | • Dire | cciones 🝷 |
| Almacén:                                    | GENERAL                                                                           |            |              |      | - Age        | ente         | 0 |           |          |       |       |          |        |           |
| LIN ARTÍCULO                                | DESCRIPCIÓN                                                                       |            |              |      |              |              |   | CANTIDAD  | PRECIO   | DTO 1 | DTO 2 | TOTAL    | % IVA  | NO IMP.   |
| 1 MTR                                       | MOTOR                                                                             |            |              |      |              |              |   | 2,00      | 252,20   | 0,00  | 0,00  | 504,40   | 21 %   |           |
| 2 FRG                                       | FRIGORÍFICO                                                                       |            |              |      |              |              |   | 2,00      | 1.019,20 | 0,00  | 0,00  | 2.038,40 | 21 %   |           |
| 3 SEC                                       | SECADORA                                                                          |            |              |      |              |              |   | 1,00      | 764,40   | 0,00  | 0,00  | 764,40   | 21 %   |           |
| 🕒 🔁 🗗 🔰 🔛 📓 Buscar código en documento      |                                                                                   |            |              |      |              |              |   |           |          |       |       |          |        |           |

Comprobamos también el icono Totales:

|                               | Modificación de la factura 🗕 🗖 🗙                                                                                                    |         |            |          |            |        |         |          |             |            | ×     |            |      |      |       |          |  |
|-------------------------------|----------------------------------------------------------------------------------------------------|---------|------------|----------|------------|--------|---------|----------|-------------|------------|-------|------------|------|------|-------|----------|--|
| Factura                       |                                                                                                    |         |            |          |            |        |         |          |             |            |       |            |      |      |       |          |  |
| Guardar G<br>y cerrar y<br>Ma | iuardar       Guardar       Historial del<br>mprimir       Imprimir       Detalles       Totales       Otros<br>datos       Validar       Cobrar el       Consultas       Más       Utilidades       Configuración         Mantenimiento       Emisión       Mostrar       Líneas Is       Útiles       Útiles       Configuración |         |            |          |            |        |         |          |             |            |       |            |      |      |       |          |  |
| Totales                       | otales                                                                                                    |         |            |          |            |        |         |          |             |            |       |            |      |      |       |          |  |
| IVA R                         | Neto                                                                                                    | Descue  | ento       | Pronto   | Pago       | Portes |         | Financia | ción        | Base       | IVA   | 1          | RE   |      | IRPF  | В        |  |
| 21,00                         | 3.307,20                                                                                                    | 0,00    | 0,00       | 0,000    | 0,00       | 0,00   | 0,00    | 0,00     | 0,00        | 3.307,20   | 21,00 | 694,51     | 5,20 | 0,00 | 0,00  | 0,00     |  |
| 10,00                         | 0,00                                                                                                    | 0,00    | 0,00       | 0,000    | 0,00       | 0,00   | 0,00    | 0,00     | 0,00        | 0,00       | 10,00 | 0,00       | 1,40 | 0,00 | Total | М        |  |
| 4,00                          | 0,00                                                                                                    | 0,00    | 0,00       | 0,000    | 0,00       | 0,00   | 0,00    | 0,00     | 0,00        | 0,00       | 4,00  | 0,00       | 0,50 | 0,00 |       |          |  |
|                               | 0,00                                                                                                    | 0,00    | 0,00       | 0,000    | 0,00       | 0,00   | 0,00    | 0,00     | 0,00        | 0,00       |       |            |      |      | 4     | .001,71  |  |
| E Facture                     | a acogida a crit                                                                                                    | erio de | caja       |          |            |        |         |          |             |            |       |            |      |      |       |          |  |
| Más inform                    | ación                                                                                                    |         |            |          |            |        |         |          |             |            | Ven   | cimientos  |      |      |       |          |  |
| Forma d                       | e pago:                                                                                                    |         | 30/60      | DÍAS     |            |        |         |          |             |            | N     |            |      |      |       |          |  |
| Banco d                       | e cargo:                                                                                                    | Ē       | 0          |          |            |        |         |          |             |            |       | FECHA      |      |      |       | WPORTE   |  |
| Código C                      | uenta Cliente:                                                                                                    | C       | 049 5589   | 77       | 1561651561 | Ban    | co: BAN | CO SANT/ | ANDER, S.A. |            |       | 1 10/04/20 | 22   |      |       | 2.000,86 |  |
| Código IB                     | AN:                                                                                                    | E       | 5940049558 | 97715616 | 551561     |        |         |          | BIC: E      | SCHESMMXXX | 1     | 2 10/05/20 | 22   |      |       | 2.000,85 |  |
| Observaci                     | ones:                                                                                                    |         |            |          |            |        |         |          |             |            |       |            |      |      |       |          |  |
|                               |                                                                                                    |         |            |          |            |        |         |          |             |            |       |            |      |      |       |          |  |
|                               |                                                                                                    | Γ       | Anticipo/E | ntregas  | a cuenta   |        |         |          |             |            |       |            |      |      |       |          |  |
| Documen                       | to rectificado:                                                                                                    | Ē       | •          | 0 Eje    | ercicio:   |        | echa:   |          | Total:      | 0,00       | 1     | Modificar  |      |      |       |          |  |
|                               |                                                                                                    |         |            |          |            |        |         |          |             |            |       |            |      |      |       |          |  |

# Factura 3 – LAVANDERÍA R & M S.A.:

La creamos la factura desde el icono Factura del grupo Acciones en el fichero de albaranes

| ₅ ■ ₹  🖯 🖯                          |           |                |                 |            | Albaranes              | FAC        | TUSOL - ELE - E | LECTRO-PRECIOS S.A    | 2022          | ×             |
|-------------------------------------|-----------|----------------|-----------------|------------|------------------------|------------|-----------------|-----------------------|---------------|---------------|
| Archivo Comercial Almacén           | Adn       | ninistración   | Empresa         | Impresión  | Utilidades Albaranes   |            |                 |                       | buscar        |               |
|                                     | 읍더        | 3 🔑 🛔          |                 | <b>-</b>   |                        | 7 ậ↓ 🛛 🗗   | 5               | <u>ک</u>              |               |               |
| Nuevo Duplicar Modificar Eliminar E | Emitir Em | viar Emitir C  | obrar Factura   | Exportar   | Más Útiles Buscar Fil  | ro Z↓ El   | egir Config     | guración              |               |               |
| Mantenimiento                       | Emi       | sión           |                 | Siones     | Útiles                 | Vista      | Confi           | guración              |               |               |
| 👤 Clientes 🛛 🎒 Artículos            | Entrada   | as 📑 Pedi      | idos de cliente | s 📄 Fact   | uras 🛛 🔧               | 🏩 Fa       | ctura-e comprol | pación (+)            | St Versión    | educativa     |
| Escritorio Albaranes X              |           |                |                 |            |                        |            |                 |                       | ,             |               |
|                                     |           |                |                 |            |                        |            |                 |                       |               | 0 7           |
| Albaranes                           |           |                |                 |            |                        |            | Buscare         | en el fichero (Alt+B) |               | 0             |
| Series mostradas                    | Ene       | SER NÚ         | FECHA           | CLIENTE    | NOMBRE                 | SU REFERE  | COBRO           | FACT.                 | FORMA DE F    | PAGO          |
| Todas 🔹                             | Feb       | 1-000001       | 15/01/2022      | <b>R</b> 1 | LAVANDERÍA R&M, S.A.   |            | Pend.           | Facturado             | 30D - 30 DÍA  | S             |
| Estados                             | Abr       | 1-00002        | 18/01/2022      | 2          | 2 ELECTRODOMÉSTICOS PA |            | Pend.           | Facturado             | 360 - 30/60 [ | DÍAS          |
| Pendientes de f <u>a</u> cturar     | May       | 1-000003       | 14/02/2022      | <b>R</b> 1 | 1 LAVANDERÍA R&M, S.A. |            | Pend.           | Pendiente             | 30D - 30 DÍA  | .s            |
|                                     | Jun       | 1-000004       | 17/02/2022      | 2          | 2 ELECTRODOMÉSTICOS PA |            | Pend.           | Pendiente             | 360 - 30/60 E | DÍAS          |
| Cobro                               | Jul       | _              |                 |            |                        |            |                 |                       |               |               |
| Pendientes de cobro                 | Ago       |                |                 |            |                        |            |                 |                       |               |               |
|                                     | Sep       |                |                 |            |                        |            |                 |                       |               |               |
| Recientes                           | Oct       |                |                 |            |                        |            |                 |                       |               |               |
| (B) Todor                           | Nov       |                |                 |            |                        |            |                 |                       |               |               |
|                                     | Dic       |                |                 |            |                        |            |                 |                       |               |               |
|                                     | 1T        |                |                 |            |                        |            |                 |                       |               |               |
|                                     | 2т        |                |                 |            |                        |            |                 |                       |               |               |
|                                     | 31        |                |                 |            |                        |            |                 |                       |               |               |
|                                     | 4 alba    | ranes mostrado | )5              |            |                        |            | Totals          | eleccionado: 2        | 453.88 Total: | 15,505.06     |
|                                     |           |                | -               |            | Clien                  | tes: TODOS |                 | Agentes: TO           | DDOS          | 151565,66     |
| F En Local 👸 Onda DELSOL (>)        |           |                |                 |            |                        |            |                 | [Supervisor]          |               | sdelsol.com ብ |

Indicamos el código de cliente y la fecha de la factura.

×

|                                                                                                    |                                         | ronna a                                | e creación de                | ias raccuras. |   |   |  |
|----------------------------------------------------------------------------------------------------|-----------------------------------------|----------------------------------------|------------------------------|---------------|---|---|--|
| Código de cliente:                                                                                                    |                                         | 1 LAVA                                 | ANDERÍA R&M                  | I, S.A.       |   |   |  |
| Serie de albaranes:                                                                                                    | 1                                       | •                                      |                              |               |   |   |  |
| N° de albaranes:                                                                                                    |                                         | 3                                      | 0                            | 0             | 0 | 0 |  |
|                                                                                                    |                                         | 0                                      | 0                            | 0             | 0 | 0 |  |
|                                                                                                    |                                         | 0                                      | 0                            | 0             | 0 | 0 |  |
|                                                                                                    |                                         | 0                                      | 0                            | 0             | 0 | 0 |  |
|                                                                                                    |                                         | 0                                      | 0                            | 0             | 0 | 0 |  |
|                                                                                                    |                                         | -                                      |                              |               |   |   |  |
|                                                                                                    |                                         | 0                                      | 0                            | 0             | 0 | 0 |  |
| pecifica los datos para la:<br>Factura inicial:                                                                                             | s nuevas<br>1                           | 0<br>facturas.                         | 0                            | 0             | 0 | 0 |  |
| specifica los datos para las<br>Factura inicial:<br>Fecha de la factura:                                                                    | s nuevas<br>1<br>15/0                   | 0<br>facturas.                         | 0<br>• 103                   | 0             | 0 | 0 |  |
| specifica los datos para la:<br>Factura inicial:<br>Fecha de la factura:<br>Observaciones:                                                  | 1<br>15/0                               | 0<br>facturas.                         | 0                            | 0             | 0 | 0 |  |
| specifica los datos para la:<br>Factura inicial:<br>Fecha de la factura:<br>Observaciones:<br>☑ Traspasar movimieni                         | s nuevas<br>1<br>15/0<br>tos de co      | o<br>facturas.<br>D3/2022<br>bbro de a | 0<br>• 100<br>Ibaranes a fac | 0 turas       | 0 | 0 |  |
| specifica los datos para la:<br>Factura inicial:<br>Fecha de la factura:<br>Observaciones:<br>☑ Traspasar movimient<br>☑ Orden de emisión — | s nuevas<br>1<br>15/0<br>L<br>tos de co | 0<br>facturas.<br>)3/2022<br>bbro de a | 0<br>v 100<br>Ibaranes a fac | turas         | 0 | 0 |  |

Pulsamos el botón **Aceptar**. **FACTUSOL** nos pregunta si deseamos imprimir el documento, seleccionamos la opción deseada.

|                                            | Impresión de documento/s  | ×                                     |
|--------------------------------------------|---------------------------|---------------------------------------|
| ¿Deseas imprimir el/los docum<br>Opciones: | ento/s generado/s?        |                                       |
| Modelo de impresión:                       | Azul-Gris - Impuesto IVA  | · · · · · · · · · · · · · · · · · · · |
| Impresora seleccionada:                    | TASKalfa 356ci (Copiar 3) | •                                     |
| Vista previa Enviar                        |                           | Imprimir No imprimir                  |

Nos aparece un mensaje indicando que se ha generado la factura.

|            | FACTUSOL                 |         |
|------------|--------------------------|---------|
| $( \cup )$ | El proceso ha finalizado |         |
|            |                          |         |
|            |                          |         |
|            |                          |         |
|            |                          | Aceptar |

Tel: + 34 953 22 79 33 sdelsol.com

Una vez emitida entramos dentro de la solapa **Comercial** > grupo **Ventas** > icono **Facturas**, y hacemos doble clic en la factura emitida.

Comprobamos que todos los datos son correctos, tanto en el icono **Detalles** como en el icono **Totales** comprobamos también la forma de pago.

|                                     | Modificación de la factura 🗧 🗖 🗙                                                                                                    |           |          |        |            |        |      |          |       |          |       |           |      |      |       |          |
|-------------------------------------|----------------------------------------------------------------------------------------------------|-----------|----------|--------|------------|--------|------|----------|-------|----------|-------|-----------|------|------|-------|----------|
| Factura                             |                                                                                                    |           |          |        |            |        |      |          |       |          |       |           |      |      |       |          |
| Guardar C<br>y cerrar y<br>Mantenir | Guardar       Guardar       Imprimir       Detalles       Otros       Validar       Cobrar el       Consultas       Más       Utilidades       Configuración         Mantenimiento       Emisión       Mostrar       Líneas G       Útiles       Útiles       Configuración |           |          |        |            |        |      |          |       |          |       |           |      |      |       |          |
| Totales                             |                                                                                                    |           |          |        |            |        |      |          |       |          |       |           |      |      |       |          |
| IVA R                               | Neto                                                                                                    | Descue    | nto      | Pronto | Pago       | Portes |      | Financia | ición | Base     | IVA   | 1         | RE   |      | IRPF  | В        |
| 21,00                               | 2.028,00                                                                                                    | 0,00      | 0,00     | 0,000  | 0,00       | 0,00   | 0,00 | 0,00     | 0,00  | 2.028,00 | 21,00 | 425,88    | 5,20 | 0,00 | 0,00  | 0,00     |
| 10,00                               | 0,00                                                                                                    | 0,00      | 0,00     | 0,000  | 0,00       | 0,00   | 0,00 | 0,00     | 0,00  | 0,00     | 10,00 | 0,00      | 1,40 | 0,00 | Total | Μ        |
| 4,00                                | 0,00                                                                                                    | 0,00      | 0,00     | 0,000  | 0,00       | 0,00   | 0,00 | 0,00     | 0,00  | 0,00     | 4,00  | 0,00      | 0,50 | 0,00 | Total |          |
|                                     | 0,00                                                                                                    | 0,00      | 0,00     | 0,000  | 0,00       | 0,00   | 0,00 | 0,00     | 0,00  | 0,00     |       |           |      |      | 2.4   | 453,88   |
| Factur                              | a acogida a crit                                                                                                    | erio de i | caja     |        |            |        |      |          |       |          |       |           |      |      |       |          |
| Más inform                          | ación                                                                                                    |           |          |        |            |        |      |          |       |          | Ven   | imientos  |      |      |       |          |
| Forma                               | 10 00 001                                                                                                    |           | 00 30 Di | íns    |            |        |      |          |       |          |       |           |      |      |       |          |
| T Offina C                          | ie pago.                                                                                                    |           | 0 50 50  |        |            |        |      |          |       |          | No    | FECHA     |      |      | IN    | MPORTE   |
| Banco d                             | e cargo:                                                                                                    |           |          |        |            |        |      |          |       |          | 1     | 03/05/202 | 20   |      |       | 2.453,88 |
| Código C                            | uenta Cliente:                                                                                                    | 2         | 2524     | 00     | 1112252545 | Ban    | co:  |          |       |          | _     |           |      |      |       |          |
| Código IE                           | BAN:                                                                                                    |           |          |        |            |        |      |          | BIC:  |          |       |           |      |      |       |          |
| Observac                            | iones:                                                                                                    |           |          |        |            |        |      |          |       |          |       |           |      |      |       |          |
|                                     |                                                                                                    |           |          |        |            |        |      |          |       |          |       |           |      |      |       |          |

Pulsamos Guardar y cerrar para finalizar.

# Factura 4 – ELECTRODOMÉSTICOS PASCUAL S.L.:

Nos dirigimos al fichero de **Albaranes**, lo encontramos dentro de la solapa **Comercial**, grupo **Ventas** > icono **Albaranes**.

| ⋷≣⁺ЀҀ҄҄                           |            |                         |                   |                    |                         | Albaranes   | FAC                      | CTUSOL - I        | ELE - ELECTRO-PRECIOS S.             | A 2022 — 🗖 🗙          |
|-----------------------------------|------------|-------------------------|-------------------|--------------------|-------------------------|-------------|--------------------------|-------------------|--------------------------------------|-----------------------|
| Archivo Comercial Almac           | :én A      | dministración           | Empresa           | Impresión          | Utilidades              | Albaranes   |                          |                   |                                      | Buscar                |
| Nuevo Duplicar Modificar Eliminar | Emitir     | Enviar Emitir<br>• .PDF | Cobrar Factura    | Exportar<br>• opci | Más<br>iones •<br>Útile | Buscar Fil  | ro Ž↓ E<br>colu<br>Vista | Elegir<br>umnas + | کی<br>Configuración<br>Configuración |                       |
| 2 Clientes 🏼 🖉 Artículos          | 📑 Entr     | adas 📄 Pe               | didos de cliente: | s 📑 Fact           | uras                    | ~~          | 🥻 🌋 Fa                   | actura-e co       | omprobación 🕂                        | প্ন Versión educativa |
| Escritorio Albaranes 🗙            |            |                         |                   |                    |                         |             |                          |                   |                                      |                       |
| Albaranes                         |            |                         |                   |                    |                         |             |                          | В                 | uscar en el fichero (Alt+B)          | <u>ې ر</u>            |
| Series mostradas                  | ^ Ene      | SER NÚ                  | FECHA             | CLIENTE            | NOMBRE                  |             | SU REFERE                | COBRO             | FACT.                                | FORMA DE PAGO         |
| Todas 🔻                           | Fet        | 1-00000                 | 1 15/01/2022      | <b>1</b>           | LAVANDERÍA F            | 8.M. S.A.   |                          | Pend.             | Facturado                            | 30D - 30 DÍAS         |
| Ertador                           | Ma         | r                       |                   |                    | FI FOTRODOL             | forticos pa |                          |                   |                                      |                       |
| Estados                           | Ab         | 目 1-00000               | 2 18/01/2022      | <u></u> , <u>2</u> | ELECTRODOM              | IESTICOS PA |                          | Pend.             |                                      | 360 - 30/60 DIAS      |
| Pendientes de f <u>a</u> cturar   | Maj        | / 🗐 1-000003            | 3 14/02/2022      | <b>A</b>           | LAVANDERÍA F            | R&M, S.A.   |                          | Pend.             | Facturado                            | 30D - 30 DÍAS         |
| Cohro                             | Jur        | 1-000004                | 4 17/02/2022      | 2                  | ELECTRODOM              | IÉSTICOS PA |                          | Pend.             | Pendiente                            | 360 - 30/60 DÍAS      |
| ☑ Pendientes de cobro ☑ Cobrados  | Jul<br>Age |                         |                   |                    |                         |             |                          |                   |                                      |                       |

Indicamos el código de cliente y la fecha de la factura y pulsamos el botón Aceptar.

×

|                                                                                                    | Factur                                                                                       | ación por nú                | mero de all  | barán     |   |  |
|----------------------------------------------------------------------------------------------------|----------------------------------------------------------------------------------------------|-----------------------------|--------------|-----------|---|--|
|                                                                                                    |                                                                                              |                             |              |           |   |  |
| ecifica el rango de albara                                                                                                    | anes y la forma de                                                                           | creación de                 | las facturas |           |   |  |
| Código de cliente:                                                                                                    | 2 ELEC                                                                                       | TRODOMÉST                   | ICOS PASCU   | JAL, S.L. |   |  |
| Serie de albaranes:                                                                                                    | 1 -                                                                                          |                             |              |           |   |  |
| N° de albaranes:                                                                                                    | 4                                                                                            | 0                           | 0            | 0         | 0 |  |
|                                                                                                    | 0                                                                                            | 0                           | 0            | 0         | 0 |  |
|                                                                                                    | 0                                                                                            | 0                           | 0            | 0         | 0 |  |
|                                                                                                    | 0                                                                                            | 0                           | 0            | 0         | 0 |  |
|                                                                                                    | 0                                                                                            | 0                           | 0            | 0         | 0 |  |
|                                                                                                    |                                                                                              |                             |              |           |   |  |
|                                                                                                    | 0                                                                                            | 0                           | 0            | 0         | 0 |  |
| ecifica los datos para las<br>Factura inicial:<br>Fecha de la factura:                                                                            | 0<br>nuevas facturas.                                                                        | 0<br>• 100                  | 0            | 0         | 0 |  |
| ecifica los datos para las<br>Factura inicial:<br>Fecha de la factura:<br>Observaciones:                                                          | 0<br>nuevas facturas.<br>1 •<br>15/03/2022                                                   | 0                           | 0            | 0         | 0 |  |
| ecifica los datos para las<br>Factura inicial:<br>Fecha de la factura:<br>Observaciones:<br>I Traspasar movimiente                                | 0<br>nuevas facturas.<br>1 •<br>15/03/2022<br>0<br>os de cobro de all                        | 0<br>• 100<br>baranes a fac | 0<br>turas   | 0         | 0 |  |
| ecifica los datos para las<br>Factura inicial:<br>Fecha de la factura:<br>Observaciones:<br>Inaspasar movimient<br>Orden de emisión               | 0<br>nuevas facturas.<br>1 •<br>15/03/2022                                                   | 0<br>• 100<br>baranes a fac | 0<br>turas   | 0         | 0 |  |
| ecifica los datos para las<br>Factura inicial:<br>Fecha de la factura:<br>Observaciones:<br>Iraspasar movimient<br>Orden de emisión<br>© Fecha    | 0<br>nuevas facturas.<br>1 •<br>15/03/2022<br>0<br>os de cobro de all<br>Código              | 0<br>• 165<br>baranes a fac | 0 turas      | 0         | 0 |  |
| ecifica los datos para las<br>Factura inicial:<br>Fecha de la factura:<br>Observaciones:<br>☑ Traspasar movimient:<br>Orden de emisión<br>◉ Fecha | 0<br>nuevas facturas.<br>1<br>1<br>1<br>5/03/2022<br>0<br>cos de cobro de all<br>0<br>Código | 0<br>• 100<br>baranes a fac | 0 turas      | 0         | 0 |  |

FACTUSOL nos pregunta si deseamos imprimir el documento, seleccionamos la opción deseada.

|                                                    | Impresión de documento/s  | ×          |
|----------------------------------------------------|---------------------------|------------|
| ¿Deseas imprimir el/los documo<br><b>Opciones:</b> | ento/s generado/s?        |            |
| Modelo de impresión:                               | Azul-Gris - Impuesto IVA  | •          |
| Impresora seleccionada:                            | TASKalfa 356ci (Copiar 3) | •          |
| Vista previa Enviar                                | Imprimir                  | o imprimir |

Nos aparece un mensaje indicando que se ha generado la factura.

| FACTUSOL<br>El proceso ha finalizado |         |
|--------------------------------------|---------|
|                                      | Aceptar |

Una vez emitida entramos dentro de la solapa **Comercial** > grupo **Ventas** > icono **Facturas**, y hacemos doble clic en la factura emitida.

| ☞ 茴 급 급 급 FACTUSOL - ELE - ELECTRO-PRECIOS S.A 2022 |           |      |              |              |         |           |            |       |                                       |            |               |               | -           | <b>–</b> × |             |          |  |
|-----------------------------------------------------|-----------|------|--------------|--------------|---------|-----------|------------|-------|---------------------------------------|------------|---------------|---------------|-------------|------------|-------------|----------|--|
| Archivo                                             | Comercial | Alma | tén Admini   | istración E  | mpresa  | Impresión | Utilida    | ades  |                                       |            |               |               |             |            | Buscar      |          |  |
| Pedidos a Entradas Facturas Devolucion              |           |      | Devoluciones | Presupuestos | Pedidos | Albaranes | Facturas A | bonos | Tarifas                               | Descuentos | €<br>Especial |               | Acciones    | Consumos   | Salidas por | <u> </u> |  |
| proveedores + recibidas +                           |           |      | *            | de clientes  | *       |           |            | *     | y ofertas 👻                           | *          |               | comerciales + | de clientes | clientes   | *           | QR       |  |
| Compras                                             |           |      |              | Ventas       |         |           |            | 5     | 🕞 Condiciones de venta Comercial - Cr |            |               |               |             | CRM        |             |          |  |

Comprobamos que todos los datos están bien tanto en el icono **Detalles** como en el icono **Totales** y comprobamos la forma de pago.

|                            |                                                 |                   |                          |                 |                      |                         | Modific         | ación de la         | a factura       |                           |         |              |      |      |       | – 🗆 ×    |
|----------------------------|-------------------------------------------------|-------------------|--------------------------|-----------------|----------------------|-------------------------|-----------------|---------------------|-----------------|---------------------------|---------|--------------|------|------|-------|----------|
| Factura                    |                                                 |                   |                          |                 |                      |                         |                 |                     |                 |                           |         |              |      |      |       |          |
| Guardar G<br>y cerrar y r  | iuardar Histor<br>nueva + docur<br>antenimiento | rial del<br>mento | Imprimir<br>•<br>Emisión | []]<br>Detalles | Totales Otro<br>date | os Validar<br>os Líneas | r Cobr<br>docur | rar el Cor<br>nento | nsultas<br>• op | Más Utilida<br>ciones • • | ides Co | onfiguración |      |      |       |          |
| Totales                    |                                                 |                   |                          |                 |                      | •                       |                 |                     |                 |                           |         |              |      |      |       |          |
| IVA R                      | Neto                                            | Descu             | ento                     | Pronto          | Pago                 | Portes                  |                 | Financiac           | ión             | Base                      | IVA     | 1            | RE   |      | IRPF  | В        |
| 21,00                      | 2.648,10                                        | 0,00              | 0,00                     | 0,000           | 0,00                 | 0,00                    | 0,00            | 0,00                | 0,00            | 2.648,10                  | 21,00   | 556,10       | 5,20 | 0,00 | 0,00  | 0,00     |
| 10,00                      | 0,00                                            | 0,00              | 0,00                     | 0,000           | 0,00                 | 0,00                    | 0,00            | 0,00                | 0,00            | 0,00                      | 10,00   | 0,00         | 1,40 | 0,00 | Total | Μ        |
| 4,00                       | 0,00                                            | 0,00              | 0,00                     | 0,000           | 0,00                 | 0,00                    | 0,00            | 0,00                | 0,00            | 0,00                      | 4,00    | 0,00         | 0,50 | 0,00 |       |          |
|                            | 0,00                                            | 0,00              | 0,00                     | 0,000           | 0,00                 | 0,00                    | 0,00            | 0,00                | 0,00            | 0,00                      |         |              |      |      | 3     | .204,20  |
| Factura                    | a acogida a crit                                | terio de          | caja                     |                 |                      |                         |                 |                     |                 |                           |         |              |      |      |       |          |
| Más inform                 | ación                                           |                   |                          |                 |                      |                         |                 |                     |                 |                           | Ver     | ncimientos   |      |      |       |          |
| Forma d                    | e pago:                                         |                   | 360 30/60                | DÍAS            |                      |                         |                 |                     |                 |                           |         |              |      |      |       |          |
| Banco d                    | e cargo:                                        |                   | 0                        |                 |                      |                         |                 |                     |                 |                           |         | FECHA        |      |      |       |          |
| Código Ci                  | uenta Cliente:                                  |                   | 0049 5589                | 77              | 1561651561           | Banco                   | o: BAN          | CO SANTAI           | NDER, S.A.      |                           |         | 1 10/05/20   | 22   |      |       | 1.602,10 |
| Código IB                  | AN:                                             |                   | ES940049558              | 97715616        | 51561                |                         |                 |                     | BIC: B          | SCHESMMXXX                |         | 2 10/06/20   | 22   |      |       | 1.602,10 |
| Observaci                  | ones:                                           |                   |                          |                 |                      |                         |                 |                     |                 |                           |         |              |      |      |       |          |
|                            |                                                 |                   |                          |                 |                      |                         |                 |                     |                 |                           |         |              |      |      |       |          |
| Anticipo/Entregas a cuenta |                                                 |                   |                          |                 |                      |                         |                 |                     |                 |                           |         |              |      |      |       |          |
| Document                   | to rectificado:                                 | [                 | •                        | 0 Eje           | rcicio:              | ▪ Fe                    | cha:            |                     | Total:          | 0,00                      |         | Modificar    |      |      |       |          |

Una vez facturados todos los albaranes la pantalla de facturas que nos muestra FACTUSOL es la siguiente:

| ₅ ≣ t È Ĉ 🔒                                        |               |                        |                 |                                  |                         | Facturas      | FACT                          | USOL - ELE - ELECTRO-PREC     | CIOS S.A 2022 | – 🗆 🗙           |
|----------------------------------------------------|---------------|------------------------|-----------------|----------------------------------|-------------------------|---------------|-------------------------------|-------------------------------|---------------|-----------------|
| Archivo Comercial Almacén                          | Admin         | iistración             | Empresa         | Impresión                        | Utilidades              | Facturas      |                               |                               | Bus           | scar            |
| Nueva Duplicar Modificar Eliminar<br>Mantenimiento | Emitir Enviar | Emitir Fact<br>.PDF of | ura-<br>cobrar  | Enviar M<br>- opcior<br>Acciones | ás<br>nes • •<br>Útiles | Buscar Filtre | 2↓<br>Eleg<br>column<br>Vista | jir<br>Das ~<br>Configuración |               |                 |
| Clientes                                           | 🗄 Entradas    | Pedio                  | dos de clientes | 📑 Factu                          | iras                    | ~             | 🌋 Fa                          | ctura-e comprobación          | Sa Ve         | rsión educativa |
| Escritorio Facturas X                              |               |                        |                 |                                  |                         |               |                               |                               |               |                 |
| Facturas                                           |               |                        |                 |                                  |                         |               |                               | Buscar en el fichero (A       | Alt+B)        | <b>ک</b> ک      |
| Series ^                                           | Ene S         | SER NÚ                 | FECHA           | CLIENTE                          | NOMBRE                  |               | SU REFERE                     | FORMA DE PAGO                 | ESTADO        | TOTAL           |
| Todas 👻                                            | Feb<br>Mar    | 1-000001               | 15/02/2022      | <b>R</b> 1                       | LAVANDERÍA R            | &M, S.A.      |                               | 30D - 30 DÍAS                 | Pendiente     | 5.845,27        |
| Estados                                            | Abr           | 1-000002               | 15/02/2022      | 2                                | ELECTRODOM              | ÉSTICOS PA    |                               | 360 - 30/60 DÍAS              | Pendiente     | 4.001,71        |
| Pendientes                                         | May           | 1-000003               | 15/03/2022      | <b>R</b> 1                       | LAVANDERÍA R            | &M, S.A.      |                               | 30D - 30 DÍAS                 | Pendiente     | 2.453,88        |
| Anuladas                                           | Jun           | 1-000004               | 15/03/2022      | 2                                | ELECTRODOM              | ÉSTICOS PA    |                               | 360 - 30/60 DÍAS              | Pendiente     | 3.204,20        |
| Recientes                                          | Jul           |                        |                 |                                  |                         |               |                               |                               |               |                 |
| Indas                                              | Ago           |                        |                 |                                  |                         |               |                               |                               |               |                 |
| O Da hav                                           | Sep           |                        |                 |                                  |                         |               |                               |                               |               |                 |

# j) El 10/04 vende a un cliente no habitual. Aplica el precio minorista y entrega albarán y factura el mismo día.

| N.º Documento:     | 5                     |
|--------------------|-----------------------|
| Fecha:             | 10/04                 |
| Cliente/Proveedor: | 3 – ANTONIO LOMBARDO. |
| Artículo:          | FRG/SEC               |
| Cantidad:          | 1/2                   |
| P.V.P.             | 3.339,25 €            |
| Forma de pago:     | CON – Contado         |

En primer lugar, debemos crear el cliente en **FACTUSOL**, para hacerlo ve al archivo de clientes que se encuentra en la solapa **Empresa** > grupo **Ficheros** > icono **Clientes**.

| Fs 🔠 🕇 🗟 | 3678    |          |           |                         |              |               | FAC                    | TUSOL - E | LE - ELE    | CTRO-PREC | CIOS S.A 2022                                   |        |                     |           |        | × |
|----------|---------|----------|-----------|-------------------------|--------------|---------------|------------------------|-----------|-------------|-----------|-------------------------------------------------|--------|---------------------|-----------|--------|---|
| Archivo  | Comerci | al Alm   | nacén     | Administraciór          | n Emp        | oresa         | Impresió               | n Uti     | lidades     |           |                                                 |        |                     |           | Buscar |   |
| Clientes | Vedores | Agentes  | Artículos | Registros<br>eliminados | Empresa<br>• | IVA /<br>IRPF | ←.0<br>.00<br>Unidades | Moneda    | √∑<br>Otras | Mensajes  | SII<br>Suministro Inmediato<br>de Información - | T.P.V. | TICTAC<br>FICHAJE + | Movilidad |        |   |
|          |         | Ficheros |           |                         |              |               | Config                 | uración   |             |           | SII                                             |        | Módulos             |           |        |   |

Pulsa sobre el icono Nuevo que se encuentra en el grupo de Mantenimiento:

| Fs 🔠 🕇 🕅   | 3678              |          |         |               |                      |                           |        |          | Clientes            |                  | FACTUSOL - | ELE - ELECTRO        | D-PRECIOS S.A 20    | 22     | - | × |
|------------|-------------------|----------|---------|---------------|----------------------|---------------------------|--------|----------|---------------------|------------------|------------|----------------------|---------------------|--------|---|---|
| Archivo    | Comercial         | Almacé   | n Ad    | lministración | Empresa              | Impresión                 | Utilio | dades    | Clientes            |                  |            |                      |                     | Buscar |   |   |
| Nuevo Dupl | licar Modificar I | Eliminar | Emisión | Estadísticas  | Nuevo<br>documento + | Nueva acción<br>comercial | SMS    | Exportan | Enviar<br>e-mails o | Más<br>pciones • | Buscar Z↓  | Elegir<br>columnas + | حک<br>Configuración |        |   |   |
|            | Mantenimier       | nto      |         | Consultas     |                      | Acciones                  |        |          | Útiles              |                  | Vi         | sta                  | Configuración       |        |   |   |

### **ANTONIO LOMBARDO**

Los datos en la ficha de clientes se dividen en los iconos General, Comercial, Otros datos, Conceptos, Carpeta y Más:

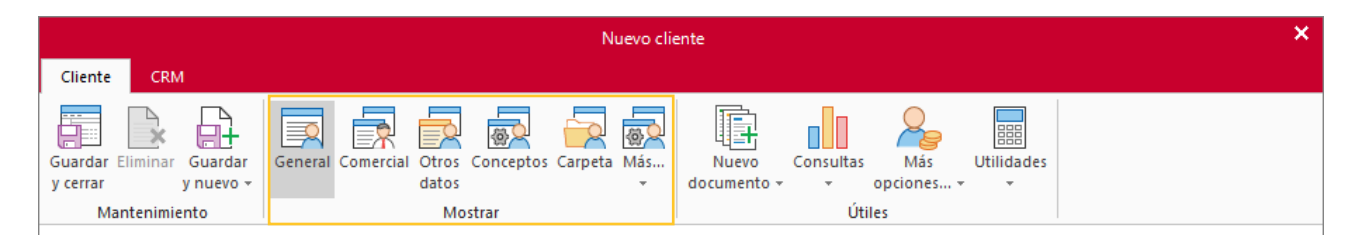

#### **ICONO GENERAL**

Introduce en esta pantalla los datos de identificación, domicilio, contacto y datos bancarios:

|                                                                          | ANTONIO LOMBARDO - Cliente 🗙                                                                                                    |
|--------------------------------------------------------------------------|----------------------------------------------------------------------------------------------------|
| Cliente CRM                                                              |                                                                                                    |
| Guardar<br>y cerrar<br>Mantenimiento                                     | General Comercial Otros Conceptos Carpeta Más<br>datos ~<br>Mostrar Útiles                                                                                                    |
| Código:<br>Identificación fiscal:<br>Nombre fiscal:<br>Nombre comercial: | O       Código de contabilidad:       0         N.I.F.       ▼       78945612M       Importar datos de proveedor       Validación VIES         ANTONIO LOMBARDO       ANTONIO LOMBARDO |
| Domicilio                                                                | Observaciones                                                                                                    |
| Domicilio:                                                               | C/LUNA                                                                                                    |
| Código postal:                                                           | 08081 Población: BARCELONA                                                                                                    |
| Provincia:                                                               | BARCELONA País: ESPAÑA 🔻                                                                                                    |
| Contacto<br>Teléfono:<br>Móvil:                                          | 931666222 Fax:                                                                                                    |
| Persona de contacto:                                                     | Antonio Más                                                                                                    |
| Teléfono de contacto:                                                    |                                                                                                    |
| E-Mail:                                                                  | antonio.lombardo@sudominio.es 器 Más                                                                                                    |
| Agente comercial                                                         |                                                                                                    |
| Agente comercial:<br>Ruta:                                               | 0 Otras rutas                                                                                                    |
| Datos bancarios                                                          |                                                                                                    |
| C.C.C.:                                                                  | Domiciliación Más cuentas                                                                                                    |
| IBAN:                                                                    | C BIC:                                                                                                    |
| Banco:                                                                   | axesor ^                                                                                                    |
|                                                                          |                                                                                                    |
|                                                                          |                                                                                                    |

#### **ICONO COMERCIAL**

En esta pantalla introduce la forma de pago, la tarifa de precios y el tipo de cliente. Además, en este caso el cliente está sujeto a Recargo de equivalencia, lo que también tenemos que reflejar aquí.

|                                                                 | ANTONIO LOMBARDO - Cliente                                                                                                   | ×                   |
|-----------------------------------------------------------------|----------------------------------------------------------------------------------------------------|---------------------|
| Cliente CRM                                                     |                                                                                                    |                     |
| Guardar Eliminar Guardar<br>y cerrar y nuevo ~<br>Mantenimiento | General Comercial Otros Conceptos Carpeta Más<br>datos<br>Mostrar<br>Mostrar<br>Masar<br>Útiles                              |                     |
| Forma de pago:                                                  | CON CONTADO Facturación a Administraciones Públicas                                                                          |                     |
| Días de pago:                                                   | 0 0 Mes de No pago: Sin seleccionar 🔻 Conf. Factura-e: Por defecto 💌 Unidades administrativas                                | ;                   |
| Precios / Condiciones de vent                                   | ta                                                                                                    |                     |
| Tarifa de precios:                                              | MINORISTAS   Aplicarle la tarifa especial de precios  Aplicarle los descuentos por volumen                                   |                     |
| Tipo de cliente:                                                | NHA Cliente no habitual Comisión para agentes: 0,                                                                            | , <mark>00</mark> , |
| % Financiación:                                                 | 0,00 % Pronto pago: 0,00 % Descuento (en pie): 0,00 Descuentos fijos (en líneas): 0,00 0,00 0,                               | ,00                 |
| Tipo de portes:                                                 | Debidos 🔹                                                                                                    |                     |
| Impuestos                                                       |                                                                                                    |                     |
| Tipo de impuesto:                                               | IVA   Aplicarlo: Sí   Sí  Clave de operación: Operación habitual                                                             | •                   |
| Aplicarle el Recargo d                                          | e Equivalencia 🗌 No aplicarle retenciones Clave de op. intracomunitaria: [Sin predefinir]                                    | •                   |
| Admite facturas acogi                                           | das al régimen especial del criterio de caja 🗌 Emitir documentos de venta con los tipos impositivos de su país de residencia |                     |
| Tipo de retención:                                              | [Sin predefinir]                                                                                                    |                     |
| Otra información comercial                                      |                                                                                                    |                     |
| Estado del cliente:                                             | Sin Seleccionar   Serie de documento por defecto: Sin serie                                                                  |                     |
| Actividad:                                                      | Actividad para Código 1kB: Sin seleccionar                                                                                   | •                   |
| Ver visitas de PREVENTA r                                       | egistradas (0 visitas)                                                                                                    |                     |
| Rappels                                                         |                                                                                                    |                     |
| Rappel fijo:                                                    | 0,00 Rappel escalonado: > VOLUMEN DE VENTA % RAPPEL                                                                          | ^                   |
| Pago de rappels:                                                |                                                                                                    |                     |
| Datos para la sincronización                                    | con la plataforma EDI                                                                                                    |                     |
| Peticionario:                                                   | Cliente: 2                                                                                                    |                     |
| Receptor:                                                       | Pagador: 3                                                                                                    | ~                   |
|                                                                 |                                                                                                    |                     |

En el resto de iconos de la ficha del cliente no necesitas introducir ningún dato. Para finalizar pulsa el icono **Guardar y cerrar**:

|          |          |           |         |           |       | AN        |         | LOMBAR   | RDO - Cliente |           |            |            |  | × |
|----------|----------|-----------|---------|-----------|-------|-----------|---------|----------|---------------|-----------|------------|------------|--|---|
| Cliente  | CRM      | l i       |         |           |       |           |         |          |               |           |            |            |  |   |
|          | X        |           |         |           |       | <b>A</b>  |         | <b>8</b> |               |           | 2          |            |  |   |
| Guardar  | Eliminar | Guardar   | General | Comercial | Otros | Conceptos | Carpeta | Más      | Nuevo         | Consultas | Más        | Utilidades |  |   |
| y cerrar |          | y nuevo 👻 |         |           | datos |           |         | -        | documento 👻   | *         | opciones 🔻 | -          |  |   |
| h        | tenimie  | nto       |         |           | Mo    | strar     |         |          |               | Út        | iles       |            |  |   |

FACTUSOL te preguntará si deseas imprimir el documento de tratamiento de datos personales.

### Pedido N.º 5 – ANTONIO LOMBARDO.

Para crear un nuevo pedido de cliente accede a la solapa **Comercial** > grupo **Ventas** > icono **Pedidos de clientes**.

| Fs ≣ ▼ 🛃                               | Fs 圖 * 自 台 台 FACTUSOL - ELE - ELECTRO-PRECIOS S.A 2022 |             |              |            |             |           |            |       |         |              |          |        |               | -           | • ×         |   |    |
|----------------------------------------|--------------------------------------------------------|-------------|--------------|------------|-------------|-----------|------------|-------|---------|--------------|----------|--------|---------------|-------------|-------------|---|----|
| Archivo                                | Comercial                                              | Almad       | tén Admini   | stración E | mpresa      | Impresión | Utilida    | ades  |         |              |          |        |               |             | Buscar      |   |    |
| Pedidos a Entradas Facturas Devolucion |                                                        |             | Devoluciones |            | Pedidos     |           | Eacturar A |       | Tarifac |              | <b>€</b> |        |               |             | Salidar por |   |    |
| proveedores                            | • Comp                                                 | recibidas + | Devoluciones | *          | de clientes | Albalanes | Tacturas A | Donos |         | y ofertas +  | venta    | CRMSOL | comerciales * | de clientes | clientes    | * | QR |
| Compiles fail ver                      |                                                        |             |              |            |             |           |            | 181   | CO      | nuiciones de | vertied  |        |               | comercial - | CRIM        |   |    |

En la pantalla que se muestra pulsa el icono Nuevo para crear el nuevo pedido:

| Archivo       Comercial       Almacén       Administración       Empresa       Impresión       Utilidades       Pedidos de cliente       Buscar         Image: Structure provide de liminar       Image: Structure provide de liminar       Image: Structure provide de lim | Fs 🛗 ▼ 🖻    | ප් ස          |             | FACTUSOL     | L - ELE - E    | LECTRO-PRECIO   | S S.A 2022            |                   | Ped    | idos de cliente  |                      |               |        | - | × |
|----------------------------------------------------------------------------------------------------|-------------|---------------|-------------|--------------|----------------|-----------------|-----------------------|-------------------|--------|------------------|----------------------|---------------|--------|---|---|
| Nuevo       Duplicar       Modificar       Eliminar       Emitir       Emitir       Emitir       Pedido a       Más       Viles       Buscar       Filtro       Elegir       Configuración                                                                                                    | Archivo     | Comercial     | Almacén     | Admini       | istración      | Empresa         | Impresión             | Utilidades        | Pe     | didos de cliente |                      |               | Buscar |   |   |
| Mantenimiento Emisión Acciones Lítiles Vista Configuración                                                                                                    | Nuevo Dupli | car Modificar | Eliminar Er | mitir Enviar | Emitir<br>.PDF | Albarán Factura | Pedido a<br>proveedor | Más<br>opciones • | Útiles | Buscar Filtro    | ↓ Elegir<br>columnas | Configuración |        |   |   |

#### **ICONO DETALLES**

Introduce la fecha y código de cliente. A continuación, pulsa en el botón **Crear nueva línea de detalle desde** la barra de herramientas flotante para poder introducir la línea de pedido con el tipo de artículo, la cantidad y el precio:

|                   | Nuevo pedido de cliente                                    | – = ×           |
|-------------------|------------------------------------------------------------|-----------------|
| Pedido de cliente |                                                            |                 |
| Guardar Guardar   | Imprimir<br>Detalles Totales Otros<br>datos                |                 |
| Mantenimiento     | Emisión Carrar Líneas 🕫 Útiles Configuración               |                 |
| Serie / Número:   | 1 • 0 Fecha: 10/04/2022 • 10:50 Su ref.: Estado: Pendiente | •               |
| Cliente: -        | 3 ANTONIO LOMBARDO Dirección:                              | ▼ Direcciones ▼ |
| Almacén:          | GENERAL - Agente 0                                         |                 |
| LIN ARTÍCULO      | DESCRIPCIÓN CANTID PRECIO DTO 1 TOTAL % IVA PENDIE         | NO IMP.         |
| 1 FRG             | FRIGORÍFICO 1,00 1.058,40 0,00 1.058,40 21 % 1,00          |                 |
| 2 SEC             | SECADORA 2,00 793,80 0,00 1.587,60 21 % 2,00               |                 |
| 3                 | 1,00 0,00 0,00 21 · 1,00                                   |                 |
| 660               | 🔁 🗙 🗐 🔜   Buscar 🔹                                         |                 |

#### **ICONO TOTALES**

Selecciona la forma de pago y comprueba que se ha aplicado correctamente el recargo de equivalencia:

|                                                                                                    |                                                                |                  |               |              |                    |           |          | Nuevo                                                   | pedido d            | e cliente |                                        |         |            |      |        |       | – 🗆 ×  |
|----------------------------------------------------------------------------------------------------|----------------------------------------------------------------|------------------|---------------|--------------|--------------------|-----------|----------|---------------------------------------------------------|---------------------|-----------|----------------------------------------|---------|------------|------|--------|-------|--------|
| Pedido de                                                                                                   | e cliente                                                      |                  |               |              |                    |           |          |                                                         |                     |           |                                        |         |            |      |        |       |        |
| Guardar C<br>y cerrar, y<br>Mante                                                                           | Guardar<br>nuevo +                                             | Imprim<br>Emisió | ] [<br>nir Di | etalles Tota | les Otros<br>datos | Validar   | Consulta | as Más<br>opcione<br>Útile                              | s Util<br>s v<br>es | iidades C | √<br>onfiguración<br>v<br>onfiguración |         |            |      |        |       |        |
| Totales                                                                                                    |                                                                |                  |               |              |                    |           |          |                                                         |                     |           |                                        |         |            |      |        |       |        |
| IVA R                                                                                                    | IVA R Neto Descuento Pronto Pago                               |                  |               | Portes       |                    | Financia  | ción     | Base                                                    | IVA                 | 1         | RE                                     |         | IRPF       | В    |        |       |        |
| 21,00                                                                                                    | 0 2.646,00                                                     |                  | 0,00          | 0,00         | 0,000              | 0,00 0,00 |          | 0,00                                                    | 0,00                | 0,00      | 2.646,00                               | 21,00   | 555,66     | 5,20 | 137,59 | 0,00  | 0,00   |
| 10,00                                                                                                    | 0,                                                             | ,00              | 0,00          | 0,00         | 0,000              | 0,00      | 0,00     | 0,00                                                    | 0,00                | 0,00      | 0,00                                   | 10,00   | 0,00       | 1,40 | 0,00   | Total | M      |
| 4,00                                                                                                    | 0,                                                             | ,00              | 0,00          | 0,00         | 0,000              | 0,00      | 0,00     | 0,00                                                    | 0,00                | 0,00      | 0,00                                   | 4,00    | 0,00       | 0,50 | 0,00   |       |        |
|                                                                                                    | 0,                                                             | ,00              | 0,00          | 0,00         | 0,000              | 0,00      | 0,00     | 0,00                                                    | 0,00                | 0,00      | 0,00                                   |         |            |      |        | 3.    | 339,25 |
| 0,00 0,00 0,00 0,00 0,00 0,00 0,00 Más información Forma de pago: Observaciones: Anticipo/Entregas a cuenta |                                                                |                  |               |              |                    |           |          |                                                         |                     |           | N° pro                                 | Dbable: | Cobrado en | web  |        |       |        |
| Art. diferentes: 2 Total: 3.339,25                                                                          |                                                                |                  |               |              |                    |           |          |                                                         |                     |           |                                        |         |            |      |        |       |        |
| ANTONIO L                                                                                                   | F1 buscar forma de pago, F2 ir a importes.<br>ANTONIO LOMBARDO |                  |               |              |                    |           |          | ANTONIO.LOMBARDO@SUDOMINIO.ES [SUPERVISOR] [SUPERVISOR] |                     |           |                                        |         |            |      | []     |       |        |

Pulsa **Guardar y cerrar** para guardar el pedido. Con la misma fecha generamos el albarán y la factura ya que el cliente retira el material y paga al contado.

### Albarán N.º 5 – ANTONIO LOMBARDO.

En la pantalla de pedidos selecciona dentro del grupo Acciones el icono Albarán.

|                                                               |            | FACTU      |                    |                 | C C A 2022                          | Dedide                     | a da di     | ionto                |                                    |           | - ×               |
|---------------------------------------------------------------|------------|------------|--------------------|-----------------|-------------------------------------|----------------------------|-------------|----------------------|------------------------------------|-----------|-------------------|
|                                                               |            | FACTUS     |                    | -               | 3 3.A 2022                          | Pedido                     | JS GE CI    | iente                |                                    |           | - L A             |
| Archivo Comercial                                             | Almacén    | Adm        | hinistración       | Empresa         | Impresión                           | Utilidades Pedid           | los de clie | inte                 |                                    |           | buscar            |
| Nuevo Duplicar Modificar Mantenimiento                        | Eliminar E | Emitir Env | iar Emitir<br>.PDF | Ibarán Factura  | Pedido a<br>proveedor o<br>Acciones | Más<br>pciones •<br>Útiles | uscar Filt  | Z↓<br>troZ↓<br>Vista | Elegir<br>umnas +<br>Configuración |           |                   |
| 🙎 Clientes 🏼 🗂 Artíc                                          | ulos       | Entrada    | is 📑 Pedi          | idos de cliente | s 📑 Factu                           | ıras                       | ~<          | 🍙 Fac                | tura-e comprobación 🛛 🕂            | প         | Versión educativa |
| Escritorio Pedidos de cli                                     | ientes ×   |            |                    |                 |                                     |                            |             |                      |                                    |           |                   |
| Pedidos de clien                                              | tes        |            |                    |                 |                                     |                            |             |                      | Buscar en el fichero (Al           | t+B)      | 2 🔉               |
| Series mostradas                                              | ^          | Ene        | SER NÚ             | FECHA           | CLIENTE                             | NOMBRE                     | SI          | J REFERE             | FORMA DE PAGO                      | ESTADO    | TOTAL             |
| Todas                                                         | •          | Feb        | 1-000001           | 13/01/2022      | 1                                   | LAVANDERÍA R&M, S.A        | ι.          |                      | 30D - 30 DÍAS                      | Enviado   | 5.845,27          |
| Estados                                                       |            | Mar        | 1-000002           | 14/08/2022      | 2                                   | ELECTRODOMÉSTICOS          | 5 PA        |                      | 360 - 30/60 DÍAS                   | Enviado   | 4.001,71          |
| Pendientes                                                    |            | May        | 1-000003           | 10/02/2022      | 1                                   | LAVANDERÍA R&M, S.A        | ι.          |                      | 30D - 30 DÍAS                      | Enviado   | 2.453,88          |
| Pendientes parciales     Enviados     En almacén     Anulados |            | Jun        | 1-000004           | 14/02/2022      | 2                                   | ELECTRODOMÉSTICOS          | 5 PA        |                      | 360 - 30/60 DÍAS                   | Enviado   | 3.204,20          |
|                                                               |            | Jul        | 1-000005           | 10/04/2022      | 🔎 3                                 | ANTONIO LOMBARDO           | 1           |                      | CON - CONTADO                      | Pendiente | 3.339,25          |
| Recientes                                                     |            | Ago<br>Sep |                    |                 |                                     |                            |             |                      |                                    |           |                   |

FACTUSOL te muestra la siguiente pantalla:

| <b>Generación de albaranes</b><br>Se va a proceder a generar el/los albaranes.<br>¿Deseas continuar? |
|----------------------------------------------------------------------------------------------------|
| Sí No                                                                                                |

Pulsa el botón Sí, y FACTUSOL indica que el proceso ha finalizado.

| FACTUSOL<br>Proceso finalizado |         |  |
|--------------------------------|---------|--|
|                                | Aceptar |  |

Para facturar el albarán del cliente que acabas de generar accede a la solapa **Comercial** > grupo **Ventas** > icono **Albaranes**.

| Fs 苗 ▼ 🗲                 | 86            |                             | FACTUSOL     | - ELE - ELECTI    | RO-PRECIOS             | S.A 2022       |              | Pedido       | s de clien                | te            |        |                           |                         |                         | -        | □ ×           |  |
|--------------------------|---------------|-----------------------------|--------------|-------------------|------------------------|----------------|--------------|--------------|---------------------------|---------------|--------|---------------------------|-------------------------|-------------------------|----------|---------------|--|
| Archivo                  | Comercial     | Almacén Administración Empi |              |                   | mpresa                 | Impresión      | Utilidades   | Pedid        | Pedidos de cliente        |               |        |                           |                         | Buscar                  |          |               |  |
|                          |               |                             |              |                   |                        |                |              |              | 8                         | €             |        |                           |                         |                         | Ē        | 010<br>010    |  |
| Pedidos a<br>proveedores | Entradas<br>* | Facturas<br>recibidas +     | Devoluciones | Presupuestos<br>* | Pedidos<br>de clientes | Albaranes<br>* | turas Abonos | Tarifas<br>* | Descuentos<br>y ofertas 🔻 | Especial<br>* | CRMSOL | Acciones<br>comerciales + | Consumos<br>de clientes | Salidas por<br>clientes | SMS<br>* | Códigos<br>QR |  |
| Compras                  |               |                             | Gr Ventas    |                   |                        |                |              | ndiciones de | venta                     |               |        | Comercial -               | CRM                     |                         |          |               |  |

Selecciona el albarán y haz clic en el icono Factura.

| ₅≣⁺ÈC                                                                                                    | A 2022 —          | □ ×                           |                 |                    |                       |           |                                        |                           |                              |                  |                   |  |
|----------------------------------------------------------------------------------------------------|-------------------|-------------------------------|-----------------|--------------------|-----------------------|-----------|----------------------------------------|---------------------------|------------------------------|------------------|-------------------|--|
| Archivo Comercial Almacé                                                                                                    | n Adn             | ninistración                  | Empresa         | Impresión          | Utilidades            | Albaranes |                                        |                           |                              | Buscar           |                   |  |
| Nuevo Duplicar Modificar Eliminar                                                                                                    | Emitir Env        | viar Emitir<br>• .PDF<br>sión | obrar Factura E | Exportar<br>opci   | Más<br>iones • Útiles | Buscar Fi | V 2↓ Ei<br>Itro ∡↓ Ei<br>colu<br>Vista | legir Cor<br>mnas +<br>Co | ر کی کی مرتقع<br>nfiguración |                  |                   |  |
| Image: Clientes       Image: Clientes       Image: Clientes |                   |                               |                 |                    |                       |           |                                        |                           |                              |                  |                   |  |
| Albaranes                                                                                                    |                   |                               |                 |                    |                       |           |                                        | Busc                      | ar en el fichero (Alt+B)     |                  | <i>р</i> <b>с</b> |  |
| Series mostradas                                                                                                    | Ene               | SER NÚ                        | FECHA           | CLIENTE            | NOMBRE                |           | SU REFERE                              | COBRO                     | FACT.                        | FORMA DE PAGO    |                   |  |
| Todas 👻                                                                                                    | Feb               | 1-000001                      | 15/01/2022      | <mark></mark> 1    | LAVANDERÍA RA         | &M, S.A.  |                                        | Pend.                     | Facturado                    | 30D - 30 DÍAS    |                   |  |
| Estados                                                                                                    | Abr               | 1-00002                       | 18/01/2022 [    | 2                  | ELECTRODOMÉ           | STICOS PA |                                        | Pend.                     | Facturado                    | 360 - 30/60 DÍAS |                   |  |
| <ul> <li>Pendientes de f<u>a</u>cturar</li> <li><u>F</u>acturados</li> </ul>                                                                                                    | May               | 1-000003                      | 14/02/2022      | <b>§</b> 1         | LAVANDERÍA RA         | &M, S.A.  |                                        | Pend.                     | Facturado                    | 30D - 30 DÍAS    |                   |  |
| Cobro                                                                                                    | Jun               | 1-000004                      | 17/02/2022 [    | 2                  | ELECTRODOMÉ           | STICOS PA |                                        | Pend.                     | Facturado                    | 360 - 30/60 DÍAS |                   |  |
| ✓ <u>P</u> endientes de cobro ✓ <u>C</u> obrados                                                                                                    | Jul<br>Ago<br>Sep | 1-000005                      | 31/08/2022 [    | <mark>∦</mark> ≣ 3 | ANTONIO LOM           | BARDO     |                                        | Pend.                     | Pendiente                    | CON - CONTADO    |                   |  |
| Recientes                                                                                                    |                   |                               |                 |                    |                       |           |                                        |                           |                              |                  |                   |  |

FACTUSOL muestra la siguiente pantalla:

×

| Código de cliente:                                                                                                    | 3 ANTO                                                                |                            | RDO   |   |   |  |
|----------------------------------------------------------------------------------------------------|-----------------------------------------------------------------------|----------------------------|-------|---|---|--|
| Serie de albaranes:                                                                                                    | 1 -                                                                   |                            |       |   |   |  |
| N° de albaranes:                                                                                                    | 5                                                                     | 0                          | 0     | 0 | 0 |  |
|                                                                                                    | 0                                                                     | 0                          | 0     | 0 | 0 |  |
|                                                                                                    | 0                                                                     | 0                          | 0     | 0 | 0 |  |
|                                                                                                    | 0                                                                     | 0                          | 0     | 0 | 0 |  |
|                                                                                                    | 0                                                                     | 0                          | 0     | 0 | 0 |  |
|                                                                                                    |                                                                       |                            | -     | - |   |  |
|                                                                                                    | 0                                                                     | 0                          | 0     | 0 | 0 |  |
| specifica los datos para las<br>Factura inicial:                                                                                            | 0<br>s nuevas facturas.                                               | 0                          | 0     | 0 | 0 |  |
| ispecifica los datos para las<br>Factura inicial:<br>Fecha de la factura:                                                                   | 1 v<br>10/04/2022                                                     | 0<br>• <u>1//3</u>         | 0     | 0 | 0 |  |
| ispecifica los datos para las<br>Factura inicial:<br>Fecha de la factura:<br>Observaciones:                                                 | 1 v<br>10/04/2022                                                     | 0<br>- 100<br>- Ethor      | 0     | 0 | 0 |  |
| ispecifica los datos para las<br>Factura inicial:<br>Fecha de la factura:<br>Observaciones:                                                 | 0<br>nuevas facturas.<br>1 •<br>10/04/2022                            | 0                          | 0     | 0 | 0 |  |
| ispecifica los datos para las<br>Factura inicial:<br>Fecha de la factura:<br>Observaciones:<br>☑ Traspasar movimient                        | 0<br>nuevas facturas.<br>1 •<br>10/04/2022<br>cos de cobro de alb.    | 0<br>• 100<br>aranes a fac | turas | 0 | 0 |  |
| specifica los datos para las<br>Factura inicial:<br>Fecha de la factura:<br>Observaciones:<br>☑ Traspasar movimient<br>○ Orden de emisión — | 0<br>in nuevas facturas.<br>1 •<br>10/04/2022<br>cos de cobro de albo | 0<br>• 100<br>aranes a fac | turas | 0 | 0 |  |

Compruebas la fecha de la factura y pulsa Aceptar.

**FACTUSOL** te preguntará si deseas imprimir la factura recibida, selecciona la opción deseada y el proceso quedará completado.

| FACTUSOL                 |         |
|--------------------------|---------|
| El proceso ha finalizado |         |
|                          |         |
|                          |         |
|                          | Aceptar |

Al ser un cliente que paga al contado registra el pago de la factura.

Para generar el cobro de las facturas accede a la solapa Administración > grupo Cobros > Menú desplegable del icono Cobros > Opción Facturas.

| ₅≣∙₽₽₽₽                                                                           | FACTUSOL - ELE - ELECTRO-PRECIOS S.A 2022                                                          | – 🗆 🗙             |
|-----------------------------------------------------------------------------------|----------------------------------------------------------------------------------------------------|-------------------|
| Archivo Comercial Almacén Ad                                                      | ninistración Empresa Impresión Utilidades                                                          | Buscar            |
| Formas de cobro / pago<br>Ficheros                                                | Cobros Recibos Remesas<br>Albaranes Pagos Pagos Pagos Pagos Controles Controles                    |                   |
| 🙎 Clientes 🏼 🖉 Artículos 📄 Entrad                                                 | F5 uras                                                                                            | Versión educativa |
| Herramientas Resumen                                                              | Cobros tencia técnica                                                                              | ¢۲                |
| Buenas tardes, Usuario                                                            | <ul> <li>Anticipos</li> <li>Riesgos</li> <li>▶ (2) ♀</li> <li>♥ (2) ♀</li> <li>▲ Atenea</li> </ul> |                   |
| Te proponemos algunos pasos para ayudar<br>a comenzar a trabajar con el programa. | Setado de cobros de clientes           Image: Stado de cobros         Image: Stado de cobros       |                   |
| Crea tu primer cliente                                                            | Emisión de cartas de pago     Archivo de contrapartidas                                            | ,                 |

En la pantalla que se abre selecciona la factura que quieres cobrar y pulsa el icono **Nuevo** del grupo **Mantenimiento**.

|                               | Cobros de facturas |                    |                     |             |                                     |                                |           |          |                    |                        |                             |            |                      |    |
|-------------------------------|--------------------|--------------------|---------------------|-------------|-------------------------------------|--------------------------------|-----------|----------|--------------------|------------------------|-----------------------------|------------|----------------------|----|
| Fichero                       |                    |                    |                     |             |                                     |                                |           |          |                    |                        |                             |            |                      |    |
| Nuevo Modificar<br>tenimiento | ón Ca<br>de p      | rta<br>ago<br>esió | Movimie<br>n Consul | ntos Buscar | Filtro Z Elegir<br>columna<br>Vista | Utilid<br>as v<br>Útil         | ades      |          |                    |                        |                             |            |                      |    |
| Ver cobros del ejercicio      | Ene<br>Feb         |                    | Cobros              | de factu    | ras                                 |                                |           |          |                    |                        |                             | Buscar e   | n el fichero (Alt+B) | 2  |
| 2022 •                        | Mar                |                    | Nº FAC              | FECHA       | CLIENTE                             |                                | AGENTE    |          | ESTADO             | PRIMER C               | IMPORTE                     | COBRADO    | PENDIENT             | Έ  |
| Estado                        | Abr<br>May         |                    | 1-000001            | 15/02/2022  | 00001 - LAVANDER                    | 0001 - LAVANDERÍA R&M, 00000 - |           |          | Pendiente 5.845,27 |                        |                             | 0,00       | 5.845,2              | 27 |
| Ver pendientes                | Jun                |                    | 1-000002            | 15/02/2022  | 00002 - ELECTROD                    | OMÉSTI                         | 00000 -   |          | Pendiente          |                        | 4.001,71                    | 0,00       | 4.001,7              | 1  |
| Ver todas                     | Jul<br>Ago         |                    | 1-000003            | 15/03/2022  | 00001 - LAVANDER                    | ía R&M,                        | 00000 -   |          | Pendiente          |                        | 2.453,88                    | 0,00       | 2.453,8              | 38 |
| Forma de pago                 | Sep                |                    | 1-000004            | 15/03/2022  | 00002 - ELECTROD                    | OMÉSTI                         | 00000 -   |          | Pendiente          |                        | 3.204,20                    | 0,00       | 3.204,2              | :0 |
| Todas •                       | Oct<br>Nov         | [                  | 1-000005            | 10/04/2022  | 00003 - ANTONIO I                   | LOMBA                          | 00000 -   |          | Pendiente          |                        | 3.339,25                    | 0,00       | 3.339,2              | 25 |
| Cliente                       | Dic                |                    |                     |             |                                     |                                |           |          |                    |                        |                             |            |                      |    |
| Cliente: 0                    | 1T<br>2T           |                    |                     |             |                                     |                                |           |          |                    |                        |                             |            |                      |    |
|                               | 3T                 |                    |                     |             |                                     |                                |           |          |                    |                        |                             |            |                      |    |
|                               | 4Τ                 |                    |                     |             |                                     |                                |           |          |                    |                        |                             |            |                      |    |
|                               |                    |                    |                     |             | Importe:<br>Cliente:                | Todos                          | 18.844,31 | Cobrado: |                    | <b>0,00</b> Pen<br>Age | diente:<br>:nte: <b>Tod</b> | 18.<br>Ios | 844,31               |    |

Indica la fecha de cobro y en el importe cobrado. Como es la totalidad puedes pulsar F1 para que se rellene de forma automática este campo con el importe completo.

|                    | Apunte de cobro                          |              | ×              |
|--------------------|------------------------------------------|--------------|----------------|
| Código:            | 1 <b>v</b> 5 Importe pendiente: 3.339,25 | Cobros anter | ores           |
| Fecha de cobro:    | 100422 -                                 | FECHA        | IMPORTE        |
| Importe cobrado:   | 3.339,25 Devolución                      |              |                |
| Concepto:          | COBRO FACTURA Nº: 1 - 000005             |              |                |
| Contrapartida:     | Contrapartida nº: 1                      |              |                |
| Observaciones:     |                                          |              |                |
| Vencimientos:      | <u>10/04/22 ( 3.339,25 € )</u>           |              |                |
|                    |                                          |              |                |
|                    |                                          |              |                |
| F3 buscar anticipo |                                          |              | Aceptar Cerrar |
|                    |                                          |              | K              |

Pulsa Aceptar y comprueba cómo ha cambiado el estado de la factura a Cobrada.

|                                                          |               |                     |              |                            | Col                     | bros de facturas |      |           |                     |                      |             | ×                    | ĸ |
|----------------------------------------------------------|---------------|---------------------|--------------|----------------------------|-------------------------|------------------|------|-----------|---------------------|----------------------|-------------|----------------------|---|
| Fichero                                                  |               |                     |              |                            |                         |                  |      |           |                     |                      |             |                      |   |
| Nuevo Modificar<br>Mantenimiento                         | ón Ca<br>de p | rta Movimie<br>Pago | entos Buscar | Filtro Z Elegir<br>columna | Utilida<br>Is ¥<br>Útil | ades             |      |           |                     |                      |             |                      |   |
| Ver cobros del ejercicio                                 | Ene           | Cabras              | de festu     |                            |                         |                  |      |           |                     |                      |             |                      |   |
|                                                          | Feb           | Cobros              | s de factu   | ras                        |                         |                  |      |           |                     |                      | Buscar ei   | n el fichero (Alt+B) |   |
| 2022 👻                                                   | Mar           | Nº FAC              | FECHA        | CLIENTE                    |                         | AGENTE           |      | ESTADO    | PRIMER C            | IMPORTE              | COBRADO     | PENDIENTE            |   |
| Estado                                                   | Abr<br>May    | 1-000001            | 15/02/2022   | 00001 - LAVANDERÍ          | A R&M,                  | 00000 -          |      | Pendiente | 1                   | 5.845,27             | 0,00        | 5.845,27             |   |
| <ul> <li>Ver pendientes</li> <li>Ver cobradas</li> </ul> | Jun           | 1-000002            | 15/02/2022   | 00002 - ELECTRODO          | DMÉSTI                  | 00000 -          |      | Pendiente |                     | 4.001,71             | 0,00        | 4.001,71             |   |
| O Ver todas                                              | Jul<br>Ago    | 1-000003            | 15/03/2022   | 00001 - LAVANDERÍ          | A R&M,                  | 00000 -          |      | Pendiente |                     | 2.453,88             | 0,00        | 2.453,88             |   |
| Forma de pago                                            | Sep           | 1-000004            | 15/03/2022   | 00002 - ELECTRODO          | DMÉSTI                  | 00000 -          |      | Pendiente |                     | 3.204,20             | 0,00        | 3.204,20             |   |
| Todas 💌                                                  | Oct<br>Nov    | 1-000005            | 10/04/2022   | 00003 - ANTONIO L          | OMBA                    | 00000 -          |      | Cobrada   | 10/04/2022          | 3.339,25             | 3.339,25    | 0,00                 |   |
| Cliente                                                  | Dic           |                     |              |                            |                         |                  |      |           |                     |                      |             |                      |   |
| Cliente: 0                                               | 1Т<br>2Т      |                     |              |                            |                         |                  |      |           |                     |                      |             |                      |   |
|                                                          | 3T            |                     |              |                            |                         |                  |      |           |                     |                      |             |                      |   |
|                                                          | 4T            |                     |              |                            |                         |                  |      |           |                     |                      |             |                      |   |
|                                                          |               |                     |              |                            |                         |                  |      |           |                     |                      |             |                      |   |
|                                                          |               |                     |              |                            |                         |                  |      |           |                     |                      |             |                      |   |
|                                                          |               |                     |              |                            |                         |                  |      |           |                     |                      |             |                      |   |
|                                                          |               |                     |              |                            |                         |                  |      |           |                     |                      |             |                      |   |
|                                                          |               |                     |              | Importe:<br>Cliente:       | Todos                   | 18.844,31 Cobr   | ado: |           | 3.339,25 Pen<br>Age | diente:<br>:nte: Tod | 15.5<br>los | 505,06               |   |

k) El 06/04 recibes el siguiente pedido del cliente 2, sirve la cantidad posible el 08/04 e indica en observaciones que el resto se enviará en cuanto haya existencias.

| N.º Documento:     | 6                                 |
|--------------------|-----------------------------------|
| Fecha:             | 06/04                             |
| Cliente/Proveedor: | 2 – ELECTRODOMÉSTICOS PASCUAL S.L |
| Artículo:          | LVD                               |
| Cantidad:          | 6                                 |
| P.V.P.             | 630,50 €                          |
| Forma de pago:     | 360 – 30/60 días                  |

# Pedido N.º 6 – ELECTRODOMÉSTICOS PASCUAL S.L.

#### **ICONO DETALLES**

Introduce la fecha y código de cliente. A continuación, pulsa en el botón **Crear nueva línea de detalle** que se encuentra en la barra de herramientas flotante.

|                                                        |                     |              |                   |                             |                                          | Nuevo pedid                  | lo de client       | e                      |              |         |       |     |           |   | -       | □ ×         |
|--------------------------------------------------------|---------------------|--------------|-------------------|-----------------------------|------------------------------------------|------------------------------|--------------------|------------------------|--------------|---------|-------|-----|-----------|---|---------|-------------|
| Pedido de cliente                                      |                     |              |                   |                             |                                          |                              |                    |                        |              |         |       |     |           |   |         |             |
| Guardar Guardar<br>y cerrar y nuevo +<br>Mantenimiento | Imprimir<br>Emisión | Detalles     | Totales Ot<br>dai | ros<br>tos                  | Consultas                                | Más<br>opciones… ▼<br>Útiles | Utilidades<br>•    | Configura<br>Configura | ción<br>ción |         |       |     |           |   |         |             |
| Serie / Número:                                        | 1 •                 | 0<br>2 ELECT | Fecha:<br>RODOMÉS | 06/04/2022<br>TICOS PASCUAL | <ul><li>▼ 11:11</li><li>, S.L.</li></ul> | Su ref.:                     |                    | Direc                  | tión:        |         | Estad | 0:  | Pendiente | · | Direcci | ▼<br>ones ▼ |
| Almacen:                                               | GENE                | RAL          |                   |                             |                                          | ▼ Ag                         | ente               | 0                      |              |         |       |     |           |   |         |             |
| LIN ARTÍCULO                                           | D                   | ESCRIPCIÓN   | N                 |                             |                                          |                              | CANT               | ID PRE                 | CIO DTO      | 1 TOTAL | %     | IVA | PENDIE    | N | O IMP.  |             |
| 1                                                      |                     |              |                   |                             |                                          |                              | $\hat{\mathbf{v}}$ | 1,00                   | 0,00 0,      | 00 0,00 | 21    | •   | 1,00      |   |         |             |
|                                                        | D 🔁 🗙               |              | Buscar 🔹          |                             |                                          |                              |                    |                        |              |         |       |     |           |   |         |             |

Introduce la línea de pedido con el tipo de artículo, la cantidad pedida y el precio:

|                                                        |                  |                      |                        |            |           | Nuevo pedio                       | do de cliente   |                                |       |          |         |           |   | -       | <b>–</b> × |
|--------------------------------------------------------|------------------|----------------------|------------------------|------------|-----------|-----------------------------------|-----------------|--------------------------------|-------|----------|---------|-----------|---|---------|------------|
| Pedido de cliente                                      |                  |                      |                        |            |           |                                   |                 |                                |       |          |         |           |   |         |            |
| Guardar Guardar<br>y cerrar y nuevo +<br>Mantenimiento | Imprim<br>Emisió | ] []]<br>ir Detalles | Totales Otros<br>datos | Validar    | Consultas | ∭<br>Más<br>opciones… →<br>Útiles | Utilidades<br>• | Configuración<br>Configuración |       |          |         |           |   |         |            |
| Serie / Número:                                        | 1                | • 0                  | Fecha:                 | 06/04/2022 | ▼ 11:11   | Su ref.:                          |                 |                                |       |          | Estado: | Pendiente |   |         | -          |
| Cliente: 🔻                                             |                  | 2 ELEC               | TRODOMÉSTICO           | S PASCUAL  | S.L.      |                                   |                 | Dirección:                     |       |          |         |           | - | Direcci | ones 🝷     |
| Almacén:                                               | GEN              | IERAL                |                        |            |           | • A <u>c</u>                      | gente           | 0                              |       |          |         |           |   |         |            |
| LIN ARTÍCULO                                           | I                | DESCRIPCIÓ           | N                      |            |           |                                   | CANTIE          | D PRECIO                       | DTO 1 | TOTAL    | % IVA   | PENDIE    | N | D IMP.  |            |
| 1 LVD                                                  |                  | LAVADORA             |                        |            |           |                                   | 6               | .00 630,50                     | 0,00  | 3.783,00 | 21 %    | 6,00      |   |         |            |
| 2                                                      |                  |                      |                        |            |           |                                   | <b>↓</b> 1      | ,00 0,00                       | 0,00  | 0,00     | 21 -    | 1,00      |   |         |            |
| C & C                                                  | [≥ ×             |                      | Buscar 👻               |            |           |                                   |                 |                                |       |          |         |           |   |         |            |

#### **ICONO TOTALES**

Selecciona la forma de pago e indica en observaciones que el material que falta se servirá cuando esté disponible:

|                                     |                                  |                   |                                               |                                   |                            |            | Nuevo                      | pedido d                      | le cliente |                                          |       |            |      |      |       | - 0    | × |
|-------------------------------------|----------------------------------|-------------------|-----------------------------------------------|-----------------------------------|----------------------------|------------|----------------------------|-------------------------------|------------|------------------------------------------|-------|------------|------|------|-------|--------|---|
| Pedido de                           | e cliente                        |                   |                                               |                                   |                            |            |                            |                               |            |                                          |       |            |      |      |       |        |   |
| Guardar C<br>y cerrar y<br>Mantenir | Suardar<br>nuevo +<br>miento Emi | rimir D<br>risión | ()<br>Petalles Tota<br>Most                   | les Otro:<br>dato:                | s Validar                  | Consult    | as Má:<br>opcione<br>Útile | s Uti<br>s <del>v</del><br>es | ilidades C | <∑}<br>onfiguración<br>∙<br>onfiguración |       |            |      |      |       |        |   |
| Totales                             |                                  |                   |                                               |                                   |                            |            |                            |                               |            |                                          |       |            |      |      |       |        |   |
| IVA R                               | Neto                             | Descue            | nto                                           | Pronto P                          | Pago                       | Portes     |                            | Financia                      | ición      | Base                                     | IVA   | 1          | RE   |      | IRPF  | В      |   |
| 21,00                               | 3.783,00                         | 0,00              | 0,00                                          | 0,000                             | 0,00                       | 0,00       | 0,00                       | 0,00                          | 0,00       | 3.783,00                                 | 21,00 | 794,43     | 5,20 | 0,00 | 0,00  | 0,00   | ) |
| 10,00                               | 0,00                             | 0,00              | 0,00                                          | 0,000                             | 0,00                       | 0,00       | 0,00                       | 0,00                          | 0,00       | 0,00                                     | 10,00 | 0,00       | 1,40 | 0,00 | Total | M      | 1 |
| 4,00                                | 0,00                             | 0,00              | 0,00                                          | 0,000                             | 0,00                       | 0,00       | 0,00                       | 0,00                          | 0,00       | 0,00                                     | 4,00  | 0,00       | 0,50 | 0,00 |       |        | 1 |
|                                     | 0,00                             | 0,00              | 0,00                                          | 0,000                             | 0,00                       | 0,00       | 0,00                       | 0,00                          | 0,00       | 0,00                                     |       |            |      |      | 4.    | 577,43 | 1 |
| Más inform<br>Forma d<br>Observaci  | lación<br>le pago:<br>iones:     | B                 | 60 30/60<br>n <u>stock</u> 2 un<br>Anticipo/E | ) DÍAS<br>idades , (<br>ntregas a | el resto se se<br>i cuenta | rvirá cuan | do estén di                | sponible                      | s.         |                                          |       | Cobrado er | web  |      |       |        |   |

### Albarán N.º 6 – ELECTRODOMÉSTICOS PASCUAL

En la solapa **Comercial** > grupo **Ventas** > lcono **Albaranes** realiza el albarán de las unidades disponibles en stock.

| Fs ≣ ₹ 🛱                 | 86            |                         | FACTUSOL     | - ELE - ELECTF    | RO-PRECIOS             | S S.A 2022     |            | Pedido       | os de clier               | nte           |        |                           |                         |                         | -   | □ ×           |
|--------------------------|---------------|-------------------------|--------------|-------------------|------------------------|----------------|------------|--------------|---------------------------|---------------|--------|---------------------------|-------------------------|-------------------------|-----|---------------|
| Archivo                  | Comercial     | Almac                   | én Admini    | stración E        | mpresa                 | Impresión      | Utilidades | Pedid        | os de cliente             | 2             |        |                           |                         | Buscar                  |     |               |
|                          |               |                         |              |                   |                        |                |            |              | S                         | €             | C 2014 |                           |                         |                         | Ē   |               |
| Pedidos a<br>proveedores | Entradas<br>* | Facturas<br>recibidas + | Devoluciones | Presupuestos<br>* | Pedidos<br>de clientes | Albaranes<br>* | Abonos     | Tarifas<br>* | Descuentos<br>y ofertas + | Especial<br>* | CRMSOL | Acciones<br>comerciales + | Consumos<br>de clientes | Salidas por<br>clientes | SMS | Códigos<br>QR |
|                          | Comp          | ras                     | G            |                   | Ve                     | ntas           | 5          | Co           | ndiciones de              | e venta       |        |                           | Comercial -             | CRM                     |     |               |

En la pantalla que aparece pincha el icono Nuevo del grupo Mantenimiento.

| ⋷≣∊⋶⋳⋴                            |                                             |                                     |                             | Albaranes          | FACTUSOL - ELE - ELECT             | RO-PRECIOS S.A 202 | 22 <b>–</b> | □ × |
|-----------------------------------|---------------------------------------------|-------------------------------------|-----------------------------|--------------------|------------------------------------|--------------------|-------------|-----|
| Archivo Comercial Almac           | én Administración                           | Empresa Impresi                     | ón Utilidades               | Albaranes          |                                    |                    | Buscar      |     |
| Nuevo Duplicar Modificar Eliminar | Emitir Enviar Emitir<br>• • .PDF<br>Emisión | Cobrar Factura Exportar<br>Acciones | Más<br>opciones •<br>Útiles | s Buscar Filtro ₹↓ | Elegir<br>columnas +<br>Configurad | ión                |             |     |

Rellena los datos de cabecera del documento.

|                                                        |                                    | Nuevo albarán                                                  |                  |                        | – = ×       |
|--------------------------------------------------------|------------------------------------|----------------------------------------------------------------|------------------|------------------------|-------------|
| Albarán                                                |                                    |                                                                |                  |                        |             |
| Guardar Guardar<br>y cerrar y nuevo +<br>Mantenimiento | Imprimir<br>Emisión Mostrar Líneas | Cobrar el Consultas Más Utilidades<br>documento • opciones • • | Configuración    |                        |             |
| Serie / Número:                                        | 1 • 0 Fecha: 31/08/2022            | → 11:20 Su ref.:                                               | E                | stado: Pendiente       | •           |
| Cliente: •                                             |                                    | L, S.L. Direc                                                  | cción:           |                        | Directiones |
| Almacén:                                               | GENERAL                            | ✓ Agente 0                                                     |                  |                        |             |
| LIN ARTÍCULO                                           | DESCRIPCIÓN                        | CANTIDAD                                                       | PRECIO DTO 1 TOT | AL % IVA               | NO IMP.     |
| 1                                                      |                                    | \$ 1,00                                                        | 0,00 0,00 0      | <sup>0,00</sup> 21 % - |             |
| C 🗄 C)                                                 | 🔁 🗙 🗐 🔜 🛛 Buscar 🔹                 |                                                                |                  |                        |             |

#### FACTUSOL te muestra la siguiente pantalla:

|                                            |                                                               |                                                                      |             | Validació | n de líneas de                    | documento                           |           |                  |            |                              |               |                 |
|--------------------------------------------|---------------------------------------------------------------|----------------------------------------------------------------------|-------------|-----------|-----------------------------------|-------------------------------------|-----------|------------------|------------|------------------------------|---------------|-----------------|
| cifica el ejecicio                         | , tipo y número d                                             | le documento para proceder co                                        | on la valid | lación.   |                                   |                                     |           |                  |            |                              |               |                 |
| Ejercicio a valio                          | dar:                                                          | 2022 •                                                               |             |           |                                   |                                     |           |                  |            |                              |               |                 |
| Tipo de docum                              | iento a validar:                                              | Pedido de cliente                                                    | •           | Nº de do  | cumento:                          | 1-000006 06                         | 5/04/2022 | [Ya valida       | do total o | parcialmente                 | en este do    | cumento] 🔹      |
| ca las líneas de l                         | detalle a validar.                                            |                                                                      |             |           |                                   |                                     |           |                  | Introd     | uce código o E               | AN para b     | uscar (Alt+B)   |
| ARTÍCULO                                   | DESCRIPCIÓ                                                    | N                                                                    |             |           | CANTIDAD                          | PRECIO                              | DTO. 1    | DTO. 2           | DTO. 3     | TOTAL                        | VAL           | STOCK           |
| LVD                                        | LAVADORA                                                      |                                                                      |             |           | 6                                 | 630,50                              | 0,00      | 0,00             | 0,00       | 0,00                         |               | 2,00            |
|                                            |                                                               |                                                                      |             |           |                                   |                                     |           |                  |            |                              |               |                 |
| cciona las opcio                           | nes de la validaci                                            | ón.                                                                  |             |           |                                   |                                     |           |                  | Ver        | en vista previa              | <u>Copiar</u> | al portapapeles |
| cciona las opcio                           | nes de la validaci<br>latos de cliente n                      | ón.<br>o habitual del documento orig                                 | Ien         |           | Ajustar el alto                   | ) de las filas a                    | su conten | ido              | Ver        | en vista previa              | <u>Copiar</u> | al portapapeles |
| cciona las opcio<br>Recoger r<br>Recoger r | nes de la validaci<br>latos de cliente n<br>eferencia y datos | ón.<br>o habitual del documento orig<br>genéricos del documento orig | ien<br>en   |           | Ajustar el alto<br>Dar por servio | o de las filas a<br>das las cantida | su conten | ido<br>entes del | <u>Ver</u> | en vista previa<br>e cliente | <u>Copiar</u> | al portapapeles |

Aparece el pedido que tiene pendiente y valida solo las dos unidades que hay en stock dejando las unidades que faltan como resto de pedido.

|                                                 |                                                              |                                                                  |               | Validación de líneas de            | documento                             |                        |                    |                              |                           |            |                 |
|-------------------------------------------------|--------------------------------------------------------------|------------------------------------------------------------------|---------------|------------------------------------|---------------------------------------|------------------------|--------------------|------------------------------|---------------------------|------------|-----------------|
| pecifica el ejecicio,                           | tipo y número d                                              | e documento para proceder                                        | con la valida | ación.                             |                                       |                        |                    |                              |                           |            |                 |
| Ejercicio a valid                               | ar:                                                          | 2022 -                                                           |               |                                    |                                       |                        |                    |                              |                           |            |                 |
| Tipo de docume                                  | ento a validar:                                              | Pedido de cliente                                                | -             | N° de documento:                   | 1-000006 06                           | /04/2022               | [Ya validad        | do total o p                 | arcialmente e             | en este do | cumento] 🔹      |
| arca las líneas de d                            | letalle a validar.                                           |                                                                  |               |                                    |                                       |                        |                    | Introduc                     | ce código o E             | AN para b  | uscar (Alt+B)   |
| ARTÍCULO                                        | DESCRIPCIÓ                                                   | N                                                                |               | CANTIDAD                           | PRECIO                                | DTO. 1                 | DTO. 2             | DTO. 3                       | TOTAL                     | VAL        | STOCK           |
| LVD                                             | LAVADORA                                                     |                                                                  |               | 2                                  | 630,50                                | 0,00                   | 0,00               | 0,00                         | 0,00                      |            | 2,00            |
|                                                 |                                                              |                                                                  |               |                                    |                                       |                        |                    |                              |                           |            |                 |
|                                                 |                                                              |                                                                  |               |                                    |                                       |                        |                    |                              |                           |            |                 |
| lecciona las opcior                             | nes de la validaci                                           | ón.                                                              |               |                                    |                                       |                        |                    | <u>Ver er</u>                | n vista previa            | Copiar     | al portapapeles |
| lecciona las opcior<br>Recoger da<br>Recoger re | nes de la validaci<br>atos de cliente n<br>iferencia y datos | ón.<br>5 habitual del documento or<br>genéricos del documento or | rigen         | ☐ Ajustar el alt<br>☐ Dar por serv | o de las filas a s<br>das las cantida | su conten<br>des pendi | ido<br>entes del j | <u>Ver er</u><br>pedido de c | n vista previa<br>cliente | Copiar     | al portapapeles |

#### **ICONO DETALLES**

En el icono Detalle comprueba que sirves las unidades correctas y la fecha del albarán

|                                       |                      |                         |                 |               |                  |                         |                                           | Nuev      | o albar             | rán                   |            |          |            |        |        | _ □                      | × |
|---------------------------------------|----------------------|-------------------------|-----------------|---------------|------------------|-------------------------|-------------------------------------------|-----------|---------------------|-----------------------|------------|----------|------------|--------|--------|--------------------------|---|
| Albarán                               |                      |                         |                 |               |                  |                         |                                           |           |                     |                       |            |          |            |        |        |                          |   |
| Guardar G<br>y cerrar y r<br>Mantenim | iuardar I<br>nuevo - | mprimir<br>•<br>Emisión | []]<br>Detalles | Totales       | Otros<br>datos   | Validar                 | Cobrar el<br>documento                    | Consultas | N<br>opcio<br>tiles | Íás Utilid<br>nes • • | ades Co    | rfigurac | ión        |        |        |                          |   |
| Serie / Núm<br>Cliente:               | nero:                | 1 •                     | 0<br>2 ELECT    | Fech<br>RODOM | ia: 3<br>ÉSTICO: | 1/08/2022<br>S PASCUAL, | <ul> <li>▼ 11:20</li> <li>S.L.</li> </ul> | Su ref.   | :                   |                       | Dirección: |          | Esta       | ido:   | Pendie | nte •<br>• Direcciones • | • |
| Almacén:                              |                      | GENER                   | AL              |               |                  |                         |                                           | -         | gente               | 0                     |            |          |            |        |        |                          |   |
| LIN ARTÍ                              | ÍCULO                | DES                     | SCRIPCIÓ        | N             |                  |                         |                                           |           |                     | CANTIDAD              | PREC       | O DTO    | 1 TOTAI    |        | % IVA  | NO IMP.                  |   |
| 1 LVD                                 |                      | LAV                     | ADORA           |               |                  |                         |                                           |           | $\hat{}$            | 2,00                  | 630,       | 50 0,    | 00 1.261,0 | 0 21 9 | ~ ~    |                          |   |
| Ŀ                                     | ₽0[                  | ≥ ×  (                  | <b>]</b> 🛃      | Buscar        | •                |                         |                                           |           |                     |                       |            |          |            |        |        |                          |   |

#### **ICONO TOTALES**

|                                                                        |                                                         |                         |                             |                           |                       |            |                  | N                 | uevo alba                  | irán                         |          |                               |                           |        |      |      |       | - 6   | × |
|------------------------------------------------------------------------|---------------------------------------------------------|-------------------------|-----------------------------|---------------------------|-----------------------|------------|------------------|-------------------|----------------------------|------------------------------|----------|-------------------------------|---------------------------|--------|------|------|-------|-------|---|
| Albarán                                                                |                                                         |                         |                             |                           |                       |            |                  |                   |                            |                              |          |                               |                           |        |      |      |       |       |   |
| Guardar C<br>y cerrar y<br>Mantenir                                    | Suardar I<br>nuevo +                                    | mprimir<br>•<br>Emisión | []]<br>Detalles             | []<br>Totales<br>Mostrar  | o Otros<br>datos      | Validar    | Cobrar<br>docume | el Consu<br>nto 🗸 | lltas l<br>opcio<br>Útiles | Más Ut<br>ones… <del>▼</del> | ilidades | ے<br>Confi <u>c</u><br>Confic | juración<br>•<br>guración |        |      |      |       |       |   |
| Totales                                                                |                                                         |                         |                             |                           |                       |            |                  |                   |                            |                              |          |                               |                           |        |      |      |       |       |   |
| IVA R                                                                  | Neto                                                    | Desc                    | uento                       | P                         | ronto P               | ago        | Portes           |                   | Financia                   | ción                         | Base     |                               | IVA                       | 1      | RE   |      | IRPF  |       | В |
| 21,00                                                                  | 1.261,                                                  | 00 0,0                  | 0                           | 0,00                      | 0,000                 | 0,00       | 0,00             | 0,00              | 0,00                       | 0,00                         | 1.2      | 61,00                         | 21,00                     | 264,81 | 5,20 | 0,00 | 0,00  | 0,0   | ю |
| 10,00                                                                  | 0,                                                      | 00 0,0                  | 0                           | 0,00                      | 0,000                 | 0,00       | 0,00             | 0,00              | 0,00                       | 0,00                         |          | 0,00                          | 10,00                     | 0,00   | 1,40 | 0,00 | Total | 1     | N |
| 4,00                                                                   | 0,                                                      | 00 0,0                  | 0                           | 0,00                      | 0,000                 | 0,00       | 0,00             | 0,00              | 0,00                       | 0,00                         |          | 0,00                          | 4,00                      | 0,00   | 0,50 | 0,00 |       |       | - |
|                                                                        | 0,                                                      | 00 0,0                  | 0                           | 0,00                      | 0,000                 | 0,00       | 0,00             | 0,00              | 0,00                       | 0,00                         |          | 0,00                          |                           |        |      |      | 1.    | 525,8 | 1 |
| Más inform<br>Forma d<br>Banco d<br>Código C<br>Código IE<br>Observaci | le pago:<br>le cargo:<br>uenta Client<br>BAN:<br>iones: | te:                     | 360<br>0<br>0049<br>ES94004 | 30/60 D<br>5589<br>955897 | DÍAS<br>77<br>7156165 | 1561651561 | Ban              | co: BAN           | CO SANTA                   | NDER, S.A.<br>BIC: E         | SCHESMM  | 100X                          |                           |        |      |      |       |       |   |
|                                                                        |                                                         |                         | Antio                       | ipo/Ent                   | regas a               | cuenta     |                  |                   |                            |                              |          |                               |                           |        |      |      |       |       |   |

Aquí comprueba que esté correcta la forma de pago y el resto de los datos.

En la pantalla de pedidos de clientes, el estado del pedido ha cambiado a Pendiente parcial.

| ₅≣⁺Ѐ₿₿                            | _    | FACTUS     | OL - ELE - ELE       | CTRO-PRECIC     | IS S.A 2022                       | Peo                         | didos de cliente  |                                    |                                 | – <u> </u>         |
|-----------------------------------|------|------------|----------------------|-----------------|-----------------------------------|-----------------------------|-------------------|------------------------------------|---------------------------------|--------------------|
| Archivo Comercial Alma            | icén | Adm        | ninistración         | Empresa         | Impresión                         | Utilidades                  | edidos de cliente |                                    |                                 | Buscar             |
| Nuevo Duplicar Modificar Elimina  | r Er | mitir Env  | iar Emitir A<br>.PDF | Ibarán Factura  | Pedido a<br>proveedor<br>Acciones | Más<br>opciones •<br>Útiles | Buscar Filtro Z   | Elegir<br>columnas ~<br>Configurac | ión                             |                    |
| Clientes Artículos                |      | Entrada    | is 📄 Pedi            | idos de cliente | s 📑 Fac                           | turas                       | ~                 | 🛣 Factura-e comprobación           | ) 🕂 😫                           | Versión educativa  |
| Pedidos de clientes               |      |            |                      |                 |                                   |                             |                   | Buscar en el fich                  | ero (Alt+B)                     | <u>ې</u> ک         |
| Series mostradas                  | ^    | Ene        | SER NÚ               | FECHA           | CLIENT                            | E NOMBRE                    | SU REFERE         | FORMA DE PAGO                      | ESTADO                          | TOTAL              |
| Todas                             | •    | Feb        | 1-000001             | 13/01/2022      | <b>R</b> =                        | 1 LAVANDERÍA R&M            | , S               | 30D - 30 DÍAS                      | Enviado                         | 5.845,27           |
| Estados                           |      | Mar        | 1-000002             | 14/08/2022      | <b>A</b>                          | 2 ELECTRODOMÉSTI            | C                 | 360 - 30/60 DÍAS                   | Enviado                         | 4.001,71           |
| Pendientes                        |      | May        | 1-000003             | 10/02/2022      | Â                                 | 1 LAVANDERÍA R&M            | , S               | 30D - 30 DÍAS                      | Enviado                         | 2.453,88           |
| ✓ Pendientes parciales ✓ Enviados |      | Jun        | 1-000004             | 14/02/2022      | Â                                 | 2 ELECTRODOMÉSTI            | C                 | 360 - 30/60 DÍAS                   | Enviado                         | 3.204,20           |
| En almacén                        |      | Jul        | 1-000005             | 10/04/2022      | <b>8</b>                          | 3 ANTONIO LOMBA             | RDO               | CON - CONTADO                      | Enviado                         | 3.339,25           |
| Recientes                         | e.   | Ago        | 1-000006             | 06/04/2022      | Â                                 | 2 ELECTRODOMÉSTI            | C                 | 360 - 30/60 DÍAS                   | Pendiente parcial               | 4.577,43           |
| Iodos                             |      | Sep<br>Oct |                      |                 |                                   |                             |                   |                                    |                                 |                    |
|                                   | ~    | Nov        |                      |                 |                                   |                             |                   |                                    |                                 |                    |
|                                   |      | Dic        |                      |                 |                                   |                             |                   |                                    |                                 |                    |
|                                   |      | 1T         |                      |                 |                                   |                             |                   |                                    |                                 |                    |
|                                   |      | 2Т         |                      |                 |                                   |                             |                   |                                    |                                 |                    |
|                                   |      | ЗT         | <                    |                 |                                   |                             |                   |                                    |                                 | >                  |
|                                   |      | 6 pedie    | dos de clientes      | mostrados       |                                   |                             | Clientes: TOD     | Total seleccion                    | ado: 4.577,43<br>Agentes: TODOS | Total: 23.421,74   |
| F En Local 🛜 Onda DELSOL          |      |            |                      |                 |                                   |                             |                   | I                                  | Supervisori \Lambda 🗖           | Mwww.sdelsol.com 원 |

I) El 06/04 realiza un pedido de 10 unidades de LVD. El 13/04 recibe la mercancía solicitada junto al albarán N.º 140. Este mismo día envía la mercancía que faltaba al cliente 2 y factura los dos albaranes del cliente 2 en factura recapitulativa con fecha 20/04. 10 días después recibe la factura N.º 138 correspondiente al albarán N.º 140

## Pedido a proveedor N.º 3 – ELEC FP S.L.

| N.º Documento: | 3                     |
|----------------|-----------------------|
| Fecha:         | 06/04/2020            |
| Proveedor:     | 1 – ELEC-FP S.L.      |
| Artículo:      | LVD                   |
| Cantidad:      | 10                    |
| P.V.P.         | 5.868,50 €            |
| Forma de pago: | Código 300- A 30 días |

Para crear un pedido a proveedor accede a la solapa **Comercial** > grupo **Compras** > icono **Pedidos a proveedores**.

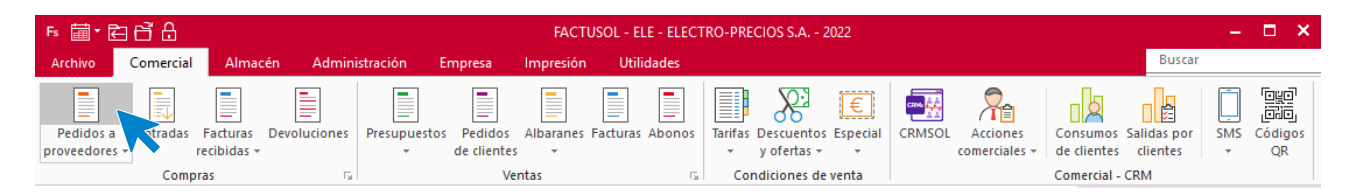

#### Pulsa el icono Nuevo para crear el pedido

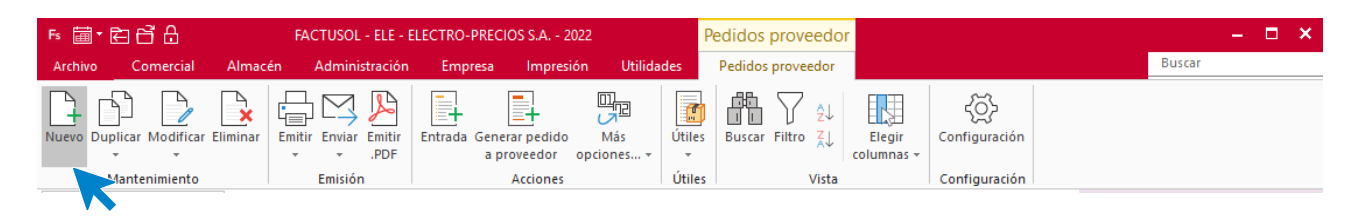

#### **ICONO DETALLES**

Comprueba la fecha los datos del icono Detalles.

|              |                                         |              |                 |             |      |                | N        | luevo pedid    | o a proveed   | lor   |       |       |          |         |         |                   | -   |       | ×   |
|--------------|-----------------------------------------|--------------|-----------------|-------------|------|----------------|----------|----------------|---------------|-------|-------|-------|----------|---------|---------|-------------------|-----|-------|-----|
| Ped          | ido a proveedo                          | r            |                 |             |      |                |          |                |               |       |       |       |          |         |         |                   |     |       |     |
| Guard        | dar Guardar                             | Imprimir     | []]<br>Detalles | Totales O   | tros | Más            | Utilidad | ج<br>es Config | j}<br>uración |       |       |       |          |         |         |                   |     |       |     |
| y ceri<br>Ma | rar y nuevo <del>-</del><br>ntenimiento | -<br>Emisión |                 | di<br>N dar | atos | opciones<br>Út | iles     | Config         | uración       |       |       |       |          |         |         |                   |     |       |     |
| Serie        | / Número:                               | 1 -          | C               | Fecha       | : 0  | 6/04/2022 -    |          | Su ref.:       |               |       |       |       |          | Estado  | Pen     | diente de recibir |     |       | •   |
| Prov         | veedor: 🔻                               |              | 1 ELEC          | -FP, .S.L.  |      |                |          |                |               |       |       |       | Cé       | ódigo d | e clien | te:               |     |       |     |
| Alma         | cén:                                    | GENE         | RAL             |             |      |                |          | -              |               |       |       |       |          |         |         |                   |     |       |     |
| LIN          | ARTÍCULO                                | D            | SCRIPCIÓ        | N           |      |                | _        | CANTID         | PRECIO        | DTO 1 | DTO 2 | DTO 3 | TOTAL    | % IV    | Ά       |                   | PEN | IDIEN | TE  |
| 1            | LVD                                     | U            | AVADORA         |             |      |                | $\hat{}$ | 10,00          | 500           | 3,00  | 0,00  | 0,00  | 4.850,00 | 21      | -       |                   |     | 10    | ,00 |
|              | C+ ( <u>C</u> + C)                      | D ×          | <b>i</b> 🛃      | Buscar 🝷    | Má   | s opciones     | •        |                |               |       |       |       |          |         |         |                   |     |       |     |

#### **ICONO TOTALES**

Comprueba la forma de pago y el resto de los datos del icono **Totales**.

|                                    |                                  |              |                        |                  |                    |          | Nuevo p  | pedido a pi | roveedor |          |       |          |      |      |       | - ¤ ×  |
|------------------------------------|----------------------------------|--------------|------------------------|------------------|--------------------|----------|----------|-------------|----------|----------|-------|----------|------|------|-------|--------|
| Pedido a                           | proveedor                        |              |                        |                  |                    |          |          |             |          |          |       |          |      |      |       |        |
| Guardar<br>y cerrar<br>Mantenir    | Guardar<br>nuevo -<br>miento Emi | rimir D<br>• | etalles Tota<br>Most   | les Otro<br>dato | s Más<br>s opcione | S Vtilic | lades Co | onfiguració | ón       |          |       |          |      |      |       |        |
| Totales                            |                                  |              |                        |                  |                    |          |          |             |          |          |       |          |      |      |       |        |
| IVA R                              | Neto                             | Descue       | nto                    | Pronto I         | Pago               | Portes   |          | Financiac   | ión      | Base     | IVA   | 1        | RE   |      | IRPF  | В      |
| 21,00                              | 4.850,00                         | 0,00         | 0,00                   | 0,000            | 0,00               | 0,00     | 0,00     | 0,00        | 0,00     | 4.850,00 | 21,00 | 1.018,50 | 5,20 | 0,00 | 0,00  | 0,00   |
| 10,00                              | 0,00                             | 0,00         | 0,00                   | 0,000            | 0,00               | 0,00     | 0,00     | 0,00        | 0,00     | 0,00     | 10,00 | 0,00     | 1,40 | 0,00 | Total | M      |
| 4,00                               | 0,00                             | 0,00         | 0,00                   | 0,000            | 0,00               | 0,00     | 0,00     | 0,00        | 0,00     | 0,00     | 4,00  | 0,00     | 0,50 | 0,00 |       |        |
|                                    | 0,00                             | 0,00         | 0,00                   | 0,000            | 0,00               | 0,00     | 0,00     | 0,00        | 0,00     | 0,00     |       |          |      |      | 5.8   | 368,50 |
| Más inform<br>Forma d<br>Observaci | lación<br>le pago:<br>iones:     | 3            | 0D 30 Di<br>Anticipo/E | ÁS<br>ntregas a  | i cuenta           |          |          |             |          |          |       |          |      |      |       |        |

### Albarán de proveedor N.º 3 – ELEC FP S.L.

Con la llegada del material el día 13 realiza la entrada correspondiente. Dentro de la pantalla Pedidos a proveedores, selecciona el icono **Entrada** del grupo **Acciones**.

| ╒▖▕▋▾▐Ѐ▐▔▋                        | FACTU     | ISOL - ELE - ELE      | ECTRO-PRECIO            | OS S.A 20                        | )22               |                  | Pedidos p | roveed             | or               |                   |            |              |           | – 🗆 X     |
|-----------------------------------|-----------|-----------------------|-------------------------|----------------------------------|-------------------|------------------|-----------|--------------------|------------------|-------------------|------------|--------------|-----------|-----------|
| Archivo Comercial Almac           | én Adı    | ministración          | Empresa                 | Impresid                         | ón Utilida        | ades             | Pedidos   | proveedor          |                  |                   |            |              | Buscar    |           |
| Nuevo Duplicar Modificar Eliminar | Emitir Er | wiar Emitir<br>▼ .PDF | intrada Genera<br>a pro | ar pedido<br>oveedor<br>Acciones | Más<br>opciones 🔻 | Útiles<br>Útiles | Buscar    | Filtro Ž↓<br>Vista | Elegi<br>columna | Configuración     |            |              |           |           |
| Lientes Artículos                 | 📑 Entrad  | las 📑 Ped             | idos de cliente         | s                                | Facturas          |                  |           | <<                 | 🏦 Factu          | ra-e comprobación | $] \oplus$ | প            | Versión e | ducativa  |
| Escritorio Pedidos a proveedores  | ×         |                       |                         |                                  |                   |                  |           |                    |                  |                   |            |              |           |           |
| Pedidos a proveedore              | s         |                       |                         |                                  |                   |                  |           |                    |                  | Buscar en el fich | ero (Alt+I | B)           |           | ୍         |
| Series mostradas                  | ^ Ene     | SER NÚM.              | FECHA                   | PF                               | ROV. NOMBR        | RE               |           | SU RE              | FERE F           | DRMA DE PAGO      |            | ESTADO       |           | TOTAL     |
| Todas 👻                           | Feb       | 1-000001              | 06/01/2022              |                                  | 2 RETXEL          | S.A.             |           |                    | 3                | 50 - 30/60 DÍAS   |            | Recibido     |           | 16.601,20 |
| Estados                           | Abr       | 1-000002              | 09/01/2022              | <b>8</b> =                       | 1 ELEC-F          | P, .S.L.         |           |                    | 3                | D - 30 DÍAS       | I          | Recibido     |           | 2.347,40  |
| Iodos Pendientes                  | May       | 1-000003              | 06/04/2022              | Å                                | 1 ELEC-FR         | P, .S.L.         |           |                    | 3                | D - 30 DÍAS       | 1          | Pendiente de | recibir   | 5.868,50  |
| ~                                 | lun       |                       |                         |                                  |                   |                  |           |                    |                  |                   |            |              |           |           |

En la pantalla que aparece pulsa el botón Sí.

| <b>Generación de entradas</b><br>Se va a proceder a generar la/s entradas.<br>¿Deseas continuar? |
|--------------------------------------------------------------------------------------------------|
| Sí No                                                                                            |

FACTUSOL nos informará que el proceso ha finalizado.

|  | Generación de entradas<br>Proceso finalizado |         |
|--|----------------------------------------------|---------|
|  |                                              |         |
|  |                                              | Aceptar |

Una vez generada, comprueba, en el icono Detalles, la fecha.

|                                                             |                       | Modificaciór                                                | de la entrada    |                                |          |             |           | – = × |
|-------------------------------------------------------------|-----------------------|-------------------------------------------------------------|------------------|--------------------------------|----------|-------------|-----------|-------|
| Entrada                                                     |                       |                                                             |                  |                                |          |             |           |       |
| Guardar Guardar Ir<br>y cerrar y nueva +<br>Mantenimiento E | mprimir<br>emisión    | Validar Actualizar Má<br>precio de costo opcion<br>Líneas 5 | s Utilidades     | Configuración<br>Configuración |          |             |           |       |
| Serie / Número:                                             | 1 - 3 Fecha: 1        | 13/04/2022 • Su ref.:                                       |                  |                                |          | Estado:     | Pendiente | -     |
| Proveedor: 💌                                                | 1 ELEC-FP, .S.L.      |                                                             |                  |                                |          | Código de o | liente:   |       |
| Almacén:                                                    | GENERAL               | ✓ Alb                                                       | arán de entrada: |                                |          |             |           |       |
| LIN ARTÍCULO                                                | DESCRIPCIÓN           |                                                             | CANTIDAD         | PRECIO DTC                     | D1 DTO 3 | TOTAL       |           | % IVA |
| 1 LVD                                                       | LAVADORA              |                                                             | 10,00            | 500,00 3,                      | .00 0,00 | 4.850,00    |           | 21 %  |
| C C C C                                                     | 🔀 🗙 🗐 🔜 Buscar código | en documento                                                |                  |                                |          |             |           |       |

Comprueba también el icono Totales.

|                                         |                                                                       |                           |                                |                                                    |                                        |                                                     |                                        | Modific                 | ación de la              | a entrada       |                                |       |          |        |      |            | ×     |
|-----------------------------------------|-----------------------------------------------------------------------|---------------------------|--------------------------------|----------------------------------------------------|----------------------------------------|-----------------------------------------------------|----------------------------------------|-------------------------|--------------------------|-----------------|--------------------------------|-------|----------|--------|------|------------|-------|
| Entrada                                 |                                                                       |                           |                                |                                                    |                                        |                                                     |                                        |                         |                          |                 |                                |       |          |        |      |            |       |
| Guardar G<br>y cerrar y<br>Mantenir     | juardar<br>nueva ≁<br>niento                                          | Imprin<br>Emisió          | nir Di                         | etalles Tota                                       | les Otros<br>datos                     | Validar                                             | Actual<br>precio de                    | izar<br>e costo op<br>Ú | Más<br>ciones +          | Utilidades<br>• | Configuración<br>Configuración | 1     |          |        |      |            |       |
| Totales                                 |                                                                       |                           |                                |                                                    |                                        |                                                     |                                        |                         |                          |                 |                                |       |          |        |      |            |       |
| IVA R                                   | Neto                                                                  | 0                         | Descuer                        | nto                                                | Pronto Pa                              | ago                                                 | Portes                                 |                         | Financiac                | ión             | Base                           | IVA   | 1        | RE     |      | IRPF       | В     |
| 21,00                                   | 4.850                                                                 | ),00                      | 0,00                           | 0,00                                               | 0,000                                  | 0,00                                                | 0,00                                   | 0,00                    | 0,00                     | 0,00            | 4.850,00                       | 21,00 | 1.018,50 | 5,20   | 0,00 | 0,00       | 0,00  |
| 10,00                                   | C                                                                     | ),00                      | 0,00                           | 0,00                                               | 0,000                                  | 0,00                                                | 0,00                                   | 0,00                    | 0,00                     | 0,00            | 0,00                           | 10,00 | 0,00     | 1,40   | 0,00 | Total      | M     |
| 4,00                                    | C                                                                     | ),00                      | 0,00                           | 0,00                                               | 0,000                                  | 0,00                                                | 0,00                                   | 0,00                    | 0,00                     | 0,00            | 0,00                           | 4,00  | 0,00     | 0,50   | 0,00 |            |       |
|                                         | C                                                                     | ),00                      | 0,00                           | 0,00                                               | 0,000                                  | 0,00                                                | 0,00                                   | 0,00                    | 0,00                     | 0,00            | 0,00                           |       |          |        |      | 5.8        | 68,50 |
| Gastos pro<br>Gasto pro<br>Gasto pro    | le pago:<br>iones:<br>porcionale<br>pporcional<br>pporcional<br>Aplic | :s<br>1:<br>2:<br>ar gast | E<br>tos a las                 | 0D 30 Dí<br>Anticipo/E<br>0,00<br>0,00<br>5 líneas | AS<br>intregas a<br>Ga<br>Ga<br>Aplica | cuenta<br>sto propor<br>isto propor<br>r gastos sin | cional 3:<br>cional 4:<br>variar el pr | ecio de las             | 0,00<br>0,00<br>; líneas | ]               |                                |       |          |        |      |            |       |
| Unidades:<br>Art. difere<br>F1 buscar f | ntes:<br>orma de pa                                                   | 10,0<br>ago, F2           | 00 Neto<br>1 Tota<br>2 ir a im | o: 4.8<br>I: 5.8<br>nportes.                       | 150,00<br>168,50                       |                                                     |                                        |                         |                          |                 |                                |       | ISUPER   | VISORI | ISI  | JPERVISORI |       |

# Albarán N.º 7 – ELECTRODOMÉSTICOS PASCUAL

Una vez dado entrada al material, procede a servir el resto del pedido que se había quedado pendiente, del cliente 2.

Para ello entra dentro de la solapa **Comercial** > grupo **Ventas** > icono **Albaranes**.

| Fs ≣▼€                   | 3678          |                         |              |                   |                        |                |              | Entrada      | as                        | FACTU         | JSOL - ELE | - ELECTRO-PRI             | ECIOS S.A 2             | 2022                    | -        | □ ×                                   |
|--------------------------|---------------|-------------------------|--------------|-------------------|------------------------|----------------|--------------|--------------|---------------------------|---------------|------------|---------------------------|-------------------------|-------------------------|----------|---------------------------------------|
| Archivo                  | Comercial     | Almad                   | tén Admini   | stración E        | mpresa                 | Impresión      | Utilidades   | Entrada      | s                         |               |            |                           |                         | Buscar                  |          |                                       |
|                          |               |                         |              |                   |                        |                |              |              | <u>}</u>                  | €             | CRM 44     |                           |                         |                         | Ţ        | i i i i i i i i i i i i i i i i i i i |
| Pedidos a<br>proveedores | Entradas<br>• | Facturas<br>recibidas + | Devoluciones | Presupuestos<br>* | Pedidos<br>de clientes | Albaranes<br>* | turas Abonos | Tarifas<br>• | Descuentos<br>y ofertas 👻 | Especial<br>* | CRMSOL     | Acciones<br>comerciales + | Consumos<br>de clientes | Salidas por<br>clientes | SMS<br>* | Códigos<br>QR                         |
|                          | Comp          | ras                     | Es.          |                   | Ver                    | ntas           |              | Con          | diciones de               | venta         |            |                           | Comercial -             | CRM                     |          |                                       |

En la pantalla que se muestra haz clic en el icono Nuevo del grupo Mantenimiento.

| Fs 🗐 🕇 🗲     | 66           |          |                      |                         |               | Albaranes  |              | FACTUSOL -           | ELE - ELECTRO-F       | PRECIOS S.A 202 | 2      | - | × |
|--------------|--------------|----------|----------------------|-------------------------|---------------|------------|--------------|----------------------|-----------------------|-----------------|--------|---|---|
| Archivo      | Comercial    | Almace   | én Administración    | Empresa Impresi         | ón Utilidades | Albaranes  |              |                      |                       |                 | Buscar |   |   |
| Nuevo Duplic | ar Modificar | Eliminar | Emitir Enviar Emitir | Cobrar Factura Exportar | Más Útile     | Buscar Fil | Z↓<br>tro Z↓ | Elegir<br>columnas + | د آن<br>Configuración |                 |        |   |   |
| Mar          | ntenimiento  |          | Emisión              | Acciones                | Útile         | es         | Vista        |                      | Configuración         |                 |        |   |   |

Rellena los datos de la parte superior, n.º de albarán (si no ponemos nada, el programa por defecto asignará un número correlativo al mismo), fecha, cliente. Y una vez situados en la primera línea de artículo pulsa en el icono **Validar**.

|                                                                                 | Nuevo albarán                                             |             |                   |                    | _ = ×              |
|---------------------------------------------------------------------------------|-----------------------------------------------------------|-------------|-------------------|--------------------|--------------------|
| Albarán                                                                         |                                                           |             |                   |                    |                    |
| Guardar Guardar<br>y cerrar y nuevo -<br>Mantenimiento Emisión Mostrar Líneas o | Cobrar el Consultas<br>documento • opciones • •<br>Útiles | configuraci | ión               |                    |                    |
| Serie / Número: 1 🔻 0 Fecha: 31/08/2022                                         | → 11:45 Su ref.:                                          |             | Estado:           | Pendiente          | •                  |
| Cliente:                                                                        | S.L. Dire                                                 | ección:     |                   |                    | ▼ Direcciones ▼    |
| Almacén: GENERAL                                                                | - Agente 0                                                |             |                   |                    |                    |
| LIN ARTÍCULO DESCRIPCIÓN                                                        | CANTIDAD                                                  | PRECIO DTO  | 1 TOTAL           | % IVA              | NO IMP.            |
| 1                                                                               | 1,00                                                      | 0,00 0,0    | 00 0,00 21        | % •                |                    |
| Detalles de línea Totales del documento                                         | v                                                         |             |                   |                    |                    |
| Otros datos                                                                     |                                                           | Informac    | tion del artículo |                    |                    |
| Comisión (%) - 0,000 Costo: 0,00                                                |                                                           |             |                   |                    |                    |
| Formato de impresión Acumular sumatorio                                         |                                                           |             |                   |                    |                    |
| □ N □ C □ S •                                                                   |                                                           |             |                   |                    |                    |
| Unidades: 1,00 Neto:<br>Art. diferentes: 1 Total:                               |                                                           | Nº probabl  | e: 1 - 0000       | 007<br>Pendiente o | le cobro: 8.731,72 |
| ELECTRODOMÉSTICOS PASCUAL, S.L.                                                 | ELECTRODOMESTICOSPASCUAL@SUDOMINIC                        | D.ES        | [SUPERVISO        | OR]                | [SUPERVISOR]       |

En la pantalla de Validación de líneas de documento apace el resto del pedido que había quedado pendiente y una vez seleccionado pulsa el botón **Validar**.

| Validación de líneas de documento         Especifica el ejecicio, tipo y número de documento para proceder con la validación.         Ejercicio a validar:         2022 •         Tipo de documento a validar:         Pedido de cliente         Nº de documento:         1.000006 06/04/2022         Marca las líneas de detalle a validar.         Introduce código o EAN para buscar (Alt+B)         ARTÍCULO       DESCRIPCIÓN         LVD       LAVADORA         4,00       630,50       0,00       0,00       2.522,00       10,00 |
|----------------------------------------------------------------------------------------------------|
| Especifica el ejecicio, tipo y número de documento para proceder con la validación.<br>Ejercicio a validar: 2022 •<br>Tipo de documento a validar: Pedido de cliente • Nº de documento: 1.000006 06/04/2022 • •<br>Marca las líneas de detalle a validar.<br>ARTÍCULO DESCRIPCIÓN CANTIDAD PRECIO DTO. 1 DTO. 2 DTO. 3 TOTAL VAL STOCK<br>LVD LAVADORA 4,00 630,50 0,00 0,00 2.522,00 10,00                                                                                                    |
| Especifica el ejecicio, tipo y número de documento para proceder con la validación.<br>Ejercicio a validar: 2022  Tipo de documento a validar: Pedido de cliente  Pedido de cliente  Nº de documento: 1.000006 06/04/2022  Timoduce código o EAN para buscar (Alt+B)<br>ARTÍCULO DESCRIPCIÓN  CANTIDAD PRECIO DTO.1 DTO.2 DTO.3 TOTAL VAL STOCK<br>LVD LAVADORA 4,00 630,50 0,00 0,00 2.522,00 10,00                                                                                                    |
| Especifica el ejectico, tipo y numero de documento para proceder con la validación.<br>Ejercicio a validar: 2022 •<br>Tipo de documento a validar: Pedido de cliente • Nº de documento: 1-000006 06/04/2022 • •<br>Marca las líneas de detalle a validar. Introduce código o EAN para buscar (Alt+B)<br>ARTÍCULO DESCRIPCIÓN CANTIDAD PRECIO DTO. 1 DTO. 2 DTO. 3 TOTAL VAL STOCK<br>LVD LAVADORA 4,00 630,50 0,00 0,00 2.522,00 ✓ 10,00                                                                                                 |
| Ejercicio a validar:       2022         Tipo de documento a validar:       Pedido de cliente       Nº de documento:       1.00006 06/04/2022       •         Marca las líneas de detalle a validar.       Introduce código o EAN para buscar (Alt+B)         ARTÍCULO       DESCRIPCIÓN       CANTIDAD       PRECIO       DTO. 1       DTO. 2       DTO. 3       TOTAL       VAL       STOCK         LVD       LAVADORA       4,00       630,50       0,00       0,00       2.522,00       10,00                                         |
| Tipo de documento a validar:     Pedido de cliente     Nº de documento:     1.00006 06/04/2022         Marca las líneas de detalle a validar.     Introduce código o EAN para buscar (Alt+B)       ARTÍCULO     DESCRIPCIÓN     CANTIDAD     PRECIO     DTO. 1     DTO. 2     DTO. 3     TOTAL     VAL     STOCK       LVD     LAVADORA     4,00     630,50     0,00     0,00     2.522,00     10,00                                                                                                    |
| Marca las líneas de detalle a validar.         Introduce código o EAN para buscar (Alt+B)           ARTÍCULO         DESCRIPCIÓN         CANTIDAD         PRECIO         DTO. 1         DTO. 2         DTO. 3         TOTAL         VAL         STOCK           LVD         LAVADORA         4,00         630,50         0,00         0,00         2,522,00         Iou         10,00                                                                                                    |
| ARTÍCULO         DESCRIPCIÓN         CANTIDAD         PRECIO         DTO. 1         DTO. 2         DTO. 3         TOTAL         VAL         STOCK           LVD         LAVADORA         4,00         630,50         0,00         0,00         2.522,00         Image: 10,00                                                                                                    |
| LVD LAVADORA 4,00 630,50 0,00 0,00 2.522,00 🗹 10,00                                                                                                    |
|                                                                                                    |
| in the second second second second second second second second second second second second second second second                                                                                                    |
|                                                                                                    |
|                                                                                                    |
|                                                                                                    |
|                                                                                                    |
|                                                                                                    |
|                                                                                                    |
|                                                                                                    |
|                                                                                                    |
|                                                                                                    |
|                                                                                                    |
|                                                                                                    |
|                                                                                                    |
|                                                                                                    |
| Selectiona las opciones de la validación Ver en vista previa Copiar al portapapeles                                                                                                    |
| Becoge datos de dista no babitual del degumento esigen                                                                                                    |
|                                                                                                    |
|                                                                                                    |
| Marcar todas Desmarcar todas Validar Cancelar                                                                                                    |
|                                                                                                    |

FACTUSOL rellena de manera automática las líneas del albarán.

Comprueba la fecha y los datos del icono Detalles.

|                                                        |                                 | Nuevo alba                                               | rán           |                                      |          |           | – = ×           |
|--------------------------------------------------------|---------------------------------|----------------------------------------------------------|---------------|--------------------------------------|----------|-----------|-----------------|
| Albarán                                                |                                 |                                                          |               |                                      |          |           |                 |
| Guardar Guardar<br>y cerrar y nuevo +<br>Mantenimiento | mprimir<br>•<br>Emisión         | r Cobrar el Consultas M<br>documento + opcio<br>S Útiles | Ás Utilidades | کی<br>Configuración<br>Tonfiguración |          |           |                 |
| Serie / Número:                                        | 1 • 0 Fecha: 13/04/20           | 2 • 11:45 Su ref.:                                       |               |                                      | Estado:  | Pendiente | •               |
| Cliente: -                                             | 2 ELECTRODOMÉSTICOS PASCU       | AL, S.L.                                                 | Direcció      | n:                                   |          |           | ▼ Direcciones ▼ |
| Almacén:                                               | GENERAL                         | ▼ Agente                                                 | . 0           |                                      |          |           |                 |
| LIN ARTÍCULO                                           | DESCRIPCIÓN                     |                                                          | CANTIDAD PRE  | ECIO DTO 1                           | TOTAL    | % IVA     | NO IMP.         |
| 1 LVD                                                  | LAVADORA                        |                                                          | 4,00 63       | 30,50 0,00                           | 2.522,00 | 21 %      |                 |
| 660                                                    | 🔰 🗙 🗐 🔜 🛛 Buscar código en docu | nento                                                    |               |                                      |          |           |                 |

Comprueba también los datos del icono Totales.

|                                                                  |                                                                    |               |                           |                                                   |                                       |                     |                  | N                 | uevo alba               | ırán                              |          |        |                           |        |               |              |           | - 1        | ⊐ × |
|------------------------------------------------------------------|--------------------------------------------------------------------|---------------|---------------------------|---------------------------------------------------|---------------------------------------|---------------------|------------------|-------------------|-------------------------|-----------------------------------|----------|--------|---------------------------|--------|---------------|--------------|-----------|------------|-----|
| Albarán                                                          |                                                                    |               |                           |                                                   |                                       |                     |                  |                   |                         |                                   |          |        |                           |        |               |              |           |            |     |
| Guardar<br>y cerrar y<br>Manteni                                 | Guardar<br>nuevo -<br>miento                                       | Impri<br>Emis | ión                       | etalles Tota                                      | les Otro<br>dato                      | s Validar           | Cobrar<br>docume | el Consu<br>nto - | iltas<br>opci<br>Útiles | Ū<br>Más Ut<br>ones… <del>+</del> | ilidades | Config | guración<br>•<br>guración |        |               |              |           |            |     |
| Totales                                                          |                                                                    |               |                           |                                                   |                                       |                     |                  |                   |                         |                                   |          |        |                           |        |               |              |           |            |     |
| IVA R                                                            | Neto                                                               |               | Descue                    | nto                                               | Pronto                                | ago                 | Portes           |                   | Financia                | ción                              | Base     |        | IVA                       | 1      | RE            |              | IRPF      | [          | В   |
| 21,00                                                            | 2.522                                                              | ,00           | 0,00                      | 0,00                                              | 0,000                                 | 0,00                | 0,00             | 0,00              | 0,00                    | 0,00                              | 2        | 522,00 | 21,00                     | 529,62 | 5,20          | 0,00         | 0,00      | 0,         | 00  |
| 10,00                                                            | C                                                                  | ,00           | 0,00                      | 0,00                                              | 0,000                                 | 0,00                | 0,00             | 0,00              | 0,00                    | 0,00                              |          | 0,00   | 10,00                     | 0,00   | 1,40          | 0,00         | Total     |            | M   |
| 4,00                                                             | C                                                                  | ,00           | 0,00                      | 0,00                                              | 0,000                                 | 0,00                | 0,00             | 0,00              | 0,00                    | 0,00                              |          | 0,00   | 4,00                      | 0,00   | 0,50          | 0,00         | 2         | 0510       | -   |
|                                                                  | C                                                                  | ,00           | 0,00                      | 0,00                                              | 0,000                                 | 0,00                | 0,00             | 0,00              | 0,00                    | 0,00                              |          | 0,00   |                           |        |               |              | 5.        | 051,6      | 12  |
| Más inforr<br>Forma<br>Banco<br>Código (<br>Código I<br>Observad | nación<br>de pago:<br>de cargo:<br>Luenta Clier<br>BAN:<br>tiones: | <br>nte:      | 3<br>0<br>E               | 60 30/60<br>049 5589<br>29400495589<br>Anticipo/E | 0 DÍAS<br>77<br>97715616<br>ntregas a | 1561651561<br>51561 | Ban              | co: BAN           | ICO SANTA               | NDER, S.A.<br>BIC: B              | SCHESM   | 4XXXX  |                           |        |               |              |           |            |     |
| Unidades<br>Art. difere                                          | :<br>entes:                                                        | 4             | , <b>00</b> Net<br>1 Tota | o: 2.5<br>al: 3.0                                 | 22,00<br>51,62                        |                     |                  |                   |                         |                                   |          | Nº pro | bable:                    | 1 - (  | 000007<br>Per | ndiente de c | obro:     | 8.731,7    | 2   |
| ELECTROD                                                         | OMÉSTICO                                                           | S PAS         | CUAL, S.                  | .L.                                               |                                       |                     | ELECT            | RODOMES           | TICOSPAS                | CUAL@SUD                          | OMINIO.E | S      |                           | [SUPER | VISOR]        | [51          | JPERVISOR | <b>z</b> ] |     |

#### Una vez comprobados todos los datos, haz clic en el botón Guardar y cerrar del grupo Mantenimiento.

|          |           | Nuevo albarán |          |         |       |          |           |           |            |            |               | - | × |  |
|----------|-----------|---------------|----------|---------|-------|----------|-----------|-----------|------------|------------|---------------|---|---|--|
| Albarán  |           |               |          |         |       |          |           |           |            |            |               |   |   |  |
|          |           |               |          | []      |       |          |           |           | Ē          |            | -{Č}-         |   |   |  |
| Guardar  | Guardar   | Imprimir      | Detalles | Totales | Otros | Validar  | Cobrar el | Consultas | Más        | Utilidades | Configuración |   |   |  |
| y cerrar | y nuevo 👻 | -             |          |         | datos |          | documento | *         | opciones 🔻 |            | -             |   |   |  |
| Mante    | isnto     | Emisión       |          | Mostrar |       | Líneas 🕞 |           | Ú         | tiles      |            | Configuración |   |   |  |

# Factura N.º 6 – ELECTRODOMÉSTICOS PASCUAL

El día 20/04 generamos una factura recapitulativa con los dos albaranes pendientes del cliente.

Para ello accedemos a solapa **Comercial** > grupo **Ventas** > icono **Facturas.** 

| Fs 🔠 🕇 🛃    | 3678      |          |              |              |         | FACT      | USOL - EL | E - ELECT | RO-PRE  | CIOS S.A 2   | 022           |        |                |                         |             | -   | □ ×     |
|-------------|-----------|----------|--------------|--------------|---------|-----------|-----------|-----------|---------|--------------|---------------|--------|----------------|-------------------------|-------------|-----|---------|
| Archivo     | Comercial | Almac    | én Admini    | istración E  | mpresa  | Impresión | Utilio    | dades     |         |              |               |        |                |                         | Buscar      |     |         |
| Pedidos a   | Entradas  | Facturas | Devoluciones | Presupuestos | Pedidos | Albaranes | Facturas  | Abonos    | Tarifas | Descuentos   | €<br>Especial | CRMSOL | Acciones       | Consumos<br>de clientes | Salidas por | SMS | Códigos |
| provecuores | Comp      | ras      | G.           |              | Ve      | ntas      |           | R R       | Co      | ndiciones de | venta         |        | conterciales · | Comercial -             | CRM         |     | QN      |

En la pantalla que aparece pulsamos el botón Nueva del grupo Mantenimiento.

| ⋷ॿ∊⋳⋴⋴                         |                                          |                                 | Facturas FACTUSOL | FACTUSOL - ELE - ELECTRO-PRECIOS S.A 202 |        |  |
|--------------------------------|------------------------------------------|---------------------------------|-------------------|------------------------------------------|--------|--|
| Archivo Comercial Almacén      | Administración Empresa                   | Impresión Utilidades            | Facturas          |                                          | Buscar |  |
| Nueva Vicar Modificar Eliminar | itir Enviar Emitir Factura-<br>• • PDF e | Trar Enviar Más<br>• opciones • | Buscar Filtro Z   | کی<br>Configuración                      |        |  |
| Mantenimiento                  | Emisión                                  | Acciones Útiles                 | Vista             | Configuración                            |        |  |

Rellenamos la parte superior con los datos generales de la factura, numero de la factura, fecha y cliente. Nos situamos en la primera línea pulsamos el icono **Validar**.

| Nueva factura                                                                                                    | _ = ×                     |
|----------------------------------------------------------------------------------------------------|---------------------------|
| Factura                                                                                                    |                           |
|                                                                                                    |                           |
| Guardar Guardar Historial del Imprimir Detalles Totales Otros Validar Cobrar el Consultas Más Utilidades Configuración y cerrar y nueva + documento + opciones + + +                                                                                                    |                           |
| Mantenimiento Emisión Mostrar Líneas 🔍 Útiles Configuración                                                                                                    |                           |
| Serie / Número: 1 • 0 Fecha: 20/04/2022 • 1152 Su ref.: Estado:                                                                                                    | Pendiente 🔻               |
| Cliente:  Cliente:  Client | ✓ Direcciones ▼           |
| Almacén: GENERAL - Agente 0                                                                                                    |                           |
| LIN ARTÍCULO DESCRIPCIÓN CANTIDAD PRECIO DTO 1                                                                                                    | DTO 2 TOTAL % IVA NO IMP. |
| 1 0,00 0,00                                                                                                    | 0,00 0,00 21 % 🗸 🗌        |
| 🕒 🔁 🖸 🕻 🗙 🗐 🔜 Buscar 🕞                                                                                                    |                           |

Seleccionamos el primero de los albaranes y pulsamos el botón Validar.

| cifica el ejecicio                             | , tipo y número                                              | de documen            | to para procec | der con la vali             | dación.         |                      |              |        |            |             |              |            |
|------------------------------------------------|--------------------------------------------------------------|-----------------------|----------------|-----------------------------|-----------------|----------------------|--------------|--------|------------|-------------|--------------|------------|
| Ejercicio a valio                              | dar:                                                         | 2022                  | •              |                             |                 |                      |              |        |            |             |              |            |
| Tipo de docum                                  | iento a validar:                                             | Albarán               |                | -                           | N° de documento | : 1-000006           | 31/08/2022   |        |            |             |              |            |
| a las líneas de (                              | detalle a validar.                                           |                       |                |                             |                 |                      |              |        | Introd     | uce código  | o EAN para b | uscar (Alt |
| ARTÍCULO                                       | DESCRIPCIÓ                                                   | N                     |                |                             |                 | CANTIDAD             | PRECIO       | DTO. 1 | DTO. 2     | DTO. 3      | TOTAL        | VALIDA     |
| LVD                                            | LAVADORA                                                     |                       |                |                             |                 | 2,00                 | 630,50       | 0,00   | 0,00       | 0,00        | 1.261,00     |            |
|                                                |                                                              |                       |                |                             |                 |                      |              |        |            |             |              |            |
|                                                |                                                              |                       |                |                             |                 |                      |              |        | Ver        | en vista pi | revia Copiar | al portapa |
| cciona las opcio                               | nes de la validad                                            | ión.                  |                |                             |                 |                      |              |        | <u>Ver</u> | en vista pi | revia Copiar | al portapa |
| iciona las opcio<br>■ Recoger d<br>☑ Recoger r | nes de la validad<br>latos de cliente r<br>eferencia y datos | ión.<br>Io habitual ( | del documento  | o origen<br>o <b>origen</b> | Ajustar (       | el alto de las filas | a su conteni | do     | Ver        | en vista pi | revia Copiar | al portapa |

Comprobamos que se ha incluido en la factura y nos colocamos en la segunda línea donde añadiremos el otro albarán pulsando de nuevo el botón **Validar**.

|                                                                     |                                                       | Nueva factura                                        |              |               |               | -       | • ×      |
|---------------------------------------------------------------------|-------------------------------------------------------|------------------------------------------------------|--------------|---------------|---------------|---------|----------|
| Factura                                                             |                                                       |                                                      |              |               |               |         |          |
| Guardar Guardar Histor<br>y cerrar y nueva - docur<br>Mantenimiento | Imprimir<br>Detalles Totales Otros<br>Emisión Mostrar | ar<br>Cobrar el Consultas Más<br>documento - opcione | s Utilidades | Configuración |               |         |          |
| Serie / Número: 1                                                   | <ul> <li>▼ 0 Fecha: 20/04/2022 ▼ 11:5.</li> </ul>     | 2 Su ref.:                                           |              | Estado:       | Pendiente     |         | •        |
| Cliente: 🔻                                                          | 2 ELECTRODOMÉSTICOS PASCUAL, S.L.                     | D                                                    | irección:    |               |               | + Direc | ciones 🝷 |
| Almacén: G                                                          | ENERAL                                                | ▼ Agente 0                                           |              |               |               |         |          |
| LIN ARTÍCULO                                                        | DESCRIPCIÓN                                           |                                                      | CANTIDAD     | PRECIO DTO 1  | DTO 2 TOTAL   | % IVA   | NO IMP.  |
| 1 LVD                                                               | LAVADORA                                              |                                                      | 2,00         | 630,50 0,00   | 0,00 1.261,00 | 21 %    |          |
| 6600                                                                | X Buscar código en documento                          |                                                      |              |               |               |         |          |

Seleccionamos la línea del albarán que nos queda por incluir y pulsamos validar

| ifica el ejecicio, | , tipo y número o  | de documen | to para proced | er con la valio | dación.          |          |            |        |            |              |              |            |
|--------------------|--------------------|------------|----------------|-----------------|------------------|----------|------------|--------|------------|--------------|--------------|------------|
| Ejercicio a valid  | lar:               | 2022       | •              |                 |                  |          |            |        |            |              |              |            |
| Tipo de docum      | ento a validar:    | Albarán    |                | •               | N° de documento: | 1-000007 | 13/04/2022 |        |            |              |              |            |
| a las líneas de c  | detalle a validar. |            |                |                 |                  |          |            |        | Introdu    | uce código   | o EAN para b | uscar (Alt |
| ARTÍCULO           | DESCRIPCIÓ         | N          |                |                 |                  | CANTIDAD | PRECIO     | DTO. 1 | DTO. 2     | DTO. 3       | TOTAL        | VALIDA     |
|                    | LAVADORA           |            |                |                 |                  | 4,00     | 630,50     | 0,00   | 0,00       | 0,00         | 2.522,00     |            |
| LYU                |                    |            |                |                 |                  |          |            |        |            |              |              |            |
|                    |                    |            |                |                 |                  |          |            |        | Ver        | en vista pr  | evia Copiar. | al portapa |
| ciona las opcion   | nes de la validac  | ión.       |                |                 |                  |          |            |        | <u>Ver</u> | en vista pro | evia Copiara | al portap  |

Comprobamos que los datos están correctos en el icono Detalles

|                                                                                | Nueva factura                                                  |                                     |                      |               | -       | • ×      |
|--------------------------------------------------------------------------------|----------------------------------------------------------------|-------------------------------------|----------------------|---------------|---------|----------|
| Factura                                                                        |                                                                |                                     |                      |               |         |          |
| Guardar Guardar Historial del<br>y cerrar y nueva - documento<br>Mantenimiento | Imprimir<br>Detailes Totales Otros<br>Emisión Mostrar Líneas 5 | lás Utilidades Conf<br>nes • • Conf | guración<br>guración |               |         |          |
| Serie / Número: 1 🔻                                                            | 0 Fecha: 20/04/2022 - 11:52 Su ref.:                           |                                     | Estado:              | Pendiente     |         | •        |
| Cliente: 🔻                                                                     | 2 ELECTRODOMÉSTICOS PASCUAL, S.L.                              | Dirección:                          |                      |               | ▼ Direc | ciones 🝷 |
| Almacén: GENERAI                                                               | AL - Agente                                                    |                                     |                      |               |         |          |
| LIN ARTÍCULO DESC                                                              | CRIPCIÓN                                                       | CANTIDAD PREC                       | O DTO 1 D            | TO 2 TOTAL    | % IVA   | NO IMP.  |
| 1 LVD LAVA                                                                     | ADORA                                                          | 2,00 630,                           | 50 0,00              | 0,00 1.261,00 | 21 %    |          |
| 2 LVD LAVA                                                                     | ADORA                                                          | 4,00 630,                           | 50 0,00              | 0,00 2.522,00 | 21 %    |          |
| C C C ×                                                                        | Buscar código en documento                                     |                                     |                      |               |         |          |

Comprobamos la forma de pago y el resto de datos del icono Totales.
|                         |                                 |                  |                     |                 |                    |             | N                 | ueva fac           | tura                       |                           |         |                                      |        |             |          | - 5       | ×  |
|-------------------------|---------------------------------|------------------|---------------------|-----------------|--------------------|-------------|-------------------|--------------------|----------------------------|---------------------------|---------|--------------------------------------|--------|-------------|----------|-----------|----|
| Factura                 |                                 |                  |                     |                 |                    |             |                   |                    |                            |                           |         |                                      |        |             |          |           |    |
| Guardar (<br>y cerrar y | Guardar Histor<br>nueva - docur | ial del<br>nento | Imprimir<br>Emisión | []]<br>Detalles | Totales<br>Mostrar | os<br>Valio | dar Cobi<br>docur | rar el Co<br>mento | onsultas<br>• op<br>Útiles | Más Utilida<br>ciones + + | ades Co | √<br>nfiguración<br>↓<br>nfiguración |        |             |          |           |    |
| Totales                 |                                 |                  |                     |                 |                    |             |                   |                    |                            |                           |         |                                      |        |             |          |           |    |
| IVA R                   | Neto                            | Descue           | nto                 | Pronto          | Pago               | Portes      |                   | Financia           | ación                      | Base                      | IVA     | 1                                    | RE     |             | IRPF     | 1         | В  |
| 21,00                   | 3.783,00                        | 0,00             | 0,00                | 0,000           | 0,00               | 0,00        | 0,00              | 0,00               | 0,00                       | 3.783,00                  | 21,00   | 794,43                               | 5,20   | 0,00        | 0,00     | 0,0       | 00 |
| 10,00                   | 0,00                            | 0,00             | 0,00                | 0,000           | 0,00               | 0,00        | 0,00              | 0,00               | 0,00                       | 0,00                      | 10,00   | 0,00                                 | 1,40   | 0,00        | Total    | 1         | M  |
| 4,00                    | 0,00                            | 0,00             | 0,00                | 0,000           | 0,00               | 0,00        | 0,00              | 0,00               | 0,00                       | 0,00                      | 4,00    | 0,00                                 | 0,50   | 0,00        |          |           |    |
|                         | 0,00                            | 0,00             | 0,00                | 0,000           | 0,00               | 0,00        | 0,00              | 0,00               | 0,00                       | 0,00                      |         |                                      |        |             | 4        | .577,4    | 3  |
| E Factur                | a acogida a crit                | erio de (        | caja                |                 |                    |             |                   |                    |                            |                           |         |                                      |        |             |          |           |    |
| Más inform              | iación                          |                  |                     |                 |                    |             |                   |                    |                            |                           | Ven     | cimientos                            |        |             |          |           |    |
| Forma o                 | le pago:                        | В                | 60 30/6             | 0 DÍAS          |                    |             |                   |                    |                            |                           | N       |                                      |        |             |          |           | _  |
| Banco d                 | le cargo:                       |                  | 0                   |                 |                    |             |                   |                    |                            |                           |         | FECHA                                |        |             |          | MPORT     | -  |
| Código C                | uenta Cliente:                  | 0                | 049 5589            | 9 77            | 1561651561         | Bai         | nco: BAN          | CO SANT            | ANDER, S.A.                |                           |         | 1 10/10/20                           | 22     |             |          | 2.288,7   | 2  |
| Código II               | BAN:                            | E                | \$940049558         | 97715616        | 51561              |             |                   |                    | BIC: B                     | SCHESMMXXX                |         | 2 10/11/20                           | 22     |             |          | 2.288,7   | 1  |
| Observac                | iones:                          |                  |                     |                 |                    |             |                   |                    |                            |                           |         |                                      |        |             |          |           |    |
|                         |                                 |                  |                     |                 |                    |             |                   |                    |                            |                           |         |                                      |        |             |          |           |    |
|                         |                                 |                  | Anticipo/E          | Entregas a      | a cuenta           |             |                   |                    |                            |                           |         |                                      |        |             |          |           |    |
| Documen                 | to rectificado:                 |                  | -                   | 0 Eje           | rcicio: 202        | 2 -         | Fecha:            |                    | Total:                     | 0,00                      |         | Modificar                            |        |             |          |           |    |
|                         |                                 |                  |                     |                 |                    |             |                   |                    |                            |                           |         |                                      |        |             |          |           |    |
|                         |                                 |                  |                     |                 |                    |             |                   |                    |                            |                           |         |                                      |        |             |          |           |    |
|                         |                                 |                  |                     |                 |                    |             |                   |                    |                            |                           |         |                                      |        |             |          |           |    |
|                         |                                 |                  |                     |                 |                    |             |                   |                    |                            |                           |         |                                      |        |             |          |           |    |
| Unidades                | (                               | 5,00 Net         | 0: 3.               | 783,00          |                    |             |                   |                    |                            | N° pro                    | bable:  | 1 - (                                | 00006  |             |          |           |    |
| Art. difere             | ntes:                           | 1 Tota           | al: 4.              | 577,43          |                    |             |                   |                    |                            |                           |         |                                      | Pen    | diente de c | obro:    | 11.783,34 | 4  |
| F1 buscar 1             | orma de pago,<br>OMÉSTICOS PAS  | F2 IF a if       | mportes.            |                 |                    | FLEC        | TRODOMES          | TICOSPAS           |                            | OMINIO.ES                 |         | ISUPER                               | VISORI | 151         | IPERVISO | RI        |    |

#### Pulsamos Guardar y cerrar.

Para asegurarnos que ambos albaranes se han facturado correctamente, vamos a la solapa **Comercial** > grupo **Ventas** > icono **Albaranes.** 

| Fs ≣ ▼ 🛃    | 3678      | <u> 6 8</u> |              |              |             |            |                      |        | Albara  | nes          | FACT     | USOL - ELE | - ELECTRO-PR  | RECIOS S.A  | 2022        | -   | □ ×     |
|-------------|-----------|-------------|--------------|--------------|-------------|------------|----------------------|--------|---------|--------------|----------|------------|---------------|-------------|-------------|-----|---------|
| Archivo     | Comercial | Alma        | cén Admini   | stración E   | mpresa      | Impresió   | n Utilic             | lades  | Albara  | nes          |          |            |               |             | Buscar      |     |         |
|             |           |             |              |              |             |            |                      |        |         | 8            | €        |            |               |             |             | Ē   |         |
| Pedidos a   | Entradas  | Facturas    | Devoluciones | Presupuestos | Pedidos     | Albaran    | <sup>c</sup> acturas | Abonos | Tarifas | Descuentos   | Especial | CRMSOL     | Acciones      | Consumos    | Salidas por | SMS | Códigos |
| proveedores | *         | recibidas 🔻 |              | *            | de clientes | <b>.</b> . |                      |        | -       | y ofertas 👻  | -        |            | comerciales 🔻 | de clientes | clientes    | -   | QR      |
|             | Comp      | ras         | Es.          |              | Ver         | ntas       | •                    | G.     | Co      | ndiciones de | venta    |            |               | Comercial - | CRM         |     |         |

En el fichero de albaranes observamos como ambos han sido facturados.

| Fs 菌 T 百 百 日<br>Archivo Comercial Almacén          | Adm                | ninistración       | Empresa          | Impresión      | Albaranes<br>Utilidades Albaranes | FAC                        | TUSOL - ELE               | - ELECTRO-PRECIOS S.               | A 2022 – 🗆 🗙<br>Buscar             |
|----------------------------------------------------|--------------------|--------------------|------------------|----------------|-----------------------------------|----------------------------|---------------------------|------------------------------------|------------------------------------|
| Nuevo Duplicar Modificar Eliminar<br>Mantenimiento | Emitir Env<br>Emit | riar Emitir<br>PDF | obrar Factura    | Exportar<br>op | Más<br>ciones +<br>Útiles         | ro Z↓ El<br>colur<br>Vista | egir Cor<br>nnas +<br>Cor | ر کی<br>nfiguración<br>nfiguración |                                    |
| Clientes Artículos                                 | 🖥 Entrada          | as 📄 Pedi          | idos de cliente: | s 📑 Fac        | turas 兴                           | 🅍 Fa                       | ctura-e comp              | robación                           | ন্দ্ব Versión educativa            |
| Albaranes                                          |                    |                    |                  |                |                                   |                            | Busca                     | ar en el fichero (Alt+B)           | <mark>ک</mark> ک                   |
| Series mostradas                                   | Ene                | SER NÚ             | FECHA            | CLIENT         | e NOMBRE                          | SU REFERE                  | COBRO                     | FACT.                              | FORMA DE PAGO                      |
| Todas 🔹                                            | Feb                | 1-000001           | 15/01/2022       | 2              | 1 LAVANDERÍA R&M, S.A.            |                            | Pend.                     | Facturado                          | 30D - 30 DÍAS                      |
| Estados                                            | Abr                | 1-00002            | 18/01/2022       | <b>R</b> =     | 2 ELECTRODOMÉSTICOS PA            |                            | Pend.                     | Facturado                          | 360 - 30/60 DÍAS                   |
| Pendientes de f <u>a</u> cturar                    | May                | 1-000003           | 14/02/2022       | <b>R</b> =     | 1 LAVANDERÍA R&M, S.A.            |                            | Pend.                     | Facturado                          | 30D - 30 DÍAS                      |
| Cobro                                              | Jun                | 1-000004           | 17/02/2022       | _<br>R≡        | 2 ELECTRODOMÉSTICOS PA            |                            | Pend.                     | Facturado                          | 360 - 30/60 DÍAS                   |
| Pendientes de cobro                                | Jul                | 1-000005           | 31/08/2022       | R≡             | 3 ANTONIO LOMBARDO                |                            | Pend.                     | Facturado                          | CON - CONTADO                      |
| Cobrados                                           | Ago<br>Sep         | 1-000006           | 31/08/2022       | <b>8</b> =     | 2 ELECTRODOMÉSTICOS PA            |                            | Pend.                     | Facturado                          | 360 - 30/60 DÍAS                   |
| Recientes                                          | Oct                | 1-000007           | 13/04/2022       |                | 2 ELECTRODOMÉSTICOS PA            |                            | Pend.                     | Facturado                          | 360 - 30/60 DÍAS                   |
| Todor T                                            | Nov                |                    |                  |                |                                   |                            |                           |                                    |                                    |
|                                                    | Dic                |                    |                  |                |                                   |                            |                           |                                    |                                    |
|                                                    | 1T                 |                    |                  |                |                                   |                            |                           |                                    |                                    |
|                                                    | 2T                 |                    |                  |                |                                   |                            |                           |                                    |                                    |
|                                                    | ЗT                 | <                  |                  |                |                                   |                            |                           |                                    | >                                  |
|                                                    | 7 albai            | ranes mostrado     | 55               |                | Clien                             | tes: TODOS                 | Tota                      | al seleccionado:<br>Agentes:       | 3.051,62 Total: 23.421,74<br>TODOS |
| F En Local 😚 Onda DELSOL (>)                       |                    |                    |                  |                |                                   |                            |                           | [Supervisor]                       | ∧ <b>D</b> ' ⊠ www.sdelsol.com A   |

# Factura de proveedor N.º 3 – ELEC FP S.L.

Para generar la factura recibida desde el archivo de entradas, selecciona el albarán que quieres facturar, y dentro del grupo **Acciones** pulsa en el icono **Factura**.

| Fs <b>⊟ → ि ि ि</b><br>Archivo Comercial <u>Almacén</u> | Administ <u>raci</u>         | in Empre <u>sa</u>               | Impresión  | Utilidades     | Entradas<br>Entradas                 | FACT                      | USOL - ELE - E                      | LECTRO-PRECIOS S.          | A 2022<br>Buscar         | - <b>-</b> × |
|---------------------------------------------------------|------------------------------|----------------------------------|------------|----------------|--------------------------------------|---------------------------|-------------------------------------|----------------------------|--------------------------|--------------|
| Nueva Duplicar Modificar Eliminar<br>Mantenimiento      | itir Enviar Emiti<br>Emisión | Factura M.<br>Pedidos de cliente | és Útiles  | Buscar Filtro  | 2↓<br>Z↓<br>Elegi<br>column<br>Vista | r Configu<br>as - Configu | ración<br>ración<br>:tura-e comprol | pación (+)                 | St Versión               | educativa    |
| Escritorio Entradas X                                   |                              |                                  |            |                |                                      |                           | Puesee                              | un al fichara (Alt. P)     |                          | 0.7          |
| Entradas                                                |                              |                                  |            |                |                                      |                           | Duscare                             | en el fichero (AlL+B)      |                          | 0            |
| Series mostradas                                        | Ene SER I                    | IÚ FECHA                         | PROV.      | NOMBRE         |                                      | SU REFERE                 | ALBARÁN E                           | FORMA DE PAGO              | ESTADO                   | гот          |
| Todas 👻                                                 | Feb                          | 0001 08/01/2022                  | 2          | RETXEL S.A.    |                                      |                           | 284                                 | 360 - 30/60 DÍAS           | Facturada                | 16.601       |
| Estados                                                 | Mar = 1-00                   | 0002 13/01/2022                  | <br>[]] 1  | FLEC-EP SL     |                                      |                           |                                     | 30D - 30 DÍAS              | Facturada                | 2.347        |
| Iodas Pendientes de facturar                            | Abr 1-00                     | 0003 13/04/2022                  | <u>R</u> 1 | ELEC-FP, .S.L. |                                      |                           |                                     | 30D - 30 DÍAS              | Pendiente                | 5.868        |
| O <u>F</u> acturadas                                    | Jun                          |                                  |            |                |                                      |                           |                                     |                            |                          |              |
| Recientes                                               | Jul                          |                                  |            |                |                                      |                           |                                     |                            |                          |              |
| Todas                                                   | Ago                          |                                  |            |                |                                      |                           |                                     |                            |                          |              |
| O De <u>h</u> oy                                        | Sep                          |                                  |            |                |                                      |                           |                                     |                            |                          |              |
| ○ De la última semana                                   | Oct                          |                                  |            |                |                                      |                           |                                     |                            |                          |              |
|                                                         | Nov                          |                                  |            |                |                                      |                           |                                     |                            |                          |              |
|                                                         | Dic                          |                                  |            |                |                                      |                           |                                     |                            |                          |              |
|                                                         | 1T                           |                                  |            |                |                                      |                           |                                     |                            |                          |              |
|                                                         | 2Т                           |                                  |            |                |                                      |                           |                                     |                            |                          |              |
|                                                         | ST <                         |                                  |            |                |                                      |                           |                                     |                            |                          | >            |
|                                                         | 3 entradas mos               | radas                            |            |                |                                      |                           | Total s                             | eleccionado:<br>Proveedor: | 5.868,50 Total:<br>TODOS | 24.817,10    |

En la ventana de Generación de facturas recibidas, indica la fecha y el código de factura recibida, luego pulsa **Aceptar.** 

| Código de proveedor:                                       | 1 ELEC-            | -FP, .S.L. |   |   |   |
|------------------------------------------------------------|--------------------|------------|---|---|---|
| Serie de entradas:                                         | 1 -                |            |   |   |   |
| Números de entradas:                                       | 3                  | 0          | 0 | 0 | 0 |
|                                                            | 0                  | 0          | 0 | 0 | 0 |
|                                                            | 0                  | 0          | 0 | 0 | 0 |
|                                                            | 0                  | 0          | 0 | 0 | 0 |
|                                                            | 0                  | 0          | 0 | 0 | 0 |
|                                                            | 0                  | 0          | 0 | 0 | 0 |
| ecifica los datos para las nu<br>Factura recibida inicial: | ievas facturas rec | ibidas.    |   | _ |   |
| Fecha de factura recibida:                                 | 23/04/2022         | •          |   |   |   |
|                                                            | 138                |            |   |   |   |
| Código de factura recibida                                 | . []               |            |   |   |   |
| Código de factura recibida<br>Observaciones:               |                    |            |   |   |   |

Una vez terminado el proceso **FACTUSOL** te preguntará si deseas imprimir la factura recibida, selecciona la opción deseada y el proceso quedará completado.

| <b>Generación de facturas recibidas</b><br>Proceso finalizado. ¿Deseas imprimir la factura recibida? |
|----------------------------------------------------------------------------------------------------|
| No volver a mostrar este mensaje                                                                     |
| Sí No                                                                                                |

# m) El 01/05 recibe un pedido del cliente 1

# Pedido N.º 7 – LAVANDERÍA R & M S.A.

| N.º Documento:     | 7                       |
|--------------------|-------------------------|
| Fecha:             | 01/05                   |
| Cliente/Proveedor: | 1 – LAVANDERÍA R&M S.A. |
| Artículo:          | MTR/FRG                 |
| Cantidad:          | 5/3                     |
| P.V.P.             | 5.225,51 €              |
| Forma de pago:     | 300 – a 30 días         |

Para crear un nuevo pedido de cliente accede a la solapa **Comercial** > grupo **Ventas** > icono **Pedidos de clientes**.

| Fs ≣ ▼ ₹              | ම ජී සි   | FACTUSOL - ELE - ELECTRO-PRECIOS S.A 2022 |              |              |                        |           |          |                 |         |                           |          |  |                           |                         |                         | -             | □ ×           |
|-----------------------|-----------|-------------------------------------------|--------------|--------------|------------------------|-----------|----------|-----------------|---------|---------------------------|----------|--|---------------------------|-------------------------|-------------------------|---------------|---------------|
| Archivo               | Comercial | Alma                                      | tén Admini   | istración E  | mpresa                 | Impresión | Utilid   | lades           |         |                           |          |  |                           |                         | Buscar                  |               |               |
| Pedidos a proveedores | Entradas  | Facturas<br>recibidas +                   | Devoluciones | Presupuestos | Pedidos<br>de clientes | Albaranes | Facturas | Abonos          | Tarifas | Descuentos<br>y ofertas + | Especial |  | Acciones<br>comerciales + | Consumos<br>de clientes | Salidas por<br>clientes | Б<br>SMS<br>т | Códigos<br>QR |
|                       | Com       | oras                                      | Fa           |              | Ve                     |           |          | F <sub>24</sub> | Co      | ndiciones de              | venta    |  |                           | Comercial -             | CRM                     |               |               |

En la pantalla que se muestra pulsa el icono **Nuevo** para crear el nuevo pedido:

| ₅≣∙ЀӪ₿                     | FACTUSOL - ELE -                              | ELECTRO-PRECIOS S.A 2022       | Ped           | idos de cliente  |                      | – 🗆 ×        |
|----------------------------|-----------------------------------------------|--------------------------------|---------------|------------------|----------------------|--------------|
| Archivo Comercial          | Almacén Administraciór                        | Empresa Impresión              | Utilidades Pe | didos de cliente |                      | Buscar       |
| Nuevo Duplicar Modificar E | liminar<br>Emitir Enviar Emitir<br>• • • .PDF | Albarán Factura<br>proveedor o | Más Útiles    | Buscar Filtro Z↓ | Elegir<br>columnas + | }-<br>ración |
| mantenimiento              | Emisión                                       | Acciones                       | Útiles        | Vista            | Configu              | ıración      |

#### **ICONO DETALLES**

Introduce la fecha y código de cliente. A continuación, pulsa en el botón **Crear nueva línea de detalle** que se encuentra en la barra de herramientas flotante

|                                       |                                       |                    | Nuevo pedido d                      | e cliente  |                       |       |       |         |           | - = ×                           |
|---------------------------------------|---------------------------------------|--------------------|-------------------------------------|------------|-----------------------|-------|-------|---------|-----------|---------------------------------|
| Pedido de cliente                     |                                       |                    |                                     |            |                       |       |       |         |           |                                 |
| Guardar Guardar<br>y cerrar y nuevo ~ | Imprimir<br>Detalles Totales Ot<br>da | os Validar Consult | as Más Uti<br>opciones <del>-</del> | iidades Co | √<br>→<br>nfiguración |       |       |         |           |                                 |
| Mantenimiento                         | Emision Mostrar                       | 01/05/2022         | Utiles                              | 1.00       | onfiguración          |       |       |         |           |                                 |
| Serie / Número:                       | 1 • • Fecha:                          | 01/05/2022 • 12:1  | Su ref.:                            |            |                       |       |       | Estado: | Pendiente | •                               |
| Cliente: •                            |                                       | 1, S.A.            |                                     |            | Dirección:            |       |       |         |           | <ul> <li>Directiones</li> </ul> |
| Almacén:                              | GENERAL                               |                    | <ul> <li>Agent</li> </ul>           | e          | 0                     |       |       |         |           |                                 |
| LIN ARTÍCULO                          | DESCRIPCIÓN                           |                    |                                     | CANTID     | PRECIO                | DTO 1 | TOTAL | % IV4   | PENDIE    | NO IMP.                         |
| 1                                     |                                       |                    | \$                                  | 1,00       | 0,00                  | 0,00  | 0,00  | 21 •    | . 1,00    |                                 |
| C & D                                 | 隆 🗙 🗐 🔂 🛛 Buscar 🔹                    | ]                  |                                     |            |                       |       |       |         |           |                                 |

De este modo introduce las líneas de pedido con el tipo de artículo, la cantidad y el precio:

|                                                        |                  |             |                |                |                   |           | Nuevo pedi                  | ido de c           | liente |                        |       |          |         |           | -         | □ ×         |
|--------------------------------------------------------|------------------|-------------|----------------|----------------|-------------------|-----------|-----------------------------|--------------------|--------|------------------------|-------|----------|---------|-----------|-----------|-------------|
| Pedido de cliente                                      |                  |             |                |                |                   |           |                             |                    |        |                        |       |          |         |           |           |             |
| Guardar Guardar<br>y cerrar y nuevo ~<br>Mantenimiento | Imprin<br>Emisio | nir Detalle | (<br>s Totales | Otros<br>datos | Validar           | Consultas | Más<br>opciones •<br>Útiles | Utilida            | ades C | onfiguración<br>•<br>• |       |          |         |           |           |             |
| Serie / Número:                                        | 1                | • 1 LAV     | 0 Fe           | tha:           | 01/05/2022<br>.A. | • 12:15   | Su ref.:                    |                    |        | Dirección:             |       |          | Estado: | Pendiente | - Direcci | •<br>ones • |
| Almacén:                                               | GEI              | NERAL       |                |                |                   |           | • A                         | gente              |        | 0                      |       |          |         |           |           |             |
| LIN ARTÍCULO                                           |                  | DESCRIPCI   | ÓN             |                |                   |           |                             | C                  | ANTID  | PRECIO                 | DTO 1 | TOTAL    | % IVA   | PENDIE    | NO IMP.   |             |
| 1 FRG                                                  |                  | FRIGORÍFIC  | 0              |                |                   |           |                             |                    | 3,00   | 1.019,20               | 0,00  | 3.057,60 | 21 %    | 3,00      |           |             |
| 2 MTR                                                  |                  | MOTOR       |                |                |                   |           |                             |                    | 5,00   | 252,20                 | 0,00  | 1.261,00 | 21 %    | 5,00      |           |             |
| 3                                                      |                  |             |                |                |                   |           |                             | $\hat{\mathbf{v}}$ | 1,00   | 0,00                   | 0,00  | 0,00     | 21 •    | 1,00      |           |             |
| C C C                                                  | D ×              |             | Buscar         | • M            | ás opciones       | •         |                             |                    |        |                        |       |          |         |           |           |             |

#### **ICONO TOTALES**

Selecciona la forma de pago y comprueba el importe:

|                                    |                              |                          |                |                        |                  |                   |         | Nuevo                      | pedido c            | le cliente |                                   |       |            |      |      |       | - ¤ ×  |
|------------------------------------|------------------------------|--------------------------|----------------|------------------------|------------------|-------------------|---------|----------------------------|---------------------|------------|-----------------------------------|-------|------------|------|------|-------|--------|
| Pedido de                          | e cliente                    |                          |                |                        | _                |                   |         |                            |                     |            |                                   |       |            |      |      |       |        |
| Guardar O<br>y cerrar y<br>Mantei  | Guardar<br>nuevo -           | Imprimir<br>•<br>Emisión | []]<br>Detalle | ()<br>Totale<br>Mostra | s Otro:<br>dato: | validar<br>Líneas | Consult | as Má:<br>opcione<br>Útile | s Uti<br>25 +<br>es | ilidades C | د<br>onfiguración<br>onfiguración |       |            |      |      |       |        |
| Totales                            |                              |                          |                |                        |                  |                   |         |                            |                     |            |                                   |       |            |      |      |       |        |
| IVA R                              | Neto                         | Des                      | cuento         | F                      | Pronto F         | ago               | Portes  |                            | Financia            | ición      | Base                              | IVA   | 1          | RE   |      | IRPF  | В      |
| 21,00                              | 4.318                        | ,60 0                    | 00             | 0,00                   | 0,000            | 0,00              | 0,00    | 0,00                       | 0,00                | 0,00       | 4.318,60                          | 21,00 | 906,91     | 5,20 | 0,00 | 0,00  | 0,00   |
| 10,00                              | 0                            | ,00 0                    | 00             | 0,00                   | 0,000            | 0,00              | 0,00    | 0,00                       | 0,00                | 0,00       | 0,00                              | 10,00 | 0,00       | 1,40 | 0,00 | Total | M      |
| 4,00                               | 0                            | ,00 0                    | 00             | 0,00                   | 0,000            | 0,00              | 0,00    | 0,00                       | 0,00                | 0,00       | 0,00                              | 4,00  | 0,00       | 0,50 | 0,00 |       |        |
|                                    | C                            | ,00 0                    | 00             | 0,00                   | 0,000            | 0,00              | 0,00    | 0,00                       | 0,00                | 0,00       | 0,00                              |       |            |      |      | 5.    | 225,51 |
| Más inform<br>Forma d<br>Observaci | lación<br>le pago:<br>iones: |                          | BOD<br>Anti    | 30 DÍA:                | S<br>tregas a    | cuenta            |         |                            |                     |            |                                   |       | Cobrado en | web  |      |       |        |

Pulsa Guardar y cerrar para guardar el pedido.

# n) El 06/05 envía dicho pedido

# Albarán N.º 8 – LAVANDERÍA R & M S.A.

En la pantalla de pedidos selecciona, dentro del grupo Acciones, el icono Albarán.

| ∊≣∊⋶⋳⋴                                                     | FAC1     | USOL - ELE - ELE                  | CTRO-PRECIO      | S S.A 2022                          | Pedido                                 | s de cliente            |                                         |             | – 🗆 🗙             |
|------------------------------------------------------------|----------|-----------------------------------|------------------|-------------------------------------|----------------------------------------|-------------------------|-----------------------------------------|-------------|-------------------|
| Archivo Comercial Almac                                    | én A     | dministración                     | Empresa          | Impresión                           | Utilidades Pedido                      | os de cliente           |                                         |             | Buscar            |
| Nuevo Duplicar Modificar Eliminar                          | Emitir I | Enviar Emitir<br>• .PDF<br>misión | Albarán Factura  | Pedido a<br>proveedor o<br>Acciones | Más Útiles Bu<br>pciones • •<br>Útiles | iscar Filtro ∡J<br>Vist | , Elegir<br>columnas +<br>a Configuraci | ón          |                   |
| 🙎 Clientes 🛛 🗐 Artículos                                   | 🗄 Entr   | adas 📄 Ped                        | idos de clientes | Factu                               | ıras                                   | ~                       | 🖀 Factura-e comprobación                | + 9         | Versión educativa |
| Escritorio Pedidos de clientes 🗙                           | ]        |                                   |                  |                                     |                                        |                         |                                         |             |                   |
| Pedidos de clientes                                        |          |                                   |                  |                                     |                                        |                         | Buscar en el fich                       | ero (Alt+B) | <u>ې</u> ک        |
| Series mostradas                                           | ^ Ene    | SER NÚ                            | FECHA            | CLIENTE                             | NOMBRE                                 | SU REFERE               | FORMA DE PAGO                           | ESTADO      | TOTAL             |
| Todas 🔹                                                    | Feb      | 1-000001                          | 13/01/2022       | <b>1</b>                            | LAVANDERÍA R&M, S                      | 1                       | 30D - 30 DÍAS                           | Enviado     | 5.845,27          |
| Estados                                                    | Abr      | 1-000002                          | 14/08/2022       | 2                                   | ELECTRODOMÉSTIC                        |                         | 360 - 30/60 DÍAS                        | Enviado     | 4.001,71          |
| Pendientes                                                 | Maj      | 1-000003                          | 10/02/2022       | <b>A</b>                            | LAVANDERÍA R&M, S                      |                         | 30D - 30 DÍAS                           | Enviado     | 2.453,88          |
| <ul> <li>Pendientes parciajes</li> <li>Enviados</li> </ul> | Jun      | 1-000004                          | 14/02/2022       | 2<br>2                              | ELECTRODOMÉSTIC                        |                         | 360 - 30/60 DÍAS                        | Enviado     | 3.204,20          |
| ✓ En almacén ✓ Anulados                                    | Jul      | 1-000005                          | 10/04/2022       | 3                                   | ANTONIO LOMBARDO                       |                         | CON - CONTADO                           | Enviado     | 3.339,25          |
| Recientes                                                  | Ago      | 1-000006                          | 06/04/2022       | 2                                   | ELECTRODOMÉSTIC                        |                         | 360 - 30/60 DÍAS                        | Enviado     | 4.577,43          |
| • <u>T</u> odos                                            | ↓ Oct    | 1-000007                          | 01/05/2022       | 🖺 1                                 | LAVANDERÍA R&M, S                      |                         | 30D - 30 DÍAS                           | Pendiente   | 5.225,51          |
|                                                            | Nov      | ,                                 |                  |                                     |                                        |                         |                                         |             |                   |
|                                                            | Dic      |                                   |                  |                                     |                                        |                         |                                         |             |                   |

#### FACTUSOL te muestra la siguiente pantalla:

| Generación de albaranes                      |
|----------------------------------------------|
| Se va a proceder a generar el/los albaranes. |
| ¿Deseas continuar?                           |
|                                              |
|                                              |
| Sí No                                        |

Pulsa el botón Sí, y FACTUSOL indica que el proceso ha finalizado.

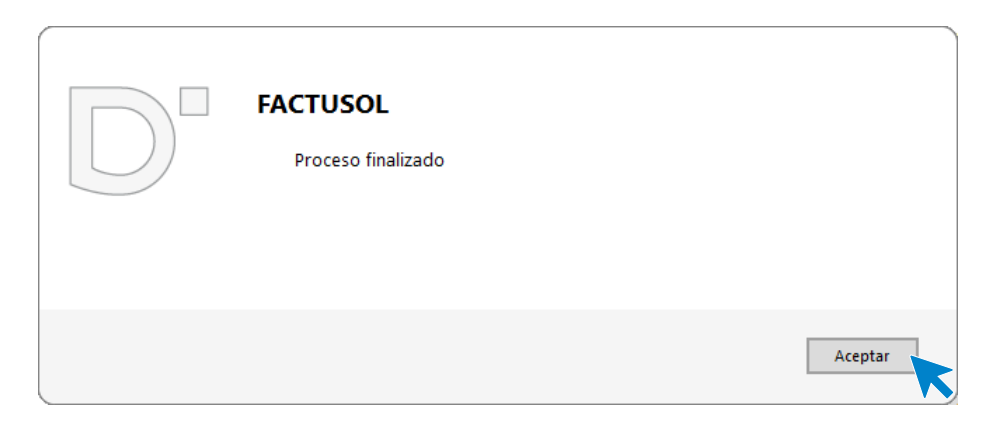

Una vez terminado el proceso haz doble clic en el albarán para modificar la fecha y comprobar los datos del icono **Detalles**.

|                                           |                                          | Modificación del albarán                          |                  |               |           | – = ×   |
|-------------------------------------------|------------------------------------------|---------------------------------------------------|------------------|---------------|-----------|---------|
| Albarán                                   |                                          |                                                   |                  |               |           |         |
| Guardar Guardar Imp<br>y cerrar y nuevo + | rimir<br>Detalles Totales Otros<br>datos | Cobrar el Consultas Más<br>documento • opciones • | Utilidades Confi | guración      |           |         |
| Mantenimiento Emi                         | sión 💦 Sostrar Líneas 🗟                  | Útiles                                            | Confi            | guración      |           |         |
| Serie / Número: 1                         | Fecha: 06/05/2022                        | ▼ 12:26 Su ref.:                                  |                  | Estado        | Pendiente | •       |
| Cliente: 💌                                | 1 LAVANDERÍA R&M, S.A.                   |                                                   | Dirección:       |               |           |         |
| Almacén: G                                | SENERAL                                  | ▼ Agente                                          | 0                |               |           |         |
| LIN ARTÍCULO                              | DESCRIPCIÓN                              | CANT                                              | DAD PRECIO       | DTO 1 TOTAL   | % IVA     | NO IMP. |
| 1 FRG                                     | FRIGORÍFICO                              | ·                                                 | 3,00 1.019,20    | 0,00 3.057,60 | 21 %      |         |
| 2 MTR                                     | MOTOR                                    |                                                   | 5,00 252,20      | 0,00 1.261,00 | 21 %      |         |
| □ € € ₽ ₽                                 | 🗙 📄 🔜 🛛 Buscar código en docume          | nto                                               |                  |               |           |         |

En el icono Totales, comprueba que el resto de los datos son correctos, luego pulsa Guardar y cerrar.

|                                                           |                                                            |                      |                        |                   |                         |        | Modifi             | cación de              | el albarán                   |                        |                                   |        |      |      |       | - = ×  |
|-----------------------------------------------------------|------------------------------------------------------------|----------------------|------------------------|-------------------|-------------------------|--------|--------------------|------------------------|------------------------------|------------------------|-----------------------------------|--------|------|------|-------|--------|
| Albarán                                                   |                                                            |                      |                        |                   |                         |        |                    |                        |                              |                        |                                   |        |      |      |       |        |
| Guardar (<br>y cerrar y<br>Mant                           | Guardar Impi<br>nuevo - S                                  | rimir [<br>r<br>sión | Detalles Tota          | iles Otro<br>dato | s Validar<br>s Líneas 5 | Cobra  | r el Consu<br>ento | iltas<br>opc<br>Útiles | Más Ut<br>iones <del>v</del> | tilidades Con<br>• Con | ₹<br>iguración<br>r<br>figuración |        |      |      |       |        |
| Totales                                                   | •                                                          |                      |                        |                   |                         |        |                    |                        |                              |                        |                                   |        |      |      |       |        |
| IVA R                                                     | Neto                                                       | Descue               | ento                   | Pronto            | Pago                    | Portes |                    | Financia               | ación                        | Base                   | IVA                               | 1      | RE   |      | IRPF  | В      |
| 21,00                                                     | 4.318,60                                                   | 0,00                 | 0,00                   | 0,000             | 0,00                    | 0,00   | 0,00               | 0,00                   | 0,00                         | 4.318,6                | 21,00                             | 906,91 | 5,20 | 0,00 | 0,00  | 0,00   |
| 10,00                                                     | 0,00                                                       | 0,00                 | 0,00                   | 0,000             | 0,00                    | 0,00   | 0,00               | 0,00                   | 0,00                         | 0,0                    | 10,00                             | 0,00   | 1,40 | 0,00 | Total | M      |
| 4,00                                                      | 0,00                                                       | 0,00                 | 0,00                   | 0,000             | 0,00                    | 0,00   | 0,00               | 0,00                   | 0,00                         | 0,0                    | 4,00                              | 0,00   | 0,50 | 0,00 |       |        |
|                                                           | 0,00                                                       | 0,00                 | 0,00                   | 0,000             | 0,00                    | 0,00   | 0,00               | 0,00                   | 0,00                         | 0,0                    | 0                                 |        |      |      | 5.    | 225,51 |
| Más inform<br>Forma d<br>Banco d<br>Código C<br>Código II | nación<br>de pago:<br>de cargo:<br>Guenta Cliente:<br>BAN: |                      | 30 D<br>0<br>2077 2324 | ÁS<br>56          | 1112232345              | Bar    | 100:               |                        | BIC:                         |                        |                                   |        |      |      |       |        |

# ñ) El 10/05 envía la factura a LAVANDERÍA R&M

# Factura N.º 7 – LAVANDERÍA R & M S.A.

Para facturar el albarán del cliente accede a la solapa Comercial > grupo Ventas > icono Albaranes.

| Fs 🛗 ▼ 🗲    | ⊧≣·ēda           |             |              |              |             |           |          |        |              | nes         | FACT     | USOL - ELE | - ELECTRO-PR  | ECIOS S.A   | 2022        | -   |              | ×    |
|-------------|------------------|-------------|--------------|--------------|-------------|-----------|----------|--------|--------------|-------------|----------|------------|---------------|-------------|-------------|-----|--------------|------|
| Archivo     | Comercial        | Almac       | én Admini    | stración E   | mpresa      | Impresión | Utili    | dades  | Albara       | nes         |          |            |               |             | Buscar      |     |              |      |
|             |                  |             |              |              |             |           |          |        |              | SE          | €        | CRM        |               |             |             | Ē   | loyo<br>Chio |      |
| Pedidos a   | Entradas         | Facturas    | Devoluciones | Presupuestos | Pedidos     | Albaranes | Facturas | Abonos | Tarifas      | Descuentos  | Especial | CRMSOL     | Acciones      | Consumos    | Salidas por | SMS | Código       | os 🛛 |
| proveedores | • I              | recibidas 🔻 |              | -            | de clientes | -         |          |        | *            | y ofertas 🔻 | *        |            | comerciales 👻 | de clientes | clientes    | *   | QR           |      |
|             | Compras 🖓 Ventas |             |              |              |             |           | Es.      | Co     | ndiciones de | venta       |          |            | Comercial -   | CRM         |             |     |              |      |

Selecciona el albarán y haz clic en el icono Factura.

| ⋷ॿ⋷⋳⋳⋴                                     |            |              |                 |            | Albaran                       | es FAG                                                                       | CTUSOL - ELE           | - ELECTRO-PRECIOS S.A.   | - 2022 — 🗆 🗙        |
|--------------------------------------------|------------|--------------|-----------------|------------|-------------------------------|------------------------------------------------------------------------------|------------------------|--------------------------|---------------------|
| Archivo Comercial Almacén                  | Adm        | iinistración | Empresa         | Impresión  | Utilidades Albarane           |                                                                              |                        |                          | buscal              |
| Nuevo Duplicar Modificar Eliminar          | Emitir Env | iar Emitir C | obrar Factura   | Exportar   | Más Útiles Buscar<br>ones v v | Filtro Z↓ E<br>colu                                                          | Elegir Cor<br>Jimnas - | ج<br>figuración          |                     |
| Mantenimiento                              | Emi        | ión          |                 | aones      | Útiles                        | Vista                                                                        | Cor                    | nfiguración              |                     |
| Lientes Artículos                          | 🗧 Entrada  | s 📑 Pedi     | dos de clientes | Facto      | uras                          | </td <td>actura-e comp</td> <td>robación 🕂</td> <td>অ Versión educativa</td> | actura-e comp          | robación 🕂               | অ Versión educativa |
| Escritorio Albaranes X                     |            |              |                 |            |                               |                                                                              |                        |                          |                     |
| Albaranes                                  |            |              |                 |            |                               |                                                                              | Busca                  | ar en el fichero (Alt+B) | <u>ې</u> ک          |
| Series mostradas                           | Ene        | SER NÚ       | FECHA           | CLIENTE    | NOMBRE                        | SU REFERE                                                                    | COBRO                  | FACT.                    | FORMA DE PAGO       |
| Todas 👻                                    | Feb<br>Mar | 1-000001     | 15/01/2022      | 1          | LAVANDERÍA R&M, S.A.          |                                                                              | Pend.                  | Facturado                | 30D - 30 DÍAS       |
| Estados                                    | Abr        | 1-000002     | 18/01/2022      | 2          | ELECTRODOMÉSTICOS PA          | <b></b>                                                                      | Pend.                  | Facturado                | 360 - 30/60 DÍAS    |
| Pendientes de f <u>a</u> cturar Facturados | May        | 1-000003     | 14/02/2022      | <b>R</b> 1 | LAVANDERÍA R&M, S.A.          |                                                                              | Pend.                  | Facturado                | 30D - 30 DÍAS       |
| Cobro                                      | Jun        | 1-000004     | 17/02/2022      | 2          | ELECTRODOMÉSTICOS PA          | <b>\</b>                                                                     | Pend.                  | Facturado                | 360 - 30/60 DÍAS    |
| ✓ Pendientes de cobro                      | Jul        | 1-000005     | 31/08/2022      | 3          | ANTONIO LOMBARDO              |                                                                              | Pend.                  | Facturado                | CON - CONTADO       |
| Cobrados                                   | Ago        | 1-000006     | 31/08/2022      | 2          | ELECTRODOMÉSTICOS PA          | <b>.</b>                                                                     | Pend.                  | Facturado                | 360 - 30/60 DÍAS    |
| Recientes                                  | Oct        | 1-000007     | 13/04/2022      | 2          | ELECTRODOMÉSTICOS PA          | <b>.</b>                                                                     | Pend.                  | Facturado                | 360 - 30/60 DÍAS    |
| Tadar V                                    | Nov        | 1-000008     | 06/05/2022      | <b>A</b> 1 | LAVANDERÍA R&M, S.A.          |                                                                              | Pend.                  | Pendiente                | 30D - 30 DÍAS       |
|                                            | Dic        |              |                 |            |                               |                                                                              |                        |                          |                     |

FACTUSOL muestra la siguiente pantalla:

×

|                                                                                                    | Factura                                                                       | ción por nú                  | mero de all  | barán |         |  |
|----------------------------------------------------------------------------------------------------|-------------------------------------------------------------------------------|------------------------------|--------------|-------|---------|--|
| 1 1                                                                                                    |                                                                               |                              |              |       |         |  |
|                                                                                                    |                                                                               |                              |              |       |         |  |
| acifica el rango de albar                                                                                                    | anes y la forma de l                                                          | creación de                  | las facturas |       |         |  |
|                                                                                                    |                                                                               | ,                            | as racturas. |       |         |  |
| Código de cliente:                                                                                                    | 1 LAVAN                                                                       | IDERIA R&N                   | l, S.A.      |       |         |  |
| Serie de albaranes:                                                                                                    | 1 -                                                                           |                              |              |       |         |  |
| Nº de albaranes:                                                                                                    | 8                                                                             | 0                            | 0            | 0     | 0       |  |
|                                                                                                    | 0                                                                             | 0                            | 0            | 0     | 0       |  |
|                                                                                                    | 0                                                                             | 0                            | 0            | 0     | 0       |  |
|                                                                                                    | 0                                                                             | 0                            | 0            | 0     | 0       |  |
|                                                                                                    | 0                                                                             | 0                            | 0            | 0     | 0       |  |
|                                                                                                    |                                                                               |                              | -            | 0     | 0       |  |
| cifica los datos para las                                                                                                    | 0<br>s nuevas facturas.                                                       | 0                            | 0            | U     | 0       |  |
| cifica los datos para las<br>Factura inicial:                                                                                                    | 0<br>s nuevas facturas.                                                       | 0                            | 0            |       | 0       |  |
| cifica los datos para las<br>Factura inicial:<br>Fecha de la factura:                                                                               | 0<br>s nuevas facturas.                                                       | 0<br>• 100                   | 0            | 0     | 0       |  |
| cifica los datos para las<br>Factura inicial:<br>Fecha de la factura:<br>Observaciones:                                                             | 0<br>s nuevas facturas.                                                       | 0<br>- 100<br>FEMN           | 0            |       | 0       |  |
| cifica los datos para las<br>Factura inicial:<br>Fecha de la factura:<br>Observaciones:                                                             | 0<br>s nuevas facturas.<br>1 •<br>10/05/2022                                  | 0<br>• 1/3                   | 0            |       | 0       |  |
| ecifica los datos para las<br>Factura inicial:<br>Fecha de la factura:<br>Observaciones:<br>☑ Traspasar movimient                                   | 0<br>s nuevas facturas.<br>1 •<br>10/05/2022<br>tos de cobro de alb           | 0<br>• 100<br>• aranes a fac | turas        |       | 0       |  |
| cifica los datos para las<br>Factura inicial:<br>Fecha de la factura:<br>Observaciones:<br>Iraspasar movimient<br>Orden de emisión                  | 0<br>s nuevas facturas.<br>1 •<br>10/05/2022<br>tos de cobro de alb           | 0<br>• 100<br>aranes a fac   | turas        |       | U       |  |
| ecifica los datos para las<br>Factura inicial:<br>Fecha de la factura:<br>Observaciones:<br>Traspasar movimient<br>Orden de emisión<br>© Fecha      | 0<br>s nuevas facturas.<br>1 •<br>10/05/2022<br>tos de cobro de alb           | 0<br>• 100<br>aranes a fac   | 0 turas      |       | 0       |  |
| ecifica los datos para las<br>Factura inicial:<br>Fecha de la factura:<br>Observaciones:<br>Inaspasar movimient<br>Orden de emisión<br>Secha        | 0<br>s nuevas facturas.<br>1 •<br>10/05/2022<br>tos de cobro de alb           | 0<br>• 100<br>aranes a fac   | turas        |       | 0       |  |
| ecifica los datos para las<br>Factura inicial:<br>Fecha de la factura:<br>Observaciones:<br>Iraspasar movimient<br>Orden de emisión                 | 0<br>s nuevas facturas.<br>1 •<br>10/05/2022<br>tos de cobro de alb<br>Código | 0<br>• 143<br>aranes a fac   | 0<br>turas   |       |         |  |
| ecifica los datos para las<br>Factura inicial:<br>Fecha de la factura:<br>Observaciones:<br>Image: Traspasar movimient<br>Orden de emisión<br>Fecha | 0<br>s nuevas facturas.<br>1 •<br>10/05/2022<br>tos de cobro de alb           | 0<br>• 100<br>aranes a fac   | 0<br>turas   |       | Aceptar |  |

Comprueba la fecha de la factura y pulsa Aceptar.

Una vez terminado el proceso FACTUSOL te preguntará si deseas imprimir la factura recibida, selecciona la opción deseada.

|                                            | Impresión de documento/s  | ×           |
|--------------------------------------------|---------------------------|-------------|
| ¿Deseas imprimir el/los docum<br>Opciones: | ento/s generado/s?        |             |
| Modelo de impresión:                       | Azul-Gris - Impuesto IVA  | ·           |
| Impresora seleccionada:                    | TASKalfa 356ci (Copiar 3) | •           |
| Vista previa Enviar                        | Imprimir                  | No imprimir |

El proceso quedará completado.

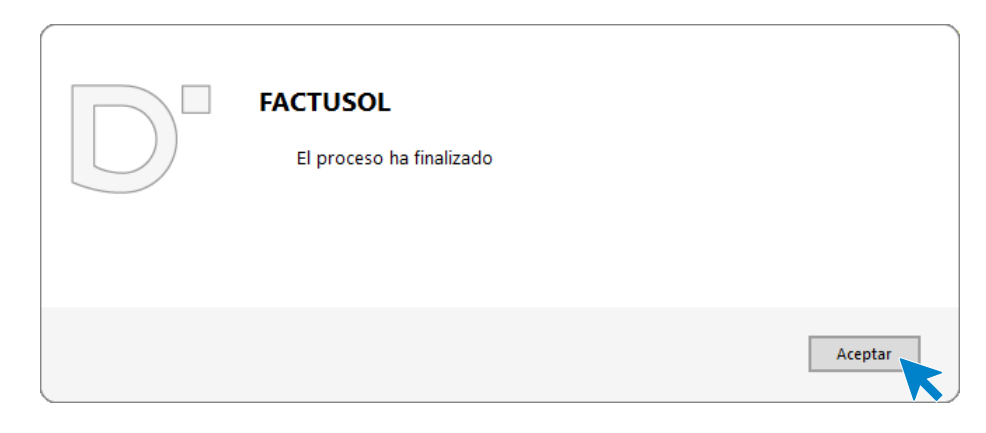

### La pantalla de facturas queda así:

| Fs 📾 - 配 러 읍<br>Archivo Comercial Almacén                                                                                                    | -PRECIOS S.A 2022<br>Buscal | - 🗆 X     |                 |            |              |            |           |                      |              |              |  |  |  |  |
|----------------------------------------------------------------------------------------------------|-----------------------------|-----------|-----------------|------------|--------------|------------|-----------|----------------------|--------------|--------------|--|--|--|--|
| Nueva Duplicar Modificar Eliminar<br>Nattenimiento       Image: Columnar Eliminar<br>Emitir Enviar Emitir Factura-<br>Emisión       Image: Columnar Eliminar<br>Columnar Eliminar<br>Acciones       Image: Columnar Eliminar<br>Optiones+<br>Útiles       Image: Columnar Eliminar<br>Elegir<br>Columnar Elegir<br>Columnar Elegir<br>Configuración       Image: Columnar Eliminar<br>Columnar Elegir<br>Configuración       Image: Columnar Elegir<br>Columnar Elegir<br>Configuración       Image: Columnar Elegir<br>Columnar Elegir<br>Configuración       Image: Columnar Elegir<br>Configuración       Image: Columnar Elegir<br>Columnar Elegir<br>Configuración       Image: Columnar Elegir<br>Configuración       Image: Columnar Elegir<br>Configuración       Image: Columnar Elegir<br>Confi |                             |           |                 |            |              |            |           |                      |              |              |  |  |  |  |
| 🙎 Clientes 🖉 Artículos                                                                                                    | Entrada                     | as 📑 Pedi | dos de clientes | 📑 Factu    | iras         | ~          | 🕌 Fa      | ctura-e comprobación | + St Versio  | in educativa |  |  |  |  |
| Escritorio Facturas X                                                                                                    |                             |           |                 |            |              |            |           |                      |              |              |  |  |  |  |
| Facturas                                                                                                    |                             |           |                 |            |              |            |           | Buscar en el fich    | nero (Alt+B) | <b>ک</b> ک   |  |  |  |  |
| Series ^                                                                                                    | Ene                         | SER NÚ    | FECHA           | CLIENTE    | NOMBRE       |            | SU REFERE | FORMA DE PAGO        | ESTADO       | TOTAL        |  |  |  |  |
| Todas 🝷                                                                                                    | Feb                         | 1-000001  | 15/02/2022      | 1          | LAVANDERÍA R | &M, S.A.   |           | 30D - 30 DÍAS        | Pendiente    | 5.845,27     |  |  |  |  |
| Estados                                                                                                    | Mar                         | 1-000002  | 15/02/2022      | 2          | ELECTRODOM   | ÉSTICOS PA |           | 360 - 30/60 DÍAS     | Pendiente    | 4.001,71     |  |  |  |  |
| Pendientes                                                                                                    | May                         | 1-000003  | 15/03/2022      | <b>Å</b> 1 | LAVANDERÍA R | &M, S.A.   |           | 30D - 30 DÍAS        | Pendiente    | 2.453,88     |  |  |  |  |
| ✓ Cobradas ✓ Anuladas                                                                                                    | Jun                         | 1-000004  | 15/03/2022      | 2          | ELECTRODOM   | ÉSTICOS PA |           | 360 - 30/60 DÍAS     | Pendiente    | 3.204,20     |  |  |  |  |
| Recientes                                                                                                    | Jul                         | 1-000005  | 10/04/2022      | 3          | ANTONIO LON  | IBARDO     |           | CON - CONTADO        | Cobrada 🔲    | 3.339,25     |  |  |  |  |
| Todas                                                                                                    | Ago                         | 1-000006  | 20/04/2022      | 2          | ELECTRODOM   | ÉSTICOS PA |           | 360 - 30/60 DÍAS     | Pendiente    | 4.577,43     |  |  |  |  |
| <ul> <li>De <u>h</u>oy</li> <li>De la última semana</li> </ul>                                                                                                    | Sep<br>Oct                  | 1-000007  | 10/05/2022      | 1          | LAVANDERÍA R | &M, S.A.   |           | 30D - 30 DÍAS        | Pendiente    | 5.225,51     |  |  |  |  |
|                                                                                                    | Nov                         |           |                 |            |              |            |           |                      |              |              |  |  |  |  |

o) El 25/05, una posible clienta (Laura Teruel, minorista acogida al RE, domiciliada en c/ Abril, 65, Castellón, con forma de pago al contado) pide un presupuesto para hacer una reparación, pues su frigorífico necesita un motor. Se le envía el presupuesto; detalla 1 MTR.

| N.º Documento:     | 1                 |
|--------------------|-------------------|
| Fecha:             | 25/05/2020        |
| Cliente/Proveedor: | 4 – LAURA TERUEL. |
| Artículo:          | MTR               |
| Cantidad:          | 1                 |
| P.V.P.             | 330,52 €          |
| Forma de pago:     | CON – Contado     |

Crea el cliente en FACTUSOL como hemos visto anteriormente.

Accede al archivo de clientes desde la solapa **Empresa** > grupo **Ficheros** > icono **Clientes**.

| Fs 菌 它 首 品 FACTUSOL - ELE - ELECTRO-PRECIOS S.A 2022 |            |          |                        |                       |                          |           |             |                                          |        |                     |                |        | - 🗆 × |
|------------------------------------------------------|------------|----------|------------------------|-----------------------|--------------------------|-----------|-------------|------------------------------------------|--------|---------------------|----------------|--------|-------|
| Archivo C                                            | Comercial  | Almacén  | Administración         | Empresa               | Impresión                | Utilida   | des         |                                          |        |                     |                | Buscar |       |
| Clientes Provee                                      | edores Age | Artículo | s Registros eliminados | Empresa IVA /<br>IRPF | ←.0<br>.00<br>Unidades I | Moneda Ot | as Mensajes | Suministro Inmediato<br>de Información + | T.P.V. | TICTAC<br>FICHAJE - | Movilidad<br>T |        |       |
| · · ·                                                | Fid        | heros    |                        |                       | Configu                  | ración    |             | SII                                      |        | Módulos             |                |        |       |

Pulsa el icono **Nuevo** que se encuentra en el grupo de **Mantenimiento**:

| Fs ≣ ▼    | ⊼≣×≧∃∂           |          |         |               |                                 |                           |           |          | Clientes            |     | FACTUSOL - | ELE - ELECTRO        | D-PRECIOS S.A 20   | 22     | - | × |
|-----------|------------------|----------|---------|---------------|---------------------------------|---------------------------|-----------|----------|---------------------|-----|------------|----------------------|--------------------|--------|---|---|
| Archivo   | Comercial        | Almacé   | n Ad    | lministración | Empresa                         | Impresión                 | Utilio    | dades    | Clientes            |     |            |                      |                    | Buscar |   |   |
| Nuevo Duj | plicar Modificar | Eliminar | Emisión | Estadísticas  | Nuevo<br>documento <del>-</del> | Nueva acción<br>comercial | С.<br>SMS | Exportar | Enviar<br>e-mails o | Más | Buscar Z↓  | Elegir<br>columnas + | ۲<br>Configuración |        |   |   |
|           | Mantenimi        | ento     |         | Consultas     |                                 | Acciones                  |           |          | Útiles              |     | Vi         | sta                  | Configuración      |        |   |   |

### LAURA TERUEL

#### **ICONO GENERAL**

Introduce en esta pantalla los datos de identificación, domicilio y contacto.

|                                                                 | LAURA TERUEL - Cliente                                                      | ×        |
|-----------------------------------------------------------------|-----------------------------------------------------------------------------|----------|
| Cliente CRM                                                     |                                                                             |          |
| Guardar Eliminar Guardar<br>y cerrar y nuevo ~<br>Mantenimiento | General Comercial Otros Conceptos Carpeta Más<br>datos *<br>Mostrar Vítiles |          |
| Código:                                                         | 0 Código de contabilidad: 0                                                 |          |
| Identificación fiscal:                                          | N.I.F.   78965321M Importar datos de proveedor Validación VIES              |          |
| Nombre fiscal:                                                  | LAURA TERUEL                                                                |          |
| Nombre comercial:                                               | LAURA TERUEL                                                                |          |
| Domicilio                                                       | Observaciones                                                               |          |
| Domicilio:                                                      | C/ ABRIL 67                                                                 | <u>^</u> |
| Código postal:                                                  | 12005 Población: CASTELLON                                                  |          |
| Provincia:                                                      | CASTELLON País: ESPAÑA 🕶                                                    |          |
| Contacto                                                        |                                                                             |          |
| Teléfono:                                                       | 666999333 Fax:                                                              |          |
| Móvil:                                                          |                                                                             |          |
| Persona de contacto:                                            | Más                                                                         |          |
| Teléfono de contacto:                                           |                                                                             |          |
| <u>E-Mail:</u>                                                  | laura.teruel@sudominio.es 器器 Más                                            |          |

#### **ICONO COMERCIAL**

En esta pantalla introduce la forma y los días de pago del cliente. Como tiene recargo de equivalencia marca la casilla **Aplicarle el recargo de equivalencia**.

|                                      | LAURA TERUEL - Cliente 🗙                                                                                                    |
|--------------------------------------|----------------------------------------------------------------------------------------------------|
| Cliente CRM                          |                                                                                                    |
| Guardar<br>y cerrar<br>Mantenimiento | General Comercial Otros Conceptos Carpeta Más<br>datos v<br>tostrar Vítiles                                                                                                    |
| Forma de pago:<br>Días de pago:      | CON     CONTADO     Facturación a Administraciones Públicas       0     0     Mes de No pago:     Sin seleccionar • Conf. Factura-e:     Por defecto     • Unidades administrativas |
| Precios / Condiciones de ven         | ta                                                                                                    |
| Tarifa de precios:                   | MAYORISTAS   Aplicarle la tarifa especial de precios  Aplicarle los descuentos por volumen                                                                                          |
| Tipo de cliente:                     | NHA Cliente no habitual Comisión para agentes: 0,00                                                                                                    |
| % Financiación:                      | 0,00 % Pronto pago: 0,00 % Descuento (en pie): 0,00 Descuentos fijos (en líneas): 0,00 0,00 0,00                                                                                    |
| Tipo de portes:                      | Debidos 🔹                                                                                                    |
| Impuestos                            |                                                                                                    |
| Tipo de impuesto:                    | IVA • Aplicarlo: Sí • Sin asignar • Clave de operación: Operación habitual •                                                                                                    |
| Aplicarle el Recargo d               | e Equivalencia 🗌 No aplicarle retenciones Clave de op. intracomunitaria: [Sin predefinir] 🔹                                                                                         |
| Admite facturas acogi                | das al régimen especial del criterio de caja 🔲 Emitir documentos de venta con los tipos impositivos de su país de residencia                                                        |

En el resto de los iconos de la ficha del cliente no necesitas introducir ningún dato. Para finalizar pulsa el icono **Guardar y cerrar**:

|          |               |           |         |           |       |               | LAURA   | TERUEL     | - Cliente   |           |          |            |  | × |
|----------|---------------|-----------|---------|-----------|-------|---------------|---------|------------|-------------|-----------|----------|------------|--|---|
| Cliente  | CRI           | л         |         |           |       |               |         |            |             |           |          |            |  |   |
|          | X             |           |         |           |       | @ <u>&gt;</u> |         | <b>8</b> 2 |             |           | 2        |            |  |   |
| Guardar  | Eliminar      | Guardar   | General | Comercial | Otros | Conceptos     | Carpeta | Más        | Nuevo       | Consultas | Más      | Utilidades |  |   |
| y cerrar |               | y nuevo 👻 |         |           | datos |               |         | -          | documento 👻 | Ψ         | opciones |            |  |   |
| A        | <b>(enimi</b> | ento      |         |           | Mo    | strar         |         |            |             | Út        | iles     |            |  |   |

FACTUSOL te preguntará si deseas imprimir el documento de tratamiento de datos personales.

### Presupuesto N.º 1 – LAURA TERUEL.

Crea el presupuesto desde la solapa **Comercial** > grupo **Ventas** > icono **Presupuestos.** 

| Fs 菌* 芭 合 合 FACTUSOL - ELE - ELECTRO-PRECIOS S.A 2022 |               |                         |              |              |                       |           |          |        |              |                           |               |        | -                         |                         |                         |     |               |
|-------------------------------------------------------|---------------|-------------------------|--------------|--------------|-----------------------|-----------|----------|--------|--------------|---------------------------|---------------|--------|---------------------------|-------------------------|-------------------------|-----|---------------|
| Archivo                                               | Comercial     | Almac                   | én Admini    | stración l   | Empresa               | Impresión | Utili    | idades |              |                           |               |        |                           |                         | Buscar                  |     |               |
|                                                       |               |                         |              |              |                       |           |          |        |              | S                         | €             |        | <b>R</b>                  |                         |                         | Ē   |               |
| Pedidos a<br>proveedores                              | Entradas<br>• | Facturas<br>recibidas + | Devoluciones | Presupuesto: | s Pedidos<br>clientes | Albaranes | Facturas | Abonos | Tarifas<br>• | Descuentos<br>y ofertas 👻 | Especial<br>* | CRMSOL | Acciones<br>comerciales + | Consumos<br>de clientes | Salidas por<br>clientes | SMS | Códigos<br>QR |
|                                                       | Comp          | ras                     | Fai          |              | Vei                   | ntas      |          | - Gi   | Co           | ndiciones de              | venta         |        |                           | Comercial -             | CRM                     |     |               |

En la pantalla que se muestra pulsa el icono Nuevo para crear el nuevo presupuesto:

| ₅≣∙Ѐ₿₿                        |                                         |                                    | Presupue            | estos FACTUS | OL - ELE - ELECTRO-PRECI | IOS S.A 2022 — | □ × |
|-------------------------------|-----------------------------------------|------------------------------------|---------------------|--------------|--------------------------|----------------|-----|
| Archivo Comercial A           | lmacén Administración                   | Empresa Impresión U                | Itilidades Presupue | stos         |                          | Buscar         |     |
| Nuevo Duplicar Modificar Elim | inar Emitir Enviar Emitir<br>• • • .PDF | Pedido Albarán Factura<br>Opciones | Útiles Buscar       | Filtro       | Configuración            |                |     |
| antenimiento                  | Emision                                 | Acciones                           | Utiles              | vista        | Configuración            |                |     |

#### **ICONO DETALLES**

Introduce la fecha y código de cliente. A continuación, introduce la línea del presupuesto desde el botón **Crear nueva línea de detalle** que se encuentra en la barra de herramientas flotante.

|                                                        |                     |                 |                        |            |                           | Nuevo   | o presupuest        | o                    |       |       |       |      |       |      | -       | □ ×      |
|--------------------------------------------------------|---------------------|-----------------|------------------------|------------|---------------------------|---------|---------------------|----------------------|-------|-------|-------|------|-------|------|---------|----------|
| Presupuesto                                            |                     |                 |                        |            |                           |         |                     |                      |       |       |       |      |       |      |         |          |
| Guardar Guardar<br>y cerrar y nuevo +<br>Mantenimiento | Imprimir<br>Emisión | []]<br>Detalles | Totales Otros<br>datos | Consultas  | Más<br>opciones<br>Útiles | Utilida | ades Confi<br>Confi | guración<br>guración |       |       |       |      |       |      |         |          |
| Serie / Número:                                        | 1 -                 | 0               | Fecha:                 | 25/05/2022 |                           | Su r    | ef.:                |                      |       |       | Estad | io:  | Pendi | ente |         | -        |
| Cliente: -                                             |                     | 4 LAUR          | A TERUEL               |            |                           | _       |                     | Direc                | ción: |       |       |      |       |      | • Direc | ciones 🝷 |
| Almacén:                                               | GENE                | RAL             |                        |            | -                         | •       | Agente              | 0                    |       |       |       |      |       |      |         |          |
| LIN ARTÍCULO                                           | DI                  | SCRIPCIÓN       | ١                      |            |                           |         | CANTIDAD            | PRECIO               | DTO 1 | DTO 3 | TOTAL |      | % IV/ | ۱    | NO IMP. |          |
| 1                                                      |                     |                 |                        |            |                           | $\sim$  | 1,0                 | 0,00                 | 0,00  | 0,00  | 0,00  | 21 9 | % ·   |      |         |          |
| 041                                                    | [ <mark>≥ ×</mark>  | <b>i</b> 🛃      | Buscar 🔹               |            |                           |         |                     |                      |       |       |       |      |       |      |         |          |

Introduce el tipo de artículo, la cantidad pedida y el precio:

|                                                           |                                                                                                    | Nuevo   | o presupuest | þ                    |       |       |         |         | _ = ×           |
|-----------------------------------------------------------|----------------------------------------------------------------------------------------------------|---------|--------------|----------------------|-------|-------|---------|---------|-----------------|
| Presupuesto                                               |                                                                                                    |         |              |                      |       |       |         |         |                 |
| Guardar Guardar<br>y cerrar y nuevo +<br>Mantenimiento Et | primir<br>•<br>misión<br>Detalles<br>Totales<br>Detalles<br>Totales<br>Otros<br>datos<br>Mostrar<br>Otros<br>Consultas<br>Más<br>•<br>Otros<br>Utiles<br>Otros<br>Otros | Utilida | ades Confi   | guración<br>guración |       |       |         |         |                 |
| Serie / Número:                                           | 1 • 0 Fecha: 25/05/2022 • 12:51                                                                                                    | Su r    | ef.:         |                      |       |       | Estado: | Pendier | rte 🔻           |
| Cliente: 👻                                                | 4 LAURA TERUEL                                                                                                    | _       |              | Direc                | ción: |       |         |         | ▼ Directiones ▼ |
| Almacén:                                                  | GENERAL -                                                                                                    |         | Agente       | 0                    |       |       |         |         |                 |
| LIN ARTÍCULO                                              | DESCRIPCIÓN                                                                                                    |         | CANTIDAD     | PRECIO               | DTO 1 | DTO 3 | TOTAL   | % IVA   | NO IMP.         |
| 1 MTR                                                     | MOTOR                                                                                                    |         | 1,00         | 252,20               | 0,00  | 0,00  | 252,20  | 21 %    |                 |
| ₿₿₽₽                                                      | 🗙 🗐 🔤 Buscar 🔹                                                                                                    |         |              |                      |       |       |         |         |                 |

#### **ICONO TOTALES**

Selecciona y comprueba que se ha aplicado correctamente el recargo de equivalencia:

|                    |         |         |                |            |             |         |              | Nue      | evo presi | upuesto          |      |    |       |       |      |       |       | -   |      | × |
|--------------------|---------|---------|----------------|------------|-------------|---------|--------------|----------|-----------|------------------|------|----|-------|-------|------|-------|-------|-----|------|---|
| Presupue           | esto    |         |                |            |             |         |              |          |           |                  |      |    |       |       |      |       |       |     |      |   |
| Guardar            | Guardar |         | []]<br>Detalle | [<br>Total | J Otros     | Consult | tas M        | ás Utili | idades    | ر<br>Configuraci | ón   |    |       |       |      |       |       |     |      |   |
| y cerrary<br>Manto | nuevo + | Emisión |                | Mostr      | datos<br>ar | -       | opcior<br>Út | nes 🔻    | -         | Configuraci      | ón   |    |       |       |      |       |       |     |      |   |
| Totales            |         |         |                |            |             |         |              |          |           |                  |      |    |       |       |      |       |       |     |      |   |
| IVA R              | Neto    | De      | cuento         |            | Pronto Pa   | igo     | Portes       |          | Financ    | iación           | Base | IV | Ά     | 1     | RE   |       | IRPF  |     | В    |   |
| 21,00              | 25      | 2,20 0  | 00             | 0,00       | 0,000       | 0,00    | 0,00         | 0,00     | 0,00      | 0,00             | 252  | 20 | 21,00 | 52,96 | 5,20 | 13,11 | 0,00  |     | 0,00 |   |
| 10,00              |         | 0,00 0  | 00             | 0,00       | 0,000       | 0,00    | 0,00         | 0,00     | 0,00      | 0,00             | 0    | 00 | 10,00 | 0,00  | 1,40 | 0,00  | Total |     | M    |   |
| 4,00               |         | 0,00 0  | 00             | 0,00       | 0,000       | 0,00    | 0,00         | 0,00     | 0,00      | 0,00             | 0    | 00 | 4,00  | 0,00  | 0,50 | 0,00  | Total |     |      |   |
|                    |         | 0,00 0  | 00             | 0,00       | 0,000       | 0,00    | 0,00         | 0,00     | 0,00      | 0,00             | 0    | 00 |       |       |      |       |       | 318 | 3,27 |   |
|                    |         |         |                |            |             |         |              |          |           |                  |      |    |       |       |      |       |       |     |      |   |

#### Pulsa Guardar y cerrar para finalizar el proceso.

La pantalla de presupuestos queda así:

| ₅≣∙È₿₿                                      |            |            |                    |                   |                   |                          | Presupuest | tos    | FACTUS                 | OL - ELE - ELECTR              | O-PRECIOS S.A 2 | 022 —         | □ ×      |
|---------------------------------------------|------------|------------|--------------------|-------------------|-------------------|--------------------------|------------|--------|------------------------|--------------------------------|-----------------|---------------|----------|
| Archivo Comercial                           | Almacén    | Adm        | inistración        | Empresa           | Impresión         | Utilidades               | Presupuest | os     |                        |                                |                 | Buscar        |          |
| Nuevo Duplicar Modificar E<br>Mantenimiento | iliminar E | Emitir Env | iar Emitir<br>.PDF | Pedido Albarán    | Factura<br>opt    | Más Útiles<br>ciones • • | Buscar Fi  | Itro Z | ↓ Elegir<br>columnas • | Configuración<br>Configuración |                 |               |          |
| 🙎 Clientes 🖉 Artíce                         | ulos       | 🗄 Entrada  | s Pe               | didos de clientes | Fac               | turas                    | <          | <      | 🛓 Factura-             | e comprobación                 | (+) <b>भ</b>    | Versión educa | tiva     |
| Escritorio Presupuestos :                   | ×          |            |                    |                   |                   |                          |            |        |                        |                                |                 |               |          |
| Presupuestos                                |            |            |                    |                   |                   |                          |            |        |                        | Buscar en el fiche             | ero (Alt+B)     |               | <u>р</u> |
| Series mostradas                            | ^          | Ene        | SER NÚM            | FECHA             | CLIENT            | E NOMBRE                 |            | SU R   | EFERE FOR              | MA DE PAGO                     | ESTADO          | TO            | AL AGEN  |
| Todas                                       | •          | Feb<br>Mar | 1-00000            | 25/05/2022        | <mark>,</mark> ≊≣ | 4 LAURA TERUEL           |            |        | COL                    | N - CONTADO                    | Pendiente       | 318           | 3,27 0   |
| Estados                                     |            | Abr        |                    |                   |                   |                          |            |        |                        |                                |                 |               |          |
| Pendientes                                  |            | May        |                    |                   |                   |                          |            |        |                        |                                |                 |               |          |

# p) El 03/05 Laura Teruel acepta el presupuesto y trae a la empresa el frigorífico para arreglar.

# Pedido N.º 8 – LAURA TERUEL.

Para pasar a pedido el presupuesto presentado, selecciona y pulsa el icono **Pedido** del grupo **Acciones**.

| ₅ ਛੋ € 6 6                        |             |                       |                 |                    |               | Presupuesto  | os FA                      | CTUSOL - ELE - ELECTR | D-PRECIOS S.A 2023 | 2 <b>– 🗆 X</b>    |
|-----------------------------------|-------------|-----------------------|-----------------|--------------------|---------------|--------------|----------------------------|-----------------------|--------------------|-------------------|
| Archivo Comercial Alma            | cén A       | dministración         | Empresa         | Impresión          | Utilidades    | Presupuestos | ;                          |                       |                    | Buscar            |
| Nuevo Duplicar Modificar Eliminar | Emitir      | Enviar Emitir<br>,PDF | edido Albarán   | Factura I<br>opcio | Más<br>ones v | Buscar Filt  | 7 2↓<br>ro ∡↓ Ele<br>colum | egir<br>nnas +        |                    |                   |
| Mantenimiento                     |             | mision                | P               |                    | Otiles        |              | VISLd                      | Configuration         |                    |                   |
| Clientes f Artículos              | Entr        | adas 📑 Pedi           | idos de cliente | s 📑 Factu          | uras          | ~<           | 🍙 Fa                       | ctura-e comprobación  | (+) <b>a</b>       | Versión educativa |
| Escritorio Presupuestos 🗙         |             |                       |                 |                    |               |              |                            |                       |                    |                   |
| Presupuestos                      |             |                       |                 |                    |               |              |                            | Buscar en el fiche    | ro (Alt+B)         | ୍ଦ 😋              |
| Series mostradas                  | ^ Ene       | SER NÚM.              | FECHA           | CLIENTE            | NOMBRE        |              | SU REFERE                  | FORMA DE PAGO         | ESTADO             | TOTAL AGEN        |
| Todas •                           | . Feb<br>Ma | 1-000001              | 25/05/2022      | <b>A</b>           | LAURA TERUEL  |              |                            | CON - CONTADO         | Pendiente          | 318,27 0          |
| Estados                           | Ab          | -                     |                 |                    |               |              |                            |                       |                    |                   |
| Pendientes                        | Ma          | v                     |                 |                    |               |              |                            |                       |                    |                   |

FACTUSOL te muestra la siguiente pantalla

| Generación de pedidos de clientes                      |
|--------------------------------------------------------|
| Se va a proceder a generar el/los pedidos de clientes. |
|                                                        |
|                                                        |
| Sí No                                                  |

Al pulsar Sí, se genera el correspondiente pedido.

| Generación de pedidos de clientes<br>Proceso finalizado |         |
|---------------------------------------------------------|---------|
|                                                         | Aceptar |

Puedes comprobar, en la pantalla de presupuestos, que el estado de este ha cambiado a Aceptado.

| ∊≣∊⋿⋳⋳                                          |        |                          |                   |                 |                         | Presupuesto  | s FA                           | CTUSOL - ELE - ELECTRO          | -PRECIOS S.A 20 | )22 — [          | ⊐ ×              |
|-------------------------------------------------|--------|--------------------------|-------------------|-----------------|-------------------------|--------------|--------------------------------|---------------------------------|-----------------|------------------|------------------|
| Archivo Comercial Alma                          | tén .  | Administración           | Empresa           | Impresión       | Utilidades              | Presupuestos |                                |                                 |                 | Buscar           |                  |
| Nuevo Duplicar Modificar Eliminar               | Emitir | Enviar<br>PDF<br>Emisión | Pedido Albarán    | Factura<br>opci | Más<br>ones v<br>Útiles | Buscar Filt  | 7 2↓ Ele<br>ro Z↓ Ele<br>colum | egir<br>nnas +<br>Configuración |                 |                  |                  |
| Clientes Artículos<br>Escritorio Presupuestos × | Ent    | tradas 📃 Pe              | didos de clientes | Fact            | uras                    | ~            | 🅍 Fa                           | ctura-e comprobación            | (†) <b>9</b>    | Versión educativ | а                |
| Presupuestos                                    |        |                          |                   |                 |                         |              |                                | Buscar en el ficher             | o (Alt+B)       |                  | р <mark>С</mark> |
| Series mostradas                                | ^ Er   | ser NÚM                  | FECHA             | CLIENTE         | NOMBRE                  |              | SU REFERE                      | FORMA DE PAGO                   | ESTADO          | TOTAL            | AGEN             |
| Todas 🗸                                         | Fe     | eb 🗐 1-00000             | 1 25/05/2022      | 4               | LAURA TERUEL            |              |                                | CON - CONTADO                   | Aceptado        | 318,27           | 70               |
| Estados<br>Pendientes                           | Ai     | br<br>ay                 |                   |                 |                         |              |                                |                                 |                 |                  |                  |

Ve al fichero de Pedidos de cliente y accede al pedido que acabas de generar. Comprueba la fecha y los datos del apartado **Detalles**.

|                                       |                                           |                                                                                                    |                        |          | Mo        | odificación del              | pedido de c | liente             |       |        |       |        | _ = ×   |  |  |
|---------------------------------------|-------------------------------------------|----------------------------------------------------------------------------------------------------|------------------------|----------|-----------|------------------------------|-------------|--------------------|-------|--------|-------|--------|---------|--|--|
| Pedido de cliente                     |                                           |                                                                                                    |                        |          |           |                              |             |                    |       |        |       |        |         |  |  |
| Guardar Guardar<br>y cerrar y nuevo + | Imprimir                                  | []]<br>Detalles                                                                                                    | Totales Otros<br>datos | Validar  | Consultas | Más<br>opciones <del>v</del> | Utilidades  | ۲<br>Configuración |       |        |       |        |         |  |  |
| Mantenimiento                         | Emisión                                   | N                                                                                                    | Aostrar                | Líneas 🗔 |           | Útiles                       |             | Configuración      |       |        |       |        |         |  |  |
| Serie / Número:                       | 1 *                                       | 1 × 8 Fecha: 05/05/2022 • 13:02 Su ref.: Estado: Pendiente •                                                                                                    |                        |          |           |                              |             |                    |       |        |       |        |         |  |  |
| Cliente: -                            |                                           | 4 LAURA TERUEL Dirección: Vincence Vincence Vinc |                        |          |           |                              |             |                    |       |        |       |        |         |  |  |
| Almacén:                              | GENER                                     | GENERAL • Agente 0                                                                                                    |                        |          |           |                              |             |                    |       |        |       |        |         |  |  |
| LIN ARTÍCULO                          | DE                                        | SCRIPCIÓN                                                                                                    | J                      |          |           |                              | CANTI       | D PRECIO           | DTO 1 | TOTAL  | % IVA | PENDIE | NO IMP. |  |  |
| 1 MTR                                 | м                                         | DTOR                                                                                                    |                        |          |           |                              | 1           | ,00 252,20         | 0,00  | 252,20 | 21 %  | 1,00   |         |  |  |
| C £ D                                 | D ▷ ×   □ Kall Buscar código en documento |                                                                                                    |                        |          |           |                              |             |                    |       |        |       |        |         |  |  |

En el icono **Totales** comprueba el importe total, la forma de pago y si se ha aplicado correctamente el recargo de equivalencia. Pulsa **Guardar y cerrar**.

|                                   |                              |                  |                   |              |                    |         | N        | lodificació                | n del pec                      | lido de clie | nte            |        |       |           |        |       |           | - 1        | ⊐ × |
|-----------------------------------|------------------------------|------------------|-------------------|--------------|--------------------|---------|----------|----------------------------|--------------------------------|--------------|----------------|--------|-------|-----------|--------|-------|-----------|------------|-----|
| Pedido de                         | e cliente                    |                  |                   |              |                    |         |          |                            |                                |              |                |        |       |           |        |       |           |            |     |
| Guardar C<br>y cerrar y<br>Manter | Guardar<br>nuevo →           | Imprin<br>Emisió | ] [<br>nir Do     | etalles Tota | les Otros<br>datos | Validar | Consulta | as Má:<br>opcione<br>Útile | s Uti<br>25 <del>v</del><br>es | lidades C    | دی<br>onfigura | ción   |       |           |        |       |           |            |     |
| Totales                           |                              |                  |                   |              |                    |         |          |                            |                                |              |                |        |       |           |        |       |           |            |     |
| IVA R                             | Neto                         | D                | escuer            | nto          | Pronto P           | ago     | Portes   |                            | Financia                       | ción         | Base           |        | IVA   | 1         | RE     |       | IRPF      |            | В   |
| 21,00                             | 252                          | 2,20             | 0,00              | 0,00         | 0,000              | 0,00    | 0,00     | 0,00                       | 0,00                           | 0,00         |                | 252,20 | 21,00 | 52,96     | 5,20   | 13,11 | 0,00      | 0,         | 00  |
| 10,00                             | (                            | 0,00             | 0,00              | 0,00         | 0,000              | 0,00    | 0,00     | 0,00                       | 0,00                           | 0,00         |                | 0,00   | 10,00 | 0,00      | 1,40   | 0,00  | Total     | Γ          | м   |
| 4,00                              | (                            | ),00             | 0,00              | 0,00         | 0,000              | 0,00    | 0,00     | 0,00                       | 0,00                           | 0,00         |                | 0,00   | 4,00  | 0,00      | 0,50   | 0,00  | Total     | L          |     |
|                                   | (                            | ),00             | 0,00              | 0,00         | 0,000              | 0,00    | 0,00     | 0,00                       | 0,00                           | 0,00         |                | 0,00   |       |           |        |       |           | 318,2      | 27  |
| Más inform                        | iación<br>le pago:<br>iones: |                  |                   | ON CON       | ntregas a          | cuenta  |          |                            |                                |              |                |        | □ c   | obrado en | web    |       |           |            |     |
| Unidades:<br>Art. difere          | ntes:                        | 1,0              | 0 Neto<br>1 Total | 0: 2<br>1: 3 | 52,20<br>18,27     |         |          |                            |                                |              |                |        |       |           |        |       |           |            |     |
| F1 buscar f                       | orma de p                    | ago, F2          | 2 ir a im         | nportes.     |                    |         |          |                            |                                |              |                |        |       |           |        |       |           |            |     |
| LAURA TER                         | UEL                          |                  |                   |              |                    |         | LAURA    | A.TERUEL@                  | SUDOMI                         | NIO.ES       |                |        |       | [SUPER    | /ISOR] | [SU   | JPERVISOR | <b>v</b> ] |     |

## La pantalla de pedidos quedar así:

| ╒▖▕▓᠇▐ᡄ▎ਿ॔▖▋                                       | FACTUS     | SOL - ELE - ELE    | CTRO-PRECIOS     | 5 S.A 2022                          | P                        | edidos  | de cliente              |                                   |                                      |           | – 🗆 🗙             |
|----------------------------------------------------|------------|--------------------|------------------|-------------------------------------|--------------------------|---------|-------------------------|-----------------------------------|--------------------------------------|-----------|-------------------|
| Archivo Comercial Almacé                           | in Adm     | ninistración       | Empresa          | Impresión                           | Utilidades               | Pedidos | s de cliente            |                                   |                                      |           | Buscar            |
| Nuevo Duplicar Modificar Eliminar<br>Mantenimiento | Emitir Env | riar Emitir<br>PDF | Ibarán Factura   | Pedido a<br>proveedor o<br>Acciones | Más Útili<br>pciones • • | es Bus  | scar Filtro Z↓<br>Vista | , Elegir<br>columnas <del>-</del> | کی<br>Configuración<br>Configuraciór | 1         |                   |
| 2 Clientes                                         | 🗄 Entrada  | as 📑 Pedi          | idos de clientes | 📑 Factu                             | iras                     |         | «                       | 🖀 Factura-e con                   | nprobación                           | + 9       | Versión educativa |
| Escritorio Pedidos de clientes X                   |            |                    |                  |                                     |                          |         |                         |                                   |                                      |           |                   |
| Pedidos de clientes                                |            |                    |                  |                                     |                          |         |                         | Bu                                | scar en el fichero                   | o (Alt+B) | <u>ې</u> ک        |
| Series mostradas                                   | ^ Ene      | SER NÚ             | FECHA            | CLIENTE                             | NOMBRE                   |         | SU REFERE               | FORMA DE PA                       | GO I                                 | ESTADO    | TOTAL             |
| Todas 🔹                                            | Feb        | 1-000001           | 13/01/2022       | <mark>8</mark> = 1                  | LAVANDERÍA R&            | ιM, S   |                         | 30D - 30 DÍAS                     | '                                    | Enviado   | 5.845,27          |
| Estados                                            | Abr        | 1-00002            | 14/08/2022       | 2                                   | ELECTRODOMÉS             | STIC    |                         | 360 - 30/60 DÍ                    | AS I                                 | Enviado   | 4.001,71          |
| Pendientes                                         | May        | 1-000003           | 10/02/2022       | 1                                   | LAVANDERÍA R&            | ιM, S   |                         | 30D - 30 DÍAS                     | I                                    | Enviado   | 2.453,88          |
| Enviados                                           | Jun        | 1-000004           | 14/02/2022       | 2                                   | ELECTRODOMÉS             | STIC    |                         | 360 - 30/60 DÍ                    | AS I                                 | Enviado   | 3.204,20          |
| <ul> <li>En almacén</li> <li>Anulados</li> </ul>   | Jul        | 1-000005           | 10/04/2022       | <b>R</b> 3                          | ANTONIO LOME             | BARDO   |                         | CON - CONTA                       | DO I                                 | Enviado   | 3.339,25          |
| Recientes                                          | Sep        | 1-000006           | 06/04/2022       | 2                                   | ELECTRODOMÉS             | STIC    |                         | 360 - 30/60 Dĺ                    | AS I                                 | Enviado   | 4.577,43          |
| • <u>T</u> odos                                    | Oct        | 1-000007           | 01/05/2022       | <b>A</b>                            | LAVANDERÍA R&            | ιM, S   |                         | 30D - 30 DÍAS                     | I                                    | Enviado   | 5.225,51          |
|                                                    | Nov<br>Dic | 1-000008           | 05/05/2022       | <mark>ຂ</mark> 4                    | LAURA TERUEL             |         |                         | CON - CONTA                       | IDO I                                | Pendiente | 318,27            |
|                                                    | 17         |                    |                  |                                     |                          |         |                         |                                   |                                      |           |                   |

# q) Se arregla el frigorífico dos días después y se entrega directamente la factura: no se confecciona albarán.

### Factura N.º 8 – LAURA TERUEL.

Generamos directamente la factura desde el pedido de cliente. Para realizar este proceso facturamos el pedido del cliente desde la solapa **Comercial** > grupo **Ventas** > icono **Pedidos de clientes.** 

| Fs 🛗 🕇 🗑              | ∃ස්උ      |                         |              |              |                        | FACTI     | USOL - ELE - ELECT | RO-PRE       | CIOS S.A 2                | 2022     |                           |                         |                         | -        | □ ×           |
|-----------------------|-----------|-------------------------|--------------|--------------|------------------------|-----------|--------------------|--------------|---------------------------|----------|---------------------------|-------------------------|-------------------------|----------|---------------|
| Archivo               | Comercial | Almac                   | én Admini    | istración E  | mpresa                 | Impresión | Utilidades         |              |                           |          |                           |                         | Buscar                  |          |               |
| Pedidos a proveedores | Entradas  | Facturas<br>recibidas + | Devoluciones | Presupuestos | Pedidos<br>de clientes | Albaranes | Facturas Abonos    | Tarifas<br>• | Descuentos<br>y ofertas + | Especial | Acciones<br>comerciales + | Consumos<br>de clientes | Salidas por<br>clientes | SMS<br>▼ | Códigos<br>QR |
|                       | Comp      | ras                     | Fa           |              | · · · ·                | æ         | Gi                 | Co           | ndiciones de              | venta    |                           | Comercial -             | CRM                     |          |               |

En la pantalla de pedidos seleccionamos el de Laura Teruel y pulsamos el icono Factura del grupo Acciones.

| ₅≣⁺ÈÈ                                              | FACTUS  | SOL - ELE - ELE       | CTRO-PRECIO    | os s.a 2022 | Pedido                     | s de cliente            |                                         |                               | – <u> </u>          |
|----------------------------------------------------|---------|-----------------------|----------------|-------------|----------------------------|-------------------------|-----------------------------------------|-------------------------------|---------------------|
| Archivo Comercial Almacén                          | Adm     | ninistración          | Empresa        | Impresión   | Utilidades Pedido          | os de cliente           |                                         |                               | Buscar              |
| Nuevo Duplicar Modificar Eliminar<br>Mantenimiento | Emi     | riar Emitir A<br>.PDF | Ibarán Factura | Pedido a    | Más<br>pciones •<br>Útiles | iscar Filtro Ž↓<br>Vist | , Elegir<br>columnas +<br>a Configuraci | ón                            |                     |
| Clientes Artículos                                 | Entrada | as 📑 Pedi             | dos de cliente | s 📑 Factu   | ıras                       | ~                       | 🜋 Factura-e comprobación                | (†) <b>9</b>                  | Versión educativa   |
| Pedidos de clientes                                |         |                       |                |             |                            |                         | Buscar en el fich                       | ero (Alt+B)                   | ې م                 |
| Series mostradas                                   | Ene     | SER NÚ                | FECHA          | CLIENTE     | NOMBRE                     | SU REFERE               | FORMA DE PAGO                           | ESTADO                        | TOTAL               |
| Todas 👻                                            | Feb     | 1-000001              | 13/01/2022     | 1           | LAVANDERÍA R&M, S          | 1                       | 30D - 30 DÍAS                           | Enviado                       | 5.845,27            |
| Estados                                            | Mar     | 1-000002              | 14/08/2022     | 2           | ELECTRODOMÉSTIC            |                         | 360 - 30/60 DÍAS                        | Enviado                       | 4.001,71            |
| ✓ Pendientes ✓ Pendientes parciales                | May     | 1-000003              | 10/02/2022     | 1           | LAVANDERÍA R&M, S          |                         | 30D - 30 DÍAS                           | Enviado                       | 2.453,88            |
| Enviados                                           | Jun     | 1-000004              | 14/02/2022     | 2           | ELECTRODOMÉSTIC            |                         | 360 - 30/60 DÍAS                        | Enviado                       | 3.204,20            |
| ✓ En almacen ✓ Anulados                            | Jul     | 1-000005              | 10/04/2022     | 3           | ANTONIO LOMBARDO           |                         | CON - CONTADO                           | Enviado                       | 3.339,25            |
| Recientes                                          | Sep     | 1-000006              | 06/04/2022     | 2           | ELECTRODOMÉSTIC            |                         | 360 - 30/60 DÍAS                        | Enviado                       | 4.577,43            |
| ● <u>T</u> odos                                    | Oct     | 1-000007              | 01/05/2022     | 1           | LAVANDERÍA R&M, S          |                         | 30D - 30 DÍAS                           | Enviado                       | 5.225,51            |
|                                                    | Nov     | 1-000008              | 05/05/2022     | 4           | LAURA TERUEL               |                         | CON - CONTADO                           | Pendiente                     | 318,27              |
|                                                    | Dic     |                       |                |             |                            |                         |                                         |                               |                     |
|                                                    | 1T      |                       |                |             |                            |                         |                                         |                               |                     |
|                                                    | 2Т      |                       |                |             |                            |                         |                                         |                               |                     |
|                                                    | ЗT      | <                     |                |             |                            |                         |                                         |                               | >                   |
|                                                    | 8 pedi  | dos de clientes       | mostrados      |             |                            | Clientes: TODO          | Total selecciona<br>DS                  | ado: 318,27<br>Agentes: TODOS | Total: 28.965,52    |
| F En Local 😚 Onda DELSOL 🕟                         |         |                       |                |             |                            |                         | [5                                      | Supervisor] 🛆 D'              | ⊻ www.sdelsol.com 🛱 |

FACTUSOL indica que se va a generar la factura.

| Generación de facturas                                          |    |    |
|-----------------------------------------------------------------|----|----|
| Se va a proceder a generar la/s facturas.<br>¿Deseas continuar? |    |    |
|                                                                 |    |    |
|                                                                 | Sí | No |

Posteriormente, aparece un mensaje indicando que el proceso ha finalizado.

| Generación de facturas<br>Proceso finalizado |         |
|----------------------------------------------|---------|
|                                              | Aceptar |

Para comprobar que se ha generado correctamente pinchamos la factura que encontramos dentro de la solapa **Comercial** > grupo **Ventas** > icono **Factura**.

| Fs ≣ ₹                   | 3 <b>6</b> 8  |                         |              |                   |                        | FACT           | USOL - EL | .e - Elect | RO-PRE       | CIOS S.A 2                | 2022          |        |                           |                         |                         | -        | □ ×           |
|--------------------------|---------------|-------------------------|--------------|-------------------|------------------------|----------------|-----------|------------|--------------|---------------------------|---------------|--------|---------------------------|-------------------------|-------------------------|----------|---------------|
| Archivo                  | Comercial     | Alma                    | tén Admini   | stración Ei       | mpresa                 | Impresión      | Utili     | dades      |              |                           |               |        |                           |                         | Buscar                  |          |               |
|                          |               |                         |              |                   |                        |                |           |            |              | Se l                      | €             |        |                           |                         |                         | Ē        |               |
| Pedidos a<br>proveedores | Entradas<br>* | Facturas<br>recibidas + | Devoluciones | Presupuestos<br>* | Pedidos<br>de clientes | Albaranes<br>* | Facturas  | Abonos     | Tarifas<br>* | Descuentos<br>y ofertas + | Especial<br>* | CRMSOL | Acciones<br>comerciales + | Consumos<br>de clientes | Salidas por<br>clientes | SMS<br>* | Códigos<br>QR |
| Compras 🕞 🕅              |               |                         |              |                   | Ver                    | ntas           |           | G          | Co           | ndiciones de              | venta         |        |                           | Comercial -             | CRM                     |          |               |

Comprobamos la fecha en el icono Detalles

| Modificación de la factura                                                     | _ = ×                                                   |
|--------------------------------------------------------------------------------|---------------------------------------------------------|
| Factura                                                                        |                                                         |
| Guardar Guardar Historial del<br>y cerrar y nueva - documento<br>Mantenimiento | ás Utilidades Configuración<br>1es * *<br>Configuración |
| Serie / Número: 1 × 8 Fecha: 02/06/2022 × 13:23 Su ref.:                       | Estado: Pendiente 🔻                                     |
| Cliente:                                                                       | Dirección: 🔹 Direcciones 🔻                              |
| Almacén: GENERAL - Agente 0                                                    |                                                         |
| LIN ARTÍCULO DESCRIPCIÓN                                                       | CANTIDAD PRECIO DTO 1 DTO 2 TOTAL % IVA NO IMP.         |
| 1 MTR MOTOR                                                                    | 1,00 252,20 0,00 0,00 252,20 21 %                       |
| E E V K K K K K K K K K K K K K K K K K                                        |                                                         |

### En el icono Totales comprobamos que la información es correcta y pulsamos Guardar y cerrar.

|                          | Modificación de la factura 🛛 🗕 🗖 🗙                                                      |                  |                     |                 |                      |         |               |                     |                           |             |        |               |        |       |           | - •    | × |
|--------------------------|-----------------------------------------------------------------------------------------|------------------|---------------------|-----------------|----------------------|---------|---------------|---------------------|---------------------------|-------------|--------|---------------|--------|-------|-----------|--------|---|
| Factura                  |                                                                                         |                  |                     |                 |                      |         |               |                     |                           |             |        |               |        |       |           |        |   |
| Guardar G<br>y cerra     | uardar Histor<br>ueva - docur                                                           | ial del<br>nento | Imprimir<br>Emisión | []]<br>Detalles | Totales Otro<br>dato | Validar | Cobr<br>docur | rar el Con<br>mento | isultas<br>• op<br>Útiles | Más Utilida | ides C | configuración |        |       |           |        |   |
| Totales                  |                                                                                         |                  |                     |                 |                      |         |               |                     |                           |             |        |               |        |       |           |        |   |
| IVA R                    | Neto                                                                                    | Descue           | nto                 | Pronto          | Pago                 | Portes  |               | Financiac           | ión                       | Base        | IVA    | 1             | RE     |       | IRPF      | В      |   |
| 21,00                    | 252,20                                                                                  | 0,00             | 0,00                | 0,000           | 0,00                 | 0,00    | 0,00          | 0,00                | 0,00                      | 252,20      | 21,00  | 52,96         | 5,20   | 13,11 | 0,00      | 0,00   |   |
| 10,00                    | 0,00                                                                                    | 0,00             | 0,00                | 0,000           | 0,00                 | 0,00    | 0,00          | 0,00                | 0,00                      | 0,00        | 10,00  | 0,00          | 1,40   | 0,00  | Total     | M      |   |
| 4,00                     | 0,00                                                                                    | 0,00             | 0,00                | 0,000           | 0,00                 | 0,00    | 0,00          | 0,00                | 0,00                      | 0,00        | 4,00   | 0,00          | 0,50   | 0,00  |           |        |   |
|                          | 0,00                                                                                    | 0,00             | 0,00                | 0,000           | 0,00                 | 0,00    | 0,00          | 0,00                | 0,00                      | 0,00        |        |               |        |       |           | 318,27 |   |
| Facture                  | a acogida a crit                                                                        | erio de          | caja                |                 |                      |         |               |                     |                           |             |        |               |        |       |           |        |   |
| Más inform               | Más información Vencimientos                                                            |                  |                     |                 |                      |         |               |                     |                           |             |        |               |        |       |           |        |   |
| Forma d                  | Más información Vencimientos                                                            |                  |                     |                 |                      |         |               |                     |                           |             |        |               |        |       |           |        |   |
| Banco d                  | e cargo:                                                                                |                  | 0                   |                 |                      |         |               |                     |                           |             |        | Nº FECHA      |        |       | I         | MPORTE |   |
| Código C                 | uenta Cliente:                                                                          |                  |                     |                 |                      | Banco   | D:            |                     |                           |             |        |               |        |       |           |        |   |
| Código IB                | AN:                                                                                     |                  |                     |                 |                      |         |               |                     | BIC:                      |             |        |               |        |       |           |        |   |
| Observaci                | ones:                                                                                   |                  |                     |                 |                      |         |               |                     |                           |             |        |               |        |       |           |        |   |
|                          |                                                                                         |                  |                     |                 |                      |         |               |                     |                           |             |        |               |        |       |           |        |   |
|                          |                                                                                         | Ē                | Anticipo/E          | Entregas        | a cuenta             |         |               |                     |                           |             |        |               |        |       |           |        |   |
| Documen                  | to rectificado:                                                                         |                  | •                   | 0 Eie           | ercicio:             | ▼ Fe    | cha:          |                     | Total:                    | 0,00        |        |               |        |       |           |        |   |
|                          |                                                                                         |                  |                     |                 |                      |         |               |                     |                           |             |        |               |        |       |           |        |   |
|                          |                                                                                         |                  |                     |                 |                      |         |               |                     |                           |             |        |               |        |       |           |        |   |
|                          |                                                                                         |                  |                     |                 |                      |         |               |                     |                           |             |        |               |        |       |           |        |   |
|                          |                                                                                         |                  |                     |                 |                      |         |               |                     |                           |             |        |               |        |       |           |        |   |
|                          |                                                                                         |                  |                     |                 |                      |         |               |                     |                           |             |        |               |        |       |           |        |   |
| Unidades:<br>Art. difere | Unidades: 1,00 Neto: 252,20<br>Art diferentes: 1 Total: 318.27 Pendiente de cohro: 0.00 |                  |                     |                 |                      |         |               |                     |                           |             |        |               |        |       |           |        |   |
| F1 buscar f              | orma de pago,                                                                           | F2 ir a ii       | mportes.            |                 |                      |         |               |                     |                           |             |        |               |        |       |           | 2,23   |   |
| LAURA TER                | UEL                                                                                     |                  |                     |                 |                      | LAURA.  | TERUEL@       | SUDOMINI            | O.ES                      |             |        | [SUPER        | VISOR] | [51   | JPERVISOR | Ŋ      |   |

# Cobro factura N.º 8 – LAURA TERUEL.

Al ser un cliente que paga al contado procedemos al cobro de la factura.

Para generar el cobro de las facturas accedemos a la solapa **Administración** > grupo **Cobros** > Menú desplegable del icono **Cobros** > Opción **Facturas**.

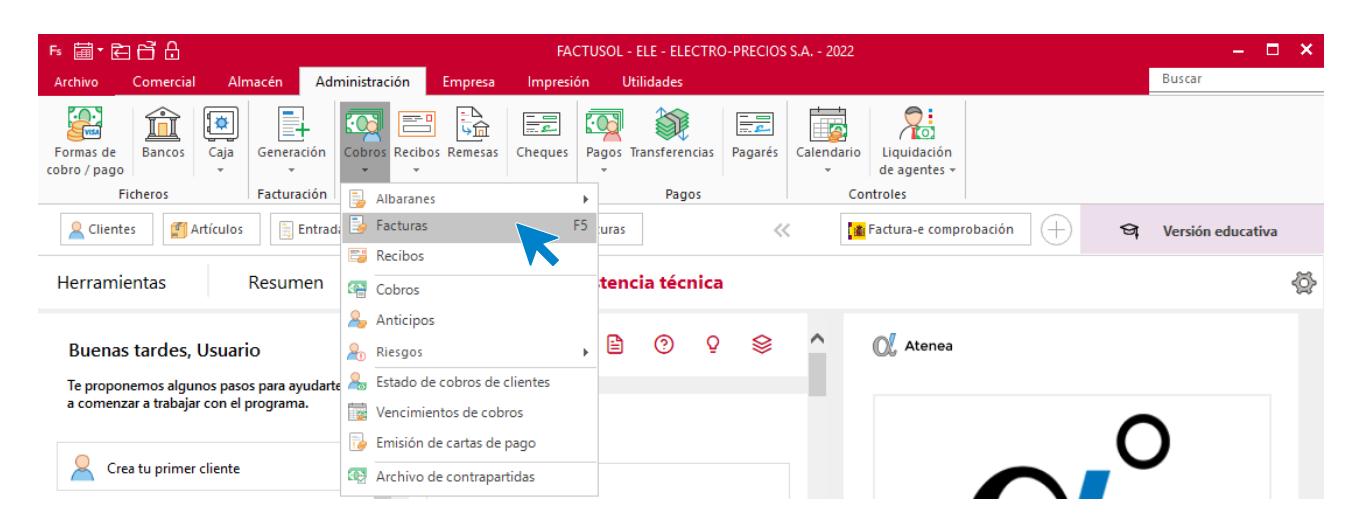

En la pantalla que aparece, filtramos por número de cliente para facilitar la búsqueda.

|                                  |            |              |          |             |                            | Col             | bros de facturas |          |           |        |            |           |                       | ×      |
|----------------------------------|------------|--------------|----------|-------------|----------------------------|-----------------|------------------|----------|-----------|--------|------------|-----------|-----------------------|--------|
| Fichero                          |            |              |          |             |                            |                 |                  |          |           |        |            |           |                       |        |
| Nuevo Modificar<br>Mantenimiento | in Ca      | irta<br>Dago | Movimier | ntos Buscar | Filtro ZJ Elegir<br>column | Utilida<br>as ¥ | ades             |          |           |        |            |           |                       |        |
| Ver cobros del ejercicio         | Ene        | _            |          |             |                            |                 |                  |          |           |        |            |           |                       | ~      |
|                                  | Feb        | C            | obros    | de factu    | ras                        |                 |                  |          |           |        |            | Buscar    | en el fichero (Alt+B) | 0      |
| 2022 •                           | Mar        | N            | Iº FAC   | FECHA       | CLIENTE                    |                 | AGENTE           |          | ESTADO    | PRIMER | IMPORT     | E COBRADO | PEND                  | IENTE  |
| Estado                           | Abr<br>May | 1-           | -000008  | 02/06/2022  | 00004 - LAURA TEF          | RUEL            | 00000 -          |          | Pendiente |        | 318,2      | 7 0,00    | :                     | 318,27 |
| Ver pendientes                   | Jun        |              |          |             |                            |                 |                  |          |           |        |            |           |                       |        |
| Ver cobradas                     | Jul        |              |          |             |                            |                 |                  |          |           |        |            |           |                       |        |
| U ver touas                      | Ago        |              |          |             |                            |                 |                  |          |           |        |            |           |                       |        |
| Forma de pago                    | Sep        |              |          |             |                            |                 |                  |          |           |        |            |           |                       |        |
| Todas 🔹                          | Oct        |              |          |             |                            |                 |                  |          |           |        |            |           |                       |        |
| Cliente                          | Dic        |              |          |             |                            |                 |                  |          |           |        |            |           |                       |        |
|                                  | 1T         |              |          |             |                            |                 |                  |          |           |        |            |           |                       |        |
| Cliente: 4                       | 2T         |              |          |             |                            |                 |                  |          |           |        |            |           |                       |        |
| LAURA TERUEL                     | ЗТ         |              |          |             |                            |                 |                  |          |           |        |            |           |                       |        |
| · · · · ·                        | 4T         |              |          |             |                            |                 |                  |          |           |        |            |           |                       |        |
|                                  |            |              |          |             |                            |                 |                  |          |           |        |            |           |                       |        |
|                                  |            |              |          |             |                            |                 |                  |          |           |        |            |           |                       |        |
|                                  |            |              |          |             |                            |                 |                  |          |           |        |            |           |                       |        |
|                                  |            |              |          |             |                            |                 |                  |          |           |        |            |           |                       |        |
|                                  |            |              |          |             | Importe:                   |                 | 318,27           | Cobrado: |           | 0,00   | Pendiente: |           | 318,27                |        |
|                                  |            |              |          |             | Cliente:                   | LAURA           | TERUEL           |          |           |        | Agente: T  | odos      |                       |        |

Seleccionamos la factura que queremos cobrar y pulsamos el icono Nuevo del grupo Mantenimiento.

|                                                                             |                    |                 |             |                                | Col              | bros de facturas |           |          |         |          |                      | ^     |
|-----------------------------------------------------------------------------|--------------------|-----------------|-------------|--------------------------------|------------------|------------------|-----------|----------|---------|----------|----------------------|-------|
| Fichero                                                                     |                    |                 |             |                                |                  |                  |           |          |         |          |                      |       |
| Nuevo Modificar<br>Emisio                                                   | ón Carta<br>de pag | a Movimie<br>go | ntos Buscar | r Filtro ZJ Elegir<br>columnas | Utilida<br>Útile | ades<br>es       |           |          |         |          |                      |       |
| Ver cobros del ejercicio                                                    | Ene                | Cobros          | de factu    | iras                           |                  |                  |           |          |         | Buscar e | n el fichero (Alt+B) | Q     |
| 2022 🔻                                                                      | Mar                | Nº FAC          | FECHA       | CLIENTE                        |                  | AGENTE           | ESTADO    | PRIMER C | IMPORTE | COBRADO  | PENDI                | ENTE  |
| Estado                                                                      | Abr<br>May         | 1-000008        | 02/06/2022  | 00004 - LAURA TERUEL           |                  | 00000 -          | Pendiente |          | 318,27  | 0,00     | 3                    | 18,27 |
| <ul> <li>Ver pendientes</li> <li>Ver cobradas</li> <li>Ver todas</li> </ul> | Jun<br>Jul<br>Ago  |                 |             |                                |                  |                  |           |          |         |          |                      |       |
| Forma de pago                                                               | Sep                |                 |             |                                |                  |                  |           |          |         |          |                      |       |
| Todas 🔻                                                                     | Nov                |                 |             |                                |                  |                  |           |          |         |          |                      |       |
| Cliente                                                                     | Dic                |                 |             |                                |                  |                  |           |          |         |          |                      |       |
| Cliente: 4                                                                  | 1T<br>2T           |                 |             |                                |                  |                  |           |          |         |          |                      |       |
| LAURA IERUEL                                                                | 31                 |                 |             |                                |                  |                  |           |          |         |          |                      |       |

Indicamos la fecha de cobro y en el importe cobrado. Como es por el total puedes pulsar F1 para que se rellenar este campo de forma automática.

|                                                                                                    | Apunte de cobro                                                                                                    |                         | ×       |
|----------------------------------------------------------------------------------------------------|----------------------------------------------------------------------------------------------------|-------------------------|---------|
| Código:<br>Fecha de cobro:<br>Importe cobrado:<br>Concepto:<br>Contrapartida:<br>Observaciones:<br>Vencimientos: | 1       •       8       Importe pendiente:       318,27         02/06/2022       •       •       •       •         318,27       □ Devolución       •       •       •         COBRO FACTURA №: 1 - 000008       •       •       •         Contrapartida nº: 1       •       •       • | Cobros anteriores FECHA | IMPORTE |
| F1 cobra todo, F2 cobra t                                                                                        | todo y cierra, F3 buscar anticipo.                                                                                                    | Aceptar                 | Cerrar  |

Pulsamos Aceptar y podremos comprobar cómo ha cambiado el estado de la factura a Cobrada.

| Fichero                                             |                   |                          |             |                              | Col                | bros de facturas |         |            |         |          |                      | ×    |
|-----------------------------------------------------|-------------------|--------------------------|-------------|------------------------------|--------------------|------------------|---------|------------|---------|----------|----------------------|------|
| Nuevo Modificar<br>Mantenimiento                    | n Carta<br>de pag | Movimie<br>o<br>ón Consu | ntos Buscar | Filtro ZJ Elegir<br>columnas | Utilida<br>Vtilida | ades<br>es       |         |            |         |          |                      |      |
| Ver cobros del ejercicio                            | Ene<br>Feb        | Cobros                   | de factu    | iras                         |                    |                  |         |            |         | Buscar e | n el fichero (Alt+B) | Q    |
| 2022 •                                              | Mar               | Nº FAC                   | FECHA       | CLIENTE                      |                    | AGENTE           | ESTADO  | PRIMER C   | IMPORTE | COBRADO  | PEND                 | ENTE |
| <ul> <li>Estado</li> <li>Ver pendientes</li> </ul>  | Abr<br>May        | 1-000008                 | 02/06/2022  | 00004 - LAURA TERUEL         | -                  | 00000 -          | Cobrada | 02/06/2022 | 318,27  | 318,27   |                      | 0,00 |
| <ul> <li>Ver cobradas</li> <li>Ver todas</li> </ul> | Jun<br>Jul<br>Ago |                          |             |                              |                    |                  |         |            |         |          |                      |      |

r) El 02/07 realiza los siguientes pedidos a proveedores. El 07/07 recibe los pedidos de ambos proveedores, junto a los albaranes N.º 152 y N.º 301 respectivamente.

| N.º Documento: | 4                        |
|----------------|--------------------------|
| Fecha:         | 02/07                    |
| Proveedor:     | 1 – ELEC-FP S.L.         |
| Artículo:      | LVD                      |
| Cantidad:      | 5                        |
| P.V.P.         | 2.934,25 €               |
| Forma de pago: | Código 300- A 30 días    |
|                | 1                        |
| N.º Documento: | 5                        |
| Fecha:         | 02/07                    |
| Proveedor:     | 2 – RETXEL S.A           |
| Artículo:      | MTR/FRG                  |
| Cantidad:      | 4/5                      |
| P.V.P.         | 5.682,16 €               |
| Forma de pago: | Código 360- A 30/60 días |

Para crear un pedido a proveedor accede a la solapa **Comercial** > grupo **Compras** > icono **Pedidos a proveedores**.

| Fs 🔠 🕇 🛃                 | 3678      |                         |              |              |             | FACT      | USOL - ELE - I | ELECTE | RO-PRE  | CIOS S.A 2   | 2022     |        |                           |             |                         | -        | □ × |
|--------------------------|-----------|-------------------------|--------------|--------------|-------------|-----------|----------------|--------|---------|--------------|----------|--------|---------------------------|-------------|-------------------------|----------|-----|
| Archivo                  | Comercial | Almac                   | én Admini    | stración E   | mpresa      | Impresión | Utilidad       | es     |         |              |          |        |                           |             | Buscar                  |          |     |
|                          |           |                         |              |              |             |           |                |        |         | X:           | €        | CRM.   | 2                         |             |                         |          |     |
| Pedidos a<br>proveedores | -         | Facturas<br>recibidas 👻 | Devoluciones | Presupuestos | de clientes | Albaranes | Facturas Abo   | onos   | Tarifas | y ofertas 👻  | Especial | CRMSOL | Acciones<br>comerciales + | de clientes | Salidas por<br>clientes | SMS<br>* | QR  |
|                          | Comp      | ras                     | - G          |              | Ve          | ntas      |                | - Gi   | Co      | ndiciones de | venta    |        |                           | Comercial - | CRM                     |          |     |

Pulsa el icono Nuevo para crear el pedido

| ₅≣∙Ѐ₿₿                        | FACTUSOL - ELE -           | ELECTRO-PRECIOS S.A 2022                             | Pedidos proveedor            |                     | – 🗆 🗙  |
|-------------------------------|----------------------------|------------------------------------------------------|------------------------------|---------------------|--------|
| Archivo Comercial             | Almacén Administración     | Empresa Impresión Utilida                            | es Pedidos proveedor         |                     | Buscar |
| Nuevo Duplicar Modificar Elit | minar Emitir Enviar Emitir | Entrada Generar pedido Más<br>a proveedor opciones * | Útiles<br>▼ Buscar Filtro Z↓ | Elegir<br>olumnas ~ |        |
| Mantenimiento                 | Emisión                    | Acciones                                             | Útiles Vista                 | Configuración       |        |

# Pedido a proveedor N.º 4 – ELEC FP S.L.

#### ICONO DETALLE

|                       |                                             |                          |                                |                 | N            | luevo pedid         | o a proveed             | lor   |       |       |          |         |            |              | -   | □ ×    |
|-----------------------|---------------------------------------------|--------------------------|--------------------------------|-----------------|--------------|---------------------|-------------------------|-------|-------|-------|----------|---------|------------|--------------|-----|--------|
| Ped                   | ido a proveedor                             |                          |                                |                 |              |                     |                         |       |       |       |          |         |            |              |     |        |
| Guard<br>y cerr<br>Ma | dar Guardar<br>rar y nuevo +<br>ntenimiento | Imprimir<br>•<br>Emisión | Detailes Totales Otr<br>Massar | Más<br>opciones | Utilidad<br> | es Config<br>Config | ý<br>uración<br>uración |       |       |       |          |         |            |              |     |        |
| Serie                 | / Número:                                   | 1 -                      | 0 Fecha:                       | 02/07/2022      | •            | Su ref.:            |                         |       |       |       |          | Estado: | Pendient   | e de recibir |     | •      |
| Prov                  | veedor: 🝷                                   |                          | 1 ELEC-FP, .S.L.               |                 |              |                     |                         |       |       |       | Có       | digo d  | e cliente: |              |     |        |
| Alma                  | icén:                                       | GENER                    | AL                             |                 |              | •                   |                         |       |       |       |          |         |            |              |     |        |
| LIN                   | ARTÍCULO                                    | DE                       | SCRIPCIÓN                      |                 |              | CANTID              | PRECIO                  | DTO 1 | DTO 2 | DTO 3 | TOTAL    | % IV    | A          |              | PEN | DIENTE |
| 1                     | I LVD                                       | LA                       | VADORA                         |                 | $\hat{}$     | 5,00                | 500                     | 3,00  | 0,00  | 0,00  | 2.425,00 | 21      | •          |              |     | 5,00   |
|                       | ₿₽                                          | D ×                      | 🗐 🔜 🛛 Buscar 🔹                 | Más opciones    | •            |                     |                         |       |       |       |          |         |            |              |     |        |

#### **ICONO TOTALES**

|                                     |                                 |                                  |                                |                    |                |                         | Nuevo   | pedido a p                        | roveedor |          |         |        |        |      | -          | •     | × |
|-------------------------------------|---------------------------------|----------------------------------|--------------------------------|--------------------|----------------|-------------------------|---------|-----------------------------------|----------|----------|---------|--------|--------|------|------------|-------|---|
| Pedido a                            | proveedor                       |                                  |                                |                    |                |                         |         |                                   |          |          |         |        |        |      |            |       |   |
| Guardar C<br>y cerrar y<br>Mantenir | Suardar<br>nuevo -<br>niento Em | rimir [<br>∗<br>isión            | Detailles Tota<br>Most         | les Otros<br>datos | Más<br>opcione | Utilio<br>S V<br>Útiles | dades ( | د<br>Configuració<br>Tonfiguració | ón       |          |         |        |        |      |            |       |   |
| Totales                             |                                 |                                  |                                |                    |                |                         |         |                                   |          |          |         |        |        |      |            |       |   |
| IVA R                               | Neto                            | Descue                           | ento                           | Pronto Pa          | igo            | Portes                  |         | Financiad                         | tión     | Base     | IVA     | 1      | RE     |      | IRPF       | В     |   |
| 21,00                               | 2.425,00                        | 0,00                             | 0,00                           | 0,000              | 0,00           | 0,00                    | 0,00    | 0,00                              | 0,00     | 2.425,00 | 21,00   | 509,25 | 5,20   | 0,00 | 0,00       | 0,00  | 1 |
| 10,00                               | 0,00                            | 0,00                             | 0,00                           | 0,000              | 0,00           | 0,00                    | 0,00    | 0,00                              | 0,00     | 0,00     | 10,00   | 0,00   | 1,40   | 0,00 | Total      | М     | 1 |
| 4,00                                | 0,00                            | 0,00                             | 0,00                           | 0,000              | 0,00           | 0,00                    | 0,00    | 0,00                              | 0,00     | 0,00     | 4,00    | 0,00   | 0,50   | 0,00 | 2.0        | 24.25 |   |
|                                     | 0,00                            | 0,00                             | 0,00                           | 0,000              | 0,00           | 0,00                    | 0,00    | 0,00                              | 0,00     | 0,00     |         |        |        |      | 2.9.       | 54,25 |   |
| Más inform<br>Forma d<br>Observaci  | ación<br>le pago:<br>lones:     | 5.00 Net                         | 0 30 Di<br>Anticipo/E          | AS<br>intregas a   | cuenta         |                         |         |                                   |          | N° pr    | bbable: | 1-(    | 000004 |      |            |       | ] |
| Art. difere                         | ntes:<br>orma de pago           | 5,00 Net<br>1 Tota<br>F2 ir a in | :o: 2.4<br>al: 2.9<br>mportes. | 25,00<br> 34,25    |                |                         |         |                                   |          | Nº pro   | obable: | 1-(    | 00004  |      |            |       |   |
| ELEC-FP                             | erina ac pago,                  |                                  |                                |                    |                |                         |         |                                   |          |          |         | [SUPER | VISOR] | [51  | JPERVISOR] |       |   |

Pulsa Guardar y nuevo para grabar el siguiente pedido.

# Pedido a proveedor N.º 5 – RETXEL S.A.

#### ICONO DETALLE

|                                       |                                  |                      |                          |                |                             | N               | luevo pe      | dido a proveec           | lor  |         |        |              |       |         |                |          | – = ×     |
|---------------------------------------|----------------------------------|----------------------|--------------------------|----------------|-----------------------------|-----------------|---------------|--------------------------|------|---------|--------|--------------|-------|---------|----------------|----------|-----------|
| Pedido a p                            | proveedor                        |                      |                          |                |                             |                 |               |                          |      |         |        |              |       |         |                |          |           |
| Guardar G<br>y cerrar y r<br>Mantenim | uardar<br>nuevo +<br>siento Emis | ón                   | []<br>Totales<br>Mostrar | Otros<br>datos | Más<br>Más<br>opciones<br>Ú | Utilidad<br>• • | es Con<br>Con | figuración<br>figuración |      |         |        |              |       |         |                |          |           |
| Serie / Núm                           | iero: 1                          | -                    | 0 Fe                     | cha: 02/       | 07/2022                     | •               | Su ret        |                          |      |         |        |              | Estad | o: Pe   | endiente de re | cibir    | -         |
| Proveedor                             | . •                              | 2 RED                | EL S.A.                  |                |                             |                 |               |                          |      |         |        | Cć           | digo  | de clie | ente:          |          |           |
| Almacén:                              | GE                               | NERAL                |                          |                |                             | ·               | •             |                          |      |         |        |              |       |         |                |          |           |
| LIN ARTÍ                              | CULO                             | DESCRIPCIÓ           | N                        |                |                             |                 | CANTID        | PRECIO                   | DTO  | 1 DTO 2 | DTO 3  | TOTAL        | %     | VA      |                |          | PENDIENTE |
| 1 MTR                                 |                                  | MOTOR                |                          |                |                             |                 | 4,            | 200,00                   | 3,0  | 0 0,00  | 0,00   | 776,00       | 2     | 1 %     |                |          | 4,00      |
| 2 FRG                                 |                                  | FRIGORÍFIC           | 0                        |                |                             | Ô               | 5,            | 00 800,00                | 2,0  | 00,00   | 0,00   | 3.920,00     | 21    | -       |                |          | 5,00      |
| Detalles de l                         | ínea Totales d                   | el documento         | •                        |                |                             |                 |               | ٧                        |      |         |        |              |       |         |                |          |           |
| Totales                               |                                  |                      |                          |                |                             |                 |               |                          |      |         |        |              |       |         |                |          |           |
| IVA                                   | Neto                             | Descuento            |                          | Pronto Pa      | ago                         | Portes          |               | Financiación             |      | Base    | IVA    | ۸<br>۲.00 00 |       | RE      |                | IRPF     |           |
| 21,00                                 | 4.696,0                          | 0,00                 | 0,00                     | 0,000          | 0,00                        | 0,00            | 0,00          | 0,00                     | 0,00 | 4.696,  | 0 21   | 1,00 98      | 6,16  | 5,20    | 0 0,00         | 0,00     | 0,00      |
| 4.00                                  | 0,0                              | 0,00                 | 0.00                     | 0.000          | 0,00                        | 0.00            | 0.00          | 0.00                     | 0.00 | 0,      | 0 4    | 4.00         | 0,00  | 0.50    | 0 0,00         | Total    |           |
| .,                                    | 0,0                              | 0,00                 | 0,00                     | 0,000          | 0,00                        | 0,00            | 0,00          | 0,00                     | 0,00 | 0,      | 00     | ,            | -,    | -,      |                |          | 5.682,16  |
|                                       |                                  |                      |                          |                |                             |                 |               |                          |      |         |        |              |       |         |                |          |           |
| Unidades:<br>Art. diferer             | 9,<br>ntes:                      | 00 Neto:<br>2 Total: | 4.696<br>5.682           | ,00<br>,16     |                             |                 |               |                          |      | Nº      | probab | ole:         | 1 - 0 | 00005   | 5              |          |           |
| RETXEL                                |                                  |                      |                          |                |                             | RETXEL@:        | SUDOMIN       | IIO.ES                   |      |         |        | [5           | UPER  | VISOR   | ] [            | SUPERVIS | OR]       |

#### **ICONO TOTALES**

|            |           |        |               |           |         |                  | Nuevo  | o pedido a j      | proveedor |          |       |        |      |      |       | -    |                    | × |
|------------|-----------|--------|---------------|-----------|---------|------------------|--------|-------------------|-----------|----------|-------|--------|------|------|-------|------|--------------------|---|
| Pedido a   | proveedor |        |               |           |         |                  |        |                   |           |          |       |        |      |      |       |      |                    |   |
|            |           |        |               | . 🖶       |         |                  |        | <del>(</del> õ}   |           |          |       |        |      |      |       |      |                    |   |
| Guardar (  | uardar Im |        | Detalles Tota | les Otros | Má      | y Le<br>s Litili | idades | رچی<br>Configurac | ión       |          |       |        |      |      |       |      |                    |   |
| y cerrar y | nuevo 👻   | *      | becanes rota  | datos     | opcione | · · · · ·        | *      | •                 |           |          |       |        |      |      |       |      |                    |   |
| Mantenir   | niento Ei | nisión | Most          | ra        |         | Útiles           |        | Configurac        | ión       |          |       |        |      |      |       |      |                    |   |
| Totales    | tales     |        |               |           |         |                  |        |                   |           |          |       |        |      |      |       |      |                    |   |
| IVA R      | Neto      | Descu  | ento          | Pronto Pa | ago     | Portes           |        | Financia          | ición     | Base     | IVA   | 1      | RE   |      | IRPF  |      | В                  |   |
| 21,00      | 4.696,00  | 0,00   | 0,00          | 0,000     | 0,00    | 0,00             | 0,0    | 0,00              | 0,00      | 4.696,00 | 21,00 | 986,16 | 5,20 | 0,00 | 0,00  |      | 0 <mark>,00</mark> |   |
| 10,00      | 0,00      | 0,00   | 0,00          | 0,000     | 0,00    | 0,00             | 0,0    | 0,00              | 0,00      | 0,00     | 10,00 | 0,00   | 1,40 | 0,00 | Total |      | M                  |   |
| 4,00       | 0,00      | 0,00   | 0             | 0,000     | 0,00    | 0,00             | 0,0    | 0,00              | 0,00      | 0,00     | 4,00  | 0,00   | 0,50 | 0,00 |       |      |                    |   |
|            | 0,00      | 0,00   | 0,00          | 0,000     | 0,00    | 0,00             | 0,0    | 0 0,00            | 0,00      | 0,00     |       |        |      |      | 5.    | .682 | ,16                |   |
|            |           |        |               |           |         |                  |        |                   |           |          |       |        |      |      |       |      |                    |   |
| Más inform | ación     |        |               |           |         |                  |        |                   |           |          |       |        |      |      |       |      |                    |   |
|            |           |        |               |           |         |                  |        |                   |           |          |       |        |      |      |       |      |                    |   |
| Forma d    | e pago:   |        | 360 30/60     | ) DÍAS    |         |                  |        |                   |           |          |       |        |      |      |       |      |                    |   |

#### Una vez terminado pulsa Guardar y cerrar del grupo Mantenimiento.

# Albarán de proveedor N.º 4 – ELEC FP S.L.

Para generar la entrada de la mercancía accede a la solapa **Comercial** > icono **Pedidos a proveedores**, selecciona el albarán y pulsa **Entrada**, dentro del grupo Acciones.

| ₅ ≣ ₹ Ē Ē ৳                                        | FACTUS     | SOL - ELE - ELE    | ECTRO-PRECIC            | os s.a 2022                          |                                  | Pedidos pro | veedor                             |                                 |                     | – 🗆 🗙        |
|----------------------------------------------------|------------|--------------------|-------------------------|--------------------------------------|----------------------------------|-------------|------------------------------------|---------------------------------|---------------------|--------------|
| Archivo Comercial Almacén                          | Adm        | ninistración       | Empresa                 | Impresión                            | Utilidades                       | Pedidos pro | veedor                             |                                 | Busca               | r            |
| Nuevo Duplicar Modificar Eliminar<br>Mantenimiento | mitir Env  | riar Emitir<br>PDF | intrada Genera<br>a pro | ar pedido<br>veedor opci<br>Acciones | Más Útiles<br>ones • •<br>Útiles | Buscar Filt | 7 2↓<br>ro Z↓ El<br>colur<br>Vista | egir<br>nnas +<br>Configuración |                     |              |
| 🙎 Clientes 🖉 Artículos                             | Entrada    | as 📑 Ped           | idos de cliente         | s 📑 Fact                             | ıras                             | ~           | 🌋 Fa                               | ctura-e comprobación            | + Sq Versi          | ón educativa |
| Escritorio Pedidos a proveedores 🗙                 |            |                    |                         |                                      |                                  |             |                                    |                                 |                     |              |
| Pedidos a proveedores                              |            |                    |                         |                                      |                                  |             |                                    | Buscar en el fiche              | ro (Alt+B)          | ୍ର 🖸         |
| Series mostradas                                   | Ene        | SER NÚM.           | FECHA                   | PROV.                                | NOMBRE                           |             | SU REFERE                          | FORMA DE PAGO                   | ESTADO              | TOTAL        |
| Todas 🗸                                            | Feb        | 1-000001           | 06/01/2022              | 2                                    | RETXEL S.A.                      |             |                                    | 360 - 30/60 DÍAS                | Recibido            | 16.601,20    |
| Estados                                            | Mar        | 1-000002           | 09/01/2022              | <b>1</b>                             | ELEC-FP, .S.L.                   |             |                                    | 30D - 30 DÍAS                   | Recibido            | 2.347,40     |
| Iodos                                              | Abr<br>May | 1-000003           | 06/04/2022              | <b>E</b> 1                           | ELEC-FP, .S.L.                   |             |                                    | 30D - 30 DÍAS                   | Recibido            | 5.868,50     |
| <u>P</u> endientes <u>Recibidos</u>                | Jun        | 1-000004           | 02/07/2022              | <b>1</b>                             | ELEC-FPS.L.                      |             |                                    | 30D - 30 DÍAS                   | Pendiente de recibi | r 2.934.25   |
| ○ <u>A</u> nulados                                 | Jul        | 1-000005           | 02/07/2022              | <u>k</u> 2                           | RETXEL S.A.                      |             |                                    | 360 - 30/60 DÍAS                | Pendiente de recibi | r 5.682,16   |
| Recientes                                          | Ago        |                    |                         |                                      |                                  |             |                                    |                                 |                     |              |
| Todos                                              | Sep        |                    |                         |                                      |                                  |             |                                    |                                 |                     |              |

FACTUSOL muestra el siguiente mensaje:

| <b>Generación de entradas</b><br>Se va a proceder a generar la/s entradas.<br>¿Deseas continuar? |    |   |    |  |
|--------------------------------------------------------------------------------------------------|----|---|----|--|
|                                                                                                  | Sí | K | No |  |

Pulsa Sí y FACTUSOL muestra la siguiente pantalla:

| Generación de entradas<br>Proceso finalizado |         |
|----------------------------------------------|---------|
|                                              | Aceptar |

# Albarán de proveedor N.º 5 – RETXEL S.A.

Damos de entrada el siguiente pedido con la misma fecha, repitiendo el proceso que acabamos de realizar.

| F 聞·머러A                                     |            | FACTUS     |                    | CTRO-PRECIO            | SSA - 2022               |                                | Pedidos pro   | veedor                        |                                 |                      | – 🗆 X            |
|---------------------------------------------|------------|------------|--------------------|------------------------|--------------------------|--------------------------------|---------------|-------------------------------|---------------------------------|----------------------|------------------|
| Archivo Comercial                           | Almacén    | Adm        | ninistración       | Empresa                | Impresión                | Utilidades                     | Pedidos pro   | veedor                        |                                 | Buscar               |                  |
| Nuevo Duplicar Modificar E<br>Mantenimiento | Eliminar E | Emitir Env | iar Emitir<br>.PDF | ntrada Genera<br>a pro | ar pedido<br>veedor opci | Más Útiles<br>ones •<br>Útiles | s Buscar Filt | 7 2↓ EI<br>rro X↓ EI<br>colui | egir<br>mnas +<br>Configuración |                      |                  |
| 2 Clientes                                  | ulos       | Entrada    | is 📑 Pedi          | idos de cliente        | s 📑 Fact                 | uras                           | ~<            | 🍙 Fa                          | ctura-e comprobación            | 🕂 😂 Versión          | n educativa      |
| Escritorio Pedidos a pro                    | veedores 🗙 | ]          |                    |                        |                          |                                |               |                               |                                 |                      |                  |
| Pedidos a prove                             | edores     |            |                    |                        |                          |                                |               |                               | Buscar en el fichero            | (Alt+B)              | <mark>ک</mark> ک |
| Series mostradas                            | ^          | Ene        | SER NÚM.           | FECHA                  | PROV.                    | NOMBRE                         |               | SU REFERE                     | FORMA DE PAGO                   | ESTADO               | TOTAL            |
| Todas                                       | •          | Feb        | 1-000001           | 06/01/2022             | 2                        | RETXEL S.A.                    |               |                               | 360 - 30/60 DÍAS                | Recibido             | 16.601,20        |
| Estados                                     |            | Mar        | 1-00002            | 09/01/2022             | <b>1</b>                 | ELEC-FPS.L.                    |               |                               | 30D - 30 DÍAS                   | Recibido             | 2,347,40         |
| ● <u>T</u> odos                             |            | Abr        | 1 000002           | 06/04/2022             | <b>1</b>                 |                                |               |                               | 200 20 0(45                     | Pasihida             | 5 060 50         |
| <u>P</u> endientes                          |            | May        | = 1-00005          | 00/04/2022             | <u>×</u> =               | ELEC-FP, .S.L.                 |               |                               | 50D - 50 DIAS                   | Recibido             | 5.000,50         |
| <u>R</u> ecibidos                           |            | Jun        | 1-000004           | 02/07/2022             | <b>R</b> 1               | ELEC-FP, .S.L.                 |               |                               | 30D - 30 DÍAS                   | Recibido             | 2.934,25         |
| <u>Anulados</u>                             |            | Jul        | 1-000005           | 02/07/2022             | <b>É</b> 2               | RETXEL S.A.                    |               |                               | 360 - 30/60 DÍAS                | Pendiente de recibir | 5.682,16         |
| Recientes                                   |            | Ago        |                    |                        |                          |                                |               |                               |                                 |                      |                  |
| -                                           |            | Sep        |                    |                        |                          |                                |               |                               |                                 |                      |                  |

FACTUSOL nos muestra el siguiente mensaje:

| <b>Generación de entradas</b><br>Se va a proceder a generar la/s entradas<br>¿Deseas continuar? | ·     |
|-------------------------------------------------------------------------------------------------|-------|
|                                                                                                 | Sí No |

Pulsamos Sí y nos muestra la siguiente pantalla

| Generación de entradas<br>Proceso finalizado |  |
|----------------------------------------------|--|
| Aceptar                                      |  |

Comprobamos la entrada desde **Comercial** > grupo **Compras** > icono **Entradas**.

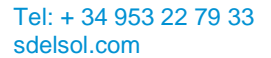

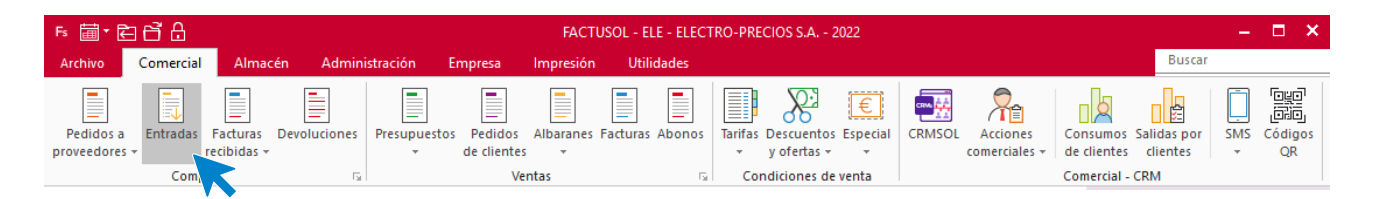

Podemos comprobar los dos nuevos albaranes generados en la pantalla de entradas.

| ⋷ॿ⋷⋶⋳⋴                                                                        |                   |               |                        |                    |                | Entradas                             | FACT       | USOL - ELE - E  | LECTRO-PRECIOS S.     | 4 2022       | - 🗆 🗙       |
|-------------------------------------------------------------------------------|-------------------|---------------|------------------------|--------------------|----------------|--------------------------------------|------------|-----------------|-----------------------|--------------|-------------|
| Archivo Comercial Almacé                                                      | in Adm            | ninistración  | Empresa                | Impresión          | Utilidades     | Entradas                             |            |                 |                       | Buscar       |             |
| Nueva Duplicar Modificar Eliminar                                             | Emitir Env        | iar Emitir Fa | actura Más<br>opciones | ]<br>Útiles        | Buscar Filtro  | 2↓<br>Z↓<br>Elegi<br>column<br>Vista | ir Configu | ración          |                       |              |             |
| 2 Clientes                                                                    | 🗒 Entrada         | is 📄 Pedi     | dos de clientes        | 📑 Factu            | iras           | ~                                    | 🍙 Fa       | ctura-e comprol | oación 🕂              | জ Versión ed | ucativa     |
| Escritorio Entradas 🗙                                                         |                   |               |                        |                    |                |                                      |            |                 |                       |              |             |
| Entradas                                                                      |                   |               |                        |                    |                |                                      |            | Buscar e        | en el fichero (Alt+B) |              | <b>ک</b> کر |
| Series mostradas "                                                            | ^ Ene             | SER NÚ        | FECHA                  | PROV.              | NOMBRE         |                                      | SU REFERE  | ALBARÁN E       | FORMA DE PAGO         | ESTADO       | тот         |
| Todas 🔹                                                                       | Feb               | 1-000001      | 08/01/2022 [           | 2                  | RETXEL S.A.    |                                      |            | 284             | 360 - 30/60 DÍAS      | Facturada    | 16.601      |
| Estados                                                                       | Abr               | 1-000002      | 13/01/2022 [           | <b>R</b> 1         | ELEC-FP, .S.L. |                                      |            |                 | 30D - 30 DÍAS         | Facturada    | 2.347       |
| Todas Rendientes de facturar                                                  | May               | 1-000003      | 13/04/2022 [           | <mark>8</mark> = 1 | ELEC-FP, .S.L. |                                      |            |                 | 30D - 30 DÍAS         | Facturada    | 5.868       |
| <u>F</u> acturadas                                                            | Jun               | 1-000004      | 31/08/2022 [           | <mark>8</mark> = 1 | ELEC-FP, .S.L. |                                      |            |                 | 30D - 30 DÍAS         | Pendiente    | 2.934       |
| Recientes                                                                     | Jul               | 1-000005      | 31/08/2022 [           | 2                  | RETXEL S.A.    |                                      |            |                 | 360 - 30/60 DÍAS      | Pendiente    | 5.682       |
| <ul> <li>Todas</li> <li>De <u>h</u>oy</li> <li>De la última semana</li> </ul> | Ago<br>Sep<br>Oct |               |                        |                    |                |                                      |            |                 |                       |              |             |

Abrimos el albarán nº 4 de ELEC-FP y comprobamos los datos dentro del icono Detalles.

|                         |                                          |                     |             |                       |           | Mo                           | odificación                  | de la entrada   |          |                |       |           |           | - | □ >   | × |
|-------------------------|------------------------------------------|---------------------|-------------|-----------------------|-----------|------------------------------|------------------------------|-----------------|----------|----------------|-------|-----------|-----------|---|-------|---|
| Entra                   | ida                                      |                     |             |                       |           |                              |                              |                 |          |                |       |           |           |   |       |   |
| Guard<br>y cerra<br>Man | ar Guardar<br>ar y nueva +<br>tenimiento | Imprimir<br>Emisión | Detalles To | otales Otros<br>datos | Validar   | Actualizar<br>precio de cost | Más<br>to opciones<br>Útiles | Utilidades      | Configur | ación<br>ación |       |           |           |   |       |   |
| Serie                   | / Número:                                | 1 *                 | 4           | Fecha:                | 070722    | •                            | Su ref.:                     |                 |          |                |       | Estado:   | Pendiente |   | •     |   |
| Prove                   | edor: 🔻                                  |                     | 1 ELLC-FP   | , .S.L.               |           |                              |                              |                 |          |                |       | Código de | cliente:  |   |       |   |
| Almad                   | én:                                      | GENER               | RAL         |                       |           | •                            | Alba                         | rán de entrada: |          |                |       |           |           |   |       |   |
| LIN                     | ARTÍCULO                                 | DE                  | SCRIPCIÓN   |                       |           |                              |                              | CANTIDAD        | PRECIO   | DTO 1          | DTO 3 | TOTAL     |           |   | % IVA |   |
| 1                       | LVD                                      | LA                  | VADORA      |                       |           |                              |                              | 5,00            | 500,00   | 3,00           | 0,00  | 2.425,00  |           |   | 21 %  | 6 |
|                         | 660                                      | [≥ ×                | Bu          | uscar código          | en docume | nto                          |                              | ~               |          |                |       |           |           |   |       |   |

Comprobamos también los datos del icono Totales y pulsamos Guardar y cerrar.

|                                |                        |                        |               |                    |               |                   | Modifica                 | ación de la      | a entrada |                                |       |        |      |      |       |        | × |
|--------------------------------|------------------------|------------------------|---------------|--------------------|---------------|-------------------|--------------------------|------------------|-----------|--------------------------------|-------|--------|------|------|-------|--------|---|
| Entrada                        |                        |                        |               |                    |               |                   |                          |                  |           |                                |       |        |      |      |       |        |   |
| Guardar Q<br>y cerrar y<br>Man | Guardar Imp<br>nueva → | orimir [<br>▼<br>isión | Detalles Tota | les Otros<br>datos | validar       | Actua<br>precio d | lizar<br>e costo op<br>Ú | Más<br>ociones v | Utilidade | Configuración<br>Configuración | n     |        |      |      |       |        |   |
| Totales                        | •                      |                        |               |                    |               |                   |                          |                  |           |                                |       |        |      |      |       |        |   |
| IVA R                          | Neto                   | Descue                 | ento          | Pronto F           | Pago          | Portes            |                          | Financia         | ción      | Base                           | IVA   | 1      | RE   |      | IRPF  | В      |   |
| 21,00                          | 2.425,00               | 0,00                   | 0,00          | 0,000              | 0,00          | 0,00              | 0,00                     | 0,00             | 0,00      | 2.425,00                       | 21,00 | 509,25 | 5,20 | 0,00 | 0,00  | 0,00   |   |
| 10,00                          | 0,00                   | 0,00                   | 0,00          | 0,000              | 0,00          | 0,00              | 0,00                     | 0,00             | 0,00      | 0,00                           | 10,00 | 0,00   | 1,40 | 0,00 | Total | M      |   |
| 4,00                           | 0,00                   | 0,00                   | 0,00          | 0,000              | 0,00          | 0,00              | 0,00                     | 0,00             | 0,00      | 0,00                           | 4,00  | 0,00   | 0,50 | 0,00 | 2     |        |   |
|                                | 0,00                   | 0,00                   | 0,00          | 0,000              | 0,00          | 0,00              | 0,00                     | 0,00             | 0,00      | 0,00                           |       |        |      |      | 2.    | 934,25 |   |
| Más inform<br>Forma c          | nación<br>de pago:     |                        | 30D 30 Di     | AS                 |               |                   |                          |                  |           |                                |       |        |      |      |       |        |   |
| Observac                       | iones:                 |                        |               |                    |               |                   |                          |                  |           |                                |       |        |      |      |       |        |   |
|                                |                        |                        | Anticipo/E    | ntregas a          | cuenta        |                   |                          |                  |           |                                |       |        |      |      |       |        |   |
| Gastos pro                     | porcionales            |                        |               |                    |               |                   |                          |                  |           |                                |       |        |      |      |       |        |   |
| Gasto pro                      | oporcional 1:          |                        | 0,00          | G                  | asto propoi   | rcional 3:        |                          | 0,00             |           |                                |       |        |      |      |       |        |   |
| Gasto pro                      | oporcional 2:          |                        | 0,00          | G                  | asto propoi   | rcional 4:        |                          | 0,00             |           |                                |       |        |      |      |       |        |   |
|                                | Aplicar g              | astos a la             | as líneas     | Aplica             | ar gastos sir | n variar el p     | recio de las             | i líneas         |           |                                |       |        |      |      |       |        |   |
| Ĺ                              |                        |                        |               |                    |               |                   |                          |                  |           |                                |       |        |      |      |       |        |   |

Repetimos el proceso con el albarán N.º 5 de RETXEL S.A., comprobamos en primer lugar la fecha y resto de los datos del icono **Detalles**.

|                                          | Modificación de la en                      | ada                    |                    | – = × |
|------------------------------------------|--------------------------------------------|------------------------|--------------------|-------|
| Entrada                                  |                                            |                        |                    |       |
| Guardar Guardar J                        | nprimir<br>Detalles Totales Otros<br>datos | dades Configuración    |                    |       |
| Mantenimiento                            | misión 🛛 🔍 trar Líneas 🗟 Útiles            | Configuración          |                    |       |
| Serie / Número:                          | 1 • 5 Fecha: 07/07/2022 • Su ref.:         |                        | Estado: Pendiente  | •     |
| Proveedor: 💌                             | 2 RETXEL S.A.                              |                        | Código de cliente: |       |
| Almacén:                                 | GENERAL   Albarán de e                     | trada:                 |                    |       |
| LIN ARTÍCULO                             | DESCRIPCIÓN CANT                           | DAD PRECIO DTO 1 DTO 3 | TOTAL              | % IVA |
| 1 MTR                                    | MOTOR                                      | 4,00 200,00 3,00 0,00  | 776,00             | 21 %  |
| 2 FRG                                    | FRIGORÍFICO                                | 5,00 800,00 2,00 0,00  | 3.920,00           | 21 %  |
| [] [] [] [] [] [] [] [] [] [] [] [] [] [ | 🗙 📔 🔜   Buscar código en documento         |                        |                    |       |

Comprobamos los datos del icono Totales y finalizamos pulsando Guardar y cerrar.

|                                                                           | Modificación de la entrada 🗕 🗖 🗙                                               |                         |                   |                                                                                             |                                   |                                                         |                                        |                          |                          |            |                                |       |        |        |      |            |        |   |
|---------------------------------------------------------------------------|--------------------------------------------------------------------------------|-------------------------|-------------------|---------------------------------------------------------------------------------------------|-----------------------------------|---------------------------------------------------------|----------------------------------------|--------------------------|--------------------------|------------|--------------------------------|-------|--------|--------|------|------------|--------|---|
| Entrada                                                                   |                                                                                |                         |                   |                                                                                             |                                   |                                                         |                                        |                          |                          |            |                                |       |        |        |      |            |        |   |
| Guardar G<br>y cerrar y<br>Mante                                          | Guardar<br>nueva →                                                             | Impr<br>Emis            | imir D            | ()<br>letalles Tota<br>Mostr                                                                | les Otro<br>dato                  | s Validar<br>s Líneas 5                                 | Actual<br>precio de                    | iizar<br>e costo op<br>Ú | Más<br>Más<br>ociones v  | Utilidades | Configuración<br>Configuración | 1     |        |        |      |            |        |   |
| Totales                                                                   |                                                                                |                         |                   |                                                                                             |                                   |                                                         |                                        |                          |                          |            |                                |       |        |        |      |            |        |   |
| IVA R                                                                     | Neto                                                                           |                         | Descue            | nto                                                                                         | Pronto                            | Pago                                                    | Portes                                 |                          | Financia                 | ción       | Base                           | IVA   | 1      | RE     |      | IRPF       | В      | 3 |
| 21,00                                                                     | 4.69                                                                           | 6,00                    | 0,00              | 0,00                                                                                        | 0,000                             | 0,00                                                    | 0,00                                   | 0,00                     | 0,00                     | 0,00       | 4.696,00                       | 21,00 | 986,16 | 5,20   | 0,00 | 0,00       | 0,0    | 0 |
| 10,00                                                                     | (                                                                              | 0,00                    | 0,00              | 0,00                                                                                        | 0,000                             | 0,00                                                    | 0,00                                   | 0,00                     | 0,00                     | 0,00       | 0,00                           | 10,00 | 0,00   | 1,40   | 0,00 | Total      | N      | 4 |
| 4,00                                                                      | (                                                                              | 0,00                    | 0,00              | 0,00                                                                                        | 0,000                             | 0,00                                                    | 0,00                                   | 0,00                     | 0,00                     | 0,00       | 0,00                           | 4,00  | 0,00   | 0,50   | 0,00 | 5.6        | 582.16 | 6 |
|                                                                           | (                                                                              | 0,00                    | 0,00              | 0,00                                                                                        | 0,000                             | 0,00                                                    | 0,00                                   | 0,00                     | 0,00                     | 0,00       | 0,00                           |       |        |        |      |            |        |   |
| Más inform<br>Forma d<br>Observaci<br>Gasto pro<br>Gasto pro<br>Gasto pro | ación<br>le pago:<br>iones:<br>porcionalo<br>porcional<br>poporcional<br>Aplic | es<br>1:<br>2:<br>ar ga | B<br>Stos a la    | 30/60           Anticipo/E           0,00           0,00           0,00           si líneas | o DÍAS<br>ntregas a<br>G<br>Aplic | a cuenta<br>asto propor<br>asto propor<br>ar gastos sin | cional 3:<br>cional 4:<br>variar el pr | ecio de la:              | 0,00<br>0,00<br>s líneas | ]          |                                |       |        |        |      |            |        |   |
| Unidades:<br>Art. difere                                                  | ntes:                                                                          | 9                       | ,00 Net<br>2 Tota | o: 4.6<br>al: 5.6                                                                           | 96,00<br>82,16                    |                                                         |                                        |                          |                          |            |                                |       |        |        |      |            |        |   |
| F1 buscar f                                                               | orma de p                                                                      | ago,                    | F2 ir a in        | nportes.                                                                                    |                                   |                                                         | RETXEL                                 | .@SUDOM                  | IINIO.ES                 |            |                                |       | [SUPER | VISOR] | [51  | JPERVISOR] |        |   |

### La pantalla de entradas queda así:

| ╒▖ਛੋ▾ЀҀҀ҄҅Ѽ                                                    |             |                   |                                  |                    |                |                | Entradas                            | FACT        | USOL - ELE - EI | LECTRO-PRECIOS S.A 2  | 2022 —           |            |
|----------------------------------------------------------------|-------------|-------------------|----------------------------------|--------------------|----------------|----------------|-------------------------------------|-------------|-----------------|-----------------------|------------------|------------|
| Archivo Comercial Almacén                                      | Admi        | nistración        | Empresa                          | Impresió           | in             | Utilidades     | Entradas                            |             |                 |                       | Buscar           |            |
| Nueva Duplicar Modificar Eliminar<br>Mantenimiento             | nitir Envia | ar Emitir<br>.PDF | actura Má<br>opcione<br>Acciones | B<br>s Út<br>es… ▼ | tiles<br>tiles | Buscar Filtro  | 2↓<br>Z↓<br>Eleg<br>column<br>Vista | ir Configur | ación           |                       |                  |            |
| 🙎 Clientes 🖉 Artículos 📑                                       | Entradas    | Pedi              | dos de cliente                   | s 📑 F              | Factura        | as             | <<                                  | 🍙 Fac       | tura-e comprot  | oación 🕂 🗧            | ) Versión educat | tiva       |
| Escritorio Entradas 🗙                                          |             |                   |                                  |                    |                |                |                                     |             |                 |                       |                  |            |
| Entradas                                                       |             |                   |                                  |                    |                |                |                                     |             | Buscar e        | en el fichero (Alt+B) |                  | <i>р</i> 🖸 |
| Series mostradas                                               | Ene         | SER NÚ            | FECHA                            | PR                 | OV. I          | NOMBRE         |                                     | SU REFERE   | ALBARÁN E       | FORMA DE PAGO         | ESTADO           | тот        |
| Todas 🔹                                                        | Feb         | 1-000001          | 08/01/2022                       | R                  | 2 F            | RETXEL S.A.    |                                     |             | 284             | 360 - 30/60 DÍAS      | Facturada        | 16.601     |
| Estados                                                        | Mar<br>Abr  | 1-000002          | 13/01/2022                       | <mark>,</mark> ≊≣  | 1 E            | ELEC-FP, .S.L. |                                     |             |                 | 30D - 30 DÍAS         | Facturada        | 2.347      |
| <u>I</u> odas                                                  | May         | 1-000003          | 13/04/2022                       | R                  | 1 E            | ELEC-FP, .S.L. |                                     |             |                 | 30D - 30 DÍAS         | Facturada        | 5.868      |
| <ul> <li>Pendientes de facturar</li> <li>Eacturadas</li> </ul> | Jun         | 1-000004          | 07/07/2022                       | <mark>,</mark> ≋≡  | 1 E            | ELEC-FP, .S.L. |                                     |             |                 | 30D - 30 DÍAS         | Pendiente        | 2.934      |
| Recientes                                                      | Jul         | 1-000005          | 07/07/2022                       | <b>R</b> =         | 2 F            | RETXEL S.A.    |                                     |             |                 | 360 - 30/60 DÍAS      | Pendiente        | 5.682      |
| <u>     T</u> odas                                             | Ago         |                   |                                  |                    |                |                |                                     |             |                 |                       |                  |            |
| O De <u>h</u> oy                                               | Sep         |                   |                                  |                    |                |                |                                     |             |                 |                       |                  |            |

# s) Laura Teruel compra dos lavadoras. Realiza la factura el 10/07

| N.º Documento:     | 9                 |
|--------------------|-------------------|
| Fecha:             | 10/07             |
| Cliente/Proveedor: | 4 – LAURA TERUEL. |
| Artículo:          | LVD               |
| Cantidad:          | 2                 |
| P.V.P.             | 1.652,59 €        |
| Forma de pago:     | CON – Contado     |

# Pedido N.º 9 – LAURA TERUEL.

Para crear un nuevo pedido de cliente accede a la solapa **Comercial** > grupo **Ventas** > icono **Pedidos de clientes**.

|                                                                                                    | - ×                           |
|----------------------------------------------------------------------------------------------------|-------------------------------|
| Archivo <mark>Comercial</mark> Almacén Administración Empresa Impresión Utilidades Buscar                                                                                                    |                               |
| Pedidos a Entradas Facturas Devoluciones Presupuestos Pedidos - recibidas - recibidas - re | [일일]<br>[해리]<br>Códigos<br>QR |
| Compras 🕞 🥂 Cas 🕞 Condiciones de venta Comercial - CRM                                                                                                    |                               |

#### **ICONO DETALLES**

Introduce la fecha y código de cliente. A continuación, pulsa en el botón **Crear nueva línea de detalle** que se encuentra en la barra de herramientas flotante.

|                                                        | Nuevo pedido de cliente  |                 |                        |            |           |                              |                 |                                     |      |       |          |     | _ = ×     |                 |
|--------------------------------------------------------|--------------------------|-----------------|------------------------|------------|-----------|------------------------------|-----------------|-------------------------------------|------|-------|----------|-----|-----------|-----------------|
| Pedido de cliente                                      |                          |                 |                        |            |           |                              |                 |                                     |      |       |          |     |           |                 |
| Guardar Guardar<br>y cerrar y nuevo +<br>Mantenimiento | Imprimir<br>•<br>Emisión | []]<br>Detalles | Totales Otros<br>datos | Validar    | Consultas | Más<br>opciones… →<br>Útiles | Utilidades<br>• | ر<br>Configuración<br>Configuración |      |       |          |     |           |                 |
| Serie / Número:                                        | 1 -                      | 0               | Fecha:                 | 10/07/2022 | • 14:11   | Su ref.:                     |                 |                                     |      |       | Estado   | : [ | Pendiente | •               |
| Cliente: -                                             |                          | 4 LAUR          | A TERUEL               |            |           |                              |                 | Dirección                           |      |       |          |     |           | ▼ Direcciones ▼ |
| Almacén:                                               | GENER                    | AL              |                        |            |           | ▼ Ag                         | lente           | 0                                   |      |       |          |     |           |                 |
| LIN ARTÍCULO                                           | DE                       | SCRIPCIÓN       | ١                      |            |           | CANTID PRECIO DTO 1          |                 |                                     |      | TOTAL | AL % IVA |     | PENDIE    | NO IMP.         |
| 1                                                      |                          |                 |                        |            |           |                              | ↓<br>↓          | 00 0,00                             | 0,00 | 0,00  | 21       | •   | 1,00      |                 |
| D D D                                                  |                          |                 |                        |            |           |                              |                 |                                     |      |       |          |     |           |                 |

Introduce la línea de pedido con el tipo de artículo, la cantidad pedida y el precio:

|                    | Nuevo pedido de cliente                  |          |          |            |         |          |       |               |        |          |         |           | -          | □ ×    |
|--------------------|------------------------------------------|----------|----------|------------|---------|----------|-------|---------------|--------|----------|---------|-----------|------------|--------|
| Pedido de cliente  |                                          |          |          |            |         |          |       |               |        |          |         |           |            |        |
|                    |                                          | []]      |          |            |         | ,<br>Más |       | ې<br>کې<br>۲  |        |          |         |           |            |        |
| y cerrar y nuevo + | - mprinin<br>+                           | Detailes | dat      | os validar | - v     | opciones | v v   | - configuraci |        |          |         |           |            |        |
| Mantenimiento      | Emisión                                  |          | Mostrar  | Líneas 🙃   |         | Útiles   |       | Configuraci   | ón     |          |         |           |            |        |
| Serie / Número:    | 1 -                                      | 0        | Fecha:   | 10/07/2020 | ▼ 16:25 | Su ref.: |       |               |        |          | Estado: | Pendiente |            | •      |
| Cliente: 👻         |                                          | 4 LAUR   | A TERUEL |            |         |          |       | Direcció      | n:     |          |         |           | • Direccio | nes 🝷  |
| Almacén:           | GENER                                    | AL       |          |            |         | ▼ Ag     | gente | 0             |        |          |         |           |            |        |
| LIN ARTÍCULO       | DE                                       | SCRIPCIÓ | N        |            |         |          | CANTI | D PRECIO      | DTO 1  | TOTAL    | % IVA   |           | PEN        | DIENTE |
| 1 LVD              | LA                                       | VADORA   |          |            |         |          | 2     | ,00 654,7     | 5 0,00 | 1.309,50 | 21 %    |           |            | 2,00   |
| 2                  |                                          |          |          |            |         |          | 1,    | ,00 0,0       | D 0,00 | 0,00     | 21 %    |           |            | 1,00   |
| 660                | 🕒 🔁 🗅 🔰 🔀 📕 🔤 Buscar código en documento |          |          |            |         |          |       |               |        |          |         |           |            |        |

#### **ICONO TOTALES**

Selecciona la forma de pago:

|                                   | Nuevo pedido de cliente       |             |        |                   |                           |                           |         |                          |                               |             |               |       |            |      | ×    |       |      |     |
|-----------------------------------|-------------------------------|-------------|--------|-------------------|---------------------------|---------------------------|---------|--------------------------|-------------------------------|-------------|---------------|-------|------------|------|------|-------|------|-----|
| Pedido d                          | e cliente                     |             |        |                   |                           |                           |         |                          |                               |             |               |       |            |      |      |       |      |     |
| Guardar (<br>y cerrar y<br>Mante  | Guardar<br>nuevo +            | Imprin<br>• | nir D  | etalles To        | tales Otr<br>dat<br>strar | os Validar<br>os Líneas r | Consult | as Má<br>opcione<br>Útil | s Ut<br>es <del>v</del><br>es | iilidades ( | Configuración |       |            |      |      |       |      |     |
| Totales                           |                               |             |        |                   |                           |                           |         |                          |                               |             |               |       |            |      |      |       |      |     |
| IVA R                             | Neto                          | C           | Descue | nto               | Pronto                    | Pago                      | Portes  |                          | Financi                       | ación       | Base          | IVA   | 1          | RE   |      | IRPF  | В    |     |
| 21,00                             |                               | 0,00        | 0,00   | 0,0               | 0,000                     | 0,00                      | 0,00    | 0,00                     | 0,00                          | 0,00        | 0,00          | 21,00 | 0,00       | 5,20 | 0,00 | 0,00  | 0,00 | J   |
| 10,00                             |                               | 0,00        | 0,00   | 0,0               | 0,000                     | 0,00                      | 0,00    | 0,00                     | 0,00                          | 0,00        | 0,00          | 10,00 | 0,00       | 1,40 | 0,00 | Total | М    | (   |
| 4,00                              |                               | 0,00        | 0,00   | 0,0               | 0,000                     | 0,00                      | 0,00    | 0,00                     | 0,00                          | 0,00        | 0,00          | 4,00  | 0,00       | 0,50 | 0,00 |       | 0.00 |     |
|                                   |                               | 0,00        | 0,00   | 0,0               | 0,000                     | 0,00                      | 0,00    | 0,00                     | 0,00                          | 0,00        | 0,00          |       |            |      |      |       | 0,00 | ' I |
| Más inform<br>Forma c<br>Observac | nación<br>de pago:<br>:iones: | ]           |        | ON CO<br>Anticipo | NTADO<br>/Entregas        | a cuenta                  |         |                          |                               |             |               |       | Cobrado en | web  |      |       |      | ]   |

## Factura N.º 9 – LAURA TERUEL.

Genera directamente la factura desde el pedido de cliente accediendo a la solapa **Comercial** > grupo **Ventas** > icono **Pedidos de clientes** 

| Fs 画 合 合 合 FACTUSOL - ELE - ELECTRO-PRECIOS S.A 2022 |               |                         |              |                   |                       |           |          |        |              |                           |               |           | -                         | □ ×                     |                         |     |               |
|------------------------------------------------------|---------------|-------------------------|--------------|-------------------|-----------------------|-----------|----------|--------|--------------|---------------------------|---------------|-----------|---------------------------|-------------------------|-------------------------|-----|---------------|
| Archivo                                              | Comercial     | Almac                   | én Admini    | istración Ei      | mpresa                | Impresión | Utili    | dades  |              |                           |               |           |                           |                         | Buscar                  |     |               |
|                                                      |               |                         |              |                   |                       |           |          |        |              | 8                         | €             | CRIMA A A |                           |                         |                         | Ē   |               |
| Pedidos a<br>proveedores                             | Entradas<br>• | Facturas<br>recibidas + | Devoluciones | Presupuestos<br>* | Pedidos<br>de cliente | Albaranes | Facturas | Abonos | Tarifas<br>• | Descuentos<br>y ofertas 👻 | Especial<br>* | CRMSOL    | Acciones<br>comerciales + | Consumos<br>de clientes | Salidas por<br>clientes | SMS | Códigos<br>QR |
|                                                      | Comp          | ras                     | G.           |                   | Ve                    | AL N      |          | G.     | Co           | ndiciones de              | venta         |           |                           | Comercial -             | CRM                     |     |               |

En la pantalla de pedidos selecciona el de Laura Teruel y pulsa el icono Factura del grupo Acciones.

| ₅ ≣ € 6 8                                        |         | FACTUS     | OL - ELE - ELE     | CTRO-PRECIC     | IS S.A 2022             | Pedido                     | s de cliente           |                                         | – 🗆 🗙                       |                     |
|--------------------------------------------------|---------|------------|--------------------|-----------------|-------------------------|----------------------------|------------------------|-----------------------------------------|-----------------------------|---------------------|
| Archivo Comercial A                              | Almacén | Adm        | ninistración       | Empresa         | Impresión               | Utilidades Pedido          | s de cliente           |                                         |                             | Buscar              |
| Nuevo Duplicar Modificar Elin                    | minar E | mitir Env  | iar Emitir<br>.PDF | Ibarán Factura  | Pedido a<br>proveedor o | Más<br>pciones +<br>Útiles | scar Filtro ZJ<br>Vist | , Elegir<br>columnas -<br>a Configuraci | ón                          |                     |
| Clientes Artículo<br>Escritorio Pedidos de clien | os [    | Entrada    | is 📄 Pedi          | idos de cliente | s Facto                 | ıras                       | ~                      | <u>8</u> Factura-e comprobación         | ] 🕂 🛛 প                     | Versión educativa   |
| Pedidos de cliente                               | es      |            |                    |                 |                         |                            |                        | Buscar en el fich                       | ero (Alt+B)                 | <mark>ی</mark> ک    |
| Series mostradas                                 | ^       | Ene        | SER NÚ             | FECHA           | CLIENTE                 | NOMBRE                     | SU REFERE              | FORMA DE PAGO                           | ESTADO                      | TOTAL               |
| Todas                                            | •       | Feb        | 1-000001           | 13/01/2022      | <b>1</b>                | LAVANDERÍA R&M, S          |                        | 30D - 30 DÍAS                           | Enviado                     | 5.845,27            |
| Estados                                          |         | Mar        | 1-00002            | 14/08/2022      | 2                       | FI ECTRODOMÉSTIC           |                        | 360 - 30/60 DÍAS                        | Enviado                     | 4.001 71            |
| Pendientes<br>Pendientes parciales               |         | Abr<br>May | 1-000003           | 10/02/2022      | <b>1</b>                | LAVANDERÍA R&M, S          |                        | 30D - 30 DÍAS                           | Enviado                     | 2.453,88            |
| Enviados                                         |         | Jun        | 1-000004           | 14/02/2022      | 2                       | ELECTRODOMÉSTIC            |                        | 360 - 30/60 DÍAS                        | Enviado                     | 3.204,20            |
| ✓ En almacén ✓ Anulados                          |         | Jul        | 1-000005           | 10/04/2022      | 3                       | ANTONIO LOMBARDO           |                        | CON - CONTADO                           | Enviado                     | 3.339,25            |
| Recientes                                        |         | Ago        | 1-000006           | 06/04/2022      | 2                       | ELECTRODOMÉSTIC            |                        | 360 - 30/60 DÍAS                        | Enviado                     | 4.577,43            |
| • <u>T</u> odos                                  |         | Oct        | 1-000007           | 01/05/2022      | 1                       | LAVANDERÍA R&M, S          |                        | 30D - 30 DÍAS                           | Enviado                     | 5.225,51            |
|                                                  | •       | Nov        | 1-000008           | 05/05/2022      | <b>A</b>                | LAURA TERUEL               |                        | CON - CONTADO                           | Enviado                     | 318,27              |
|                                                  |         | Dic        | 1-000009           | 10/07/2022      | A 4                     | LAURA TERUEL               |                        | CON - CONTADO                           | Pendiente                   | 0,00                |
|                                                  |         | 1T         |                    |                 |                         |                            |                        |                                         |                             |                     |
|                                                  |         | 2Т         |                    |                 |                         |                            |                        |                                         |                             |                     |
|                                                  |         | ЗT         | <                  |                 |                         |                            |                        |                                         |                             | >                   |
|                                                  |         | 9 pedi     | dos de clientes    | mostrados       |                         |                            | Clientes: TODC         | Total seleccion<br>OS                   | ado: 0,00<br>Agentes: TODOS | Total: 28.965,52    |
| F 🛄 En Local 🛛 👸 Onda DEL                        | lsol 🕟  |            |                    |                 |                         |                            |                        | D                                       | Supervisor] 🛆 D'            | 🗠 www.sdelsol.com 🖓 |

FACTUSOL indica que se va a generar la factura.

| Generación de facturas                                          |
|-----------------------------------------------------------------|
| Se va a proceder a generar la/s facturas.<br>¿Deseas continuar? |
| Sí No                                                           |

Posteriormente, aparece un mensaje indicando que el proceso ha finalizado.

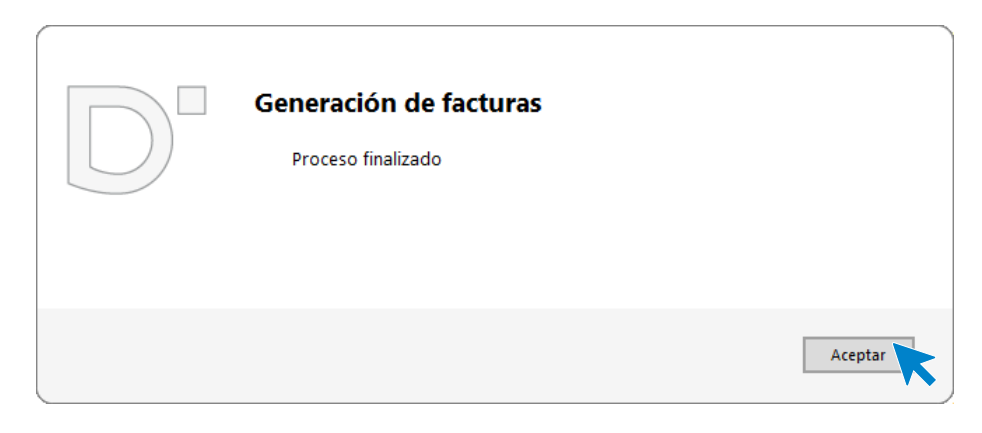

Para comprobar que se ha generado correctamente abre la factura desde la solapa **Comercial** > grupo **Ventas** > icono **Factura**.

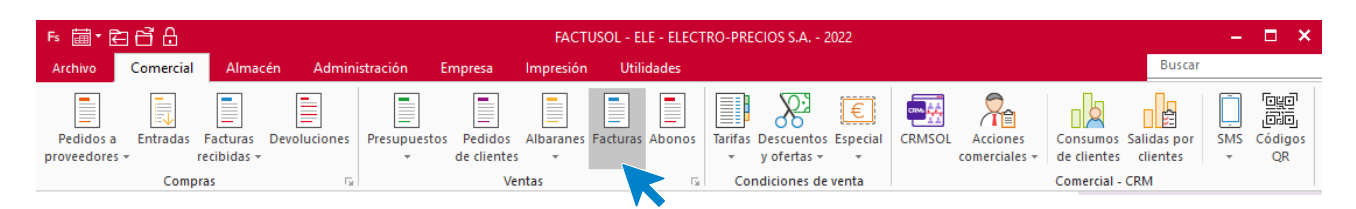

# **Icono Detalles**

| Modificación de la factura                                                                                                    |                           |  |  |  |  |  |  |  |  |  |  |
|----------------------------------------------------------------------------------------------------|---------------------------|--|--|--|--|--|--|--|--|--|--|
| Factura                                                                                                    |                           |  |  |  |  |  |  |  |  |  |  |
| Guardar Guardar Historial del<br>Imprimir<br>Vertrar Nueva a description                                                                                                    |                           |  |  |  |  |  |  |  |  |  |  |
| Mantenimiento Emisión Moxtrar Líneas 🖬 Útiles Configuración                                                                                                    |                           |  |  |  |  |  |  |  |  |  |  |
| Serie / Número:     1     9     Fecha:     10/07/2022     14:23     Su ref.:     Estado:       Cliente:      4     LAURA TERUEL     Dirección:       Almacén:     GENERAL      Agente     0 | Pendiente                 |  |  |  |  |  |  |  |  |  |  |
| LIN ARTÍCULO DESCRIPCIÓN CANTIDAD PRECIO DTO 1 I                                                                                                    | DTO 2 TOTAL % IVA NO IMP. |  |  |  |  |  |  |  |  |  |  |
| 1 LVD LAVADORA 2,00 630,50 0,00                                                                                                    | 0,00 1.261,00 21 %        |  |  |  |  |  |  |  |  |  |  |
| 🕒 🔁 🗅 🕻 🗙 🗐 🔜 Buscar código en documento                                                                                                    |                           |  |  |  |  |  |  |  |  |  |  |
#### **Icono totales**

|                                                                           |                                                                 |                      |                     |            |              |                       | Modific | ación de           | la factura                |             |          |                                 |      |             |       | - ¤ ×         |
|---------------------------------------------------------------------------|-----------------------------------------------------------------|----------------------|---------------------|------------|--------------|-----------------------|---------|--------------------|---------------------------|-------------|----------|---------------------------------|------|-------------|-------|---------------|
| Factura                                                                   |                                                                 |                      |                     |            |              |                       |         |                    |                           |             |          |                                 |      |             |       |               |
| Guardar G<br>y cerrar y<br>Ma                                             | Guardar Histor<br>nueva - docur<br>antenimiento                 | ial del<br>nento     | Imprimir<br>Emisión | Detalles   | Totales Otro | validar<br>S Líneas r | Cobi    | rar el Co<br>mento | nsultas<br>• op<br>Útiles | Más Utilida | ides Cor | ر<br>nfiguración<br>nfiguración |      |             |       |               |
| Totales                                                                   |                                                                 |                      |                     |            |              |                       |         |                    |                           |             |          |                                 |      |             |       |               |
| IVA R Neto Descuento Pronto Pago Portes Financiación Base IVA I RE IRPF B |                                                                 |                      |                     |            |              |                       |         |                    |                           |             |          |                                 |      |             |       |               |
| 21,00                                                                     | 1.261,00                                                        | 0,00                 | 0,00                | 0,000      | 0,00         | 0,00                  | 0,00    | 0,00               | 0,00                      | 1.261,00    | 21,00    | 264,81                          | 5,20 | 65,57       | 0,00  | 0,00          |
| 10,00                                                                     | 0,00                                                            | 0,00                 | 0,00                | 0,000      | 0,00         | 0,00                  | 0,00    | 0,00               | 0,00                      | 0,00        | 10,00    | 0,00                            | 1,40 | 0,00        | Total | м             |
| 4,00                                                                      | 0,00                                                            | 0,00                 | 0,00                | 0,000      | 0,00         | 0,00                  | 0,00    | 0,00               | 0,00                      | 0,00        | 4,00     | 0,00                            | 0,50 | 0,00        | 1.0   | 501 20        |
|                                                                           | 0,00 0,00 0,00 0,00 0,00 0,00 0,00 0,00 0,00 0,00 0,00 0,00     |                      |                     |            |              |                       |         |                    |                           |             |          |                                 |      |             |       |               |
| Factur                                                                    | Factura acogida a criterio de caja                              |                      |                     |            |              |                       |         |                    |                           |             |          |                                 |      |             |       |               |
| Más inform                                                                | ación                                                           |                      |                     |            |              |                       |         |                    |                           |             | Ven      | cimientos                       |      |             |       |               |
| Forma o                                                                   | le pago:                                                        | C                    | CON                 | TADO       |              |                       |         |                    |                           |             | N        | • FECHA                         |      |             | IN    | <b>IPORTE</b> |
| Banco d                                                                   | le cargo:                                                       |                      | 0                   |            |              |                       |         |                    |                           |             |          | 1 21/00/202                     | 12   |             |       | 1 501 30      |
| Código C                                                                  | uenta Cliente:                                                  |                      |                     |            |              | Banco                 | );      |                    |                           |             |          | 1 51/06/202                     | 22   |             |       | 1.391,30      |
| Código IE                                                                 | BAN:                                                            |                      |                     |            |              |                       |         |                    | BIC:                      |             |          |                                 |      |             |       |               |
| Observac                                                                  | iones:                                                          |                      |                     |            |              |                       |         |                    |                           |             |          |                                 |      |             |       |               |
|                                                                           |                                                                 |                      |                     |            |              |                       |         |                    |                           |             |          |                                 |      |             |       |               |
|                                                                           |                                                                 | Ļ                    | Anticipo/E          | Entregas a | a cuenta     |                       |         |                    |                           |             |          | Modificar                       |      |             |       |               |
| Documen                                                                   | to rectificado:                                                 |                      | •                   | 0 Eje      | rcicio:      | ▼ Fee                 | cha:    |                    | Total:                    | 0,00        |          | wounter                         |      |             |       |               |
|                                                                           |                                                                 |                      |                     |            |              |                       |         |                    |                           |             |          |                                 |      |             |       |               |
|                                                                           |                                                                 |                      |                     |            |              |                       |         |                    |                           |             |          |                                 |      |             |       |               |
|                                                                           |                                                                 |                      |                     |            |              |                       |         |                    |                           |             |          |                                 |      |             |       |               |
|                                                                           |                                                                 |                      |                     |            |              |                       |         |                    |                           |             |          |                                 |      |             |       |               |
| Unidades                                                                  | 2                                                               | 2,00 Net             | 0: 1.2              | 261,00     |              |                       |         |                    |                           |             |          |                                 |      |             |       |               |
| Art. difere<br>F1 buscar f                                                | ntes:<br>orma de pago,                                          | 1 Tota<br>F2 ir a ii | nportes.            | 591,38     |              |                       |         |                    |                           |             |          |                                 | Pen  | diente de c | obro: | 0,00          |
| LAURA TER                                                                 | AURA TERUEL LAURA.TERUEL@SUDOMINIO.ES [SUPERVISOR] [SUPERVISOR] |                      |                     |            |              |                       |         |                    |                           |             |          |                                 |      |             |       |               |

#### Cobro factura N.º 9 – LAURA TERUEL.

Al ser un cliente que paga al contado procedemos al cobro de la factura. Para genéralo accede a la solapa **Administración** > grupo **Cobros** > Menú desplegable del icono **Cobros** > Opción **Facturas**.

| ⋷≣⋷⋶⋳                                                                              |                                                                                  | FACTU   | ISOL - ELE | - ELECTRO           | -PRECIOS | S.A 2022         |                             | - 0                   | × |
|------------------------------------------------------------------------------------|----------------------------------------------------------------------------------|---------|------------|---------------------|----------|------------------|-----------------------------|-----------------------|---|
| Archivo Comercial Almacén Ad                                                       | ministración Empresa Imp                                                         | presión | Utilida    | ades                |          |                  |                             | Buscar                |   |
| Formas de cobro / pago<br>Ficheros                                                 | Cobros Recibos Remesas Chequ                                                     | ues Pa  | agos Trans | sferencias<br>Pagos | Pagarés  | Calendario<br>Co | Liquidación<br>de agentes + |                       |   |
| 🙎 Clientes 🖉 Artículos 🗎 Entrac                                                    | Facturas                                                                         | F5      | uras       |                     | ~~       |                  | Factura-e comprobación      | প্ন Versión educativa |   |
| Herramientas Resumen                                                               | Cobros                                                                           |         | tencia     | técnica             |          |                  |                             | d                     | õ |
| Buenas tardes, Usuario                                                             | Anticipos Riesgos                                                                | Þ       | <b>(</b>   | @ Q                 | \$       | ^                | 🕅 Atenea                    |                       |   |
| Te proponemos algunos pasos para ayudart<br>a comenzar a trabajar con el programa. | E Stado de cobros de clientes                                                    |         |            |                     |          |                  |                             | $\frown$              |   |
| 2 Crea tu primer cliente                                                           | <ul> <li>Emisión de cartas de pago</li> <li>Archivo de contrapartidas</li> </ul> |         |            |                     |          |                  |                             | 0                     |   |

En la pantalla que se muestra selecciona la factura que queremos cobrar y pulsa el icono **Nuevo** del grupo **Mantenimiento**.

|                            |                    |           |              | Co                            | bros de facturas |           |          |          |          | ×                                                                                                    |
|----------------------------|--------------------|-----------|--------------|-------------------------------|------------------|-----------|----------|----------|----------|----------------------------------------------------------------------------------------------------|
| Fichero                    |                    |           |              |                               |                  |           |          |          |          |                                                                                                    |
| Nuevo Modificar<br>Emision | ón Carta<br>de pag | ) Movimie | entos Buscar | r Filtro Z Elegir<br>columnas | ades             |           |          |          |          |                                                                                                    |
| Ver cobros del ejercicio   | Ene<br>Feb         | Cobros    | de factu     | iras                          |                  |           |          |          | Buscar e | n el fichero (Alt+B)                                                                                                    |
| 2022 •                     | Mar                | Nº FAC    | FECHA        | CLIENTE                       | AGENTE           | ESTADO    | PRIMER C | IMPORTE  | COBRADO  | en el fichero (Alt+B)<br>PENDIENTE<br>5.845,27<br>4.001,71<br>2.453,88<br>3.204,20<br>4.577,43<br>5.225,51<br>0.1.591,38 |
| Estado                     | Abr                | 1-000001  | 15/02/2022   | 00001 - LAVANDERÍA R&M,       | 00000 -          | Pendiente |          | 5.845,27 | 0,00     | 5.845,27                                                                                                    |
| Ver pendientes             | Jun                | 1-000002  | 15/02/2022   | 00002 - ELECTRODOMÉSTI        | 00000 -          | Pendiente |          | 4.001,71 | 0,00     | 4.001,71                                                                                                    |
| O Ver todas                | Jul<br>Ago         | 1-000003  | 15/03/2022   | 00001 - LAVANDERÍA R&M,       | 00000 -          | Pendiente |          | 2.453,88 | 0,00     | 2.453,88                                                                                                    |
| Forma de pago              | Sep                | 1-000004  | 15/03/2022   | 00002 - ELECTRODOMÉSTI        | 00000 -          | Pendiente |          | 3.204,20 | 0,00     | 3.204,20                                                                                                    |
| Todas 🔻                    | Oct<br>Nov         | 1-000006  | 20/04/2022   | 00002 - ELECTRODOMÉSTI        | 00000 -          | Pendiente |          | 4.577,43 | 0,00     | 4.577,43                                                                                                    |
| Cliente                    | Dic                | 1-000007  | 10/05/2022   | 00001 - LAVANDERÍA R&M        | 00000 -          | Pendiente |          | 5.225,51 | 0,00     | 5.225,51                                                                                                    |
| Cliente: 0                 | 1T<br>2T           | 1-000009  | 10/07/2022   | 00004 - LAURA TERUEL          | 00000 -          | Pendiente |          | 1.591,38 | 0,00     | 1.591,38                                                                                                    |

Indica la fecha de cobro y en el importe cobrado. Puedes pulsar F1 para que se rellene de forma automática.

|                  | Apunte de cobro              |          |                   |              |
|------------------|------------------------------|----------|-------------------|--------------|
| Código:          | 1 y Importe pendiente:       | 1.591,38 | Cobros anteriores |              |
| Fecha de cobro:  | 10/07/2022 🗸                 |          | FECHA             | IMPORTE      |
| Importe cobrado: | 1.591,38 🗌 Devolución        |          |                   |              |
| Concepto:        | COBRO FACTURA Nº: 1 - 000009 |          |                   |              |
| Contrapartida:   | Contrapartida nº: 1          | -        |                   |              |
| Observaciones:   |                              |          |                   |              |
| Vencimientos:    | <u>31/08/22 (1.591,38 €)</u> |          |                   |              |
|                  |                              |          |                   |              |
|                  |                              |          |                   |              |
|                  |                              |          | Ac                | eptar Cerrar |

Pulsa Aceptar y puedes comprobar cómo ha cambiado el estado de la factura a Cobrada.

|                                                     |                    |           |               | Co                          | bros de facturas |           |            |          |          | ×                    |
|-----------------------------------------------------|--------------------|-----------|---------------|-----------------------------|------------------|-----------|------------|----------|----------|----------------------|
| Fichero                                             |                    |           |               |                             |                  |           |            |          |          |                      |
| Nuevo Modificar<br>Materialia                       | in Carta<br>de pag | Movimie   | ntos Buscar   | Filtro Z Elegir<br>columnas | ades             |           |            |          |          |                      |
| Mantenimiento                                       | mpresid            | on consul | lds           | VISLA ULI                   | es               |           |            |          |          |                      |
| Ver cobros del ejercicio                            | Ene                | Cobros    | de factu      | ras                         |                  |           |            |          | Buscar e | n el fichero (Alt+B) |
| 2022 -                                              | Feb                |           |               |                             |                  |           |            |          |          |                      |
|                                                     | Mar                | Nº FAC    | FECHA         | CLIENTE                     | AGENTE           | ESTADO    | PRIMER C   | IMPORTE  | COBRADO  | PENDIENTE            |
| Estado                                              | Abr<br>May         | 1-000001  | 15/02/2022    | 00001 - LAVANDERÍA R&M,     | 00000 -          | Pendiente |            | 5.845,27 | 0,00     | 5.845,27             |
| Ver pendientes                                      | Jun                | 1-000002  | 15/02/2022    | 00002 - ELECTRODOMÉSTI      | 00000 -          | Pendiente |            | 4.001,71 | 0,00     | 4.001,71             |
| <ul> <li>Ver cobradas</li> <li>Ver todas</li> </ul> | Jul                | 4 000000  | 45 (00 (0000) |                             | 00000            |           |            | 2 452 00 |          | 2 452 02             |
| U ver todas                                         | Ago                | 1-00003   | 15/03/2022    | 00001 - LAVANDERIA R&M,     | 00000 -          | Pendiente |            | 2.453,88 | 0,00     | 2.453,88             |
| Forma de pago                                       | Sep                | 1-000004  | 15/03/2022    | 00002 - ELECTRODOMÉSTI      | 00000 -          | Pendiente |            | 3.204,20 | 0,00     | 3.204,20             |
| Todas 🔹                                             | Oct                | 1-000006  | 20/04/2022    | 00002 - ELECTRODOMÉSTI      | 00000 -          | Pendiente |            | 4.577,43 | 0,00     | 4.577,43             |
|                                                     | Dic                | 1-000007  | 10/05/2022    | 00001 - LAVANDERÍA R&M      | 00000 -          | Pendiente |            | 5.225,51 | 0,00     | 5.225,51             |
| Cliente                                             |                    |           |               |                             |                  |           |            |          |          |                      |
| Cliente: 0                                          | 1T                 | 1-000009  | 10/07/2022    | 00004 - LAURA TERUEL        | 00000 -          | Cobrada   | 10/07/2022 | 1.591,38 | 1.591,38 | 0,00                 |
|                                                     | 2T                 |           |               |                             |                  |           |            |          |          |                      |

# t) Realiza todos los cobros y pagos posibles a fecha 30/07

#### **COBROS**

Para generar el cobro de las facturas accede a la solapa **Administración** > grupo **Cobros** > Menú desplegable del icono **Cobros** > Opción **Facturas**.

| ⋷ॿ∊⋳⋴                                   | FACTU                          | SOL - ELE - ELECTRO-PRECIOS S.A 2022                                                                | – 🗆 🗙             |
|-----------------------------------------|--------------------------------|----------------------------------------------------------------------------------------------------|-------------------|
| Archivo Comercial Almacén Ad            | ninistración Empresa Impresión | Utilidades                                                                                          | Buscar            |
| Formas de cobro / pago                  | Cobros Recibos Remesas Cheques | gos Transferencias<br>Pagarés<br>Calendario<br>Calendario<br>Calendario<br>Calendario<br>Calendario |                   |
| Ficheros Facturación                    | Albaranes                      |                                                                                                    |                   |
| Clientes Artículos                      | Regiber                        | uras 🔣 👔 Factura-e comprobación (+)                                                                 | Versión educativa |
| Herramientas Resumen                    |                                | tencia técnica                                                                                      | ۵                 |
|                                         | Anticipos                      |                                                                                                    | ~                 |
| Buenas tardes, Usuario                  | Riesgos                        | 🖹 🕐 ♀ ^ 🕵 Atenea                                                                                    |                   |
| Te proponemos algunos pasos para ayudar | 🙈 Estado de cobros de clientes |                                                                                                    |                   |
| a comenzar a trabajar con el programa.  | i Vencimientos de cobros       |                                                                                                    |                   |
|                                         | 🧓 Emisión de cartas de pago    |                                                                                                    | )                 |
| Crea tu primer cliente                  | Archivo de contrapartidas      |                                                                                                    |                   |

## Factura 1 – LAVANDERÍA R&M S.A.

En la pantalla que se muestra selecciona la factura y pulsa el botón Nuevo.

|                               |                    |                                                                                                    |              | Col                                        | bros de facturas |           |          |          |          | :                     | × |
|-------------------------------|--------------------|----------------------------------------------------------------------------------------------------|--------------|--------------------------------------------|------------------|-----------|----------|----------|----------|-----------------------|---|
| Fichero                       |                    |                                                                                                    |              |                                            |                  |           |          |          |          |                       |   |
| Nuevo Modificar<br>tenimiento | ón Carta<br>de pag | Movimie<br>o<br>ón Consu                                                                                                    | ntos Buscar  | Filtro Ž↓ Elegir<br>columnas<br>Vista Útil | ades<br>es       |           |          |          |          |                       |   |
| Ver cobros del ejercicio      | Ene<br>Feb         | Cobros                                                                                                    | de factu     | ras                                        |                  |           |          |          | Buscar e | en el fichero (Alt+B) | _ |
| 2022 •                        | Mar                | Nº FAC                                                                                                    | FECHA        | CLIENTE                                    | AGENTE           | ESTADO    | PRIMER C | IMPORTE  | COBRADO  | PENDIENTE             |   |
| Estado                        | Abr                | 1-000001                                                                                                    | 15/02/2022   | 00001 - LAVANDERÍA R&M                     | 00000 -          | Pendiente |          | 5,845,27 | 0.00     | 5.845.27              |   |
| Ver pendientes                | May                | 1.000000                                                                                                    | 15 (00 (0000 |                                            | 00000            | B 11 1    |          | 4 001 71 | 0.00     | 4 001 71              |   |
| ○ Ver cobradas                | Jul                | Control de pago       Importantes       Importantes </td |              |                                            |                  |           |          |          |          |                       |   |
| <ul> <li>Ver todas</li> </ul> | Ago                | 1-000003                                                                                                    | 15/03/2022   | 00001 - LAVANDERÍA R&M,                    | 00000 -          | Pendiente |          | 2.453,88 | 0,00     | 2.453,88              |   |
| Forma de pago                 | Sep                | 1-000004                                                                                                    | 15/03/2022   | 00002 - ELECTRODOMÉSTI                     | 00000 -          | Pendiente |          | 3.204,20 | 0,00     | 3.204,20              |   |
| Todas 🔻                       | Oct<br>Nov         | 1-000006                                                                                                    | 20/04/2022   | 00002 - ELECTRODOMÉSTI                     | 00000 -          | Pendiente |          | 4.577,43 | 0,00     | 4.577,43              |   |
| Cliente                       | Dic                | 1-000007                                                                                                    | 10/05/2022   | 00001 - LAVANDERÍA R&M                     | 00000 -          | Pendiente |          | 5.225,51 | 0,00     | 5.225,51              |   |

Indicamos la fecha de cobro y en el importe pulsar F1 para rellenar automáticamente este campo.

|                                                   | Modificación de línea de cobro                                   | × |
|---------------------------------------------------|------------------------------------------------------------------|---|
| Fecha de cobro:<br>Importe cobrado:<br>Concepto:  | 030422 ▼<br>5.845,27 □ Devolución<br>COBRO FACTURA №: 1 - 000001 |   |
| Contrapartida:<br>Observaciones:<br>Vencimientos: | Contrapartida nº: 1<br>▼ 03/04/22 ( 5.845,27 € )                 |   |
|                                                   |                                                                  |   |
| F3 buscar anticipo                                | Aceptar                                                          |   |

## Factura 2 – ELECTRODOMÉSTICOS PASCUAL S.L.:

|                          |                                                                                                    |              |             | Co                                         | bros de facturas |                                                                                                    |          |      | ×        |
|--------------------------|----------------------------------------------------------------------------------------------------|--------------|-------------|--------------------------------------------|------------------|----------------------------------------------------------------------------------------------------|----------|------|----------|
| Fichero                  |                                                                                                    |              |             |                                            |                  |                                                                                                    |          |      |          |
| Nuevo Modificar Emisió   | ón Carta<br>de pag                                                                                                    | o<br>ón<br>O | ntos Buscar | Filtro Z↓ Elegir<br>columnas<br>Vista Útil | ades             |                                                                                                    |          |      |          |
| Ver cobros del ejercicio | Ene<br>Feb                                                                                                    | Cobros       | de factu    | ras                                        |                  | ESTADO         PRIMER C         IMPORTE         COBRADO         PENDIENTE           Pendiente         4.001,71         0,00         4.001,71           Pendiente         2.453,88         0,00         2.453,88           Pendiente         3.204,20         0,00         3.204,20           Pendiente         4.577,43         0,00         4.577,43 |          |      |          |
| 2022 -                   | Image: Consultation of the page of the page of |              | PENDIENTE   |                                            |                  |                                                                                                    |          |      |          |
| Estado                   | Abr                                                                                                    | 1-00002      | 15/02/2022  | 00002 - ELECTRODOMÉSTI                     | 00000 -          | Pendiente                                                                                                    | 4 001 71 | 0.00 | 4 001 71 |
| Ver nendientes           | May                                                                                                    | 1-000002     | 13/02/2022  | 00002 - EEECTRODOWESTI                     | 00000 -          | Fendiente                                                                                                    | 4.001,71 | 0,00 | 4.001,71 |
| O Ver cobradas           | Production       Production                                                                                                    |              |             |                                            |                  |                                                                                                    |          |      |          |
| O Ver todas              | Jul                                                                                                    | 1-000004     | 15/03/2022  | 00002 - ELECTRODOMÉSTI                     | 00000 -          | Pendiente                                                                                                    | 3.204,20 | 0,00 | 3.204,20 |
| Forma de pago            | Sep                                                                                                    | 1-000006     | 20/04/2022  | 00002 - ELECTRODOMÉSTI                     | 00000 -          | Pendiente                                                                                                    | 4.577,43 | 0,00 | 4.577,43 |
|                          | Oct                                                                                                    | 1            |             |                                            |                  |                                                                                                    |          |      | I        |

En la pantalla que se muestra selecciona la factura y pincha el botón **Nuevo**. Ten en cuenta que es una factura con dos vencimientos con lo que realiza primero el cobro de la primera mitad, y posteriormente la segunda.

|                                                                                                    | Apunte de cobro                                                                                                    |   |                            |               | × |
|----------------------------------------------------------------------------------------------------|----------------------------------------------------------------------------------------------------|---|----------------------------|---------------|---|
| Código:<br>Fecha de cobro:<br>Importe cobrado:<br>Concepto:<br>Contrapartida:<br>Observaciones:<br>Vencimientos: | 1       2       Importe pendiente:       4.0         100422       •       •       •         2.000,86       Devolución       •       •         COBRO FACTURA №: 1 - 000002       •       •       •         Contrapartida nº: 1       •       •       •         10/04/22 (2.000,86 €)       •       •       •         10/05/22 (2.000,85 €)       •       •       • | • | Cobros anteriore:<br>FECHA | s<br>IMPORTE  |   |
| F3 buscar anticipo                                                                                               |                                                                                                    |   | A                          | ceptar Cerrar |   |

Una vez realizada la primera parte del cobro, pulsa el botón nuevo y crea una nueva línea de cobro para el resto del importe pendiente luego pulsa **Aceptar**.

|                    | Apunte de cobro                   |                   | ×         |
|--------------------|-----------------------------------|-------------------|-----------|
| Código:            | 1 • 2 Importe pendiente: 2.000,85 | Cobros anteriores |           |
| Fecha de cobro:    | 100522 -                          | FECHA             | IMPORTE   |
| Importe cobrado:   | 2.000,85 Devolución               | 10/04/2022        | 2,000.86  |
| Concepto:          | COBRO FACTURA Nº: 1 - 000002      |                   |           |
| Contrapartida:     | Contrapartida nº: 1               |                   |           |
| Observaciones:     |                                   |                   |           |
| Vencimientos:      | <u>10/04/22 ( 2.000,86 € )</u>    |                   |           |
|                    | <u>10/05/22 ( 2.000,85 € )</u>    |                   |           |
|                    |                                   |                   |           |
| F3 buscar anticipo |                                   | Acept             | ar Cerrar |

Así queda realizado el cobro íntegro de la factura

### Factura 3 – LAVANDERÍA R & M S.A.:

|                                  |                     |                        |            |                              | Col                  | oros de facturas |           |          |          |          | ×                        |
|----------------------------------|---------------------|------------------------|------------|------------------------------|----------------------|------------------|-----------|----------|----------|----------|--------------------------|
| Fichero                          |                     |                        |            |                              |                      |                  |           |          |          |          |                          |
| Nuevo Modificar<br>Martenimiento | in Carta<br>de page | Movimier<br>on Consult | tos Buscar | Filtro ZJ Elegir<br>columnas | Utilida<br>-<br>Útil | ades<br>es       |           |          |          |          |                          |
| Ver cobros del ejercicio         | Ene<br>Feb          | Cobros                 | de factu   | ras                          |                      |                  |           |          |          | Buscar e | n el fichero (Alt+B) 🛛 🔎 |
| 2022 •                           | Mar                 | Nº FAC                 | FECHA      | CLIENTE                      |                      | AGENTE           | ESTADO    | PRIMER C | IMPORTE  | COBRADO  | PENDIENTE                |
| Estado                           | Abr<br>May          | 1-000003               | 15/03/2022 | 00001 - LAVANDERÍA           | R&M,                 | 00000 -          | Pendiente |          | 2.453,88 | 0,00     | 2.453,88                 |
| Ver pendientes                   | Jun                 | 1-000004               | 15/03/2022 | 00002 - ELECTRODON           | NÉSTI                | 00000 -          | Pendiente |          | 3.204,20 | 0,00     | 3.204,20                 |
| O Ver todas                      | Jul<br>Ago          | 1-000006               | 20/04/2022 | 00002 - ELECTRODON           | NÉSTI                | 00000 -          | Pendiente |          | 4.577,43 | 0,00     | 4.577,43                 |
| Forma de pago                    | Sep                 | 1-000007               | 10/05/2022 | 00001 - LAVANDERÍA           | R&M                  | 00000 -          | Pendiente |          | 5.225,51 | 0,00     | 5.225,51                 |
| Todas 💌                          | Oct<br>Nov          |                        |            |                              |                      |                  |           |          |          |          |                          |

En la pantalla que se muestra selecciona la factura y pincha el botón Nuevo.

|                  | Apunte de co                   | bro      |                   |              |
|------------------|--------------------------------|----------|-------------------|--------------|
| Código:          | 1 • 3 Importe pendiente:       | 2.453,88 | Cobros anteriores |              |
| Fecha de cobro:  | 03/05/2022 -                   |          | FECHA             | IMPORT       |
| Importe cobrado: | 2.453,88 Devolución            |          |                   |              |
| Concepto:        | COBRO FACTURA Nº: 1 - 000003   |          |                   |              |
| Contrapartida:   | Contrapartida nº: 1            | -        |                   |              |
| Observaciones:   |                                |          |                   |              |
| Vencimientos:    | <u>03/05/22 ( 2.453,88 € )</u> |          |                   |              |
|                  |                                |          |                   |              |
|                  |                                |          |                   |              |
|                  |                                |          | Ac                | eptar Cerrar |

Indica la fecha de cobro y en el importe cobrado pulsando F1.

# Factura 4 – ELECTRODOMÉSTICOS PASCUAL S.L.:

|                                                          |                 |                           |             | Co                       | bros de facturas |           |          |          |          | ×                        |
|----------------------------------------------------------|-----------------|---------------------------|-------------|--------------------------|------------------|-----------|----------|----------|----------|--------------------------|
| Fichero                                                  |                 |                           |             |                          |                  |           |          |          |          |                          |
| Nuevo Modificar Emisión                                  | Carta<br>de pag | Movimie<br>o<br>ón Consul | ntos Buscar | Filtro Z Elegir<br>vista | ades             |           |          |          |          |                          |
| Ver cobros der ejercicio                                 | Ene<br>Feb      | Cobros                    | de factu    | ras                      |                  |           |          |          | Buscar e | n el fichero (Alt+B) 🛛 🔎 |
| 2022 •                                                   | Mar             | Nº FAC                    | FECHA       | CLIENTE                  | AGENTE           | ESTADO    | PRIMER C | IMPORTE  | COBRADO  | PENDIENTE                |
| Estado                                                   | Abr<br>May      | 1-000004                  | 15/03/2022  | 00002 - ELECTRODOMÉSTI   | 00000 -          | Pendiente |          | 3.204,20 | 0,00     | 3.204,20                 |
| <ul> <li>Ver pendientes</li> <li>Ver cobradas</li> </ul> | Jun             | 1-000006                  | 20/04/2022  | 00002 - ELECTRODOMÉSTI   | 00000 -          | Pendiente |          | 4.577,43 | 0,00     | 4.577,43                 |
| ○ Ver todas                                              | Ago             | 1-000007                  | 10/05/2022  | 00001 - LAVANDERÍA R&M,  | 00000 -          | Pendiente |          | 5.225,51 | 0,00     | 5.225,51                 |
| Forma de pago                                            | Sep<br>Oct      |                           |             |                          |                  |           |          |          |          |                          |

En la pantalla que se muestra selecciona la factura y pincha el botón **Nuevo**. Ten en cuenta que es una factura con dos vencimientos por lo que realiza primero el cobro de la primera mitad, y posteriormente la segunda.

|                    | Apunte de cobro                   |                  | >             |
|--------------------|-----------------------------------|------------------|---------------|
| Código:            | 1 ▼ 4 Importe pendiente: 3.204,20 | Cobros anteriore | s             |
| Fecha de cobro:    | 100522 -                          | FECHA            | IMPORTE       |
| Importe cobrado:   | 1.602,10 🗌 Devolución             |                  |               |
| Concepto:          | COBRO FACTURA N: 1 - 000004       |                  |               |
| Contrapartida:     | Contrapartida nº: 1               |                  |               |
| Observaciones:     |                                   |                  |               |
| Vencimientos:      | <u>10/05/22 (1.602,10 €)</u>      |                  |               |
|                    | 10/06/22 (1.602,10 €)             |                  |               |
|                    |                                   |                  |               |
| F3 buscar anticipo |                                   | A                | ceptar Cerrar |

Una vez realizada la primera parte del cobro, pulsa botón nuevo y crea una nueva línea para el importe pendiente, finalmente pulsa **Aceptar** para que quede realizado el importe íntegro de la factura.

|                   | Apunte de cobro                   |                |                |
|-------------------|-----------------------------------|----------------|----------------|
| Código:           | 1 • 4 Importe pendiente: 1.602,10 | Cobros anterio | res            |
| Fecha de cobro:   | 100622 🗸                          | FECHA          | IMPORTE        |
| Importe cobrado:  | 1.602,10 Devolución               | 10/05/2022     | 1.602,10       |
| Concepto:         | COBRO FACTURA No: 1 - 000004      |                |                |
| Contrapartida:    | Contrapartida nº: 1               |                |                |
| Observaciones:    |                                   |                |                |
| Vencimientos:     | 10/05/22 (1.602,10 €)             |                |                |
|                   | <u>10/06/22 ( 1.602,10 € )</u>    |                |                |
| 3 buscar anticipo |                                   |                | Aceptar Cerrar |

## Factura N.º 6 – ELECTRODOMÉSTICOS PASCUAL

|                          |                    |            |             | Co                             | bros de facturas |           |          |          |          |                      | ×     |
|--------------------------|--------------------|------------|-------------|--------------------------------|------------------|-----------|----------|----------|----------|----------------------|-------|
| Fichero                  |                    |            |             |                                |                  |           |          |          |          |                      |       |
| Nuevo Modificar Emisió   | on Carta<br>de pag | ) Movimie  | ntos Buscar | r Filtro ZJ Elegir<br>columnas | ades             |           |          |          |          |                      |       |
| tenimiento               | Impresi            | ión Consul | tas         | Vista Útil                     | es               |           |          |          |          |                      |       |
| Ver cobros del ejercicio | Ene                | Cobros     | de factu    | iras                           |                  |           |          |          | Buscar e | n el fichero (Alt+B) | Q     |
| 2022                     | Feb                |            | de lacto    |                                |                  |           |          |          |          |                      | _     |
| 2022                     | Mar                | Nº FAC     | FECHA       | CLIENTE                        | AGENTE           | ESTADO    | PRIMER C | IMPORTE  | COBRADO  | PENDIE               | NTE   |
| Estado                   | Abr                |            |             |                                |                  |           |          |          |          |                      |       |
| <b>.</b>                 | May                | 1-000006   | 20/04/2022  | 00002 - ELECTRODOMESTI         | 00000 -          | Pendiente |          | 4.577,43 | 0,00     | 4.57                 | (7,43 |
| Ver pendientes           | Jun                | 1-000007   | 10/05/2022  | 00001 - LAVANDERÍA R&M         | 00000 -          | Pendiente |          | 5.225,51 | 0,00     | 5.22                 | 5,51  |
| Ver todas                | Jul<br>Ago         |            |             |                                |                  |           |          |          |          |                      |       |

En la pantalla que se muestra selecciona la factura y pincha el botón **Nuevo**. Al igual que la anterior, esta factura tiene dos vencimientos por lo que realiza primero el cobro de la primera mitad y posteriormente la segunda.

|                    | Apunte de cobro                   |               | ×              |
|--------------------|-----------------------------------|---------------|----------------|
| Código:            | 1 • 6 Importe pendiente: 4.577,43 | Cobros anteri | ores           |
| Fecha de cobro:    | 101022 -                          | FECHA         | IMPORTE        |
| Importe cobrado:   | 2.288,72 Devolución               |               |                |
| Concepto:          | COBRO FACTURA N: 1 - 000006       |               |                |
| Contrapartida:     | Contrapartida nº: 1               |               |                |
| Observaciones:     |                                   |               |                |
| Vencimientos:      | <u>10/10/22 (2.288,72 €)</u>      |               |                |
|                    | <u>10/11/22 (2.288,71 €)</u>      |               |                |
|                    |                                   |               |                |
| F3 buscar anticipo |                                   |               | Aceptar Cerrar |

A continuación, pulsa el botón nuevo y crea una nueva línea de cobro para el resto del importe pendiente, luego pulsa **Aceptar** para dejar realizado el cobro íntegro de la factura

| Apunte de cob                | ro            |                                                                                                    |                                                                                                    |
|------------------------------|---------------|----------------------------------------------------------------------------------------------------|----------------------------------------------------------------------------------------------------|
| 1 • 6 Importe pendiente:     | 2.288,71      | Cobros anterior                                                                                                    | es                                                                                                    |
| 101122 🗸                     |               | FECHA                                                                                                    | IMPORTE                                                                                                    |
| 2.288,71 Devolución          |               | 10/10/2022                                                                                                    | 2.288.72                                                                                                    |
| COBRO FACTURA N: 1 - 000006  |               |                                                                                                    |                                                                                                    |
| Contrapartida nº: 1          | -             |                                                                                                    |                                                                                                    |
|                              |               |                                                                                                    |                                                                                                    |
| 10/10/22 ( 2.288,72 € )      |               |                                                                                                    |                                                                                                    |
| <u>10/11/22 (2.288,71 €)</u> |               |                                                                                                    |                                                                                                    |
|                              |               |                                                                                                    |                                                                                                    |
|                              |               |                                                                                                    | Aceptar Cerrar                                                                                                    |
|                              | Apunte de cob | 1       6       Importe pendiente:       2.288,71         101122       •       •       •         2.288,71       Devolución       •         COBRO FACTURA №: 1 - 000006       •       •         Contrapartida nº: 1       •       •         10/10/22 ( 2.288,72 € )       •       •         10/11/22 ( 2.288,71 € )       •       • | Apunte de cobro         1 • 6       Importe pendiente:       2.288,71         101122 •       •         2.288,71       Devolución         COBRO FACTURA №; 1 - 000006       •         Contrapartida nº: 1       •         10/10/22 (2.288,72 €)       •         10/11/22 (2.288,71 €)       • |

## Factura N.º 7 – LAVANDERÍA R & M S.A.

En la pantalla que se muestra selecciona la factura y pincha el botón Nuevo.

|                                                                             |                    |                          |             |                              | Col              | oros de facturas |           |          |          |          |                       | ×     |
|-----------------------------------------------------------------------------|--------------------|--------------------------|-------------|------------------------------|------------------|------------------|-----------|----------|----------|----------|-----------------------|-------|
| Fichero                                                                     |                    |                          |             |                              |                  |                  |           |          |          |          |                       |       |
| Nuevo Modificar Emisi                                                       | ón Carta<br>de pag | Movimie<br>o<br>ón Consu | ntos Buscar | Filtro ZJ Elegir<br>columnas | Utilida<br>Útile | ades<br>es       |           |          |          |          |                       |       |
| Ver cobros del ejercicio                                                    | Ene<br>Feb         | Cobros                   | de factu    | ras                          |                  |                  |           |          |          | Buscar e | en el fichero (Alt+B) | Q     |
| 2022 -                                                                      | Mar                | Nº FAC                   | FECHA       | CLIENTE                      |                  | AGENTE           | ESTADO    | PRIMER C | IMPORTE  | COBRADO  | PENDIE                | NTE   |
| Estado                                                                      | Abr<br>May         | 1-000007                 | 10/05/2022  | 00001 - LAVANDERÍA           | R&M,             | 00000 -          | Pendiente |          | 5.225,51 | 0,00     | 5.22                  | 25,51 |
| <ul> <li>Ver pendientes</li> <li>Ver cobradas</li> <li>Ver todas</li> </ul> | Jun<br>Jul<br>Ago  |                          |             |                              |                  |                  |           |          |          |          |                       |       |
| Forma de pago                                                               | Sep                |                          |             |                              |                  |                  |           |          |          |          |                       |       |
| Todas 🔹                                                                     | Oct                |                          |             |                              |                  |                  |           |          |          |          |                       |       |

Indica la fecha de cobro y el importe cobrado. Pulsa Aceptar para finalizar

|                    | Apunte de cobro                          |             |                | × |
|--------------------|------------------------------------------|-------------|----------------|---|
| Código:            | 1 <b>•</b> 7 Importe pendiente: 5.225,51 | Cobros ante | eriores        |   |
| Fecha de cobro:    | 030722 -                                 | FECHA       | IMPORTE        |   |
| Importe cobrado:   | 5.225,51 Devolución                      |             |                |   |
| Concepto:          | COBRO FACTURA Nº: 1 - 000007             |             |                |   |
| Contrapartida:     | Contrapartida nº: 1                      |             |                |   |
| Observaciones:     |                                          |             |                |   |
| Vencimientos:      | 03/07/22 ( 5.225,51 € )                  |             |                |   |
|                    |                                          |             |                |   |
| F3 buscar anticipo |                                          |             | Aceptar Cerrar |   |
|                    |                                          |             |                |   |

Para comprobar que los cobros se han realizado correctamente desde la solapa **Comercial** > grupo **Ventas** > lcono **Facturas**, puedes comprobar que el estado de todas ha cambiado a Cobrada.

| Fs 圖· 한 급 급<br>Archivo Comercial Almacén           | Adn        | ninistración                      | Empresa          | Impresión                       | FacturasUtilidadesFacturas |                                  | FACTUSOL - ELE - ELEC | TRO-PRECIOS S./   | A 2022                          | Buscar        | - 🗆 ×      |
|----------------------------------------------------|------------|-----------------------------------|------------------|---------------------------------|----------------------------|----------------------------------|-----------------------|-------------------|---------------------------------|---------------|------------|
| Nueva Duplicar Modificar Eliminar<br>Mantenimiento | mitir Env  | viar Emitir Fac<br>PDF<br>Emisión | tura-<br>e       | Enviar M<br>+ opcio<br>Acciones | tás<br>nes •<br>Útiles     | 2 2↓ Eleg<br>ro Z↓ Eleg<br>Vista | gir Configuración     |                   |                                 |               | 0          |
| Clientes Clientes                                  | Entrad     | as 📑 Ped                          | idos de cliente: | s 📑 Fact                        | uras                       | <                                | 🤇                     | comprobación      | (+) <b>9</b>                    | Versión ed    | lucativa   |
| Facturas                                           |            |                                   |                  |                                 |                            |                                  |                       | Buscar en el fich | ero (Alt+B)                     |               | <b>ی</b> ک |
| Series ^                                           | Ene        | SER NÚ                            | FECHA            | CLIENTE                         | NOMBRE                     | SU REFERE                        | FORMA DE PAGO         | ESTADO            | TOTAL                           | IMP.          | FECHA VTC  |
| Todas 🔹                                            | Feb        | 1-000001                          | 15/02/2022       | <b>R</b> 1                      | LAVANDERÍA R&M, S.A.       |                                  | 30D - 30 DÍAS         | Cobrada 🔲         | 5.845,27                        | N             | 03/04/2022 |
| Estados                                            | Mar<br>Abr | 1-000002                          | 15/02/2022       | 2                               | ELECTRODOMÉSTICOS PA       |                                  | 360 - 30/60 DÍAS      | Cobrada 🔲         | 4.001,71                        | N             | 10/04/2022 |
| <u>P</u> endientes     Cobradas                    | May        | 1-000003                          | 15/03/2022       |                                 | LAVANDERÍA R&M, S.A.       |                                  | 30D - 30 DÍAS         | Cobrada 🔲         | 2.453,88                        | Ν             | 03/05/2022 |
| Anuladas                                           | Jun        | 1-000004                          | 15/03/2022       | 2                               | ELECTRODOMÉSTICOS PA       |                                  | 360 - 30/60 DÍAS      | Cobrada 🔲         | 3.204,20                        | Ν             | 10/05/2022 |
| Recientes                                          | Jul        | 1-000005                          | 10/04/2022       | <b>R</b>                        | ANTONIO LOMBARDO           |                                  | CON - CONTADO         | Cobrada 🔲         | 3.339,25                        | Ν             | 10/04/2022 |
| Jodas                                              | Ago<br>Sep | 1-000006                          | 20/04/2022       | 2                               | ELECTRODOMÉSTICOS PA       |                                  | 360 - 30/60 DÍAS      | Cobrada 🔲         | 4.577,43                        | Ν             | 10/10/2022 |
| O De la última semana                              | Oct        | 1-000007                          | 10/05/2022       | <b>R</b>                        | LAVANDERÍA R&M, S.A.       |                                  | 30D - 30 DÍAS         | Cobrada 🔲         | 5.225,51                        | Ν             | 03/07/2022 |
| ×                                                  | Nov        | 1-000008                          | 02/06/2022       | <b>A</b>                        | LAURA TERUEL               |                                  | 0                     | Cobrada 🔲         | 318,27                          | Ν             | 02/06/2022 |
|                                                    | Dic        | 1-000009                          | 10/07/2022       | <b>Å</b>                        | LAURA TERUEL               |                                  | CON - CONTADO         | Cobrada 🔲         | 1.591,38                        | Ν             | 31/08/2022 |
|                                                    | 1T         |                                   |                  |                                 |                            |                                  |                       |                   |                                 |               |            |
|                                                    | 2T         |                                   |                  |                                 |                            |                                  |                       |                   |                                 |               |            |
|                                                    | 31         | <                                 |                  |                                 |                            |                                  |                       |                   |                                 |               | >          |
|                                                    | 9 factu    | uras mostradas                    |                  |                                 |                            |                                  | Clientes: TODOS       | Total selecciona  | ado: 1.591,38<br>Agentes: TODOS | <u>Total:</u> | 30.556,90  |

#### **PAGOS**

#### Factura de proveedor N.º 3 – ELEC FP S.L.

Para generar el pago de las facturas accede a la solapa Administración > grupo Pagos > icono Pagos.

| Fs ≣▼ ₹      | 66        |      |            |                |            |           | F/      | ACTUSOL - EL | E - ELECTR | O-PRECIOS S | .A 2022      |        | – 🗆 🗙 |
|--------------|-----------|------|------------|----------------|------------|-----------|---------|--------------|------------|-------------|--------------|--------|-------|
| Archivo      | Comercial | Alr  | nacén 💋    | Administración | Empresa    | Impresiór | n Uti   | lidades      |            |             |              | Buscar |       |
|              | Î         |      |            |                |            |           |         |              |            |             | 2            |        |       |
| Formas de    | Bancos    | Caja | Generació  | n Cobros Recib | os Remesas | Cheques   | Pagos 1 | forencias    | Pagarés    | Calendario  | Liquidación  |        |       |
| cobro / pago |           | -    | -          |                |            |           | -       | K            |            | -           | de agentes 👻 |        |       |
| F            | icheros   |      | Facturació | n              | Cobros     |           |         | Pagos        |            | Cor         | ntroles      |        |       |

En la pantalla que aparece pulsa el icono Nuevo.

|                                              |          |                            |                       |                        | Pagos de fa | acturas recibidas       |          |        |                             | ×       |
|----------------------------------------------|----------|----------------------------|-----------------------|------------------------|-------------|-------------------------|----------|--------|-----------------------------|---------|
| Fichero                                      |          |                            |                       |                        |             |                         |          |        |                             |         |
| Nuevo Modificar Emisión                      | Buscar F | T 2↓<br>Filtro Z↓<br>Vista | Elegir Ut<br>columnas | lidades<br>•<br>Útiles |             |                         |          |        |                             |         |
| Nuevo (Alt+Insert)<br>Crear una nueva ficha. |          | Ene<br>Feb                 | Pagos d               | e facturas rec         | ibidas      |                         |          | BI     | uscar en el fichero (Alt+B) | 0       |
| 2022                                         | •        | Mar                        | SER NÚM               | FACTURA RECIBI         | FECHA       | PROVEEDOR               | IMPORTE  | PAGADO | PEND                        | IENTE   |
| Estado                                       |          | Abr<br>May                 | 1-000003              | 138                    | 23/04/2022  | 000001 - ELEC-FP, .S.L. | 5.868,50 | 0,00   | 5.8                         | 868, 50 |
| O Ver pagadas                                |          | Jun<br>Jul                 |                       |                        |             |                         |          |        |                             |         |
| Forma de pago:                               |          | Ago                        |                       |                        |             |                         |          |        |                             |         |

Indica la fecha correcta y pulsa F1 en el importe para realizar el pago por la totalidad. Pulsa Aceptar para finalizar.

|                   | Apunte de pago de factura         |                  |                  |  |  |
|-------------------|-----------------------------------|------------------|------------------|--|--|
| Código:           | 1 - 3 Importe pendiente: 5.868,50 | Pagos anteriores |                  |  |  |
| Fecha de pago:    | 230522 -                          | FECHA            | IMPORTE          |  |  |
| Importe pagado:   | 5.868,50                          |                  |                  |  |  |
| Concepto:         | PAGO FACTURA RECIBIDA Nº: 138     |                  |                  |  |  |
| Contrapartida:    | Contrapartida nº: 1               |                  |                  |  |  |
| Observaciones:    |                                   |                  |                  |  |  |
| Vencimientos:     | 23/05/22 ( 5.868,50 € )           |                  |                  |  |  |
|                   |                                   |                  |                  |  |  |
| 3 buscar anticipo |                                   |                  | Aceptar Cancelar |  |  |

Comprueba que el **Estado** de la factura ha cambiado a pagado dentro de la solapa **Comercial** > grupo **Compras** > icono **Facturas recibidas**.

| Fs 茴· 더 러 음<br>Archivo Comercial Almace              | én   | Adm      | inistración     | Empresa                    | Impresi | ón     | Utilidades     | Facturas rec<br>Facturas reci | ibidas<br>bidas |                    | FACTUSOL | - ELE - ELECTRO | -PRECIOS S.A 20          | 22                | Buscar      | - 🗆 X            |
|------------------------------------------------------|------|----------|-----------------|----------------------------|---------|--------|----------------|-------------------------------|-----------------|--------------------|----------|-----------------|--------------------------|-------------------|-------------|------------------|
| Nueva Duplicar Modificar Eliminar                    | Emit |          | ar Emitir Pa    | agar Más<br>opciones       | ]<br>út | iles   | Buscar Filtro  | Ż↓ Elegir<br>Columna:         | Config<br>s ≠   | j∑}<br>uración     |          |                 |                          |                   |             | 0                |
| Clientes Clientes<br>Escritorio Facturas recibidas × | E    | Emis     | s Pedi          | Acciones<br>dos de cliente | s 🗐     | Factur | ras            | lista                         | Config          | <pre>wracion</pre> | 🏩 Fa     | tura-e comproba | ción 🕂                   | প                 | Versión edu | ıcativa          |
| Facturas recibidas                                   |      |          |                 |                            |         |        |                |                               |                 |                    |          | Buscar en       | el fichero (Alt+B)       |                   |             | <mark>ر</mark> ر |
| Series mostradas                                     | ^    | Ene      | SER NÚM.        | FECHA                      | P       | ROV.   | NOMBRE         |                               | FACTURA         | ESTADO             |          | FECHA VTO.      | SU REFERENCIA            | FORM              | A DE PAGO   |                  |
| Todas 👻                                              |      | Feb      | 1-000001        | 30/01/2022                 |         | 2      | RETXEL S.A.    |                               | 280             | Pagada             |          | 01/03/2022      |                          | 360 -             | 30/60 DÍAS  |                  |
| Estados                                              |      | Abr      | 1-000002        | 31/01/2022                 | ₽       | 1      | ELEC-FP, .S.L. |                               | 130             | Pagada             |          | 02/03/2022      |                          | 30D -             | 30 DÍAS     |                  |
|                                                      |      | May      | 1-000003        | 23/04/2022                 | R       | 1      | ELEC-FP, .S.L. |                               | 138             | Pagada             |          | 23/05/2022      |                          | 30D -             | 30 DÍAS     |                  |
| O Pagadas                                            |      | Jun      |                 |                            |         |        |                |                               |                 |                    |          |                 |                          |                   |             |                  |
| Recientes                                            |      | Jul      |                 |                            |         |        |                |                               |                 |                    |          |                 |                          |                   |             |                  |
| <u>T</u> odas                                        |      | Sep      |                 |                            |         |        |                |                               |                 |                    |          |                 |                          |                   |             |                  |
| ○ De <u>n</u> oy ○ De la última sema <u>n</u> a      |      | Oct      |                 |                            |         |        |                |                               |                 |                    |          |                 |                          |                   |             |                  |
|                                                      | ~    | Nov      |                 |                            |         |        |                |                               |                 |                    |          |                 |                          |                   |             |                  |
|                                                      |      | Dic      |                 |                            |         |        |                |                               |                 |                    |          |                 |                          |                   |             |                  |
|                                                      |      | 1T       |                 |                            |         |        |                |                               |                 |                    |          |                 |                          |                   |             |                  |
|                                                      |      | 2T       |                 |                            |         |        |                |                               |                 |                    |          |                 |                          |                   |             |                  |
|                                                      |      | 31<br>ЛТ | <               |                            |         |        |                |                               |                 |                    |          |                 |                          |                   |             | >                |
|                                                      |      | 3 factu  | ras recibidas m | ostradas                   |         |        |                |                               |                 |                    |          | Total sel       | eccionado:<br>Proveedor: | 5.868,50<br>TODOS | Total:      | 24.817,10        |
| F En Local 👌 Onda DELSOL (                           | D    |          |                 |                            |         |        |                |                               |                 |                    |          |                 | [Supervisor]             | A D. C            | www.sdel    | sol.com 굅        |